# TomTom Rider Manual del usuario

17.1

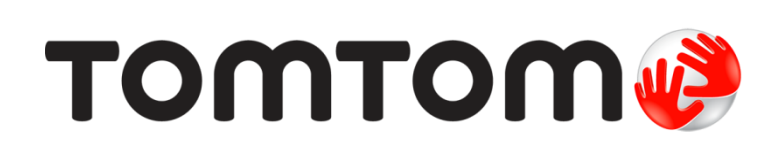

# Contenido

| Bienvenido a la navegación con TomTom                                                                                                    | 7                                                                                                    |
|----------------------------------------------------------------------------------------------------|----------------------------------------------------------------------------------------------------|
| Novedades                                                                                                    | 8                                                                                                    |
| Novedades de esta versión<br>Vídeos de TomTom                                                                                                    | 8<br>9                                                                                                    |
| Uso del navegador                                                                                                    | 10                                                                                                    |
| Montaje en la moto<br>Uso de la función antirrobo<br>Instalación en su coche<br>Conexiones Bluetooth<br>Cambio de nombre del navegador<br>Conexión de auriculares<br>Conexión y desconexión de un teléfono<br>Llamadas manos libres<br>Botones de navegación<br>Teclado fácil de usar con guantes<br>Planificación de una ruta vibrante<br>Planificación de una ruta vibrante con paradas<br>Planificación de una ruta vibrante a un destino<br>Ver las estadísticas del viaje<br>Uso de los ajustes rápidos<br>Instalación de Tyre Pro<br>Ajustes<br>Conexiones Bluetooth<br>Bloqueo de la orientación del dispositivo<br>Color del mapa<br>Sensibilidad táctil | 10      11      13      14      15      15      16      17      18      21      22      22      22      22      22      24      25      26      27      28      28      28      28      28      28      28      28      28      28      28      28      28      28      28      28      28      28      28      28      28      28      28      28      28      28      28      28      28      28      28      28      28      28      28      28 |
| Continuar                                                                                                    | 30                                                                                                    |
| Posición del navegador<br>Encendido y apagado<br>Configuración<br>Recepción GPS<br>Envío de información a TomTom<br>Ranura para tarjeta de memoria.<br>El navegador no se inicia<br>Carga del navegador                                                                                                    |                                                                                                    |

#### Conexión a Servicios TomTom

33

| Vista de mapa                                        | . 36 |
|------------------------------------------------------|------|
| Vista de orientación                                 | . 38 |
| Barra de ruta                                        | . 39 |
| Distancias y barra de ruta                           | . 41 |
| Menú rápido.                                         | . 41 |
| Botones y símbolos más pequeños en el menú principal | . 41 |
| Control del volumen                                  | . 43 |
| Uso de gestos                                        | . 43 |
| Reordenación de los botones del menú principal       | . 44 |
|                                                      |      |

#### Tráfico

| Acerca de TomTom Traffic                        | . 45 |
|-------------------------------------------------|------|
| Barra de ruta                                   | 45   |
| Consulta del tráfico en el mapa                 | . 47 |
| Consulta del tráfico en la ruta                 | . 47 |
| Incidencias de tráfico                          | 48   |
| Aviso de acercamiento a un atasco               | . 49 |
| Formas de evitar un atasco en la ruta           | . 49 |
| Indicación anticipada de carriles de conducción | 50   |
| Límites de velocidad en función de la hora      | 50   |
|                                                 |      |

### Sincronización mediante TomTom MyDrive

| Acerca de TomTom MyDrive                                                | 51 |
|-------------------------------------------------------------------------|----|
| Inicio de sesión en MyDrive                                             | 51 |
| Definición de un destino a través de MyDrive                            | 52 |
| Planificación de una ruta con paradas mediante MyDrive                  | 52 |
| Mostrar un destino planificado en MyDrive                               | 53 |
| Borrar un destino de MyDrive                                            | 53 |
| Eliminación de un destino de MyDrive de Mis lugares                     | 53 |
| Configuración de un contacto telefónico como destino con la app MyDrive | 53 |
| Búsqueda y sincronización de con MyDrive                                | 54 |
| Sincronización de las posiciones de Mis lugares con MyDrive             | 54 |
| Importación de una lista de PDI de la comunidad                         | 54 |
| Eliminación de una lista de PDI de la comunidad                         | 55 |
| Importación de un archivo de recorrido GPX                              | 55 |
| Eliminación de un archivo de recorrido GPX                              | 56 |
| Almacenamiento y recuperación de información personal de navegación     | 56 |
|                                                                         |    |

#### Búsqueda rápida

| - | _ |
|---|---|
| 5 | _ |
| _ |   |
|   |   |

| Para utilizar búsqueda selección                                      | 57 |
|-----------------------------------------------------------------------|----|
| Uso de la búsqueda rápida                                             | 58 |
| Acerca de la búsqueda                                                 | 58 |
| Introducción de términos de búsqueda                                  | 58 |
| Resultados de búsqueda                                                | 60 |
| Acerca de los códigos postales                                        | 61 |
| Acerca de los mapcodes                                                | 62 |
| Lista de iconos de los tipos de PDI                                   | 62 |
| Planificación de una ruta a través de una búsqueda rápida             | 67 |
| Uso de la predicción de destinos                                      | 67 |
| Planificar una ruta a una dirección                                   | 67 |
| Planificación de una ruta hasta el centro de una ciudad               |    |
| Planificación de una ruta hasta un PDI                                |    |
| Planificación de una ruta hasta un PDI realizando una búsqueda online |    |
|                                                                       |    |

| 36 |
|----|
|----|

45

51

| Planificación de una ruta con el mapa     | 75 |
|-------------------------------------------|----|
| Planificación de una ruta con Mis lugares | 77 |
| Planificación de una ruta con coordenadas | 79 |
| Planificación de una ruta con mapcode     | 80 |
| Planificación de una ruta con antelación  | 81 |
| Búsqueda de aparcamiento                  | 82 |
| Búsqueda de una gasolinera                | 85 |
|                                           |    |

### Búsqueda paso a paso

| ^ | 0 |
|---|---|
| × | × |
| o | c |

| Para utilizar búsqueda selección                                          |    |
|---------------------------------------------------------------------------|----|
| Búsqueda con paso a paso                                                  |    |
| Acerca de la búsqueda                                                     |    |
| Introducción de términos de búsqueda                                      |    |
| Resultados de búsqueda                                                    |    |
| Acerca de los códigos postales                                            |    |
| Lista de iconos de los tipos de PDI                                       |    |
| Planificación de una ruta con paso a paso búsqueda                        |    |
| Uso de la predicción de destinos                                          | 95 |
| Planificar una ruta a una dirección                                       |    |
| Planificación de una ruta hasta un PDI                                    |    |
| Planificación de una ruta hasta el centro de una ciudad                   |    |
| Planificación de una ruta hasta un PDI realizando una búsqueda online     |    |
| Planificación de una ruta con el mapa                                     |    |
| Planificación de una ruta con Mis lugares                                 |    |
| Planificación de una ruta con coordenadas utilizando búsqueda paso a paso |    |
| Planificación de una ruta con antelación                                  |    |
| Búsqueda de aparcamiento                                                  |    |
| Búsqueda de una gasolinera                                                |    |
|                                                                           |    |

### Cambio de ruta

121

| Menú Ruta actual                                                         |  |
|--------------------------------------------------------------------------|--|
| Formas de evitar una vía bloqueada                                       |  |
| Evitar parte de una ruta                                                 |  |
| Búsqueda de una ruta alternativa                                         |  |
| Tipos de ruta                                                            |  |
| Evitar características de una ruta                                       |  |
| Evitar una incidencia o característica de ruta mediante la barra de ruta |  |
| Adición de una parada a la ruta desde el menú Ruta actual                |  |
| Adición de una parada a la ruta desde el mapa                            |  |
| Eliminación de una parada de la ruta                                     |  |
| Omisión de la próxima parada de la ruta                                  |  |
| Reordenación de las paradas en una ruta                                  |  |

### Mis rutas

| Acerca de Mis rutas                                            |  |
|----------------------------------------------------------------|--|
| Acerca de los archivos GPX e ITN                               |  |
| Almacenamiento de una ruta                                     |  |
| Navegación con una ruta guardada                               |  |
| Navegación hasta una parada en una ruta guardada               |  |
| Adición de una parada a una ruta guardada con el mapa          |  |
| Grabación de un recorrido                                      |  |
| Navegación con un recorrido                                    |  |
| Eliminación de una ruta o un recorrido de Mis rutas            |  |
| Exportación de recorridos a una tarjeta de memoria             |  |
| Importación de rutas y recorridos desde una tarjeta de memoria |  |
| · · · · ·                                                      |  |

| Exportación de recorridos mediante Bluetooth         | 128 |
|------------------------------------------------------|-----|
| mportación de rutas y recorridos mediante Bluetooth  | 128 |
| Importación de rutas desde su ordenador mediante USB | 129 |

| Mis lugares                                                   | 130 |  |
|---------------------------------------------------------------|-----|--|
| Acerca de Mis lugares                                         |     |  |
| Establecimiento de la posición de casa o trabajo              |     |  |
| Cambio de la posición de casa                                 |     |  |
| Adición de la posición actual a Mis lugares                   |     |  |
| Adición de una posición a Mis lugares desde el mapa           |     |  |
| Adición de una posición a Mis lugares realizando una búsqueda |     |  |
| Adición de una posición a Mis lugares marcándola              |     |  |
| Eliminación de un destino reciente de Mis lugares             |     |  |
| Eliminación de una posición de Mis lugares                    |     |  |
| Listas de PDI de la comunidad                                 |     |  |

### Map Share

136

140

| Acerca de Map Share                                                               |  |
|-----------------------------------------------------------------------------------|--|
| Creación de un informe de correcciones de mapa                                    |  |
| Creación de un informe de modificaciones de mapa a partir de una posición marcada |  |
| Tipos de modificaciones de mapa                                                   |  |

### Radares de tráfico

| Acerca de los radares de tráfico                      |     |
|-------------------------------------------------------|-----|
| Entrada en otra zona u otro país                      |     |
| Avisos de radares de tráfico                          | 140 |
| Cambio del modo de los avisos                         | 142 |
| Información de nuevo radar de tráfico                 | 142 |
| Confirmación o eliminación de un radar móvil          | 142 |
| Actualización de las posiciones de radares y peligros | 143 |

### Zonas peligrosas

|                                                                     | -     |
|---------------------------------------------------------------------|-------|
| Acerca de las zonas peligrosas y de las zonas de riesgo             | . 144 |
| Entrada en otra zona u otro país                                    | . 144 |
| Avisos de zonas peligrosas y de zonas de riesgo                     | . 145 |
| Cambio del modo de los avisos                                       | . 145 |
| Informar de una zona de riesgo                                      | . 145 |
| Actualización de las posiciones de las zonas peligrosas y de riesgo | . 146 |
|                                                                     |       |

## Ajustes

147

144

| Aspecto visual                         |  |
|----------------------------------------|--|
| Visualización                          |  |
| Barra de ruta                          |  |
| Vista de orientación                   |  |
| Zoom automático                        |  |
| Vistas previas de salidas de autopista |  |
| Voces                                  |  |
| Mapas                                  |  |
| Planificar rutas                       |  |
| Sonidos v avisos                       |  |
| Idioma v unidades                      |  |
| Sistema                                |  |
|                                        |  |

| Ayuda                                                                 |        |
|-----------------------------------------------------------------------|--------|
| Obtención de ayuda                                                    | 156    |
| Ayuda                                                                 | 156    |
| Certificación del producto                                            | 157    |
| Búsqueda de la información de certificación del producto en el navega | dor157 |
| Actualización mediante MyDrive Connect                                | 158    |
| Acerca de MyDrive Connect                                             |        |
| Cuenta de TomTom                                                      |        |
| Configuración de MyDrive Connect                                      |        |
| Apéndice                                                              | 160    |
| Avisos sobre el copyright                                             | 166    |

# Bienvenido a la navegación con TomTom

Este manual del usuario detalla todo lo que necesita saber acerca de su nuevo TomTom Rider.

Si desea obtener nociones básicas, le recomendamos que lea el capítulo <u>Uso del navegador</u>. En él se incluye información sobre la instalación, cómo hacer una ruta vibrante y las características generales del navegador. <u>Continuar</u> incluye información sobre cómo encender, configurar y cargar el navegador.

Una vez que haya leído esta información, puede que quiera conectarse a los servicios TomTom. Para ello, consulte el capítulo <u>Conexión a los servicios TomTom</u>. Para evitar retrasos en su ruta y llegar a su destino más rápido, puede utilizar los servicios TomTom incluso en las rutas por las que conduce a diario.

**Sugerencia**: También podrá encontrar las preguntas más frecuentes en <u>tomtom.com/support</u>. Seleccione el modelo de su producto de la lista o introduzca un término de búsqueda.

Esperamos que la lectura le resulte amena y, lo más importante, que utilice su nueva Rider.

Nota: Puede usar el navegador en su moto o en el coche.

# **Novedades**

Novedades de esta versión

Versión 17.1

Rider 42, Rider 420, Rider 520

#### Sensibilidad táctil

Ahora puede elegir mayor o menor sensibilidad a la configuración de los botones del TomTom Rider.

Para obtener más información vaya a sensibilidad de pulsación.

#### Rutas para motoristas precargado

En el Rider 450, es posible que algunos de los más impresionantes momentos se han preinstalado en su TomTom Rider.

Para obtener más información, diríjase a Navegación <u>con una ruta guardada</u> en este manual de usuario y para obtener más información de las rutas, visite www.tomtom.com .

#### En todos los modelos

#### Búsqueda rápida búsqueda y paso a paso

Ahora puede elegir entre dos formas de buscar una dirección o un Punto de interés.

Para obtener más información vaya a Selección <u>que buscan utilizar</u> en este manual de usuario.

#### Listas de PDI de la comunidad

Ahora puede mostrar su para motoristas comunitarios importados listas de PDI permanentemente en el mapa.

Para obtener más información consulte el apartado Uso <u>las listas de PDI de la comunidad</u> este manual de usuario.

#### Planifique su viajes hechos con MyDrive

Puede planificar una ruta en el sitio web MyDrive y enviarlo a su TomTom Rider y mucho más.

Para obtener más información, consulte el apartado Sincronización mediante TomTom MyDrive.

#### Indicación anticipada de carriles en una pantalla dividida

Al aproximarse a las salidas de autopistas e intersecciones ahora podrá ver las indicaciones de mapa y de carriles lado a lado en una pantalla dividida.

Para obtener más información vaya a Indicación anticipada de carriles en este manual de usuario.

#### Información rápida de radares o zonas de riesgo

Ahora puede tocar el símbolo de radar de tráfico o zona de riesgo en el panel de velocidad para informar de un radar de tráfico o zona de riesgo.

Para obtener más información, consulte los apartados Información de un nuevo radar de tráfico o Informar de una zona de riesgo en este manual del usuario.

#### Leer mensajes de tráfico

Ahora su navegador leerá en voz alta los mensajes de Traffic sobre los próximos eventos de tráfico en la ruta.

Para obtener más información vaya a Sonidos y avisos en <u>Configuración en</u> este manual de usuario.

#### Otras mejoras y correcciones de problemas

Se han realizado varias mejoras en el rendimiento y se han corregido problemas existentes.

#### Vídeos de TomTom

Puede encontrar muchos vídeos en nuestro canal de YouTube que le permitirán obtener más información sobre su nuevo TomTom Rider y otros productos de TomTom. Visite www.youtube.com/user/TomTomOfficial/videos para obtener más información.

Aquí puede encontrar enlaces a algunos vídeos que podrían resultarle interesantes:

Sugerencia: Busque vídeos en su idioma en el canal de YouTube de TomTom.

#### **TomTom Rider**

Obtenga inspiración para su Rider:

- www.youtube.com/watch?v=kbHfzuflTF0
- https://www.youtube.com/playlist?list=PLSoQAVympWk4HbxQ-kv83xqcC-KDSbEl5

Consulte cómo montar su Rider sin la solución antirrobo: www.youtube.com/watch?v=w0UHEIIJ060

Consulte cómo montar su Rider con la solución antirrobo: www.youtube.com/watch?v=5SE8zUasp2I

Consulte cómo obtener TomTom Traffic a través de su iPhone: <a href="http://www.youtube.com/watch?v=HlwYh5nYAok">www.youtube.com/watch?v=HlwYh5nYAok</a>

Consulte cómo obtener TomTom Traffic a través de su smartphone Android: <a href="http://www.youtube.com/watch?v=Wc3jkI-OeSM">www.youtube.com/watch?v=Wc3jkI-OeSM</a>

#### TomTom GO

Su Rider utiliza todas las características de TomTom GO. Obtenga más información sobre GO aquí: <u>tomtom.dist.sdlmedia.com/Distributions/?o=5197E8C4-1943-40F0-A4E8-98A562AFAFCE</u> <u>www.youtube.com/watch?v=sSBSeYtGpuY</u>

#### Utilizar MyDrive

| Inglés (Reino<br>Unido): | www.youtube.com/watch?v=PIs5tGFhQIA |
|--------------------------|-------------------------------------|
| Francés (Francia):       | www.youtube.com/watch?v=lYpPDxxXSwk |
| Español (España):        | www.youtube.com/watch?v=HkZqdD5MkHI |
| Alemán:                  | www.youtube.com/watch?v=Skg6PWMbRxI |
| Italiano:                | www.youtube.com/watch?v=AybGRzpgu1s |

#### SOLO EE. UU.: uso de Traffic en un navegador con Conectado a Smartphone

us.support.tomtom.com/app/content/name/Connect/page/3

#### Nuevos productos

TomTom Bandit (inglés): <u>www.youtube.com/watch?v=U2DXXwRcWyl</u>

# Uso del navegador

Montaje en la moto

1. Instale el kit de soporte RAM™ a su moto.

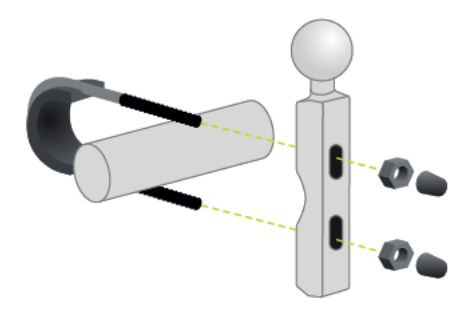

2. Fije los soportes y conecte los cables al sistema de cableado de la moto.

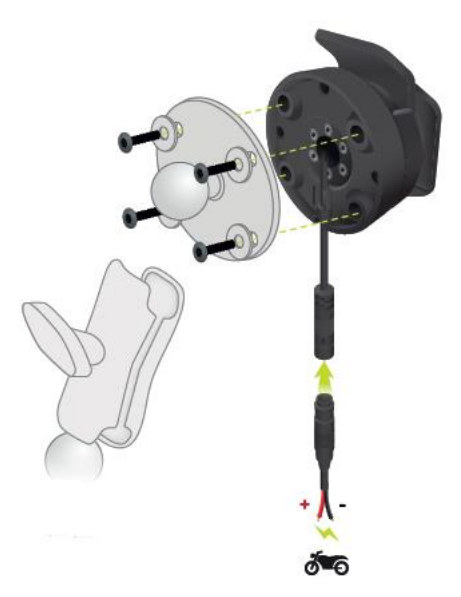

Importante: El contacto POS (+) rojo debe estar conectado al juego de cables de la moto, en algún punto entre el arranque y la batería de +12 V. El cable NEG (-) negro debe estar conectado al juego de cables de la moto, en algún punto entre el arranque y la batería -(GND). Conéctelo a una fuente de 12 V que se pueda apagar tras el arranque, por ejemplo, al circuito de luces.

Cuando sujete el kit de soporte a su moto, siga las siguientes instrucciones:

- Si no está seguro de cómo montar el kit por su cuenta, solicite ayuda a un profesional.
- Si opta por colocar el kit de soporte usted mismo, tenga en cuenta que el soporte activo dispone de un fusible integrado. Esto significa que no es necesario que añada ningún fusible entre el navegador y la batería de la moto.
- Asegúrese de que el kit de soporte no interfiera con ningún control de la moto.
- Utilice siempre las herramientas adecuadas. Si utiliza herramientas inapropiadas puede dañar o romper el kit de soporte.

- No apriete las tuercas ni los tornillos en exceso. Puede romper partes del kit de soporte o dañar el manillar si aprieta excesivamente las tuercas o los tornillos.
- Si utiliza la brida de ballesta, no olvide colocar las tapas de goma proporcionadas sobre las roscas expuestas.

**Importante:** Los daños debidos a modificaciones, instalación inadecuada, peligros de la carretera o accidentes no están cubiertos. Ni RAM ni TomTom se responsabilizarán por las posibles lesiones, pérdidas o daños, directos o indirectos, debidos a una instalación inadecuada o por la imposibilidad de utilizar el producto. Antes de la utilización, el usuario deberá determinar la idoneidad del producto para su uso previsto. El usuario asume todo el riesgo y toda la responsabilidad, del tipo que sea, con relación al montaje.

3. Coloque su TomTom Rider en el soporte.

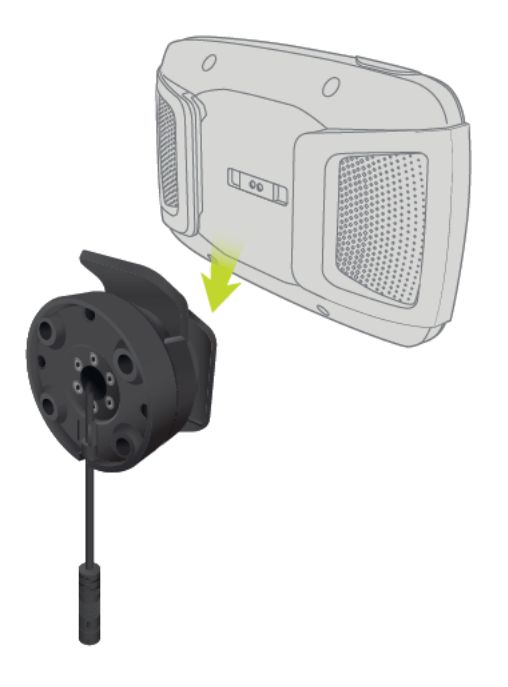

4. Puede girar el navegador 90 grados para obtener la visión que desee.

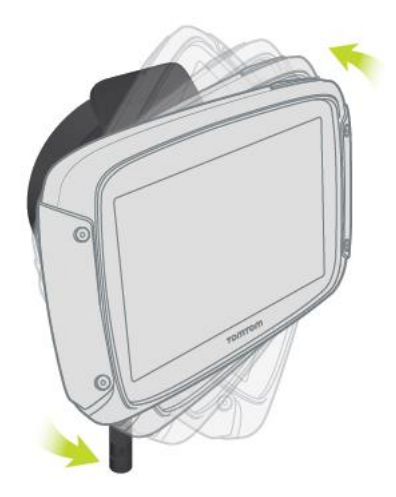

Uso de la función antirrobo

Si en la caja se incluye una solución antirrobo, esta viene en dos partes:

- Un cierre RAM para el soporte.
  Este cierre impide que el brazo RAM de la moto se pueda desatornillar.
- Un cierre específico para TomTom Rider.
  Este cierre impide que el navegador TomTom Rider se pueda desconectar de la base.

**Importante:** Los dos cierres usan llaves, por lo que debe asegurarse de llevarlas consigo en todo momento.

Para usar la solución antirrobo, haga lo siguiente:

1. Bloquee el soporte RAM a la moto tal y como se muestra a continuación.

Nota: Asegúrese de utilizar los tornillos más largos que se suministran con el bloqueo de su Rider.

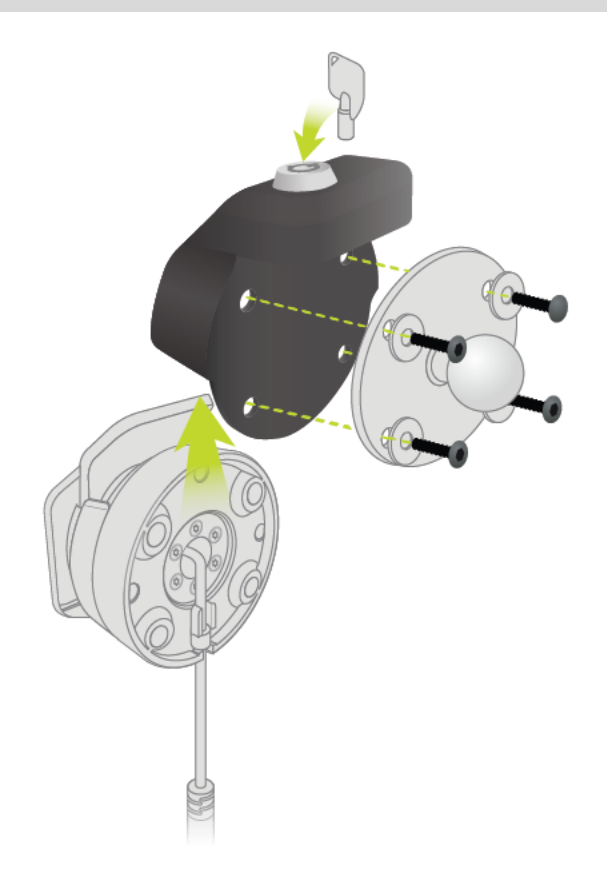

2. Bloquee el TomTom Rider para que no pueda soltarse de su soporte. Suelte la tuerca mariposa del brazo RAM y coloque el cierre RAM.

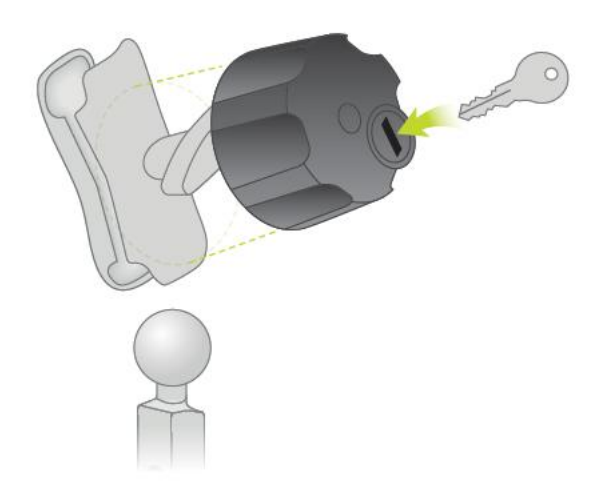

#### Instalación en su coche

Si su caja incluye un soporte para coche, utilice dicho soporte para instalar el TomTom Rider en su coche. Lea las instrucciones acerca de la <u>posición del dispositivo</u> antes de instalar su Rider.

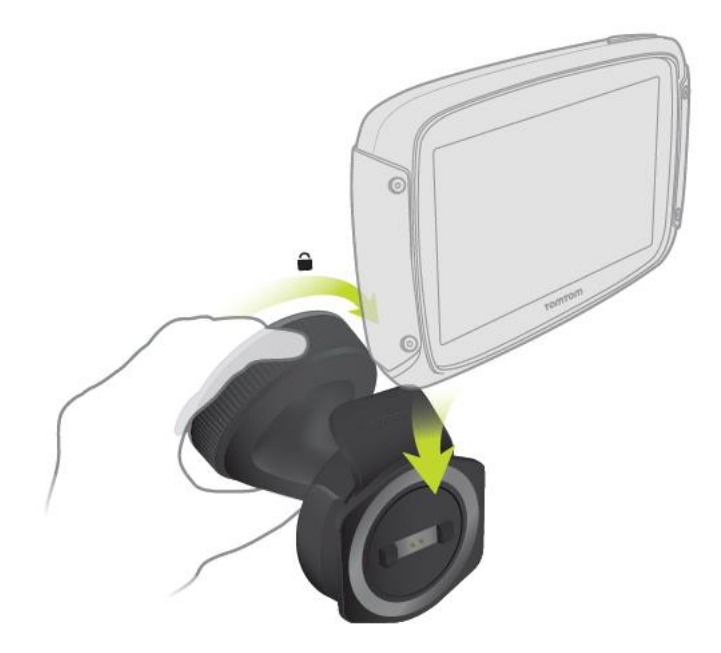

Si su caja incluye un soporte para coche, instale el Rider de la siguiente manera:

1. Conecte el cable USB suministrado al soporte.

Nota: Utilice ÚNICAMENTE el cable USB que incluye su Rider. Es posible que otros cables USB no funcionen.

- 2. Conecte el cable USB a cualquiera de las entradas de USB del cargador USB dual y, a continuación, conecte el cargador a la fuente de alimentación del salpicadero.
- 3. Seleccione una superficie completamente lisa del parabrisas o la ventanilla lateral en la que instalar el TomTom Rider.

- 4. Asegúrese de que tanto la ventosa del soporte como el parabrisas están limpios y secos.
- 5. Presione con firmeza la ventosa del soporte contra el parabrisas.
- 6. Gire el agarre situado cerca de la base del soporte hacia la derecha hasta que note que ha encajado en su lugar.
- 7. Coloque el Rider en el soporte y asegúrese de que queda correctamente encajado.

**Sugerencia:** Con el cargador doble de alta velocidad puede cargar su TomTom Rider y su smartphone al mismo tiempo.

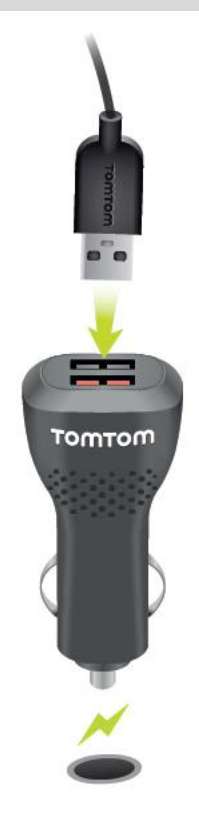

#### **Conexiones Bluetooth**

Su TomTom Rider utiliza Bluetooth para conectarse a su smartphone y los auriculares. Seleccione **Ajustes** en el menú principal y, a continuación, **Conexiones Bluetooth**.

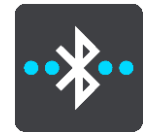

Puede seleccionar las siguientes conexiones Bluetooth:

**Sugerencia**: Para que su navegador se pueda encontrar más fácilmente al conectarse mediante Bluetooth, puede <u>darle un nombre exclusivo</u>.

#### Auriculares

Los auriculares le permiten conectar unos auriculares Bluetooth a su navegador. Seleccione **Auriculares** y, a continuación, seleccione **Buscar auriculares** y siga las instrucciones.

Véase también: Conexión de auriculares.

#### Llamadas manos libres

Utilice las llamadas manos libres para recibir llamadas entrantes con su dispositivo. Seleccione Llamadas manos libres y, a continuación, seleccione Buscar teléfono y siga las instrucciones.

Véase también: Recepción de llamadas manos libres.

#### Red

Conecte su dispositivo a los servicios TomTom mediante la conexión Bluetooth de su smartphone. Seleccione **Red** y, a continuación, seleccione un teléfono o busque un teléfono y siga las instrucciones.

Véase también: Conexión a los servicios TomTom.

#### Cambio de nombre del navegador

Puede proporcionar un nombre Bluetooth exclusivo a su navegador de forma que pueda encontrarlo más fácilmente al conectarse al smartphone mediante Bluetooth. Puede cambiar el nombre Bluetooth de las formas siguientes:

#### En el menú Configuración

1. En el menú principal, seleccione Configuración.

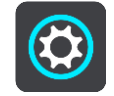

2. Seleccione Conexiones Bluetooth.

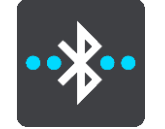

3. Seleccione el botón del menú emergente.

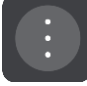

- 4. Seleccione **Renombrar este navegador**. El teclado se muestra en la pantalla.
- 5. Introduzca un nuevo nombre para el navegador.
- 6. Seleccione **Renombrar** para guardar el nuevo nombre.

#### Al compartir un recorrido o enviarlo a través de Bluetooth

Cuando quiera compartir un recorrido o enviarlo a través de Bluetooth, se muestra el nombre del dispositivo Bluetooth. Seleccione el nombre Bluetooth para que aparezca el teclado en la pantalla. Introduzca el nuevo nombre del dispositivo y, a continuación, seleccione **Renombrar** para guardarlo.

#### Conexión de auriculares

Se recomienda utilizar unos auriculares con TomTom Rider para oír las instrucciones por voz y los sonidos de aviso en el Rider. También puede utilizar los auriculares para realizar <u>llamadas manos</u> <u>libres</u>. De esta forma, disfrutará de la máxima seguridad mientras conduce con Rider. Para obtener más información y consultar la lista de auriculares compatibles, consulte la sección <u>Compatibilidad</u> <u>con auriculares</u>.

Nota: Si desea realizar llamadas manos libres, conecte primero unos auriculares.

Las instrucciones que encontrará a continuación describen cómo conectar auriculares Bluetooth®:

- 1. Asegúrese de que los auriculares están totalmente cargados con el cargador de los mismos.
- 2. Encienda los auriculares y hágalos detectables siguiendo las instrucciones de los mismos.
- 3. En el menú principal, seleccione **Configuración**.
- 4. Seleccione **Conexiones Bluetooth**.

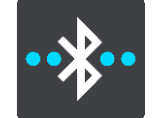

- 5. Seleccione **Auriculares** y, a continuación, **Buscar auriculares** y siga las instrucciones para establecer la conexión.
- 6. Fije los auriculares al casco.

Asegúrese de colocar el micrófono correctamente. Para un resultado óptimo, no coloque el micrófono directamente frente a su boca, sino justo al lado.

A continuación se muestra una imagen de unos auriculares comunes:

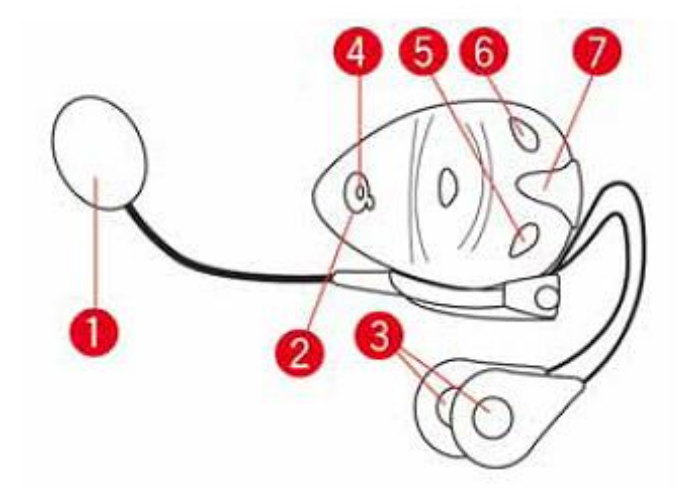

- 1. Micrófono
- 2. Botón de encendido/apagado
- 3. Altavoces
- 4. LED
- 5. Bajar volumen
- 6. Subir volumen
- 7. Conector de carga

**Importante**: Al utilizar auriculares, es posible que el control del volumen no esté disponible porque los auriculares no sean compatibles con el control del volumen inalámbrico. Si es su caso, utilice el botón del volumen de los auriculares para regular el volumen.

#### Conexión y desconexión de un teléfono

Puede utilizar el smartphone para <u>realizar y recibir llamadas manos libres</u> desde el TomTom Rider. De esta forma, disfrutará de la máxima seguridad mientras conduce con Rider.

#### Conexión del teléfono por primera vez mediante Bluetooth

Nota: Si desea realizar llamadas manos libres, primero debe conectar unos auriculares.

- 1. Active la conexión Bluetooth en el teléfono y compruebe que el teléfono esté disponible como detectable.
- 2. En el menú principal, seleccione **Configuración**.
- 3. Seleccione Conexiones Bluetooth.

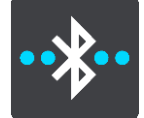

- 4. Seleccione Llamadas manos libres.
- 5. Si todavía no ha conectado unos auriculares, seleccione **Buscar auriculares** y siga las instrucciones para establecer la conexión.
- 6. Seleccione Buscar teléfono y siga las instrucciones para establecer una conexión.

Cuando el teléfono esté conectado, el Rider importa el historial de llamadas y los contactos del teléfono.

#### Desconexión del teléfono

Puede desconectar el teléfono de las formas siguientes:

- Desactive el Bluetooth en el teléfono.
- Apague o reinicie el Rider.
- Seleccione Conexiones Bluetooth en el menú Configuración. Seleccione Llamadas manos libres y, a continuación, seleccione su teléfono. Seleccione Desconectar para desconectar el dispositivo del teléfono.

Los contactos y el historial de llamadas se almacenan temporalmente en el Rider y se eliminan automáticamente 10 minutos después de desconectar el teléfono. Cuando apague o reinicie el Rider los contactos y el historial de llamadas se eliminan inmediatamente.

#### Reconexión del teléfono

El teléfono se conectará automáticamente cuando encienda el Rider y active la conexión Bluetooth del teléfono. El Rider importa el historial de llamadas y los contactos del teléfono, incluidas todas las actualizaciones.

#### Llamadas manos libres

Puede recibir y realizar llamadas a los contactos de la lista del teléfono y a los recientes. Cuando conecte el teléfono al TomTom Rider, los contactos se muestran en el Rider.

Para realizar llamadas manos libres, primero debe <u>conectar los auriculares y el teléfono</u> al Rider.

#### Aceptación de llamadas entrantes

En la pantalla, seleccione el botón verde para aceptar una llamada.

**Sugerencia:** La sincronización de todos los contactos del teléfono tarda cierto tiempo, por lo que si reciba una llamada telefónica justo después de realizar la configuración, es posible que no vea el ID del usuario.

#### Finalización o rechazo de una llamada entrante

En la pantalla, seleccione el botón rojo para finalizar o rechazar una llamada.

#### Realización de una llamada manos libres a un contacto reciente

1. En el menú principal, seleccione Teléfono.

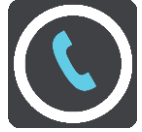

Los contactos recientes aparecen en el Rider.

- 2. Seleccione un contacto reciente de la lista.
  - En el Rider aparecerá el contacto y su número de teléfono.
- 3. Seleccione el botón del teléfono para llamar al contacto.
- 4. Seleccione el botón rojo para finalizar la llamada.

#### Realización de una llamada manos libres a un contacto

1. En el menú principal, seleccione Teléfono.

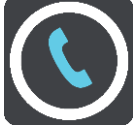

La lista de contactos del teléfono aparece en el Rider.

2. Seleccione **Tocar aquí para buscar contactos** en la parte superior de la lista de contactos recientes.

La lista de contactos aparece en el Rider.

3. Seleccione un contacto de la lista o seleccione la opción para **introducir el nombre de un contacto** para buscarlo.

Nota: Las búsquedas solo encuentran la primera parte de una palabra o nombre, por ejemplo "mar" encontrará "mario" pero no "amaro".

En el Rider aparecerá el contacto y su número de teléfono.

- 4. Seleccione el botón del teléfono para llamar al contacto.
- 5. Seleccione el botón rojo para finalizar la llamada.

Botones de navegación

En la <u>vista de mapa</u> o en la <u>vista de orientación</u>, seleccione el botón del menú principal para acceder a él.

En el menú principal se muestran los siguientes botones de navegación:

Nota: No todas las características están disponibles en todos los navegadores.

| Buscar                     | Seleccione este botón para buscar una dirección, un lugar o un punto de interés y, a continuación, podrá <u>planificar una ruta</u> a dicha posición.        |
|----------------------------|----------------------------------------------------------------------------------------------------|
|                            |                                                                                                    |
| Hacer una ruta<br>vibrante | Seleccione este botón <u>para hacer una ruta vibrante</u> , tanto para un viaje<br>de ida y vuelta como para ir a un destino específico.                     |
| 25                         |                                                                                                    |
| Mis rutas                  | Seleccione este botón si desea visualizar las rutas <u>guardadas</u> , las grabadas y las <u>importadas</u> .                                                |
|                            |                                                                                                    |
| Agregar Casa               | Seleccione este botón para conducir hasta su posición de casa. Si este botón no está incluido en su menú principal, diríjase a <u>Mis lugares</u> para       |
| lr a casa                  | configurar su posición de casa.                                                                                                    |
|                            |                                                                                                    |
| Agregar Trabajo            | Seleccione este botón para conducir hasta su posición de trabajo. Si este<br>botón no está incluido en su menú principal, diríjase a <u>Mis lugares</u> para |
| lr al trabajo              | configurar su posición de trabajo.                                                                                                    |
|                            |                                                                                                    |
| Ruta/recorrido<br>actual   | Seleccione este botón para <u>borrar o cambiar</u> la ruta o el recorrido planificado.                                                                       |
|                            |                                                                                                    |

| Teléfono                 | Seleccione este botón para <u>realizar llamadas manos libres</u> con el teléfono y los auriculares.                                                                    |
|--------------------------|----------------------------------------------------------------------------------------------------|
|                          | Si el teléfono y los auriculares no están conectados, se le solicitará que los conecte.                                                                                |
| Iniciar grabación        | Seleccione este botón para iniciar o detener la grabación del recorrido.                                                                                               |
|                          |                                                                                                    |
| Mis lugares              | Seleccione este botón para mostrar los <u>lugares guardados</u> .                                                                                                    |
|                          |                                                                                                    |
| Aparcar                  | Seleccione este botón para <u>buscar aparcamiento</u> .                                                                                                    |
|                          |                                                                                                    |
| Gasolinera               | Seleccione este botón para <u>buscar gasolineras</u> .                                                                                                    |
|                          |                                                                                                    |
| Servicios<br>conectados  | Seleccione este botón para ver el <u>estado de su conexión a internet</u> .                                                                                            |
|                          |                                                                                                    |
| Estadísticas de<br>viaje | Seleccione este botón para ver las <u>estadísticas del viaje</u> sobre la distancia<br>que ha recorrido, el tiempo que lleva conduciendo e incluso a qué<br>velocidad. |
|                          |                                                                                                    |

#### Teclado fácil de usar con guantes

#### Cambiar al teclado fácil de usar con guantes

El teclado fácil de usar con guantes dispone de botones grandes, lo que le permite seleccionar las opciones más fácilmente cuando lleve puestos los guantes de la moto.

Véase<u>Introducción de términos de búsqueda</u> para leer las instrucciones acerca de cómo seleccionar un teclado distinto.

#### Usar el teclado fácil de usar con guantes

Por ejemplo, en el caso de la tecla "pqrs", haga lo siguiente:

1. Para seleccionar la primera letra, "p", toque una vez la tecla "pqrs".

Sugerencia: Para seleccionar otra letra de la misma tecla, por ejemplo después de la "p" escribir una "r", debe esperar unos instantes antes de elegir la siguiente letra.

- 2. Para seleccionar la segunda letra, por ejemplo la "q", toque la tecla "pqrs" dos veces seguidas.
- 3. Para seleccionar la tercera letra, por ejemplo la "r", toque la tecla "pqrs" tres veces seguidas.
- 4. Para seleccionar la cuarta letra, por ejemplo la "s", toque la tecla "pqrs" cuatro veces seguidas.

Si con los guantes aún le resulta complicado elegir las letras, puede hacer lo siguiente:

- <u>Mantenga pulsada</u> la tecla, por ejemplo, "def". Al tocar la tela, aparece el primer carácter, en este caso la letra "d".
- 2. Espere a que aparezca el menú emergente.
- 3. Seleccione el carácter que desee escribir en el menú emergente, por ejemplo la letra "f".
- 4. La letra "f" que ha elegido sustituye ahora a la letra "d" que aparecía al principio.

#### **Teclas disponibles**

Las teclas que se muestran a continuación estarán disponibles cuando use su TomTom Traffic tanto en posición vertical como en horizontal.

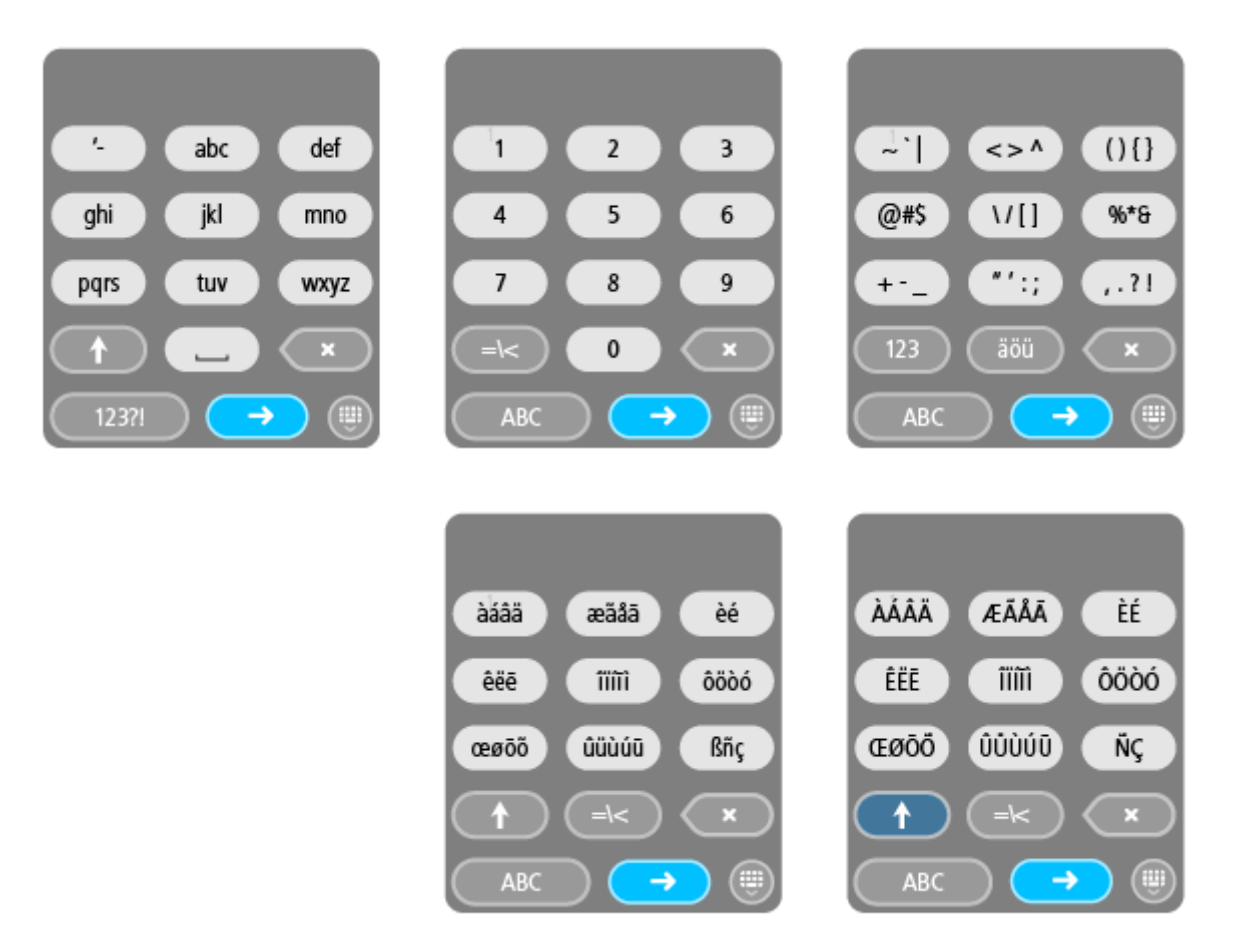

#### Planificación de una ruta vibrante

Utilice el botón Hacer una ruta vibrante para crear rutas interesantes en el momento. Esto es especialmente útil para los días en los que tiene tiempo libre y tan solo necesita una forma sencilla de crear una ruta vibrante.

Una ruta vibrante es un viaje que incluye carreteras interesantes y llenas de retos y utiliza el menor número de autopistas posible. Puede elegir el nivel de giros de la ruta, así como de los desniveles del terreno.

**Sugerencia**: Dado que Hacer una ruta vibrante sirve para crear rutas en el momento, estas no podrán almacenarse en Mis rutas.

**Sugerencia**: Las rutas vibrantes suelen ser viajes de ida y vuelta, pero también puede hacer una ruta para un destino de su elección.

#### Planificación de una ruta vibrante con paradas

Si solo desea dar una vuelta, **Hacer una ruta vibrante** le permite disfrutar de un viaje de ida y vuelta por las carreteras más interesantes de la ubicación en la que se encuentre en ese momento y con las paradas que usted elija. Debe elegir al menos una parada para crear una ruta vibrante.

1. Seleccione el botón del menú principal para acceder al mismo.

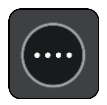

2. Seleccione Hacer una ruta vibrante.

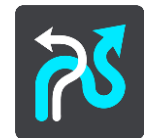

Se abrirá el mapa.

- 3. <u>Mueva el mapa</u> y aumente el zoom hasta que pueda ver el lugar por el que desea pasar.
- 4. Cree una parada tocando rápidamente el mapa.Su Rider planifica una ruta vibrante a través de las paradas que usted ha elegido.

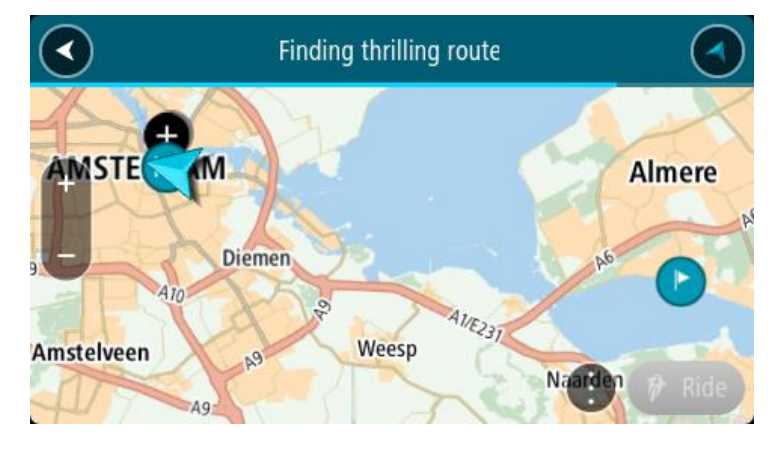

**Sugerencia**: La dirección de la ruta es aleatoria. Si tiene al menos dos paradas en su ruta, puede cambiar la dirección del trayecto. Para hacerlo, modifique el orden de las paradas. Las flechas de la ruta indican la dirección del trayecto.

Si desea añadir más paradas a su ruta, mueva el mapa y selecciónelas.
 Su Rider planifica una ruta vibrante a través de las paradas que usted ha elegido.

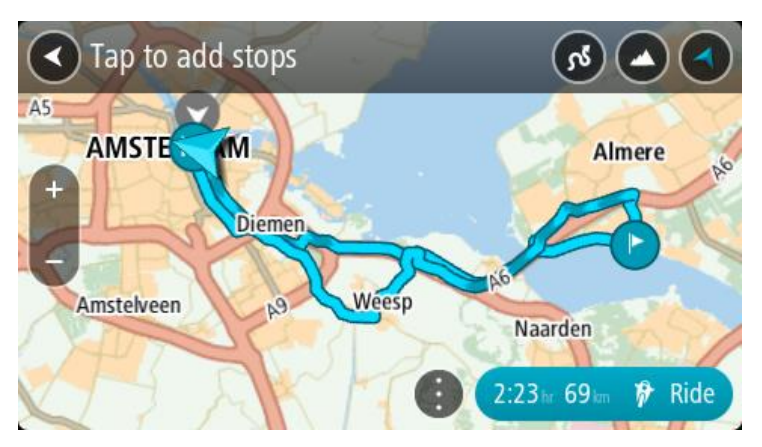

Sugerencia: Seleccione el botón del menú emergente para reordenar sus paradas.

- 6. Seleccione el nivel de giros y desniveles de su ruta vibrante.
  - Seleccione este botón para elegir una de las tres opciones para los giros.

• Seleccione este botón para seleccionar una de las tres opciones para los desniveles. Su Rider planifica una ruta vibrante que incluye giros y desniveles a través de las paradas que usted ha elegido.

7. Cuando haya terminado de planificar su ruta vibrante, seleccione Ir.

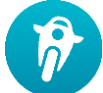

Su ruta se visualizará en el mapa y, a continuación, comenzará a guiarle. En cuanto empieza a conducir, la vista de orientación se muestra automáticamente.

#### Planificación de una ruta vibrante a un destino

Puede planificar una ruta a un destino a través del mapa. La ruta hacia su destino atravesará las carreteras más interesantes desde su posición actual.

Sugerencia: También puede <u>planificar una ruta a un destino</u> y, después, elegir ruta de callejeo como tipo de ruta.

1. Seleccione el botón del menú principal para acceder al mismo.

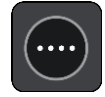

2. Seleccione Hacer una ruta vibrante.

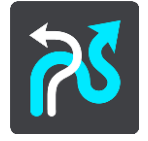

Se abrirá el mapa.

3. Seleccione una posición y mantenga pulsada la pantalla durante un segundo aproximadamente.

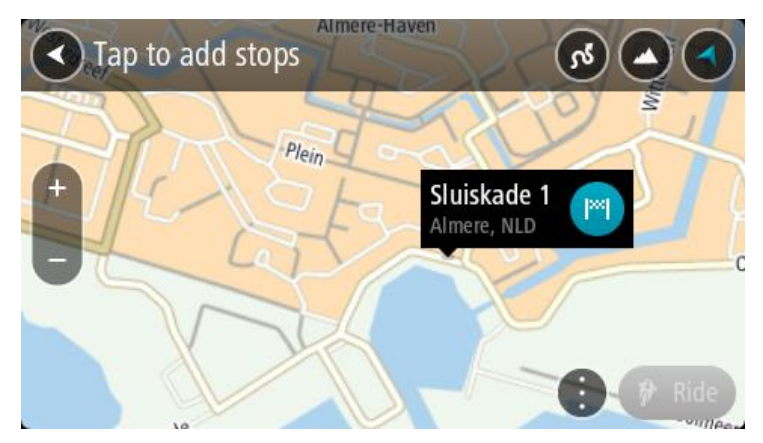

4. Seleccione el botón de destino.

Su Rider planifica una ruta emocionante al destino que usted ha elegido.

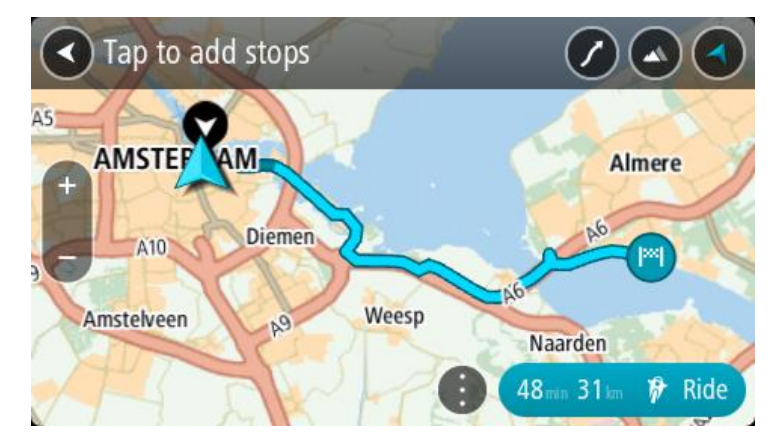

Si desea añadir más paradas a su ruta, mueva el mapa y selecciónelas.
 Su Rider planificará una ruta a su destino a través de las paradas que usted haya elegido.

Sugerencia: Seleccione el botón del menú emergente para reordenar sus paradas.

6. Seleccione el nivel de giros y desniveles de su ruta vibrante.

Seleccione este botón para elegir una de las tres opciones para los giros.

• Seleccione este botón para seleccionar una de las tres opciones para los desniveles. Su Rider planifica una ruta vibrante hacia su destino que incluye giros y desniveles.

7. Cuando haya terminado de planificar su ruta vibrante, seleccione Ir.

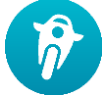

Su ruta se visualizará en el mapa y, a continuación, comenzará a guiarle. En cuanto empieza a conducir, la vista de orientación se muestra automáticamente.

#### Ver las estadísticas del viaje

Su Rider le informa sobre la distancia que ha recorrido, el tiempo que lleva conduciendo e incluso a qué velocidad.

Para ver las estadísticas del viaje, seleccione Estadísticas de viaje en el menú principal.

Seleccione una de las tres pestañas para visualizar las estadísticas de la conducción del día, del viaje actual y las estadísticas totales.

**Sugerencia:** Las **estadísticas totales** están formadas por todas las estadísticas que se han registrado desde que se encendió por primera vez el navegador.

**Sugerencia:** Cuando se trata de largas distancias, se añade un punto. Por ejemplo, 20047,64 kilómetros serán 20.047,6 km.

#### Estadísticas del viaje actual

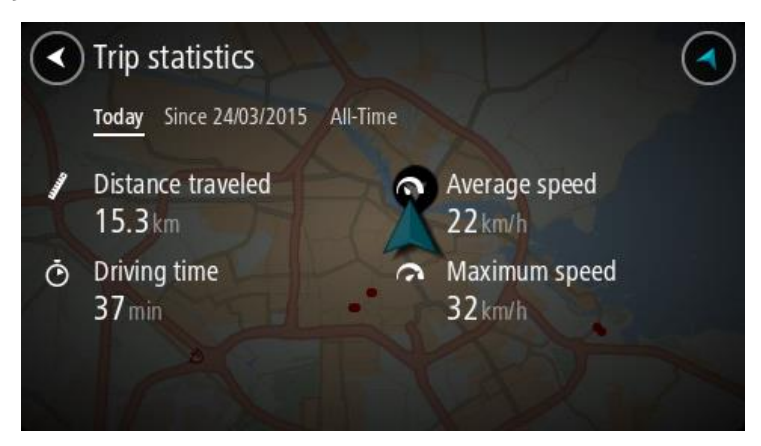

Para visualizar las estadísticas del viaje que está haciendo en este momento, seleccione la pestaña **Desde --/--/--** .

Para iniciar un nuevo viaje, seleccione el botón **Borrar viaje**; será como poner a cero el cuentakilómetros del coche.

Una vez haya detenido la moto, si no pulsa el botón **Borrar viaje**, las estadísticas continuarán su registro cuando la moto vuelva a ponerse en movimiento. Esto significa que obtendrá estadísticas precisas correspondientes a los viajes que haya hecho en varios días o a varios viajes hechos en un mismo día.

**Importante:** Si restablece la configuración de fábrica del navegador, la pestaña con los valores totales perderá toda la información.

#### Uso de los ajustes rápidos

Mediante los ajustes rápidos, será más sencillo utilizar ciertos ajustes cuando lleve guantes.

Los ajustes rápidos le permiten:

- Activar o desactivar las instrucciones por voz.
- Silenciarlo.
- Elegir entre colores claros y oscuros.
- Ajustar el volumen de las instrucciones.

Véase Otros botones y Control del volumen para más información.

**Importante**: Al utilizar auriculares, es posible que el control del volumen no esté disponible porque los auriculares no sean compatibles con el control del volumen inalámbrico. Si es su caso, utilice el botón del volumen de los auriculares para regular el volumen.

Para utilizar los ajustes rápidos, seleccione el botón con el mismo nombre en el menú principal, <u>en</u> <u>la vista de mapa</u> o en <u>la vista de orientación</u>.

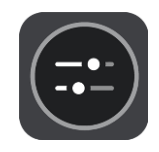

Aparecerá la pantalla que se muestra a continuación, con botones grandes y el control del volumen:

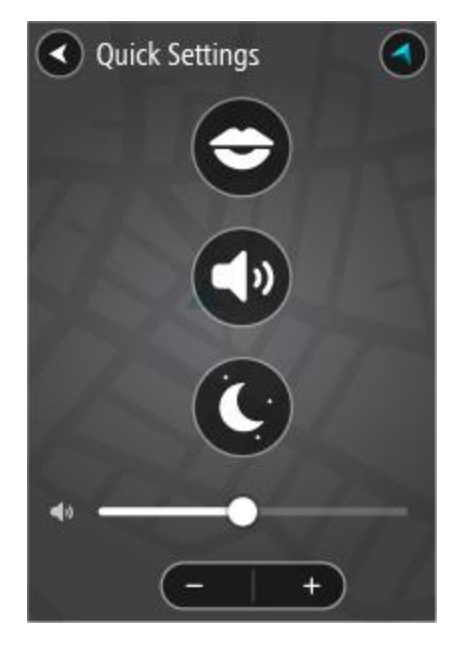

**Sugerencia:** Si lleva guantes, seleccione los botones de más (+) o menos (-) que aparecen bajo el control deslizante de volumen, en lugar de deslizar el dedo sobre esta línea.

#### Instalación de Tyre Pro

Puede usar Tyre  $\mathsf{Pro}^{\circledast}$  para buscar, crear y editar rutas en su ordenador antes de cargarlas en su TomTom Rider.

Para tener acceso gratuito a Tyre Pro®, siga los siguientes pasos:

- 1. Vaya a tomtom.com/getstarted y seleccione su país.
- 2. Conecte su Rider al ordenador para asociar el navegador a su cuenta y regístrese.
- 3. En un plazo de 24 horas recibirá un correo electrónico con un código Tyre único y una URL. Use este código y la URL para activar y descargar el software Tyre Pro®.

#### Ajustes

#### **Conexiones Bluetooth**

Seleccione Configuración en el menú principal y, a continuación, Conexiones Bluetooth.

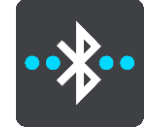

El Rider puede utilizar las siguientes conexiones Bluetooth:

- Auriculares: <u>conecte unos auriculares Bluetooth</u> para oír instrucciones por voz y sonidos de aviso, así como para realizar <u>llamadas manos libres</u>.
- Llamadas manos libres: <u>conecte unos auriculares Bluetooth y el smartphone</u> para poder realizar <u>llamadas manos libres</u> mediante el teléfono.
- Red: conecte el Rider a la conexión a internet del smartphone para recibir los servicios <u>TomTom</u>.

#### Bloqueo de la orientación del dispositivo

Seleccione Configuración en el menú principal y, a continuación, Aspecto visual.

#### Seleccione Pantalla.

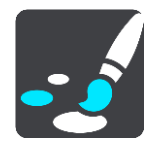

Bloqueo de orientación

Seleccione Bloqueo de orientación para impedir que la pantalla gire cuando mueva el navegador.

Cuando esta opción está desactivada (de forma predeterminada), si gira el dispositivo de horizontal a vertical, la orientación de pantalla cambiará.

Para bloquear la pantalla en modo horizontal o vertical, gire el dispositivo y cambie la opción a activada para bloquear la pantalla en dicha posición.

#### Color del mapa

Seleccione Configuración en el menú principal y, a continuación, Aspecto visual.

Seleccione Pantalla.

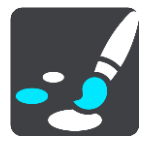

#### Color del mapa

Seleccione **Color de mapa** para modificar el contraste de los colores utilizados en el mapa, de forma que el mapa sea más fácil de ver con mucha iluminación.

#### Sensibilidad táctil

Importante: esta función sólo está disponible en el Rider Rider 42, Rider 420 y 450.

Seleccione Configuración en el menú principal y, a continuación, sensibilidad de pulsación.

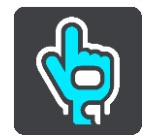

Seleccione **sensibilidad de pulsación** para elegir mayor o menor sensibilidad al tocar los botones del Rider:

- Elegir demasiado fino, use guantes cuando lleve guantes o no peso guantes de verano.
- Elegir guantes Gruesos cuando lleve guantes invierno o cuando se ha puesto a llover.

Sugerencia : enmuy húmedo tiempo seleccione guantes Gruesos para evitar lluvia cae de la causa falsas entradas en la pantalla.

# Continuar

#### Posición del navegador

Considere detenidamente dónde va a instalar su Rider. El Rider no debería bloquear ni interferir con:

- Su visión de la carretera.
- Los controles de su vehículo.
- Los espejos retrovisores.
- Los airbags.

Debería poder llegar al Rider con facilidad sin tener que inclinarse ni estirarse. En un coche, puede fijar el Rider al parabrisas o a la ventanilla lateral o puede utilizar un disco adhesivo para fijar el soporte al salpicadero.

#### Encendido y apagado

#### Encender el navegador

Mantenga pulsado el botón de encender/apagar hasta que se inicie el navegador. Si estaba apagado, obtendrá la vista de mapa. Si estaba en modo de suspensión, verá la última pantalla que estaba consultando.

#### Establecer el modo de suspensión en el navegador

Para establecer el modo de suspensión en el navegador, pulse brevemente el botón de encender/apagar.

También puede pulsar el botón de encender/apagar durante más de dos segundos hasta que aparezcan los botones de suspensión y de apagado. Seleccione **Suspender** para establecer el modo de suspensión en el navegador.

**Sugerencia**: Para establecer el modo de suspensión en el navegador cuando se haya desenchufado el cable USB o siempre que se retire del soporte, vaya a Ajustes de la batería, en el menú de <u>configuración</u>.

#### Apagar el navegador

Para apagar el navegador, puede hacerlo de una de las siguientes maneras:

- Mantenga pulsado el botón de encender/apagar durante más de dos segundos hasta que aparezcan los botones de suspensión y de apagado. Seleccione Apagar para apagar el navegador. Seleccione el botón para volver si no desea apagar el navegador.
- Mantenga pulsado el botón de encender/apagar durante más de cinco segundos hasta que el navegador se apague.

#### Configuración

**Nota:** El idioma que elija se utilizará para todo el texto de la pantalla. Siempre puede cambiar el idioma más tarde en <u>Idioma y unidades</u>, en el menú **Ajustes**.

Al encender por primera vez el TomTom Rider, debe responder algunas preguntas para configurarlo. Responda las preguntas tocando la pantalla.

#### **Recepción GPS**

Cuando inicie por primera vez el TomTom Rider, puede que este necesite unos minutos para determinar su posición. En el futuro, encontrará su posición con mayor rapidez.

Con el fin de garantizar una buena recepción por satélite, utilice su Rider en exteriores y sosténgalo verticalmente. A veces, los objetos grandes, como edificios altos, pueden interferir en la recepción.

**Importante:** QuickGPSFix contiene información sobre posiciones de satélites que ayuda al Rider a encontrar su posición con más rapidez. La información de QuickGPSFix se envía en tiempo real a los navegadores con Siempre conectado y los navegadores con Conectado a Smartphone al conectarse a los servicios TomTom con el smartphone. También puede actualizar QuickGPSFix con <u>MyDrive</u>.

#### Envío de información a TomTom

Cuando navega por primera vez o restablece el Rider, Riderle pide permiso para recopilar determinada información sobre el uso del navegador. La información se almacena en el Rider hasta que la recuperamos. Se utilizará de forma anónima para mejorar nuestros productos y servicios. Si usa nuestros servicios, utilizaremos la información acerca de su posición para proporcionarle los servicios.

En cualquier momento, puede cambiar de opinión sobre si desea enviarnos esta información; para ello, haga lo siguiente:

- 1. En el menú principal, seleccione el botón Configuración.
- 2. Seleccione Sistema.
- 3. Seleccione Su información y privacidad
- 4. Seleccione el botón para activar o desactivar el envío y la recepción de información.

**Nota:** Si elige no enviarnos la información acerca de su posición, ya no recibirá nuestros servicios. Esto se debe a que los servicios tienen que enviar la posición del navegador a TomTom para recibir la información de tráfico relacionada con su ubicación. La fecha de finalización de la suscripción no se modificará, aunque no nos envíe esta información.

Si desea obtener información más reciente y detallada, visite tomtom.com/privacy.

#### Ranura para tarjeta de memoria

Algunos navegadores TomTom disponen de una ranura para tarjetas de memoria situada en el lateral o en la parte inferior del mismo.

Antes de utilizar la ranura para tarjeta de memoria, asegúrese de que tiene la última versión de la aplicación instalada en el navegador. Para ello, conéctese a <u>MyDrive</u> desde el ordenador.

Cuando su Rider está actualizado, puede utilizar una tarjeta de memoria como espacio de almacenamiento adicional para agregar más mapas o almacenar rutas y recorridos en el navegador. Los mapas pueden comprarse en <u>tomtom.com</u>.

**Importante:** Las rutas y los recurridos no se pueden almacenar en la misma tarjeta de memoria como mapas, porque se utiliza un formato de tarjeta de memoria diferente.

#### El navegador no se inicia

En algunos casos, es posible que su TomTom Rider no se inicie correctamente o que no responda a sus toques en la pantalla.

En primer lugar, compruebe que la batería esté cargada. Para cargar la batería, conecte su Rider al cargador de coche. La batería tarda en cargarse completamente entre 3 y 5 horas en función del modelo del navegador.

**Importante:** No cargue el navegador a través del puerto USB del coche, ya que carece de potencia suficiente.

Si con esta acción no se resuelve el problema, puede realizar un restablecimiento. Para hacerlo, mantenga pulsado el botón de encendido/apagado hasta que el Rider comience a reiniciarse.

#### Carga del navegador

La batería del TomTom Rider se carga al conectar el navegador al cargador para coche TomTom, al ordenador o al cargador USB doméstico.

**Importante**: No cargue el navegador a través del puerto USB del coche, ya que carece de potencia suficiente.

Cuando el nivel de la batería esté bajo o a punto de agotarse, recibirá un aviso. Perderá la conexión a algunos de los Servicios TomTom cuando el nivel de batería esté bajo o a punto de agotarse. Cuando la batería se haya agotado, el Rider entrará en el modo de suspensión.

**Importante:** En los modelos START 42/52, START 40/50/60, and GO 51/61 la pantalla se atenúa intencionadamente cuando conecta el navegador al ordenador. La pantalla también se atenúa si usa un cargador que no sea TomTom y no proporcione la suficiente potencia al cargar.

**Nota:** Utilice ÚNICAMENTE el cable USB que incluye su Rider. Es posible que otros cables USB no funcionen.

#### Cuidados del Rider

Es importante que cuide el dispositivo:

- No abra la carcasa de su dispositivo bajo ninguna circunstancia. Puede ser peligroso y anulará la garantía.
- Limpie o seque la pantalla del dispositivo con un paño suave. No utilice ningún líquido limpiador.

# **Conexión a Servicios TomTom**

#### Acerca de los servicios TomTom

Los Servicios TomTom proporcionan información en tiempo real acerca del <u>tráfico</u> y los <u>radares de</u> <u>tráfico</u> en su ruta, además de permitirle la sincronización mediante TomTom MyDrive.

Los navegadores con Conectado a Smartphone utilizan la tarifa de datos existente de su smartphone para acceder a TomTom Traffic, así como a otros servicios como Radares de tráfico TomTom y TomTom MyDrive, mediante la conexión a su smartphone a través de Bluetooth®. Encontrará más información en tomtom.com/connect.

Para activar los servicios TomTom en su Rider, necesita lo siguiente:

- Un smartphone con tarifa de datos de un proveedor de servicios móviles.
- Una cuenta de TomTom.

Al utilizar los servicios TomTom, su teléfono enviará y recibirá información a través del proveedor de servicios móviles.

**Importante:** El uso de internet en el teléfono puede suponer gastos adicionales, especialmente si se encuentra fuera de la zona que cubre su plan de datos. Si desea obtener más información, póngase en contacto con su proveedor de servicios móviles.

**Nota:** Los servicios TomTom no están disponibles en todos los países y regiones. Además no todos los servicios están disponibles en todos los países y regiones. Para obtener más información acerca de los servicios disponibles en cada región, visite tomtom.com/services.

#### Navegadores con Conectado a Smartphone

Algunos navegadores TomTom utilizan el teléfono para conectarse a los servicios TomTom para que pueda recibir información de TomTom Traffic y alertas de seguridad en tiempo real, y sincronizar mediante TomTom MyDrive. Para ello, su teléfono debe ser compatible con el navegador y, además, debe disponer de un plan de datos de un proveedor de servicios móviles. Encontrará más información en tomtom.com/connect.

Al utilizar los servicios TomTom, su teléfono enviará y recibirá información a través del proveedor de servicios móviles.

**Importante:** El uso de internet en el teléfono puede suponer gastos adicionales, especialmente si se encuentra fuera de la zona que cubre su plan de datos. Si desea obtener más información, póngase en contacto con su proveedor de servicios móviles.

#### Redes de área personal

#### Solo navegadores conectados a smartphone

El teléfono comparte la conexión a internet mediante Bluetooth y las funciones de la red de área personal (PAN).

En función del sistema operativo del teléfono, esta red o PAN, podrá denominarse:

- Compartir internet
- "Anclaje de red" o "Anclaje de Bluetooth"
- Tether o Bluetooth Tether

Es probable que la función PAN ya esté disponible en el sistema operativo del teléfono o que pueda descargar una app para crear un PAN.

**Nota:** Algunos proveedores de servicios móviles no permiten a sus usuarios utilizar redes PAN. Si su teléfono no tiene la función PAN, debe ponerse en contacto con su proveedor de servicios para obtener más información.

Consulte el manual del usuario del teléfono si tiene problemas para encontrar los ajustes. Para más información, visite tomtom.com/connect.

#### Conexión a los servicios TomTom a través del smartphone

Para conectar su navegador Rider a su teléfono, siga estos pasos:

- 1. Seleccione Servicios TomTom en el menú principal.
- 2. Seleccione Activar.

Sugerencia: Si ya ha conectado el navegador a un teléfono, seleccone Estado de red

3. Si se le solicita, seleccione Sí para aceptar enviar información a TomTom.

**Nota:** No puede utilizar los Servicios TomTom a menos que acepte enviar información a TomTom.

- 4. Siga las instrucciones que se proporcionan en el navegador acerca de cómo activar una <u>Red de</u> <u>área personal</u> en el smartphone.
- 5. Active la conexión Bluetooth en el teléfono y compruebe que el teléfono esté disponible como detectable.
- 6. Active la red de área personal (PAN) en su teléfono.
- 7. Seleccione la flecha para acceder a la siguiente pantalla del navegador. El navegador comenzará a buscar el teléfono.

**Sugerencia**: Si su navegador no encuentra el teléfono, compruebe que este siga estando en modo detectable o visible para otros dispositivos Bluetooth. Seleccione **Buscar teléfonos** en el menú emergente para volver a buscar su teléfono.

- Seleccione su teléfono de la lista que aparecerá en el navegador.
  El navegador se conecta a los servicios TomTom mediante la conexión a internet del teléfono.
- 9. Cree una nueva cuenta de TomTom o inicie sesión en su cuenta de TomTom actual.

**Sugerencia**: Si ya dispone de un navegador TomTom, le recomendamos que cree una nueva cuenta de TomTom para su Rider con una dirección de correo electrónico diferente.

Los servicios TomTom están ahora activos.

#### Nuevo intento de conexión al smartphone

Si desea volver a conectar el navegador Rider a su teléfono, no tiene que realizar ninguna otra acción.

Su navegador Rider recordará el teléfono y lo encontrará de forma automática cuando active la red de área personal (PAN) y el Bluetooth, y el teléfono esté dentro del alcance del navegador.

El símbolo de Bluetooth, situado en la parte superior de la pantalla del menú principal, muestra el estado de la conexión Bluetooth:

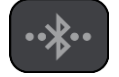

Teléfono no conectado.

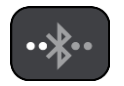

Realizando la conexión Bluetooth. El navegador está intentando conectarse automáticamente al teléfono.

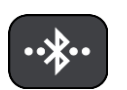

Bluetooth conectado. El navegador está conectado al teléfono.

Si prefiere <u>establecer la conexión a través de otro teléfono</u>, deberá activar la red de área personal (PAN) y el Bluetooth en dicho teléfono y, a continuación, dejar que el navegador lo busque.

#### Conexión a los servicios TomTom a través de otro teléfono

- 1. Siga las instrucciones que se proporcionan en el navegador acerca de cómo activar una <u>Red de</u> <u>área personal</u> en el teléfono.
- 2. Active el Bluetooth en el teléfono.
- 3. Seleccione Conexiones Bluetooth en el menú Configuración.
- 4. Seleccione **Red**.
- 5. Seleccione el botón del menú emergente y, a continuación, seleccione **Buscar**. El navegador comenzará a buscar el teléfono.

**Sugerencia:** Si su navegador no encuentra el teléfono, compruebe que este siga estando en modo detectable o visible para otros dispositivos Bluetooth.

- 6. Seleccione su smartphone de la lista de teléfonos que aparecerá en el navegador. El navegador se conecta a los servicios TomTom mediante la conexión a internet del teléfono.
- 7. Inicie sesión en su cuenta de TomTom.

Los servicios TomTom están ahora activos.

#### Eliminación de teléfonos

- 1. Seleccione Conexiones Bluetooth en el menú Configuración.
- 2. Seleccione Red.
- 3. Seleccione el botón del menú emergente y, a continuación, seleccione Eliminar.
- 4. Seleccione el teléfono que desee eliminar.
- 5. Seleccione Eliminar.

Su teléfono se ha eliminado.

Sugerencia: Si elimina todos sus teléfonos conectados, no podrá continuar utilizando los Servicios TomTom.

#### No se puede establecer la conexión

Para comprobar el estado de la conexión a internet, seleccione **Configuración de Bluetooth** en el menú Configuración. Si el estado de la conexión de red se muestra como Conectando o No conectado, seleccione **Red** y siga las instrucciones.

Si su Rider no se puede conectar al teléfono o no dispone de conexión a internet, compruebe también que:

- Su teléfono aparece en el Rider.
- El Bluetooth del teléfono está activado.
- La red de área personal (PAN) del teléfono, también conocida como Compartir internet, "Anclaje de red" o "Anclaje de Bluetooth", está activada.
- La tarifa de datos que tiene con su proveedor de servicios móviles está activada y puede acceder a internet desde el teléfono.

# Elementos de la pantalla

#### Vista de mapa

La vista de mapa se muestra si no ha planificado una ruta. Su posición actual se muestra en cuanto el Rider encuentra su posición del GPS.

Puede utilizar la vista de mapa de la misma manera en que consultaría un mapa de papel tradicional. Los <u>gestos</u> le permitirán moverse por él y los botones de zoom, ampliarlo o reducirlo.

**Importante:** Todo lo que se muestra en el mapa es interactivo, incluida la ruta y los símbolos del mapa. Seleccione alguno de los elementos y vea lo que ocurre.

**Sugerencia:** Para abrir un menú emergente para un elemento del mapa, por ejemplo una ruta o un punto de interés, seleccione el elemento para abrir el menú. Para seleccionar una posición en el mapa, seleccione y mantenga seleccionada la posición hasta que aparezca el menú emergente.

El mapa muestra su posición actual y muchos otros lugares, como las posiciones guardadas en <u>Mis</u> <u>lugares</u>.

Si no ha planificado ninguna ruta, el mapa se reducirá para mostrarle la zona que rodea su posición.

Si ya ha planificado una ruta, esta se mostrará al completo en el mapa. También puede <u>agregar</u> <u>paradas</u> a la ruta directamente desde el mapa. Cuando comience a conducir, se mostrará la <u>vista de</u> <u>orientación</u>.

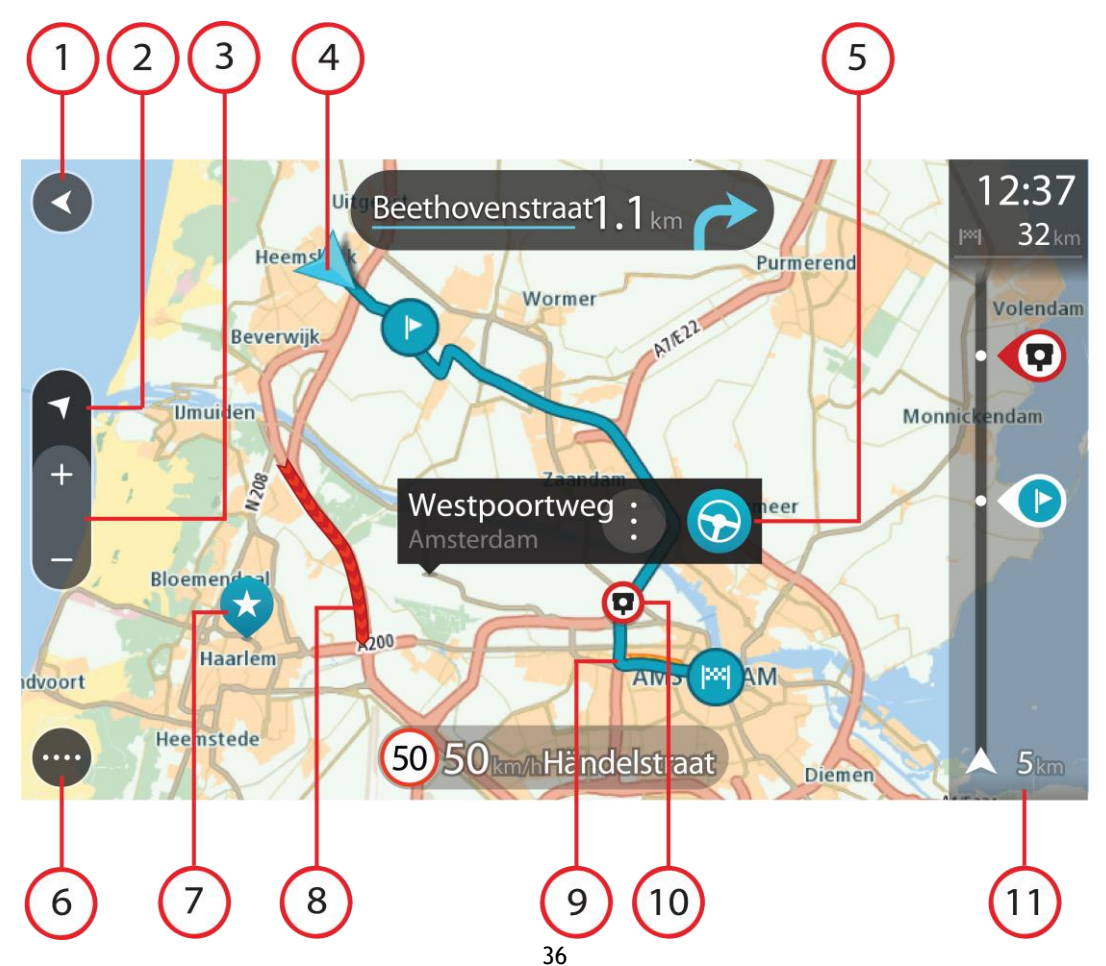
- 1. Botón Volver. Al pulsar este botón, el mapa vuelve a la vista general, donde se puede ver toda la ruta. Si no ha planificado ninguna, el mapa muestra su posición actual en el centro.
- 2. Botón de vista. Toque el botón de vista para alternar entre la vista de mapa y la vista de orientación. En la vista de mapa, si está conduciendo, la flecha pequeña girará para mostrar la dirección del trayecto con respecto al norte, con el norte arriba.
- 3. Botones de zoom. Seleccione los botones de zoom para ampliar o reducir.
- 4. Ubicación actual. Este botón indica su posición actual. Selecciónelo para agregarlo a Mis lugares o para realizar búsquedas cerca de su posición actual.

Nota: Si Rider no encuentra su posición, el símbolo aparecerá en gris. Nota: No puede cambiar el símbolo de posición actual.

- 5. Posición seleccionada. Mantenga pulsado un punto del mapa para <u>seleccionar un lugar</u> en el mismo. Seleccione el botón del menú emergente para que se muestren las opciones de la posición, o seleccione el botón **Conducir** para planificar una ruta hacia esta.
- 6. Botón del menú principal. Seleccione este botón para acceder al menú principal.
- 7. Símbolos del mapa. Los símbolos se utilizan en el mapa para indicar el destino, así como los lugares guardados:

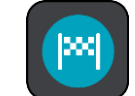

Su destino.

.

Su posición de casa. Puede establecer la posición de casa en <u>Mis lugares</u>.

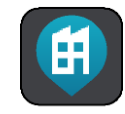

Su posición de trabajo. Puede establecer la posición de trabajo en Mis lugares.

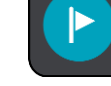

🗩 Una <u>parada</u> en la ruta.

- Una posición guardada en <u>Mis lugares</u>.
- Una Una

Una posición marcada.

 $\overline{}$ 

Una vez que haya finalizado la búsqueda de PDI cerca del destino y que se muestren los resultados en el mapa, los PDI de menor importancia aparecerán como puntos negros con cruces blancas.

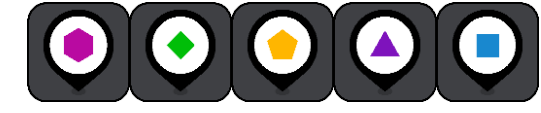

Símbolos para mostrar su comunidad posiciones

de PDI.

Seleccione un símbolo del mapa para abrir el menú emergente correspondiente y, a continuación, seleccione el botón del menú para ver una lista de las acciones que puede realizar.

8. Información de tráfico. Seleccione la incidencia de tráfico para consultar la información relativa al <u>retraso en su ruta</u>.

Nota: La información de tráfico solo está disponible si su TomTom Rider tiene TomTom Traffic.

- 9. Su ruta, si ha <u>planificado una ruta</u>. Seleccione la ruta para borrarla, cambiar el tipo de ruta, agregar una parada o guardar los cambios realizados en la ruta.
- 1. Radares de tráfico o zonas peligrosas en su ruta. Seleccione el símbolo de <u>radar de tráfico</u> o <u>zona peligrosa</u> para mostrar más información.
- 2. Barra de ruta. La barra de ruta aparece cuando ha planificado una ruta.

#### Vista de orientación

La vista de orientación se utiliza para guiarle durante la ruta hacia su destino. La vista de orientación se muestra al comenzar a conducir. En ella podrá ver su posición actual, además de los detalles de su ruta, incluidos edificios de algunas ciudades en 3D.

Nota: Los edificios en 3D en la vista de orientación no están disponibles en todos los navegadores .

La vista de orientación normalmente se proporciona en 3D. Para visualizar un mapa en 2D de manera que éste se desplace en la dirección del viaje, cambie la <u>configuración predeterminada de</u> <u>2D y 3D</u>.

**Sugerencia:** Si ha planificado una ruta y aparece la vista de orientación en 3D, toque el botón de vista para cambiar a la <u>vista de mapa</u> y utilizar las funciones interactivas.

Si inicia el Rider tras salir del modo de suspensión y ya había planificado una ruta, su posición actual se mostrará en la vista de orientación.

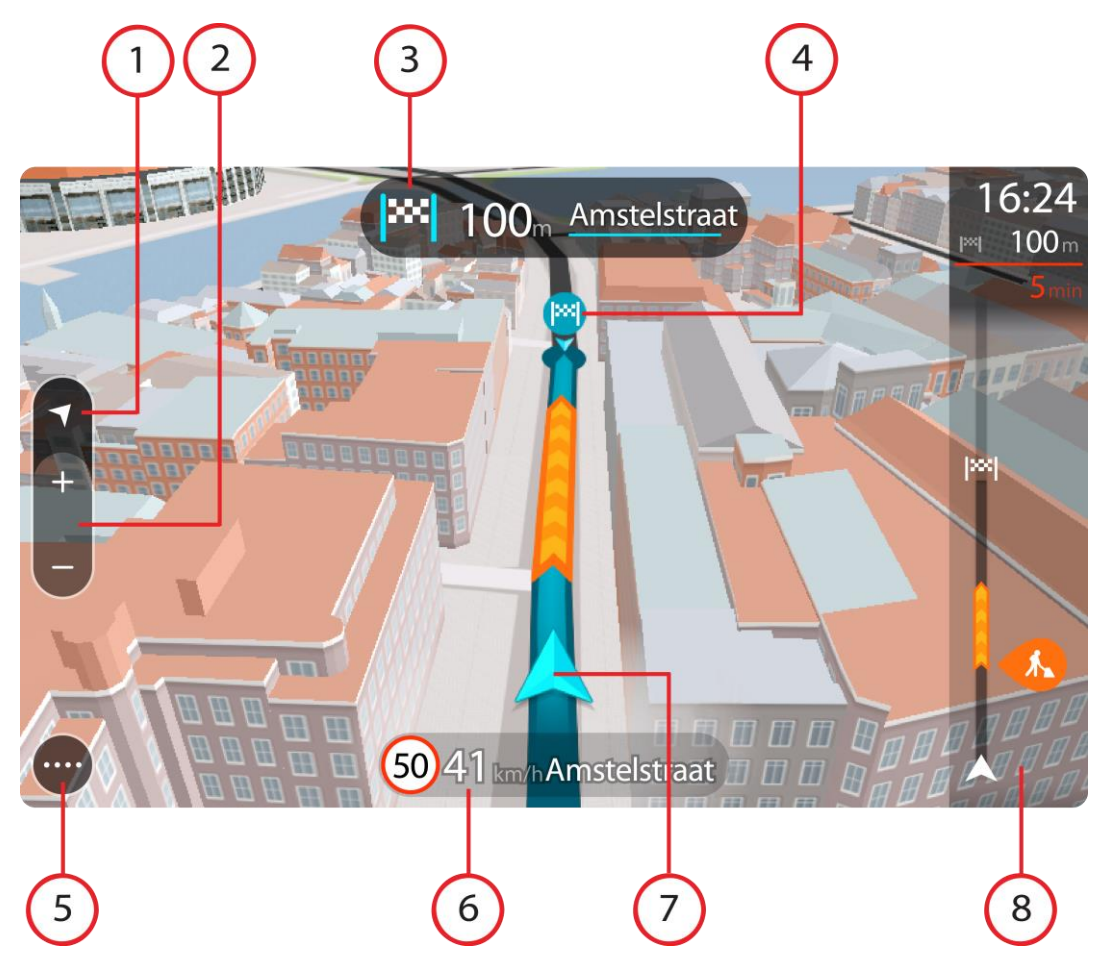

1. Botón de vista. Toque el botón de vista para alternar entre la vista de mapa y la vista de orientación. En la vista de orientación, si está conduciendo, la flecha pequeña girará para mostrar la dirección del trayecto con respecto al norte, con el norte arriba.

2. Botones de zoom. Seleccione los botones de zoom para ampliar o reducir.

Sugerencia: En algunos navegadores, también puede juntar y separar los dedos para ampliar y reducir.

- 3. Panel de instrucción. Este panel muestra la siguiente información:
  - La dirección del siguiente giro.
  - La distancia al siguiente giro.
  - El nombre de la siguiente carretera de la ruta.
  - Indicación de carriles en ciertos cruces.

**Nota:** Seleccione el panel de instrucciones para ver una lista de instrucciones de texto paso a paso para la ruta que ha planificado.

- 4. Símbolos de ruta. Los símbolos se utilizan en la ruta para mostrar la posición de inicio, las <u>paradas</u> y el destino.
- 5. Botón del menú principal. Seleccione el botón para abrir el menú principal.
- 6. Panel de velocidad. Este panel muestra la siguiente información:
  - El límite de velocidad en su posición.
  - Su velocidad actual. Si conduce a más de 5 km/h (3 mph) por encima del límite de velocidad, el panel de velocidad se pone de color rojo. Si conduce a menos de 5 km/h (3 mph) por encima del límite de velocidad, el panel de velocidad se pone de color naranja.
  - El nombre de la calle en la que se encuentra.
  - El botón de informe de radar de tráfico o zona de riesgo.
- 7. Ubicación actual. Este botón indica su posición actual. Seleccione el símbolo o el panel de velocidad para abrir el <u>menú rápido</u>.

Nota: Si Rider no encuentra su posición, el símbolo aparecerá en gris. Nota: No puede cambiar el símbolo de posición actual.

8. Barra de ruta. La barra de ruta aparece cuando ha planificado una ruta.

**Importante:** Para ver una barra de ruta más ancha con información de ruta adicional, cambie la configuración de <u>Información de ruta</u>.

## Barra de ruta

La barra de ruta se muestra cuando ha planificado una ruta. Cuenta con un panel de información de llegada en la parte superior y una barra con símbolos en la parte inferior.

**Sugerencia:** También puede elegir ver una barra de ruta más ancha con información de ruta adicional (no disponible en todos los navegadores o apps).

Nota: La <u>distancia por recorrer que se muestra en la barra de ruta</u> depende de la distancia total de la ruta.

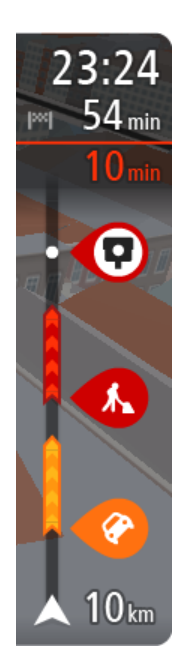

El panel de información de llegada muestra la siguiente información:

**Sugerencia:** Si su destino se encuentra en una zona horaria distinta, verá el símbolo más (+) o el símbolo menos (-) y la diferencia horaria de las zonas en intervalos de una y media hora en el <u>panel de</u><u>información de llegada</u>. La hora estimada de llegada es la hora local de su destino.

- La hora estimada a la que llegará a su destino.
- El tiempo de conducción entre el destino y su posición actual.
- Un botón de aparcamiento que se muestra cerca de la bandera de destino cuando hay aparcamiento disponible cerca de su destino.

Si la ruta tiene <u>paradas</u>, seleccione este panel para alternar la información sobre la próxima parada y el destino.

Puede <u>elegir la información que ve</u> en el panel de información de llegada.

**Estado del tráfico:** si su Rider no recibe ninguna información de tráfico, aparecerá un símbolo de tráfico con una cruz bajo el panel de información de llegada.

La barra utiliza símbolos para mostrar la siguiente información:

- Una ruta más rápida, si hay tráfico en su ruta.
- Las <u>paradas</u> de su ruta.

**Sugerencia**: Para eliminar rápidamente una parada, selecciónela en la barra de ruta y utilice el menú emergente.

- Gasolineras que encontrará en su ruta.
- <u>TomTom Traffic</u> incidencias.
- Radares de tráfico TomTom y zonas peligrosas.
- Paradas de descanso que encontrará en su ruta.

Puede elegir la información que ve en su ruta.

Los símbolos se muestran en el orden en el que se encuentran en la ruta. En el caso de las incidencias de tráfico, el símbolo de cada incidencia cambia para indicar el tipo de incidencia y el retraso en minutos. Selecciona un símbolo para obtener más información sobre una parada, un incidente o un radar de tráfico. Si se muestra un símbolo encima de otro, puedes seleccionar los símbolos para ampliar la barra de ruta de modo que aparezca cada símbolo por separado. A continuación, podrás seleccionar un símbolo.

Encima de los símbolos se muestra el tiempo de retraso total debido a atascos, condiciones meteorológicas adversas y otras incidencias en la ruta, además de la información que proporciona el uso histórico de la carretera.

Para obtener una lista completa de los tipos de incidencias, consulte Incidencias de tráfico.

La parte inferior de la barra de ruta representa su posición actual y muestra la distancia hasta el siguiente incidente en la ruta. Además, puede elegir ver la hora actual si ha activado la configuración.

**Nota:** Con el fin de facilitar la lectura de la barra de ruta, es posible que no se muestren algunos incidentes. Estos siempre serán de poca importancia y solo causarán retrasos breves.

La barra de ruta también muestra mensajes de estado, por ejemplo, **Buscando ruta más rápida** o **Mostrando vista previa de la ruta**.

## Distancias y barra de ruta

La distancia por recorrer que se muestra en la barra de ruta depende de la longitud de la ruta o de la distancia que quede por hacer en la ruta.

Cuando la distancia restante supere los 50 km (31 millas), solo se mostrarán los siguientes 50 km (31 millas). No se muestra el icono de destino.

**Sugerencia:** Puede desplazarse por la barra de ruta para ver su ruta completa (no disponible en iOS).

- Cuando la distancia restante sea de entre 10 km (6 millas) y 50 km (31 millas), se mostrará la distancia completa. El icono de destino se muestra permanentemente en la parte superior de la barra de ruta.
- Cuando la distancia restante sea inferior a 10 km (6 millas) se mostrará la distancia completa. El icono de destino se moverá hacia el símbolo de ángulo conforme se vaya acercando a su destino.

La mitad superior de la barra de ruta muestra dos veces la distancia de la mitad inferior, como se muestra en los ejemplos siguientes:

- Una distancia por recorrer de 50 km aparece dividida en la barra de ruta en 34 km (21 millas) en la parte superior y 16 km (9 millas) en la parte inferior.
- Una distancia por recorrer de 10 km aparece dividida en la barra de ruta en 6,6 km (4 millas) en la parte superior y 3,3 km (2 millas) en la parte inferior.

La barra de ruta se actualiza constantemente mientras conduce.

## Menú rápido

Para abrir el menú rápido, seleccione el símbolo de la posición actual o el panel de velocidad en la vista de orientación.

Puede realizar cualquiera de las siguientes acciones:

- Marcar una posición
- Informar de nuevo radar de tráfico
- <u>Cambiar un límite de velocidad</u>
- Evitar una vía bloqueada
- Vea su posición actual o su latitud o longitud si se encuentra en una carretera sin nombre.

Botones y símbolos más pequeños en el menú principal

En la <u>vista de mapa</u> o en la <u>vista de orientación</u>, seleccione el botón del menú principal para acceder a él.

Los siguientes botones y símbolos están disponibles en la pantalla del menú principal junto con los botones de navegación:

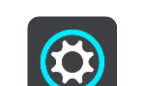

Seleccione este botón para abrir el menú Ajustes.

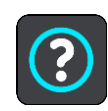

Seleccione este botón para abrir el menú <u>Ayuda</u>. El menú Ayuda contiene ayuda relacionada con el uso del Rider, junto con otra información acerca del navegador, por ejemplo, versión de mapa, número de serie del dispositivo e información legal.

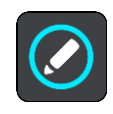

Seleccione este botón para <u>reordenar los botones</u> del menú principal.

|            | Seleccione este botón para volver a la pantalla anterior.                                                                                                    |
|------------|----------------------------------------------------------------------------------------------------|
|            | Seleccione este botón para volver a la <u>vista de mapa</u> o a la <u>vista de</u><br><u>orientación</u> .                                                                                                    |
| ••**••     | Este símbolo muestra el estado de la conexión Bluetooth cuando utiliza un smartphone para <u>conectarse a los servicios TomTom</u> .                                                                                                    |
|            | Este símbolo muestra el nivel de batería del Rider.                                                                                                    |
| Â          | Este símbolo muestra que su Rider está conectado a los servicios TomTom.                                                                                                    |
|            | Este símbolo muestra que su Rider no está conectado a los <u>servicios</u><br><u>TomTom</u> .                                                                                                    |
| 6          | Este símbolo muestra que su Rider está conectado a <u>MyDrive</u> .                                                                                                    |
| ⊂ <b>x</b> | Este símbolo muestra que su Rider no está conectado a <u>MyDrive</u> .                                                                                                    |
| (0)        | Este botón indica que escuchará instrucciones por voz. Seleccione el botón<br>para desactivar las instrucciones por voz. Ya no se oirán instrucciones de<br>ruta habladas, aunque se seguirá emitiendo información de tráfico y<br>sonidos de alertas.                                                          |
|            | <b>Sugerencia:</b> Puede seleccionar los tipos de instrucciones que desea escuchar. Seleccione <u>Voces</u> en el menú Ajustes y, a continuación, las instrucciones que desea escuchar.                                                                                                    |
|            | Este botón indica que no escuchará instrucciones por voz. Seleccione este botón para activar las instrucciones por voz.                                                                                                    |
| (K)        | Este botón indica que la pantalla está utilizando colores diurnos.<br>Seleccione el botón para reducir el brillo de la pantalla y mostrar el mapa<br>en colores más oscuros.                                                                                                    |
|            | Cuando conduzca de noche o por un túnel oscuro, al conductor le resultará<br>más fácil ver la pantalla y se distraerá menos con un brillo de pantalla<br>atenuado.                                                                                                    |
|            | <b>Sugerencia</b> : Su dispositivo alterna colores diurnos y nocturnos de forma<br>automática en función de la hora del día. Para desactivar esta función,<br>seleccione Aspecto visual y luego Visualización en el menú <u>Ajustes</u> y<br>desactive <b>Cambiar a la vista nocturna cuando sea de noche</b> . |

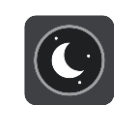

Este botón indica que la pantalla está utilizando colores nocturnos. Seleccione el botón para reducir el brillo de la pantalla y mostrar el mapa en colores más claros.

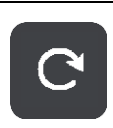

Seleccione este botón para actualizar la pantalla.

## Control del volumen

En la vista de mapa o de orientación, seleccione el botón del menú principal para acceder a él.

Seleccione y deslice el control del volumen para cambiar el volumen de las instrucciones por voz y de las alertas. Aunque las instrucciones por voz estén desactivadas, el control de volumen cambiará para regular el volumen de las advertencias.

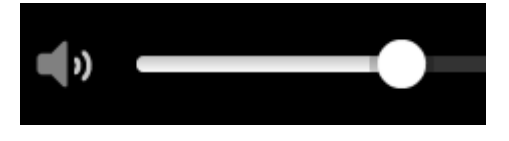

## Uso de gestos

Utilice los gestos para controlar el Rider.

En este manual del usuario, aprenderá a utilizar los gestos para controlar su Rider. A continuación se da una explicación de cada gesto.

Tocar dos veces

Toque la pantalla con un dedo dos veces seguidas y con rapidez. Ejemplo de uso: para ampliar el mapa.

Arrastrar

Ponga un dedo sobre la pantalla y muévalo por la pantalla. Ejemplo de uso: para desplazarse por el mapa.

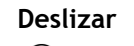

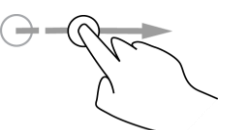

Pase la punta de un dedo por la pantalla.

Ejemplo de uso: para desplazarse por el mapa en el caso de grandes distancias.

Sugerencia: La función de deslizar no está disponible en todos los navegadores.

Mantener pulsado

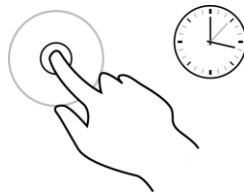

Pon un dedo en la pantalla durante más de medio segundo.

Ejemplo de uso: para abrir el menú emergente de un lugar del mapa.

## Ampliar y reducir

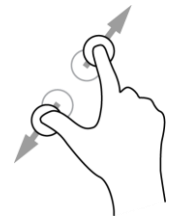

Toca la pantalla con el pulgar y otro dedo. Sepárelos para ampliar el mapa y júntelos para reducirlo.

Ejemplo de uso: para ampliar y reducir el mapa.

**Sugerencia:** La función de ampliar y reducir no está disponible en todos los navegadores. Si la función de ampliar y reducir no está disponible, utilice los botones de zoom para hacerlo.

Tocar o seleccionar

Toque la pantalla con un dedo.

Ejemplo de uso: para seleccionar un elemento en el menú principal.

## Reordenación de los botones del menú principal

Para reordenar los botones del menú principal según sus preferencias, haga lo siguiente:

1. Seleccione el botón del menú principal para acceder al mismo.

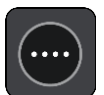

2. Mantenga pulsado durante un par de segundos el botón que desea mover.

Sugerencia: Alternativamente, seleccione el botón Editar del menú principal.

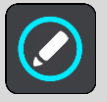

El botón del menú contiene flechas de izquierda y derecha.

- 3. Pulse la flecha de izquierda o derecha en el botón del menú para mover dicho botón a nueva posición en el menú.
- 4. Seleccione y mueva el resto de botones y colóquelos a su gusto.
- 5. Seleccione Hecho.

# Tráfico

## Acerca de TomTom Traffic

TomTom Traffic es un servicio TomTom que ofrece información de tráfico en tiempo real.

En combinación con el historial de datos de uso en carretera, TomTom Traffic le ayuda a planificar la mejor ruta posible a su destino, teniendo en cuenta el estado actual del tráfico local y las condiciones meteorológicas.

El TomTom Rider recibe información acerca de la situación del tráfico constantemente. Si hay atascos, lluvia intensa, nieve u otras incidencias en su ruta actual, su Rider le ofrecerá volver a planificar la ruta para intentar evitar retrasos.

**Importante**: Al acercarse a una ruta alternativa más rápida, recibirá un aviso en la barra de ruta y podrá ver la ruta alternativa en la vista orientación y la vista de mapa. Para aceptar una ruta más rápida, solo tiene que dirigirse hacia la ruta alternativa a medida que se acerque y su navegador la seleccionará.

Para obtener los servicios TomTom en su Rider, debe estar <u>conectado a los servicios TomTom</u> y a una cuenta de TomTom.

Nota: Los servicios TomTom no están disponibles en todos los navegadores . Nota: Es posible que algunos servicios TomTom no estén disponibles en su posición actual.

## Barra de ruta

La barra de ruta se muestra cuando ha planificado una ruta. Cuenta con un panel de información de llegada en la parte superior y una barra con símbolos en la parte inferior.

**Sugerencia:** También puede elegir ver una barra de ruta más ancha con información de ruta adicional (no disponible en todos los navegadores o apps).

Nota: La <u>distancia por recorrer que se muestra en la barra de rut</u> depende de la distancia total de la ruta.

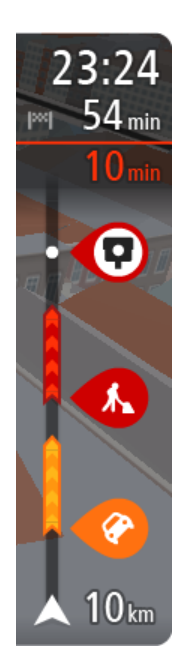

El panel de información de llegada muestra la siguiente información:

**Sugerencia:** Si su destino se encuentra en una zona horaria distinta, verá el símbolo más (+) o el símbolo menos (-) y la diferencia horaria de las zonas en intervalos de una y media hora en el <u>panel de</u> <u>información de llegada</u>. La hora estimada de llegada es la hora local de su destino.

- La hora estimada a la que llegará a su destino.
- El tiempo de conducción entre el destino y su posición actual.
- Un botón de aparcamiento que se muestra cerca de la bandera de destino cuando hay aparcamiento disponible cerca de su destino.

Si la ruta tiene <u>paradas</u>, seleccione este panel para alternar la información sobre la próxima parada y el destino.

Puede <u>elegir la información que ve</u> en el panel de información de llegada.

**Estado del tráfico:** si su Rider no recibe ninguna información de tráfico, aparecerá un símbolo de tráfico con una cruz bajo el panel de información de llegada.

La barra utiliza símbolos para mostrar la siguiente información:

- Una ruta más rápida, si hay tráfico en su ruta.
- Las <u>paradas</u> de su ruta.

**Sugerencia**: Para eliminar rápidamente una parada, selecciónela en la barra de ruta y utilice el menú emergente.

- Gasolineras que encontrará en su ruta.
- <u>TomTom Traffic</u> incidencias.
- Radares de tráfico TomTom y zonas peligrosas.
- Paradas de descanso que encontrará en su ruta.

Puede elegir la información que ve en su ruta.

Los símbolos se muestran en el orden en el que se encuentran en la ruta. En el caso de las incidencias de tráfico, el símbolo de cada incidencia cambia para indicar el tipo de incidencia y el retraso en minutos. Selecciona un símbolo para obtener más información sobre una parada, un incidente o un radar de tráfico. Si se muestra un símbolo encima de otro, puedes seleccionar los símbolos para ampliar la barra de ruta de modo que aparezca cada símbolo por separado. A continuación, podrás seleccionar un símbolo.

Encima de los símbolos se muestra el tiempo de retraso total debido a atascos, condiciones meteorológicas adversas y otras incidencias en la ruta, además de la información que proporciona el uso histórico de la carretera.

Para obtener una lista completa de los tipos de incidencias, consulte Incidencias de tráfico.

La parte inferior de la barra de ruta representa su posición actual y muestra la distancia hasta el siguiente incidente en la ruta. Además, puede elegir ver la hora actual si ha activado la configuración.

**Nota:** Con el fin de facilitar la lectura de la barra de ruta, es posible que no se muestren algunos incidentes. Estos siempre serán de poca importancia y solo causarán retrasos breves.

La barra de ruta también muestra mensajes de estado, por ejemplo, **Buscando ruta más rápida** o **Mostrando vista previa de la ruta**.

## Consulta del tráfico en el mapa

Las incidencias de tráfico se muestran en el mapa. Si se producen varios incidentes de tráfico a la vez, se mostrará el incidente que tenga una mayor repercusión en su ruta. Por ejemplo, se considera que una carretera cortada tiene un mayor impacto que la presencia de obras en la carretera o un carril cerrado.

**Sugerencia:** Seleccione un incidente del mapa para obtener información detallada acerca del mismo.

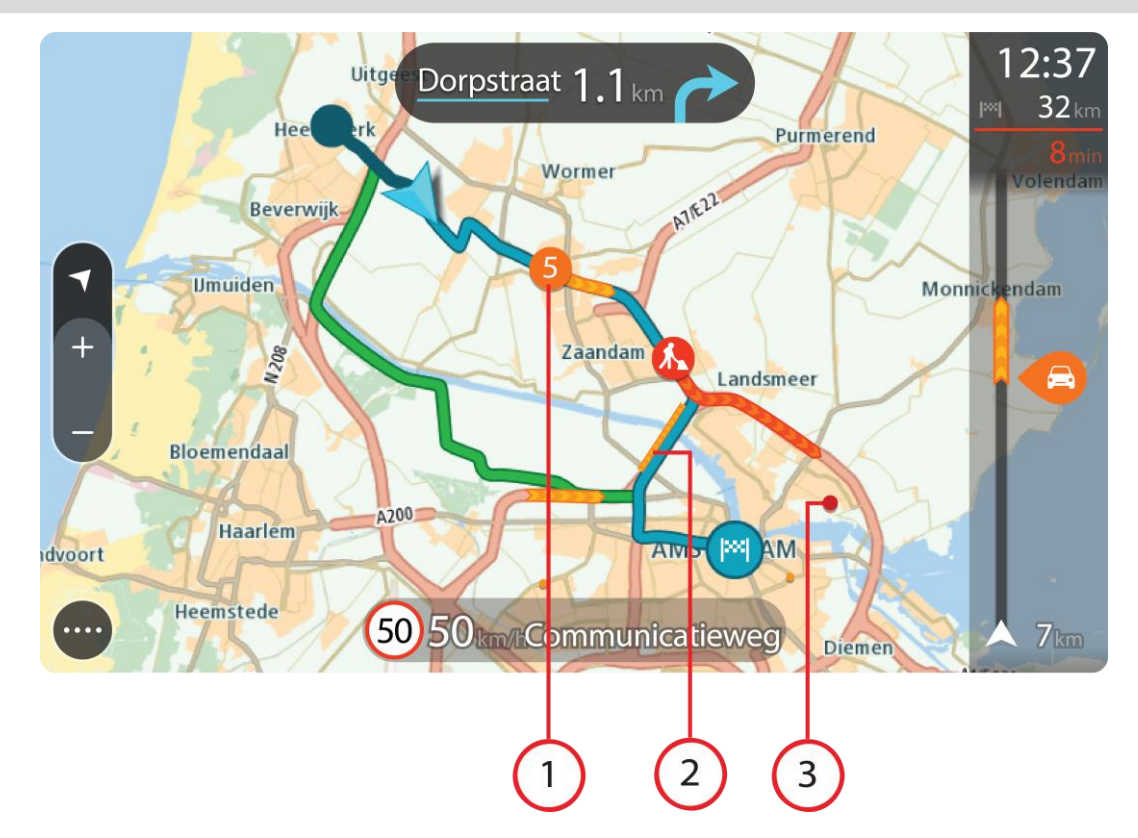

Incidencia de tráfico que afecta a la ruta en la dirección del viaje.
 Un símbolo o número en el punto en el que comienza el incidente muestra el tipo de incidente o el retraso en minutos como, por ejemplo, 5 minutos.

El color del incidente indica la velocidad del tráfico en relación con la velocidad máxima permitida en esa posición. El color rojo indica la velocidad más baja. Siempre que proceda, las líneas de los atascos también se moverán con el fin de indicar la velocidad del tráfico.

Para obtener una lista completa de los tipos de incidencias, consulte Incidencias de tráfico.

- 2. Incidencia de tráfico en la ruta, pero en la dirección opuesta a la del viaje.
- 3. Incidencias de tráfico en las carreteras que no se pueden visualizar desde el nivel de zoom actual.

## Consulta del tráfico en la ruta

La información relativa a las incidencias de tráfico en la ruta se muestra en la barra de ruta, situada en la parte derecha del mapa, así como en las vistas de orientación.

La <u>barra de ruta</u> le informa acerca de retrasos en su ruta mientras conduce. Para ello, le muestra dónde se producen incidentes de tráfico a lo largo de la ruta mediante símbolos. Al utilizar la vista de mapa, también puede seleccionar símbolos en el propio mapa.

**Nota:** Si su Rider no recibe ninguna información de tráfico, aparecerá un símbolo de tráfico con una cruz bajo el panel de información de llegada.

**Nota:** Con el fin de facilitar la lectura de la barra de ruta, es posible que no se muestren algunos incidentes. Estos siempre serán de poca importancia y solo causarán retrasos breves.

Para obtener más información acerca de un incidente en particular, selecciónelo en la barra de ruta. El mapa se abre y muestra la zona de la incidencia ampliada. A continuación, se abre un panel de información que muestra información detallada sobre la incidencia de tráfico.

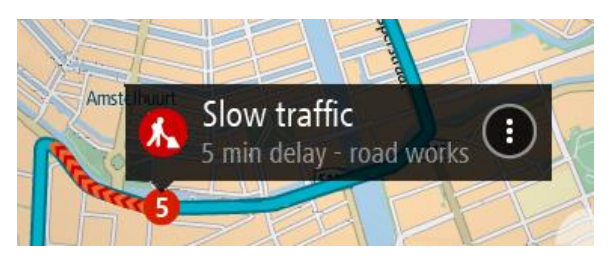

La información que se muestra incluye:

- La causa de la incidencia de tráfico; por ejemplo, un accidente, obras en la carretera, cierre de carril o condiciones meteorológicas adversas.
- La gravedad del incidente; tráfico lento, retenciones o atasco.
- El tiempo de retraso.
- El alcance del incidente.

Para obtener una lista completa de los tipos de incidencias, consulte Incidencias de tráfico.

Seleccione el botón Volver para regresar a la vista de orientación.

## Incidencias de tráfico

Los siguientes símbolos de las incidencias de tráfico se utilizan en la vista de mapa y en la barra de ruta para mostrar la causa de un atasco:

| Ð        | Tráfico                |
|----------|------------------------|
|          | Accidente              |
|          | Condiciones peligrosas |
|          | Obras                  |
| 6        | Cierre de carril       |
| •        | Carretera cortada      |
|          | Lluvia                 |
| E        | Niebla                 |
| *        | Hielo o nieve          |
| <b>e</b> | Viento                 |

El símbolo o número en el punto en el que comienza el incidente muestra el tipo de incidente o el retraso en minutos como, por ejemplo, 4 minutos.

El color del incidente indica la velocidad del tráfico en relación con la velocidad máxima permitida en esa posición. El color rojo indica la velocidad más baja. Siempre que proceda, las líneas de los atascos también se moverán con el fin de indicar la velocidad del tráfico.

| 4 | La velocidad del tráfico es del 0 % al 20 % de la velocidad máxima permitida   |
|---|--------------------------------------------------------------------------------|
| 4 | La velocidad del tráfico es del 20 % al 40 % de la velocidad máxima permitida  |
| 4 | La velocidad del tráfico es del 40 % al 100 % de la velocidad máxima permitida |
| 4 | La velocidad del tráfico es normal.                                            |
|   | Carretera cortada, sin tráfico.                                                |

## Aviso de acercamiento a un atasco

Se proporcionará un aviso a medida que se acerca a un atasco. Se le avisa de varias formas:

| 1 | 6:35            |
|---|-----------------|
| × | 5.5 km          |
| 4 | <b>1:50</b> min |
|   | _               |
|   |                 |
|   |                 |
|   |                 |
|   |                 |
|   |                 |
|   |                 |
|   | <b>280</b> m    |

- Se mostrará un símbolo de aviso en la <u>barra de ruta</u>.
- La barra de ruta se ampliará en el inicio del atasco.
- La distancia hasta el inicio del atasco se mostrará en la barra de ruta.
- El color de la carretera en la barra de ruta cambiará a naranja o rojo en función de la severidad del atasco.
- El color de fondo de la barra de ruta cambiará a rojo si conduce demasiado rápido hacia el atasco.
- Escuchará un sonido de aviso.

Para <u>cambiar la forma en la que recibe las advertencias</u>, seleccione **Sonidos y avisos** en el menú <u>Ajustes</u>.

#### Formas de evitar un atasco en la ruta

Puede evitar un atasco en su ruta.

Nota: A veces, la ruta más rápida es la que tiene el atasco. Nota: Es posible que no pueda encontrarse una ruta alternativa próxima al atasco, ya que podría no existir ninguna.

#### Formas de evitar un atasco con la barra de ruta

1. En la barra de ruta, seleccione el símbolo del atasco que desea evitar.

El atasco se muestra en el mapa.

2. Seleccione el botón del menú emergente.

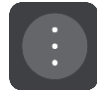

Seleccione Evitar en el menú emergente.
 Se encontrará una nueva ruta que evite el atasco.

#### Formas de evitar un atasco con el mapa

- 1. En la vista de mapa, aumente el zoom y seleccione el atasco que se encuentra en su ruta. Se mostrará el atasco con un panel de información en el mapa.
- 2. Seleccione el botón del menú emergente.

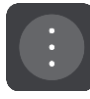

3. Seleccione Evitar.

Se encontrará una nueva ruta que evite el atasco.

## Indicación anticipada de carriles de conducción

Nota: Indicación de carriles de conducción no está disponible para todos los cruces ni todos los países.

Indicación anticipada de carriles de conducción le ayuda a prepararse para las salidas de las autopistas e intersecciones mostrando el carril de conducción correcto por el que tiene que circular para la ruta que ha planificado.

Al aproximarse a una salida o un cruce, se le indicará el carril más apropiado en la pantalla.

#### Sugerencia: Para cerrar la imagen de carril, seleccione cualquier lugar de la pantalla.

Puede elegir entre ver una pantalla dividida con la vista de orientación a la izquierda y indicación de carriles en la parte derecha, o una pantalla completa con solo indicación de carriles. También puede desactivar la indicación de carriles. Vaya a **Aspecto visual** en <u>Configuración</u> para cambiar el ajuste de **Vistas previas de salidas de autopista**.

## Límites de velocidad en función de la hora

Algunos límites de velocidad varían en función de la hora del día. Por ejemplo, es posible que el límite de velocidad cerca de los colegios disminuya a 40 km/h (25 mph) por la mañana, entre las ocho y las nueve, y por la tarde, entre las tres y las cuatro. Cuando es factible, el límite de velocidad que se muestra en el panel de velocidad cambia para mostrar estos límites de velocidad variables.

Algunos límites de velocidad cambian en función de las condiciones de la conducción. Por ejemplo, el límite de velocidad disminuye si hay tráfico denso o si las condiciones climatológicas son adversas. Estos límites de velocidad variables no se muestran en el panel de velocidad. La velocidad que se indica en este panel es el límite de velocidad máximo en condiciones de conducción óptimas.

**Importante:** El límite de velocidad que aparece en el panel de velocidad es solo de carácter indicativo. Debe respetar siempre el límite de velocidad real de la carretera por la que circula y adaptarse a las condiciones de conducción.

# Sincronización mediante TomTom MyDrive

## Acerca de TomTom MyDrive

TomTom MyDrive es una manera sencilla de fijar un destino, compartir posiciones y favoritos, y guardar información personal de navegación. MyDrive sincroniza su TomTom Rider con su cuenta de TomTom. Solo puede utilizar MyDrive en un navegador web de un ordenador o a través de la app para móviles, en este caso en un smartphone o una tablet.

Importante: Para utilizar TomTom MyDrive necesita un navegador compatible.

Use TomTom MyDrive para llevar a cabo lo siguiente:

- Buscar un destino en el mapa de MyDrive y enviarlo a su Rider. Puede ir al destino y este quedará guardado tanto en <u>Mis lugares</u> como en Destinos recientes, en el menú principal.
- Planificar una ruta con paradas en el mapa de MyDrive y enviarla a su Rider.
- Sincronizar los archivos de listas de PDI de la comunidad de su mapa de MyDrive con su Rider. Las listas de PDI quedan almacenadas en Mis lugares y las posiciones se visualizan en el mapa.
- Buscar un PDI en MyDrive y sincronizarlo con su Rider.
- Guardar de vez en cuando todas sus posiciones de Mis lugares en MyDrive. Puede ver todas las posiciones de Mis lugares en el mapa de MyDrive.
- Recuperar automáticamente todas sus posiciones de Mis lugares y los PDI de MyDrive en Rider tras restablecer el dispositivo.

Para activar MyDrive en su Rider debe estar conectado a los servicios TomTom.

**Importante:** En los modelos START 42/52, START 40/50/60, and GO 51/61 la pantalla se atenúa intencionadamente cuando conecta el navegador al ordenador.

## Inicio de sesión en MyDrive

Debe iniciar sesión en MyDrive para sincronizar su cuenta de TomTom. Cuando inicia sesión en su cuenta desde el navegador, a través del navegador web o con la app MyDrive, la sincronización con su cuenta de TomTom se lleva a cabo automáticamente.

## Inicio de sesión en MyDrive en su Rider

- 1. En el menú principal, seleccione Servicios TomTom.
- 2. Seleccione MyDrive.
- 3. Escriba la dirección de correo electrónico y la contraseña correspondientes a su cuenta de TomTom.
- 4. Seleccione Iniciar sesión.

Su Rider se conectará a su cuenta de TomTom.

5. Vuelva a la vista de mapa.

Su Rider guarda automáticamente la información personal de su cuenta de TomTom.

## Inicio de sesión en MyDrive a través de un navegador web o con la app MyDrive

Inicie sesión con la dirección de correo electrónico y la contraseña de su cuenta de TomTom. Cuando haya iniciado sesión, podrá ver la información personal de navegación de sus navegadores, así como seleccionar destinos y crear Lugares para sincronizarlos con sus navegadores.

## Definición de un destino a través de MyDrive

Cuando haya iniciado sesión en MyDrive mediante un navegador web o con la app MyDrive, podrá seleccionar su destino en el mapa y enviarlo a su navegador. Cuando su navegador está conectado a su cuenta de TomTom, el navegador se sincroniza con MyDrive y recibe el destino.

- 1. En el navegador web o con la app MyDrive, inicie sesión en su cuenta de TomTom.
- 2. Seleccione un destino en el mapa.

**Sugerencia**: Puede buscar un destino o moverse por el mapa y seleccionar un destino. También puede seleccionar un destino entre los Destinos recientes, en el menú principal o en la lista Mis lugares.

3. Haga clic en la posición y, a continuación, abra el menú emergente y seleccione **Enviar al** dispositivo.

El destino se enviará a su cuenta de TomTom.

4. Inicie sesión en MyDrive en su Rider.

Su Rider se sincroniza con su cuenta de TomTom y recibe el nuevo destino de MyDrive. Se muestra el mensaje **Ha recibido un nuevo destino**. Automáticamente, se planificará una ruta al destino de MyDrive.

**Sugerencia:** Todos los destinos de MyDrive quedan almacenados en Destinos recientes en el menú principal, así como en <u>Mis lugares</u>.

#### Planificación de una ruta con paradas mediante MyDrive

Cuando haya iniciado sesión en MyDrive mediante un navegador web, podrá crear una ruta con paradas y enviarla a su navegador. Cuando su navegador está conectado a su cuenta de TomTom, el navegador se sincroniza con MyDrive y recibe el destino.

#### Creación de una ruta con paradas

- 1. En el navegador web, inicie sesión en su cuenta de TomTom.
- 2. Seleccione un destino en el mapa.

**Sugerencia**: Puede buscar un destino o moverse por el mapa y seleccionar un destino en el mapa. También puede seleccionar un destino entre los Destinos recientes, en el menú principal o en la lista Mis lugares.

3. En el mapa, seleccione una parada de la misma forma que ha seleccionado el destino y, a continuación, seleccione Agregar parada.

La parada se agrega a la ruta.

La ruta se selecciona y el menú emergente muestra Enviar ruta al navegador.

- 4. Si lo desea, puede agregar más paradas a su ruta.
- 5. En el menú emergente, seleccione Enviar ruta al navegador.

El destino y las paradas se enviarán a su cuenta de TomTom.

6. Inicie sesión en MyDrive en su Rider.

Su Rider se sincroniza con su cuenta de TomTom y recibe el nuevo destino de MyDrive y las paradas.

Se muestra el mensaje **Ha recibido una nueva ruta**. Automáticamente, se planificará una ruta al destino de MyDrive, con las paradas.

Sugerencia: Todos los destinos de MyDrive quedan almacenados en Destinos recientes en el menú principal, así como en <u>Mis lugares</u>.

Sugerencia: Puede guardar la ruta con paradas en Mis rutas.

#### Reordenación de las paradas en una ruta

- 1. En **Planificar una ruta**, en el menú principal de MyDrive, coloque el cursor del ratón sobre una parada o sobre el destino.
- 2. Mueva el cursor hacia la izquierda, hasta que cambie a un símbolo de una mano.
- 3. Haga clic en cada parada o en el destino y arrástrelos para elegir el orden en el que desea llegar hasta ellos.

Cada vez que mueva una parada o el destino, la ruta se vuelve a calcular con las paradas en el orden cambiado.

La última parada de la lista será su destino.

## Mostrar un destino planificado en MyDrive

Cuando planifica una ruta en su Rider, el destino se sincroniza con su cuenta de TomTom. Podrá ver el destino cuando haya iniciado sesión en MyDrive a través de un navegador web o con la app MyDrive.

#### Borrar un destino de MyDrive

- 1. Asegúrese de que ha iniciado sesión en MyDrive en su Rider.
- 2. Seleccione Ruta actual en el menú principal para abrir el menú Ruta actual.
- 3. Seleccione **Borrar ruta** para borrar la ruta actualmente planificada.

El navegador regresará a la <u>vista de mapa</u>. La ruta se ha borrado de su Rider y de su cuenta de TomTom.

Sugerencia: Todos los destinos de MyDrive quedan almacenados en Destinos recientes en el menú principal, así como en <u>Mis lugares</u>.

#### Eliminación de un destino de MyDrive de Mis lugares

1. En el menú principal, seleccione **Destinos recientes**.

Sugerencia: También puede seleccionar Mis lugares, seguido de Destinos recientes.

- 2. Seleccione Editar lista.
- 3. Seleccione las posiciones que desea eliminar.
- 4. Seleccione Eliminar.

## Configuración de un contacto telefónico como destino con la app MyDrive

Cuando haya iniciado sesión en la app MyDrive, podrá seleccionar un contacto de la lista de contactos de su teléfono para configurarlo como destino. El contacto debe tener una dirección completa en el orden correcto. El destino se muestra en el mapa y puede enviarlo al navegador. Cuando su navegador está conectado a su cuenta de TomTom, el navegador se sincroniza con MyDrive y recibe el destino.

- 1. Con la app MyDrive, inicie sesión en su cuenta de TomTom.
- 2. En el menú de la app MyDrive, seleccione Contactos.
- Seleccione el contacto que desee usar como destino. La posición del contacto se muestra en el mapa.
- 4. Haga clic en la posición y, a continuación, abra el menú emergente y seleccione **Enviar al dispositivo**.

El destino se enviará a su cuenta de TomTom.

Inicie sesión en MyDrive en su Rider.
 Su Rider se sincroniza con su cuenta de TomTom y recibe el nuevo destino de MyDrive.

Se muestra el mensaje **Ha recibido un nuevo destino**. Automáticamente, se planificará una ruta al destino de MyDrive.

Sugerencia: Todos los destinos de MyDrive quedan almacenados en Destinos recientes en el menú principal, así como en <u>Mis lugares</u>.

#### Búsqueda y sincronización de con MyDrive

Cuando haya iniciado sesión en TomTom MyDrive, podrá buscar posiciones en <u>MyDrive</u> y sincronizarlos con las posiciones de Rider <u>Mis lugares</u>.

- 1. En el navegador web o con la app MyDrive, inicie sesión en su cuenta de TomTom.
- 2. Seleccione un destino en el mapa.

**Sugerencia**: Puede buscar un destino o moverse por el mapa y seleccionar un destino. También puede seleccionar un destino de su lista Mis lugares.

3. Haga clic en la posición y, a continuación, abra el menú emergente y seleccione Agregar a Mis lugares.

La posición se mostrará en la lista Favoritos, en el menú Mis lugares de MyDrive.

Inicie sesión en MyDrive en su Rider.
 Su Rider se sincroniza con su cuenta de TomTom y recibe la nueva posición Favoritos. La posición queda almacenada en <u>Mis lugares</u>.

#### Sincronización de las posiciones de Mis lugares con MyDrive

Cuando ha iniciado sesión en MyDrive en su Rider, las posiciones que ha agregado a <u>Mis lugares</u> se sincronizan automáticamente con su cuenta de TomTom. Podrá visualizar las posiciones de Mis lugares y la <u>lista de PDI</u> una vez haya iniciado sesión en MyDrive a través de un navegador web o con la app MyDrive.

## Importación de una lista de PDI de la comunidad

Puede encontrar recopilaciones de PDI de la comunidad en internet y cargarlos en <u>Mis lugares</u>. Para hacerlo, abra MyDrive en un navegador web. Una recopilación de PDI puede mostrar, por ejemplo, zonas de acampada o restaurantes del lugar por el que viaja, así como poner a su disposición una forma sencilla de seleccionar una posición sin tener que buscarla constantemente.

Sugerencia: algunos navegadores TomTom tiene listas de PDI preinstalados.

Rider utiliza archivos .OV2 para las recopilaciones de PDI.

**Nota**: Su Rider necesita al menos 400 MB de espacio libre para poder importar los archivos .OV2 y .GPX. Si ve el mensaje **Necesita más espacio**, libere espacio. Para ello, elimine archivos .OV2 o .GPX no deseados con MyDrive, o bien, elimine contenido del navegador como, por ejemplo, un mapa que no utilice.

Para cargar un archivo .OV2 en su Rider, lleve a cabo los pasos siguientes:

- 1. En el navegador web, inicie sesión en su cuenta de TomTom.
- 2. Seleccione Archivos de PDI en el menú Mis lugares.
- 3. Seleccione Importar archivo de PDI y busque su archivo .OV2.

**Sugerencia**: El nombre de la lista de lugares de Mis lugares será el mismo que el nombre del archivo .OV2. Edite el nombre del archivo para poder reconocerlo fácilmente en Mis lugares.

Asegúrese de que ha iniciado sesión en MyDrive en su Rider.
 Su Rider se sincroniza con su cuenta de TomTom y recibe el nuevo archivo de PDI.

**Nota:** Algunos archivos .OV2 son pesados y pueden necesitar bastante tiempo para cargarse. Asegúrese de que sincroniza su Rider antes de comenzar la ruta.

- 5. Seleccione Mis lugares en el menú principal.
  - La lista de PDI nueva se incluye en la lista Lugares.
- Seleccione la lista de PDI nueva.
   La lista de PDI nueva se abre y muestra todos los PDI que contiene. Seleccione la vista de mapa para ver los PDI en el mapa.

## Eliminación de una lista de PDI de la comunidad

Solo podrá eliminar una lista de PDI que haya cargado en su Rider si utiliza MyDrive en un navegador web.

Para eliminar una lista de PDI, haga lo siguiente:

- 1. En el navegador web, inicie sesión en su cuenta de TomTom.
- 2. En el menú Mis lugares, seleccione Archivos de PDI.
- 3. Seleccione el archivo de PDI que desee eliminar y, a continuación, seleccione Eliminar.
- 4. Asegúrese de que ha iniciado sesión en MyDrive en su Rider. La lista de PDI se eliminará de su lista de Mis lugares.

## Importación de un archivo de recorrido GPX

#### Archivos GPX (formato de intercambio GPS)

Los archivos GPX contienen una grabación muy detallada de la ruta, incluidos los lugares más apartados. Un archivo GPX puede contener, por ejemplo, una ruta turística o una ruta fija preferida. Puede encontrar recopilaciones de archivos GPX en internet y subirlos a <u>Mis rutas</u>. Para hacerlo, abra MyDrive en un navegador web. Los archivos GPX se convierten en recorridos cuando se han importado.

Los recorridos tienen un punto de partida y un final pero no tienen paradas, y hay una ruta fija que depende del mapa entre esos puntos. El navegador sigue la ruta fija de la forma más precisa posible. Puede editar los recorridos con herramientas como <u>Tyre Pro</u>.

#### Uso de archivos GPX

Puede utilizar MyDrive en su ordenador para importar los archivos de recorrido GPX a su navegador TomTom. Los recorridos se guardan en el menú Mis rutas. El navegador le dirigirá exactamente a lo largo del recorrido GPX y no le ofrecerá una nueva planificación de la ruta, ni siquiera si hay disponible una ruta más rápida.

#### Importación de un archivo de recorrido GPX

**Nota:** Su Rider necesita al menos 400 MB de espacio libre para poder importar los archivos .OV2 y .GPX. Si ve el mensaje **Necesita más espacio**, libere espacio. Para ello, elimine archivos .OV2 o .GPX no deseados con MyDrive, o bien, elimine contenido del navegador como, por ejemplo, un mapa que no utilice.

Para importar un archivo GPX con MyDrive, haga lo siguiente:

- 1. Conecte su Rider al ordenador mediante MyDrive Connect.
- 2. En MyDrive, seleccione Mis rutas.
- 3. Seleccione Importar archivo GPX y busque el archivo de recorrido GPX.

**Sugerencia**: El nombre del archivo de recorrido de Mis rutas debería ser idéntico al del archivo GPX. Edite el nombre del archivo para poder reconocerlo fácilmente en Mis rutas.

Su nuevo recorrido se mostrará en la lista Mis rutas.

- 4. Espere a que el archivo de recorrido se suba a su Rider.
- 5. Abra <u>Mis rutas</u>.

El recorrido importado se mostrará en su lista Mis rutas.

## Eliminación de un archivo de recorrido GPX

Solo podrá eliminar un archivo de recorrido GPX cargado cuando su Rider esté conectado al ordenador mediante <u>MyDrive Connect</u>.

Para eliminar una lista de PDI, haga lo siguiente:

- 1. Conecte su Rider al ordenador mediante MyDrive Connect.
- 2. En MyDrive, seleccione Mis rutas.
- 3. Seleccione el archivo de recorrido que desee eliminar y, a continuación, seleccione **Eliminar**. El recorrido se eliminará de su lista Mis rutas.

## Almacenamiento y recuperación de información personal de navegación

Cuando haya iniciado sesión en MyDrive en su Rider, la información personal de navegación se almacena continuamente de manera automática en su cuenta de TomTom.

Si reinicia su Rider o si inicia sesión en MyDrive desde otro dispositivo, su información personal de navegación se recupera en su Rider o en el nuevo navegador.

La siguiente información personal de navegación queda almacenada en su cuenta de TomTom:

- Destinos de MyDrive.
- Todas las posiciones guardadas en <u>Mis lugares</u>.
- Todas las <u>listas de PDI</u> que haya importado.
- Todos los recorridos importados.

**Sugerencia**: MyDrive también <u>sincroniza las posiciones de</u> Mis lugares con su cuenta de TomTom. Puede ver las posiciones de Mis lugares y las listas de PDI que haya importado en MyDrive, mediante un navegador web o con la app de MyDrive.

Asegúrese de disponer de al menos 400 MB de espacio libre en el navegador antes de sincronizarlo con MyDrive. De lo contrario, la información de MyDrive no se sincronizará. Puede comprobar la cantidad de espacio disponible yendo a **Acerca de** en el menú **Ayuda** de su navegador.

Nota: Es posible que la sincronización de una gran cantidad de información en su navegador tarde algún tiempo.

# Búsqueda rápida

## Para utilizar búsqueda selección

Las siguientes dos tipos de búsqueda están disponibles:

Búsqueda rápida

Comience a escribir su destino, lugares o PDI para inmediatamente ver una lista de los nombres de las calles, lugares y PDI que coincidan.

Búsqueda paso a paso

Encuentre su destino con unos sencillos pasos. Para ver una dirección, introduzca la ciudad, la calle y, por último, el número de la casa. De un PDI, especifique dónde desea realizar una búsqueda y, a continuación, el tipo de PDI al que desea buscar.

Ambos tipos de búsqueda dar el mismo resultado, así que elija el tipo de búsqueda que encuentre más fácil de usar.

Puede cambiar el tipo de búsqueda en Sistema, en el menú de configuración.

Uso de la búsqueda rápida

Acerca de la búsqueda

## SOLO BÚSQUEDA RÁPIDA

Puede utilizar la función de búsqueda para buscar una amplia gama de lugares y, a continuación, desplazarse hasta ellos. Puede buscar lo siguiente:

- Una dirección específica como, por ejemplo, Oxford Street, n.º 123, Londres.
- Una dirección parcial como, por ejemplo, Oxford st Lon.
- Un tipo de lugar como, por ejemplo, una gasolinera o un restaurante.
- Un lugar por nombre como, por ejemplo, Starbucks.
- Un código postal como, por ejemplo, W1D 1LL para Oxford Street, en Londres.

Sugerencia: Para buscar una calle específica en el Reino Unido o en los Países Bajos, escriba el código postal, deje un espacio y, a continuación, escriba el número de casa. Por ejemplo,
1017CT 35. Para el resto de países, los códigos postales se basan en áreas y le proporcionarán una lista de las ciudades, pueblos y calles que coincidan en los resultados de búsqueda.

- Una ciudad o ir al centro de la ciudad como, por ejemplo, Londres.
- Un PDI (punto de interés) próximo a su posición actual como, por ejemplo, un restaurante.
- Un mapcode como, por ejemplo, WH6SL.TR10.
- Coordenadas de latitud y longitud. Por ejemplo: N 51°30'31" W 0°08'34".

Introducción de términos de búsqueda

## SOLO BÚSQUEDA RÁPIDA

Seleccione **Buscar** en el <u>menú principal</u> para buscar direcciones y puntos de interés. La pantalla de búsqueda se abre y muestra el teclado y los siguientes botones:

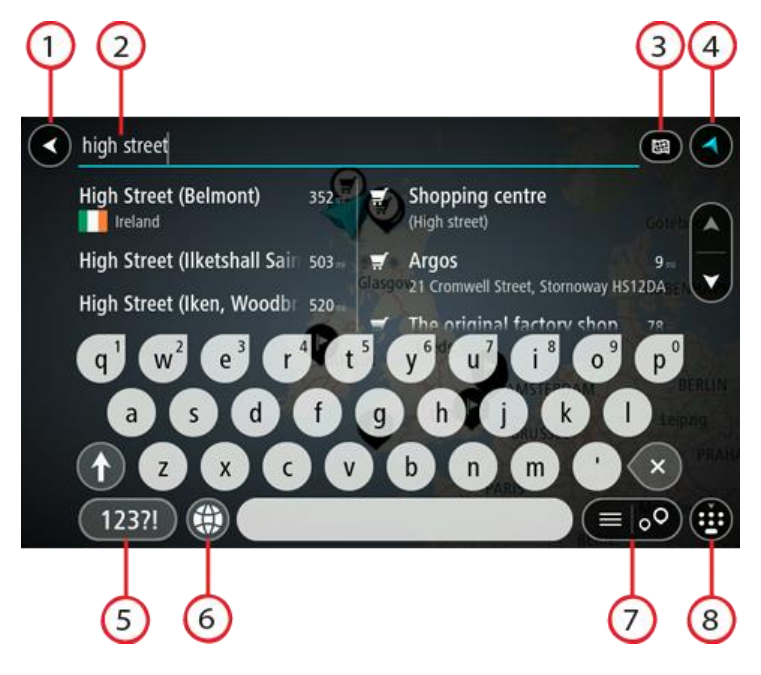

1. Botón Volver.

Seleccione este botón para volver a la pantalla anterior.

2. Cuadro de introducción de búsqueda.

Introduzca su término de búsqueda aquí. Conforme escriba, se mostrarán las direcciones y PDI que coincidan.

**Sugerencia:** Si <u>mantiene pulsada</u> la tecla de una letra en el teclado, podrá acceder a caracteres adicionales en el caso de que estén disponibles. Por ejemplo, mantenga pulsada la letra "e" para acceder a los caracteres "3 e è é ê ë", etc.

Sugerencia: Para editar lo que haya introducido, seleccione una palabra que ya haya escrito para colocar ahí el cursor. Así podrá eliminar o añadir caracteres.

#### 3. Botón de tipo de búsqueda.

Puede buscar en la totalidad del mapa actual, en una zona específica, como una ciudad, o bien cerca de su destino. Seleccione este botón para cambiar el tipo de búsqueda a una de las siguientes:

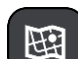

#### Todo el mapa

Seleccione esta opción para buscar en todo el mapa actual sin limitar el radio de la búsqueda. Su posición actual se encuentra en el centro de la búsqueda. Los resultados se organizan en función del nivel de coincidencia encontrado.

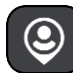

#### Cerca de mí

Seleccione esta opción para establecer la posición del GPS actual como centro de la búsqueda. Los resultados se organizan en función de la distancia.

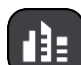

#### En ciudad

Seleccione esta opción para establecer un pueblo o ciudad como centro de la búsqueda. Para ello, deberá introducir el nombre del pueblo o de la ciudad con el teclado. Una vez que haya seleccionado el pueblo o la ciudad en la lista de resultados, podrá buscar una dirección o PDI de dicho pueblo o ciudad.

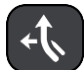

#### En la ruta

Cuando una ruta se haya planificado, podrá seleccionar esta opción para buscar un determinado tipo de posición a lo largo de toda la ruta como, por ejemplo, gasolineras. Cuando se le solicite, introduzca el tipo de posición y, a continuación, selecciónelo en la columna de la derecha para llevar a cabo la búsqueda.

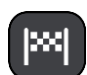

#### Cerca del destino

Cuando una ruta se haya planificado, podrá seleccionar esta opción para establecer su destino como centro de la búsqueda.

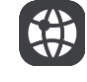

#### Latitud Longitud

Seleccione esta opción para introducir coordenadas de latitud y longitud.

4. Botón de vista.

Seleccione este botón para volver a la vista de mapa o a la vista de orientación.

5. Botón 123?!.

Seleccione este botón para utilizar los números y símbolos de su teclado. Seleccione el botón =\< para alternar entre los números y más símbolos. Seleccione el botón ABC para regresar al teclado general.

#### 6. Botón de distribución del teclado.

Seleccione este botón para cambiar el estilo de su teclado a otro idioma. Puede elegir hasta cuatro estilos en la lista. Si tiene seleccionado más de un estilo, al seleccionar el botón se abrirá un elemento emergente para que pueda cambiar rápidamente entre las distribuciones de teclado seleccionadas. <u>Mantenga pulsado</u> este botón para ir directamente a la lista de todas las distribuciones.

7. Botón de la lista/mapa.

Seleccione este botón para cambiar entre mostrar los resultados en una lista o mostrar los resultados en el mapa.

8. Botón para mostrar/ocultar teclado.

Seleccione este botón para mostrar u ocultar el teclado.

**Sugerencia**: Seleccione la tecla **Mayúsculas** una vez para escribir la próxima letra en mayúsculas. <u>Toque dos veces</u> la **tecla Mayúsculas** para utilizar el Bloqueo mayúsculas y que todas las letras que escriba aparezcan en mayúsculas. Seleccione la tecla **Mayúsculas** una vez para salir del Bloqueo mayúsculas.

**Sugerencia**: Para cancelar una búsqueda, seleccione el botón de la vista mapa/vista de orientación en la esquina superior derecha de la pantalla.

## Resultados de búsqueda

## SOLO BÚSQUEDA RÁPIDA

Los resultados de la búsqueda se muestran en dos columnas.

Las direcciones y las ciudades que coincidan con la búsqueda se mostrarán en la columna de la izquierda y los PDI, los tipos de PDI, los lugares y las posiciones se mostrarán en la columna de la derecha. Los destinos recientes y los lugares guardados también se muestran en los resultados de búsqueda.

**Sugerencia:** Para ver más resultados, oculte el teclado o desplácese hacia abajo por la lista de resultados.

**Sugerencia**: Puede cambiar entre la vista de los resultados en el mapa o en una lista; para ello, seleccione el botón de la lista/mapa:

| Park Street Bristol                     |        |    |                                                      | 8          |
|-----------------------------------------|--------|----|------------------------------------------------------|------------|
| Park Street<br>Totterdown, Bristol, BS4 | 523 km | -  | Park and recreation (Park)                           | ation area |
| 業 United Kingdom                        |        | P  | Car Park                                             | 522        |
| Park Street<br>Bristol, BS1             | 525 km | 1P | Derby Street, Bristo<br><del>就</del> 能 United Kingdo | ol BS5 9PH |
| AN UNITED Kingdom                       | 16     | P  | Car Park                                             | 524k       |
| Park Street Avenue                      | 525 m  |    | Oxford Street, Brist                                 | ol BS3 4RJ |

Al seleccionar una dirección de la lista de resultados de búsqueda, podrá elegir que se muestre en el mapa, agregar un cruce o planificar una ruta para dicha posición. Para obtener una dirección exacta, puede agregar el número de casa.

| Park Street                   | Bristol (                                                                  |
|-------------------------------|----------------------------------------------------------------------------|
| Show on Map Add C             | Cross Road 🕞 Drive                                                         |
| $Q^1$ $W^2$ $E^3$ $R^4$ $T^5$ | Y <sup>6</sup> U <sup>7</sup> I <sup>8</sup> O <sup>9</sup> P <sup>0</sup> |
| ASDF                          | GHJKL                                                                      |
|                               | B N M ' ×                                                                  |
| 123?!                         |                                                                            |

Si quiere que los resultados se muestren en el mapa, podrá utilizar el menú emergente para agregar la posición a Mis lugares. Si ya se ha planificado una ruta, podrá agregar la posición a su ruta actual.

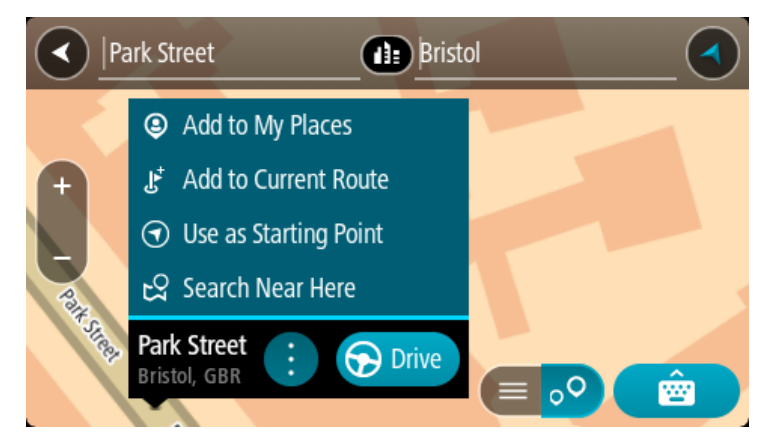

**Nota:** Los mejores resultados se muestran en el mapa. Al aumentar el zoom, los resultados de búsqueda menos relevantes se muestran de forma gradual.

## Acerca de los códigos postales

Al realizar una búsqueda con un código postal, sus resultados dependerán del tipo de código postal utilizado en el país para el que realiza la búsqueda.

Estos son los tipos de códigos postales que se utilizan:

- Los códigos postales le dirigen a una calle o a parte de una calle.
- Los códigos postales le dirigen a un área que puede estar formada, por ejemplo, por una sola ciudad, por varios pueblos de una zona rural o por un barrio de una gran ciudad.

#### Códigos postales de calles

Países como los Países Bajos y el Reino Unido utilizan este tipo de código postal. Al realizar una búsqueda con este tipo de código postal, introduzca el código postal y, a continuación, deje un espacio y, si así lo desea, introduzca el número de casa. Por ejemplo, "1017CT 35". A continuación su navegador planifica una ruta hasta la casa o edificio específicos de una calle en concreto.

#### Códigos postales de áreas

Los países como Alemania, Francia y Bélgica utilizan este tipo de códigos postales. Si realiza una búsqueda con un código postal de área, los resultados incluirán todas las calles del barrio de una ciudad, toda la ciudad o los pueblos que se incluyan en ese código postal.

Al utilizar la búsqueda rápida, es posible que obtenga resultados de varios países si introduce el código postal de un área.

**Nota:** Si realiza una búsqueda con un código postal de área, no obtendrá una dirección específica en los resultados.

Este tipo de código postal es muy útil para reducir la cantidad de resultados de búsqueda. Por ejemplo, si busca Neustadt en Alemania puede encontrarse con una larga lista de posibles resultados. Si agrega un espacio seguido del código postal del área, se reducen los resultados hasta el resultado de Neustadt que está buscando.

Si, por ejemplo, desea realizar una búsqueda en una ciudad, puede introducir el código postal del área y seleccionar el centro de la ciudad que desea buscar entre los resultados.

## Acerca de los mapcodes

## SOLO BÚSQUEDA RÁPIDA

En los países en los que las carreteras y las casas no tienen nombres o direcciones, puede utilizar un mapcode o código de mapa. Un mapcode representa una posición.

Cada ubicación de la Tierra, incluidas aquellas ubicaciones situadas en el mar, como islas o plataformas petrolíferas, pueden representarse con un código de mapa. Los mapcodes son cortos, fáciles de reconocer, de recordar y de compartir. Su precisión se basa en metros, por lo que son lo suficientemente buenos para su uso diario.

Vaya a <u>mapcode.com</u> para obtener instrucciones sobre cómo encontrar el mapcode de una ubicación.

Los mapcodes son más precisos y más flexibles que la dirección de una tarjeta de presentación. Puede elegir la posición que desee asociar con su dirección como, por ejemplo, la entrada o entrada principal de un aparcamiento.

Lista de iconos de los tipos de PDI

#### Servicios legales y financieros

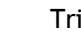

Tribunal

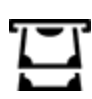

Cajero automático

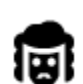

Despacho de abogados

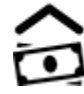

Institución financiera

6

Otros servicios legales

Servicios de comida

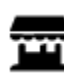

Tienda

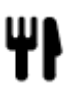

Restaurante

te

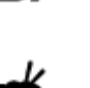

Restaurante chino

rápida

Restaurante de comida

## Alojamiento

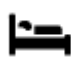

Hotel o motel

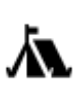

Zona de acampada

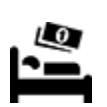

Hotel económico

Hotel de lujo

## Servicios de emergencia

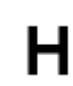

Hospital o policlínica

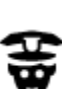

Comisaría de policía

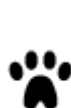

Veterinario

Dentista

•

Médico

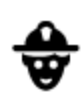

٩ſ

III (

Parque de bomberos

## Servicios relacionados con vehículos

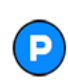

Aparcamiento exterior

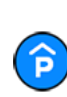

Garaje de aparcamiento

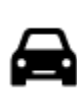

Concesionario

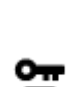

Alquiler de vehículos

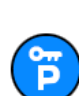

Aparcamiento para coches de alquiler

Lavado de coches

Gasolinera

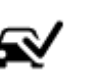

Centro de inspección técnica de vehículos

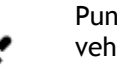

Punto de carga de vehículos eléctricos

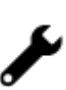

Reparación de vehículos

#### **Otros servicios**

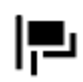

Embajada

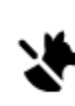

5))

:2:

Servicios para mascotas

Telecomunicaciones

Servicios comunitarios

Oficina de la Administración

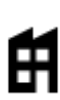

Empresa

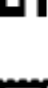

Oficina de Correos

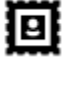

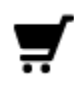

Centro comercial

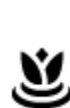

Servicios de belleza

Farmacia

Tienda

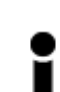

Oficina de información turística

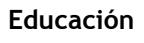

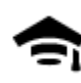

Facultad o universidad

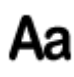

Escuela

Bodega

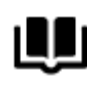

Biblioteca

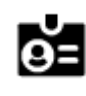

Palacio de congresos

Ocio

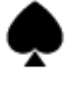

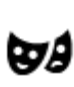

Teatro

Sala de conciertos

Cine

Casino

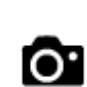

Atracción turística

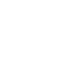

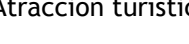

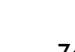

Zoo

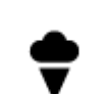

Parque de atracciones

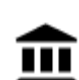

Museo

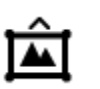

Centro de exposiciones

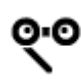

Ópera

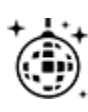

Vida nocturna

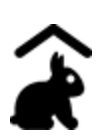

Granja para niños

Deporte

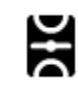

Campo de juego

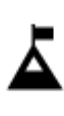

Escalada

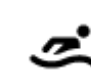

H

Π

Deportes acuáticos

Pista de tenis

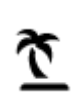

Playa

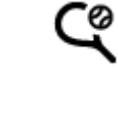

Pista de patinaje sobre hielo

Centro de deportes

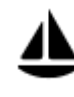

Embarcadero o puerto

Parque o zona recreativa

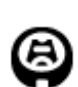

Estadio

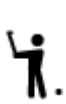

7

Campo de golf

Lugar de culto

Religión

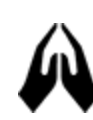

Iglesia

j

Viajes

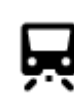

Estación de tren

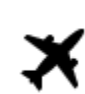

Aeropuerto

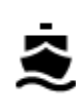

Terminal de ferri

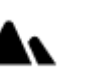

Paso de montaña

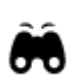

AB1

Código postal

Mirador

Nota: No se utiliza en

Centro cultural

```
Centro de ocio
```

Piscina

**°**"

Frontera

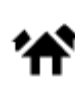

1Ì:

todos los países.

Zona residencial

Centro ciudad

Ĥ

Estación de autobuses

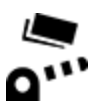

Peaje

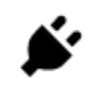

Estaciones de cargador para coche eléctrico

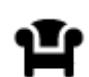

Área de descanso

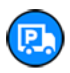

Parada de camiones

## Planificación de una ruta a través de una búsqueda rápida

## Uso de la predicción de destinos

#### ¿Qué es la predicción de destinos?

Su Rider puede aprender sus hábitos de conducción diarios hasta sus lugares favoritos y también puede sugerir los destinos al iniciarse desde el modo de suspensión. Como, por ejemplo, al conducir hasta su trabajo por las mañanas.

#### Primeros pasos para la predicción de destinos

Antes de obtener el primer destino sugerido, el navegador necesita algún tiempo para aprender sus hábitos. A medida que conduzca más regularmente con su Rider, obtendrá sugerencias con más rapidez y precisión.

Para recibir predicciones de destinos, es necesario seguir los pasos que se indican a continuación:

- La predicción de destinos se encuentra activada de manera predeterminada, pero si se ha desactivado, vaya a <u>Ajustes</u> > Sistema > Su información y privacidad y active Conservar histórico de viajes en este navegador para obtener funciones opcionales.
- Compruebe que no tiene ninguna ruta planificada.
- Si el navegador dispone de control por voz, actívelo. Asegúrese de que el volumen no esté silenciado y que sea superior al 20 %.
- Conduzca unos cuantos días y planifique rutas a sus lugares favoritos.

#### Uso de la predicción de destinos

Importante: Si el navegador dispone de control por voz, puede decir Sí o No o seleccionar el botón Sí o No.

Si el navegador le pregunta "¿Con dirección a X?", donde X es un destino, dispone de 12 segundos para responder Sí o No.

Sugerencia: Si no responde sí o no, el Rider asumirá que su respuesta es sí.

Para responder sí, diga "Sí" o seleccione Sí. El navegador planificará una ruta a su destino.

Para responder no, diga "No", seleccione No o toque la pantalla para volver al mapa.

#### Activación o desactivación de la predicción de destinos

Puede activar o desactivar la predicción de destinos en cualquier momento. Consulte las secciones <u>Planificar rutas</u> y Control por voz (si su navegador dispone de control por voz) para obtener información sobre cómo activar o desactivar esta función.

## Planificar una ruta a una dirección

#### SOLO BÚSQUEDA RÁPIDA

**Importante:** Por motivos de seguridad y para evitar distracciones mientras conduce, planifique las rutas antes de empezar a conducir.

Para planificar una ruta hasta una dirección utilizando la búsqueda, haga lo siguiente:

1. Seleccione el botón del menú principal para acceder al mismo.

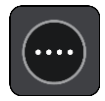

2. Seleccione Buscar.

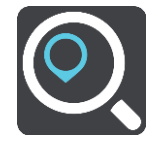

La pantalla de búsqueda se abrirá y mostrará un teclado.

3. Utilice el teclado para escribir el nombre del lugar para el que desea planificar una ruta.

**Sugerencia:** Si <u>mantiene pulsada</u> la tecla de una letra en el teclado, podrá acceder a caracteres adicionales en el caso de que estén disponibles. Por ejemplo, mantenga pulsada la letra "e" para acceder a los caracteres "3 e è é ê ë", etc.

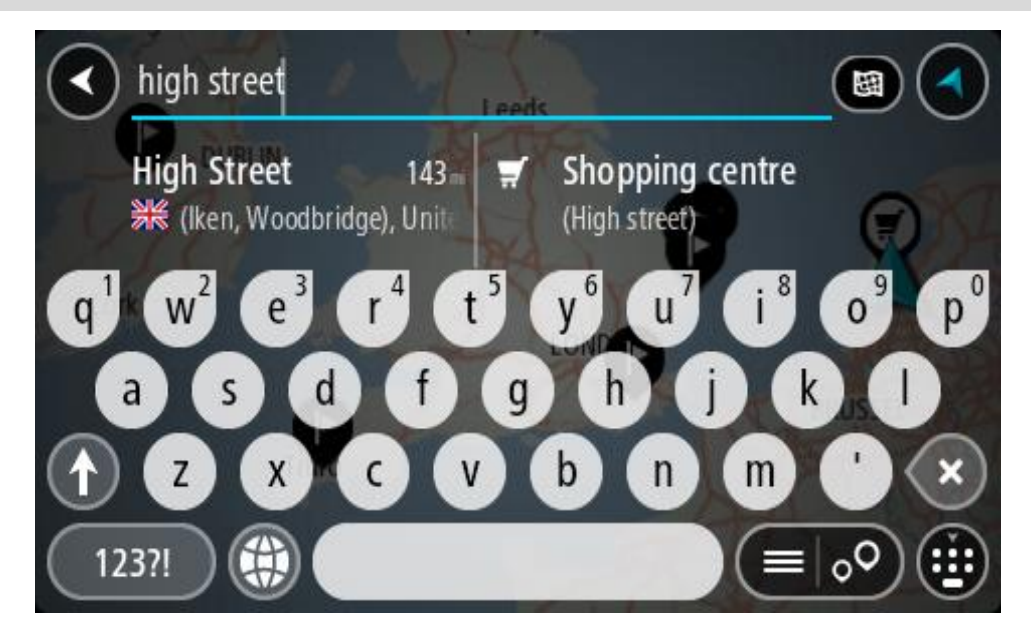

Puede buscar una dirección, ciudad, código postal o mapcode.

Sugerencia: Para buscar una calle específica en el Reino Unido o en los Países Bajos, escriba el código postal, deje un espacio y, a continuación, escriba el número de casa. Por ejemplo,
1017CT 35. Para el resto de países, los códigos postales se basan en áreas y le proporcionarán una lista de las ciudades, pueblos y calles que coincidan en los resultados de búsqueda.

Nota: La búsqueda se realizará en todo el mapa. Si desea cambiar el método de búsqueda, seleccione el botón situado a la derecha del cuadro de búsqueda. A continuación podrá cambiar el alcance de la búsqueda; por ejemplo, podrá indicar que solo quiere buscar a lo largo de la ruta o en una ciudad determinada.

4. Mientras escribe la dirección, en columnas se mostrarán sugerencias basadas en lo que ha introducido. Puede seguir escribiendo o seleccionar una sugerencia.

Sugerencia: Para ver más resultados, oculte el teclado o desplácese hacia abajo por la lista de resultados.

**Sugerencia**: Puede cambiar entre la vista de los resultados en el mapa o en una lista; para ello, seleccione el botón de la lista/mapa:

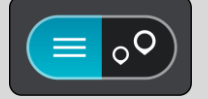

5. Seleccione una dirección sugerida.

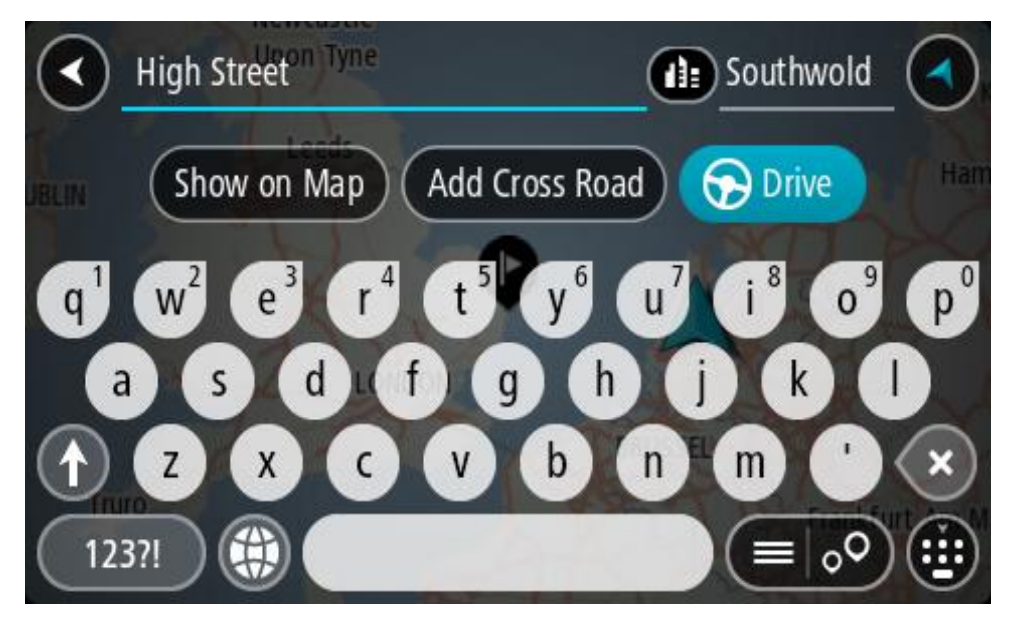

6. Introduzca el número de casa si todavía no lo ha hecho.

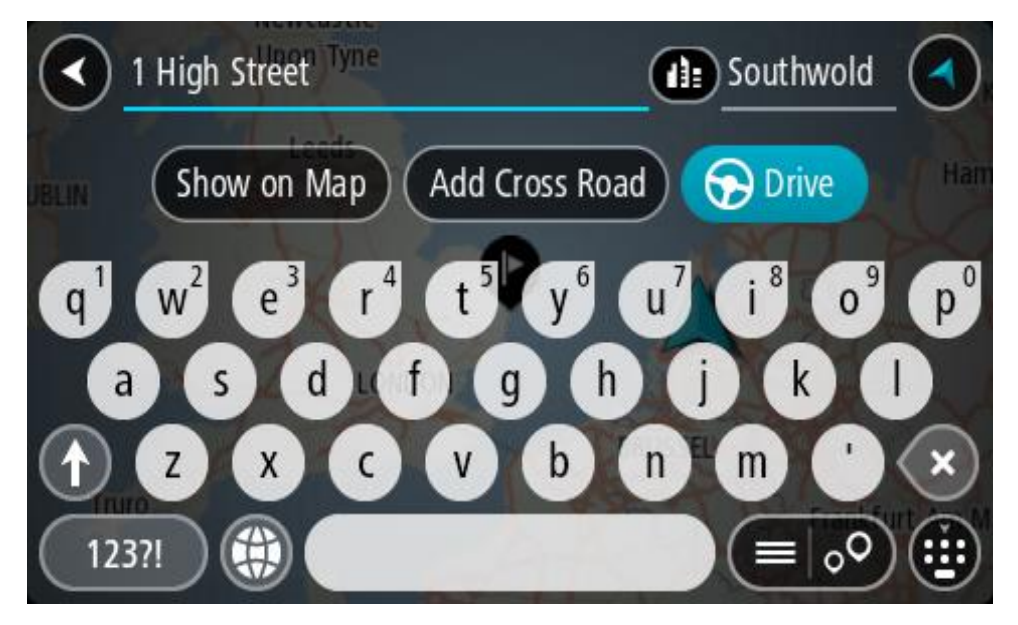

Si no tiene un número de casa, seleccione Agregar cruce o Mostrar en el mapa.

**Sugerencia**: Si introduce un número de casa que no se encuentra, el número aparecerá en rojo. El número de casa más cercano que se encuentre se mostrará en el botón Conducir. Puede introducir un nuevo número de casa o seleccionar **Conducir** para dirigirse hacia el número de casa más cercano.

7. Seleccione Conducir.

Se planifica una ruta y, a continuación, se inicia la orientación hacia su destino. En cuanto empieza a conducir, la <u>vista de orientación</u> se muestra automáticamente.

**Sugerencia:** Si su destino se encuentra en una zona horaria distinta, verá el símbolo más (+) o el símbolo menos (-) y la diferencia horaria de las zonas en intervalos de una y media hora en el <u>panel de información de llegada</u>. La hora estimada de llegada es la hora local de su destino.

Sugerencia: Puede <u>agregar una parada a una ruta</u> que ya haya planificado.

Sugerencia: Puede guardar una ruta utilizando Mis rutas.

## Planificación de una ruta hasta el centro de una ciudad

#### SOLO BÚSQUEDA RÁPIDA

**Importante:** Por motivos de seguridad y para evitar distracciones mientras conduce, planifique las rutas antes de empezar a conducir.

Para planificar una ruta hasta el centro de una ciudad utilizando la búsqueda, haga lo siguiente:

1. Seleccione el botón del menú principal para acceder al mismo.

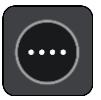

2. Seleccione Buscar.

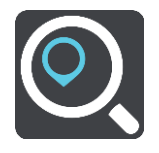

La pantalla de búsqueda se abrirá y mostrará un teclado.

3. Utilice el teclado para escribir el nombre de la ciudad o el pueblo hasta el que desea planificar una ruta.

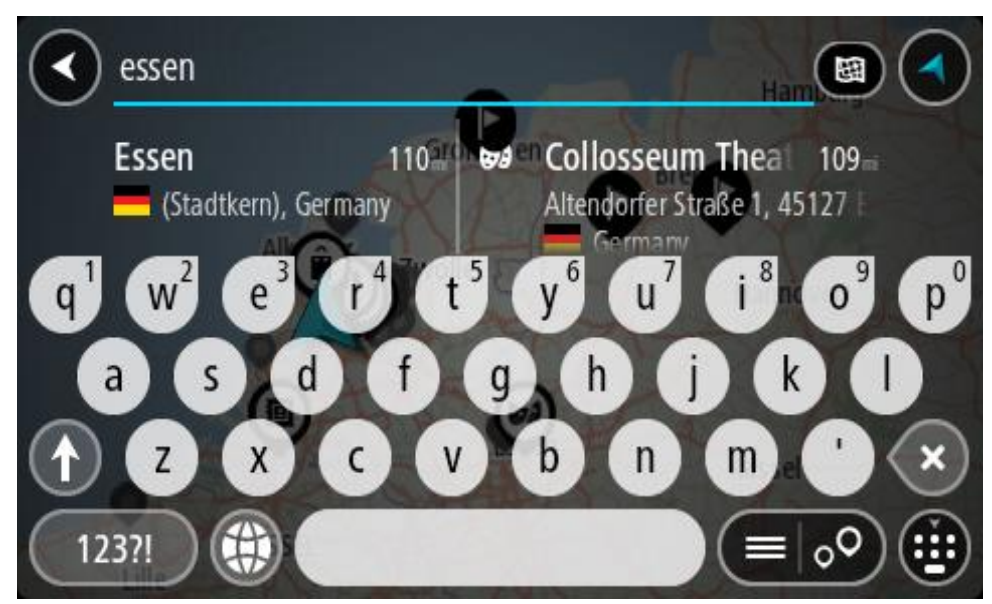

Puede buscar un pueblo, ciudad o código postal.

**Sugerencia**: Para buscar una ciudad específica puedes utilizar el código postal de la ciudad o el país. Por ejemplo, si buscas Essen obtendrás muchos resultados. Sin embargo, si buscas Essen 2910 o Essen Bélgica, esa ciudad aparecerá entonces entre los primeros resultados. A continuación, puedes hacer búsquedas en la ciudad.

**Sugerencia**: La búsqueda se realizará en todo el mapa. Si desea cambiar cómo se realiza la búsqueda, seleccione el botón de tipo de búsqueda y, a continuación, seleccione una opción de búsqueda.

4. Mientras escribe, en columnas se mostrarán sugerencias basadas en lo que ha introducido. Puede seguir escribiendo o seleccionar una sugerencia.

Sugerencia: Para ver más resultados, oculte el teclado o desplácese hacia abajo por la lista de resultados.

**Sugerencia**: Puede cambiar entre la vista de los resultados en el mapa o en una lista; para ello, seleccione el botón de la lista/mapa:

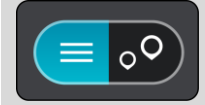

5. Seleccione la ciudad en la columna de la izquierda.

El nombre de la ciudad se muestra en el lado derecho del cuadro de introducción de búsqueda y el PDI del centro de la ciudad se muestra debajo en la columna de la derecha.

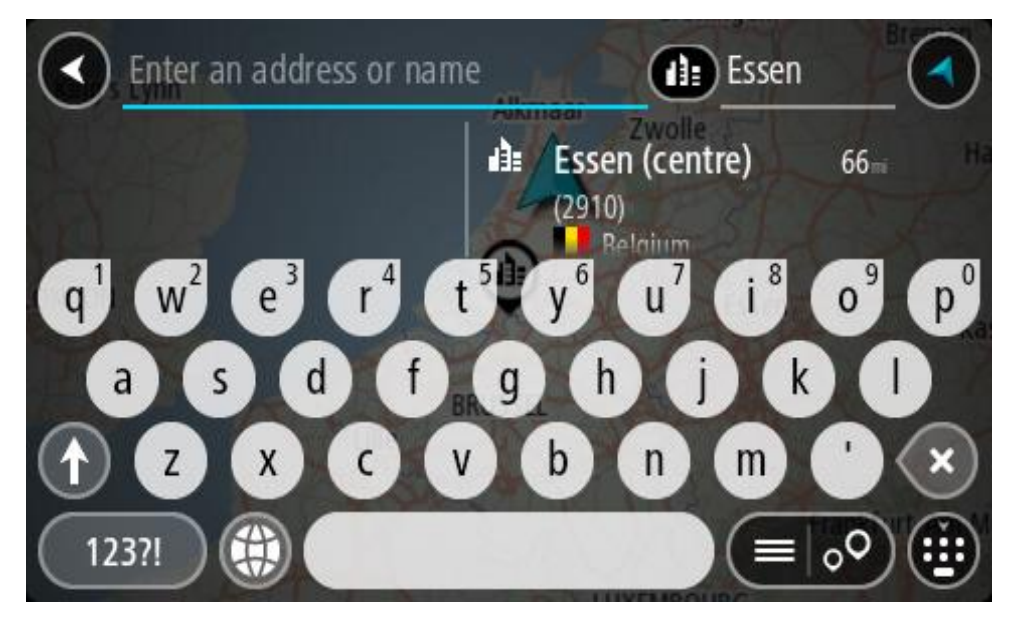

Seleccione el punto de interés del centro de la ciudad.
 La posición del centro de la ciudad se muestra en el mapa.

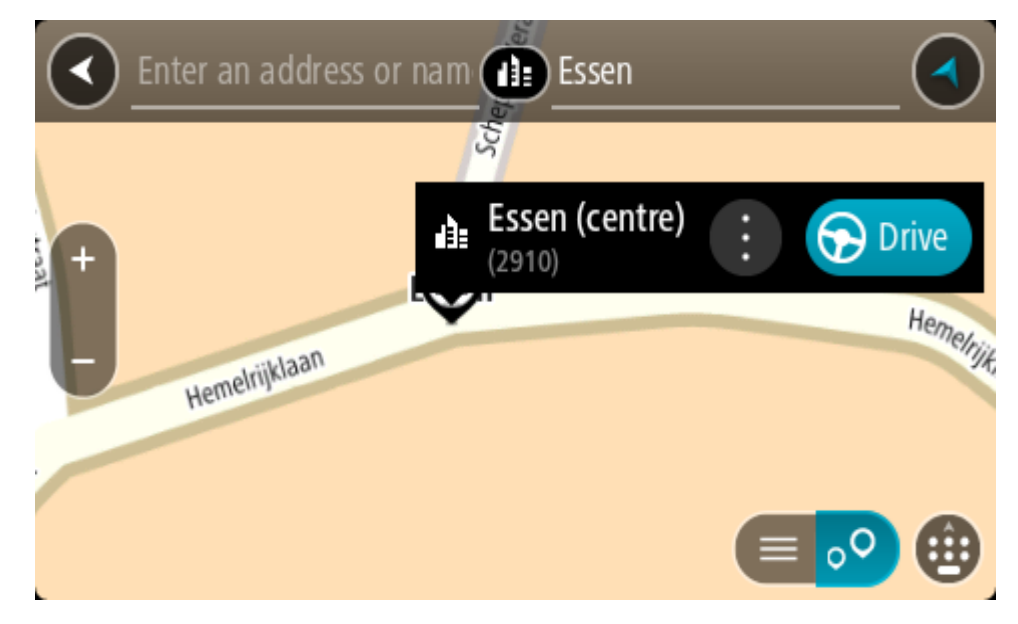

7. Seleccione Conducir.

Se planifica una ruta y, a continuación, se inicia la orientación hacia su destino. En cuanto empieza a conducir, la <u>vista de orientación</u> se muestra automáticamente.

Sugerencia: Si su destino se encuentra en una zona horaria distinta, verá el símbolo más (+) o el símbolo menos (-) y la diferencia horaria de las zonas en intervalos de una y media hora en el panel de información de llegada. La hora estimada de llegada es la hora local de su destino.
Sugerencia: Puede agregar una parada a una ruta que ya haya planificado.
Sugerencia: Puede guardar una ruta utilizando Mis rutas.

Planificación de una ruta hasta un PDI

#### SOLO BÚSQUEDA RÁPIDA

**Importante:** Por motivos de seguridad y para evitar distracciones mientras conduce, planifique las rutas antes de empezar a conducir.

Para planificar una ruta hasta un tipo de PDI o un PDI específico (Punto de interés) utilizando la búsqueda, haga lo siguiente:

1. Seleccione el botón del menú principal para acceder al mismo.

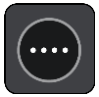

2. Seleccione Buscar.

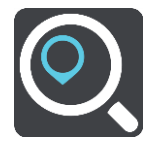

La pantalla de búsqueda se abrirá y mostrará un teclado.

3. Utilice el teclado para escribir el nombre del lugar para el que desea planificar una ruta.

**Sugerencia:** Si <u>mantiene pulsada</u> la tecla de una letra en el teclado, podrá acceder a caracteres adicionales en el caso de que estén disponibles. Por ejemplo, mantenga pulsada la letra "e" para acceder a los caracteres "3 e è é ê ë", etc.

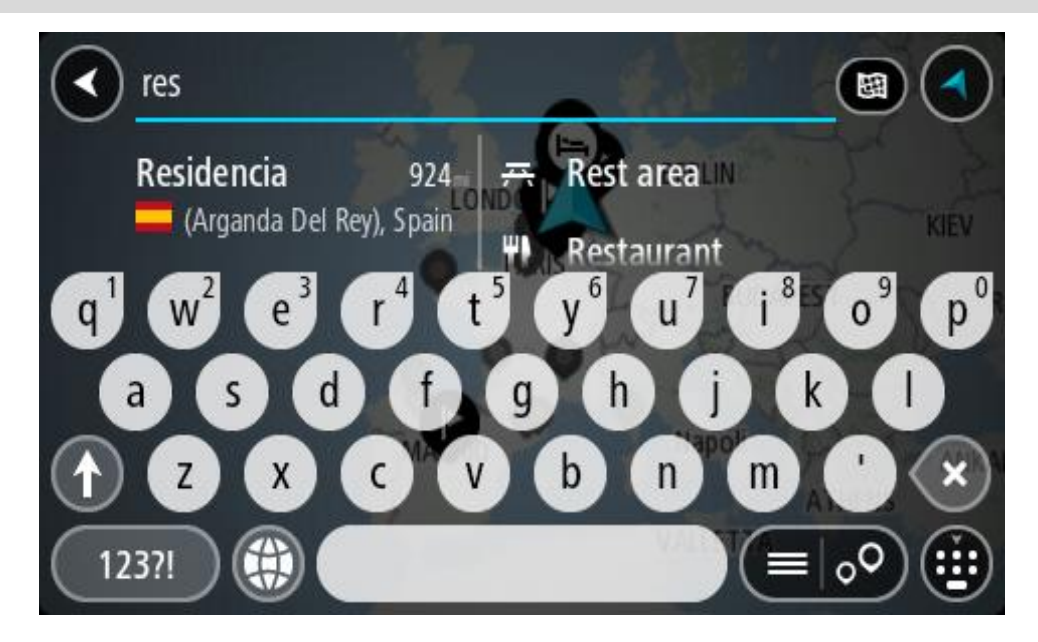

Puede buscar un tipo de PDI (punto de interés), como un restaurante o una atracción turística. También puede buscar un PDI específico como, por ejemplo, "Pizzería Rosie".
**Nota:** La búsqueda se realizará en todo el mapa. Si desea cambiar cómo se realiza la búsqueda, seleccione el botón de tipo de búsqueda y, a continuación, seleccione una opción de búsqueda.

4. Mientras escribe, en columnas se mostrarán sugerencias basadas en lo que ha introducido. Puede seguir escribiendo o seleccionar una sugerencia.

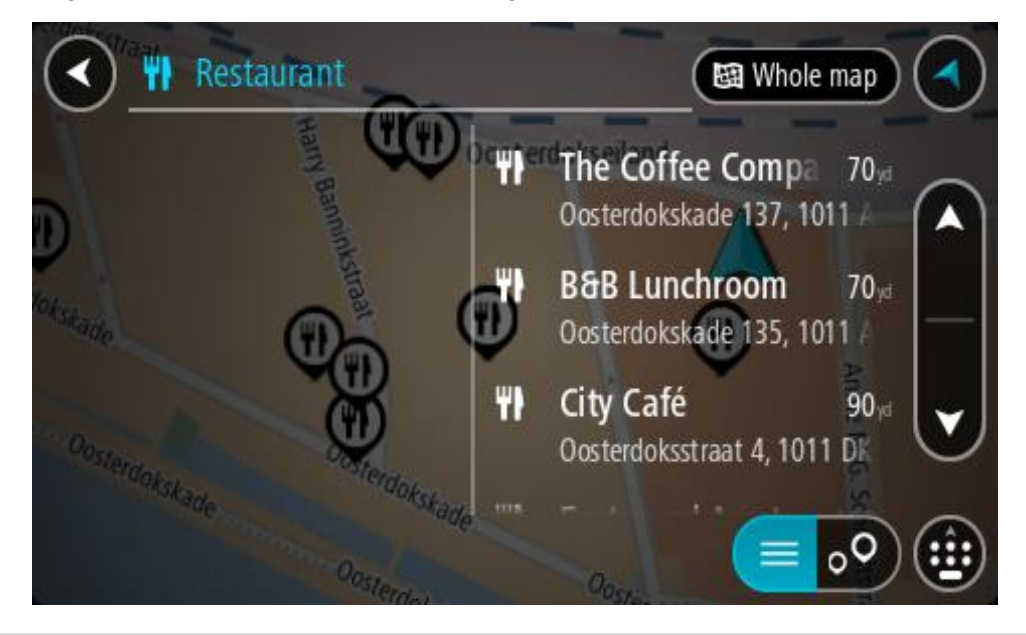

Sugerencia: Para ver más resultados, oculte el teclado o desplácese hacia abajo por la lista de resultados.

**Sugerencia**: Puede cambiar entre la vista de los resultados en el mapa o en una lista; para ello, seleccione el botón de la lista/mapa:

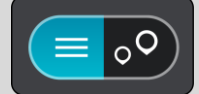

5. Seleccione un tipo de PDI o un PDI en concreto. Si ha seleccionado un tipo de PDI, seleccione un PDI a continuación.

El lugar se muestra en el mapa.

6. Para ver más información sobre un punto de interés, selecciónelo en el mapa y luego seleccione el botón del menú emergente. Seleccione Más información en el menú emergente.

Podrá ver más información sobre el PDI, como el número de teléfono, la dirección completa y el correo electrónico.

7. Para planificar una ruta hacia este destino, seleccione Conducir.

Se planifica una ruta y, a continuación, se inicia la orientación hacia su destino. En cuanto empieza a conducir, la <u>vista de orientación</u> se muestra automáticamente.

Sugerencia: Si su destino se encuentra en una zona horaria distinta, verá el símbolo más (+) o el símbolo menos (-) y la diferencia horaria de las zonas en intervalos de una y media hora en el panel de información de llegada. La hora estimada de llegada es la hora local de su destino.
Sugerencia: Puede agregar una parada a una ruta que ya haya planificado.
Sugerencia: Puede guardar una ruta utilizando Mis rutas.

Planificación de una ruta hasta un PDI realizando una búsqueda online

## SOLO BÚSQUEDA RÁPIDA

**Importante:** Por motivos de seguridad y para evitar distracciones mientras conduce, planifique las rutas antes de empezar a conducir.

**Nota:** La búsqueda online solo está disponible en navegadores con conexión. Para realizar búsquedas online en Rider, debe estar <u>conectado a los servicios TomTom</u>.

Si tras una <u>Búsqueda de PDI</u> no encuentra el PDI que busca, puede realizar una búsqueda online en TomTom Places. Para encontrar PDI mediante búsqueda online, haga lo siguiente:

 Busque un punto de interés mediante Buscar en el menú principal. Los resultados de la búsqueda se muestran en dos columnas.

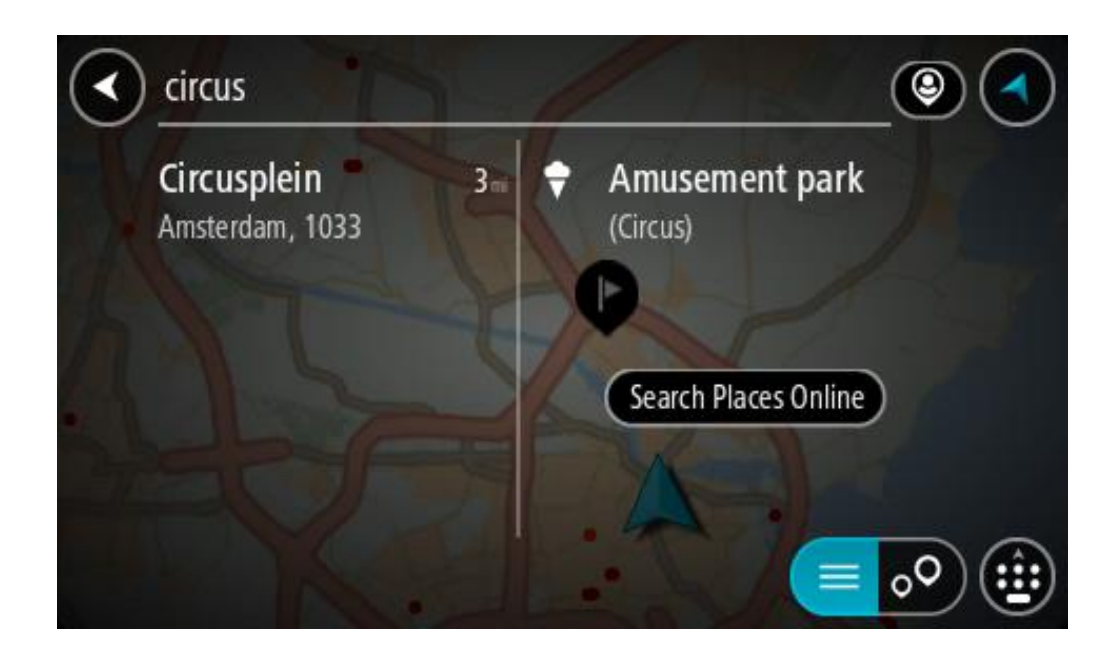

- 2. Seleccione Buscar lugares online.
- 3. Utilice el teclado para introducir el nombre del PDI que desea encontrar y, a continuación, pulse el botón Buscar en el teclado.

**Sugerencia:** Si <u>mantiene pulsada</u> la tecla de una letra en el teclado, podrá acceder a caracteres adicionales en el caso de que estén disponibles. Por ejemplo, mantenga pulsada la letra "e" para acceder a los caracteres "3 e è é ê ë", etc.

Puede buscar un tipo de PDI (punto de interés), como un restaurante o una atracción turística. También puede buscar un PDI específico como, por ejemplo, "Pizzería Rosie".

**Nota:** Al efectuar una búsqueda, puede realizarla cerca de su posición actual, en un pueblo o ciudad, o cerca de su destino. Si desea cambiar el método de búsqueda, seleccione el botón situado a la derecha del cuadro de búsqueda.

Los resultados de la búsqueda se muestran en una columna.

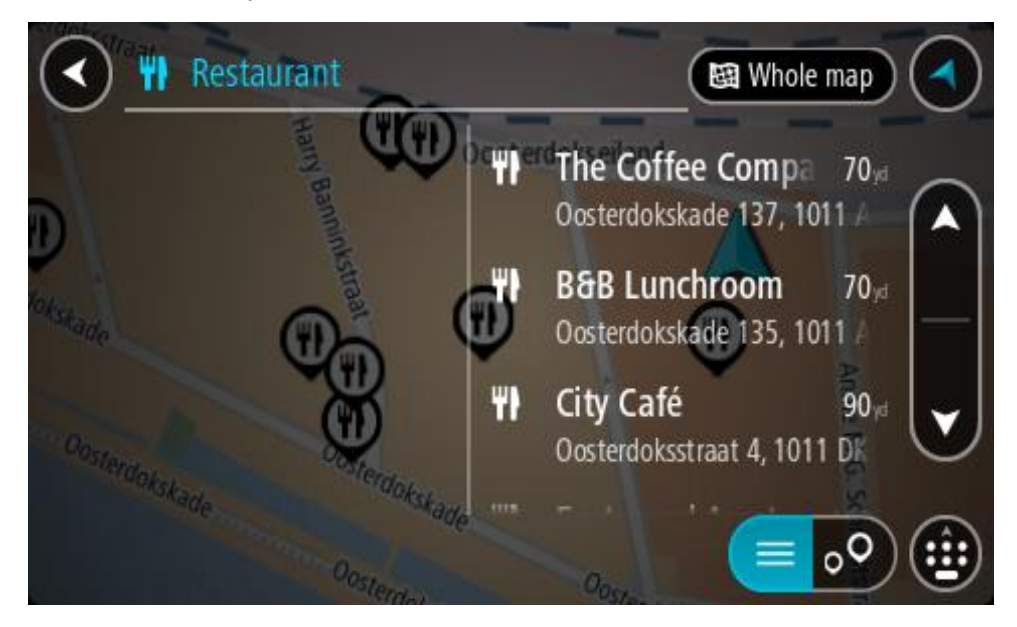

Sugerencia: Para ver más resultados, oculte el teclado o desplácese hacia abajo por la lista de resultados.

**Sugerencia**: Puede cambiar entre la vista de los resultados en el mapa o en una lista; para ello, seleccione el botón de la lista/mapa:

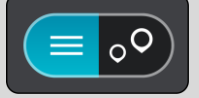

- 4. Seleccione un único PDI de la lista. El lugar se muestra en el mapa.
- 5. Para ver más información sobre un punto de interés, selecciónelo en el mapa y luego seleccione el botón del menú emergente. Seleccione Más información en el menú emergente.

Podrá ver más información sobre el PDI, como el número de teléfono, la dirección completa y el correo electrónico.

6. Para planificar una ruta hacia este destino, seleccione Conducir.

Se planifica una ruta y, a continuación, se inicia la orientación hacia su destino. En cuanto empieza a conducir, la vista de orientación se muestra automáticamente.

Sugerencia: Si su destino se encuentra en una zona horaria distinta, verá el símbolo más (+) o el símbolo menos (-) y la diferencia horaria de las zonas en intervalos de una y media hora en el panel de información de llegada. La hora estimada de llegada es la hora local de su destino.
Sugerencia: Puede agregar una parada a una ruta que ya haya planificado.
Sugerencia: Puede guardar una ruta utilizando Mis rutas.

# Planificación de una ruta con el mapa

**Importante:** Por motivos de seguridad y para evitar distracciones mientras conduce, planifique las rutas antes de empezar a conducir.

Para planificar una ruta con el mapa, siga estos pasos:

1. <u>Mueva el mapa</u> y aumente el zoom hasta que pueda ver el destino al que desea ir.

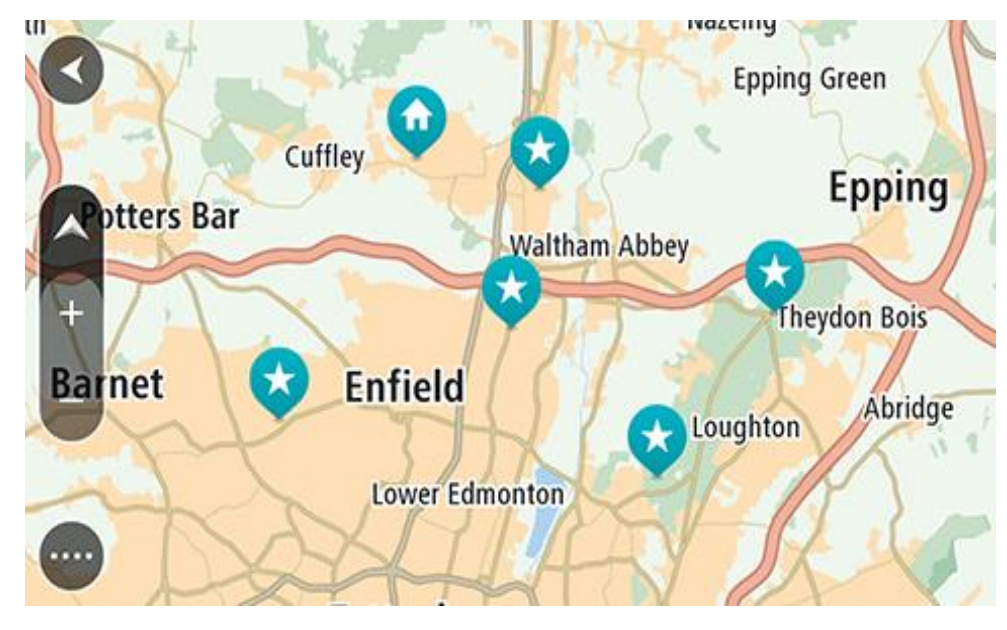

**Sugerencia:** También puede seleccionar un símbolo de mapa para abrir el menú emergente y, a continuación, seleccionar el botón **Conducir** para planificar una ruta hacia esa posición.

2. Cuando haya encontrado su destino en el mapa, selecciónelo. Para ello, mantenga pulsada la pantalla durante un segundo aproximadamente.

A continuación, se mostrará un menú emergente que le indicará la dirección más cercana.

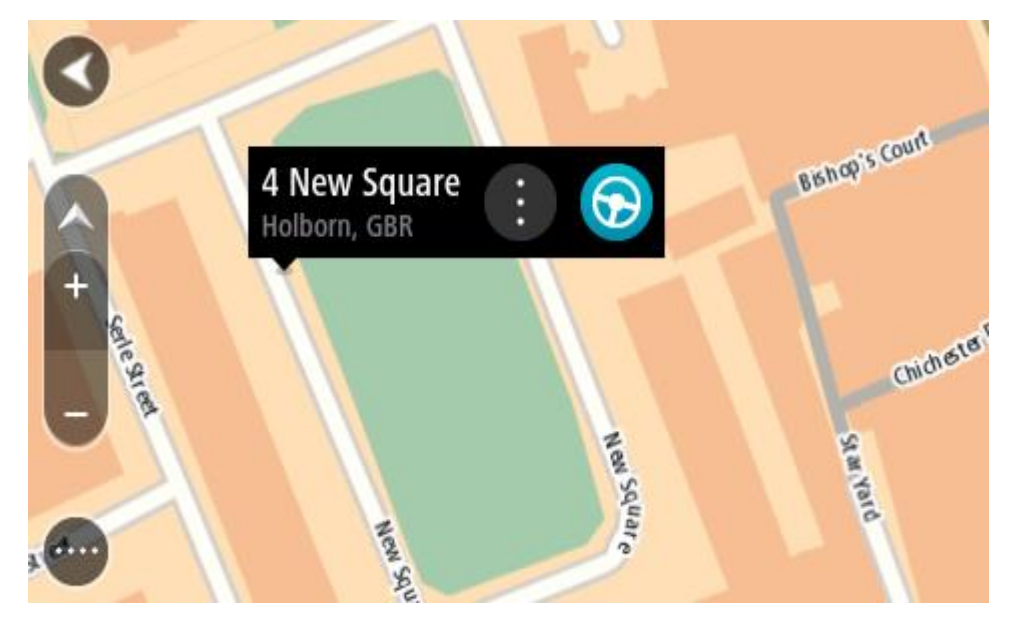

Para planificar una ruta hacia este destino, seleccione Conducir.
 Se planifica una ruta y, a continuación, se inicia la orientación hacia su destino. En cuanto empieza a conducir, la vista de orientación se muestra automáticamente.

Sugerencia: Puede utilizar la posición que ha seleccionado de otra forma, como agregándola a <u>Mis lugares;</u> para lo que deberá seleccionar el botón del menú emergente.

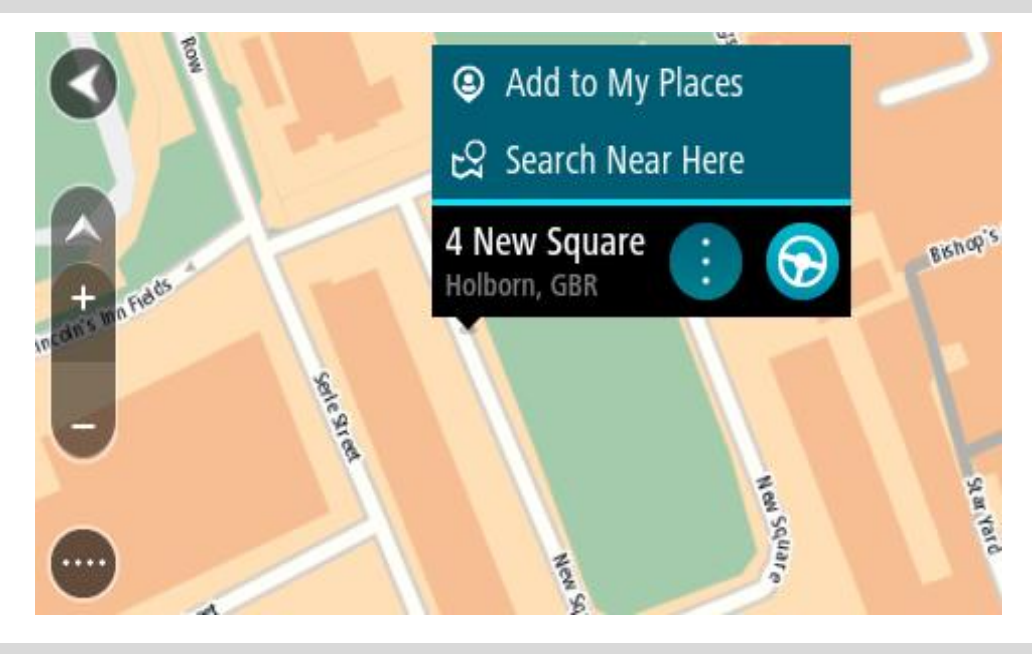

Sugerencia: Si su destino se encuentra en una zona horaria distinta, verá el símbolo más (+) o el símbolo menos (-) y la diferencia horaria de las zonas en intervalos de una y media hora en el panel de información de llegada. La hora estimada de llegada es la hora local de su destino.
Sugerencia: Puede agregar una parada a una ruta que ya haya planificado.
Sugerencia: Puede guardar una ruta utilizando Mis rutas.

Planificación de una ruta con Mis lugares

Para dirigirse a uno de sus destinos de Mis lugares desde su posición actual, siga los siguientes pasos:

1. Seleccione el botón del menú principal para acceder al mismo.

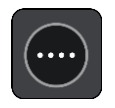

2. Seleccione Mis lugares.

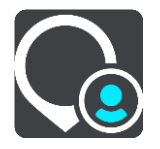

A continuación, se abre una lista de todos sus lugares.

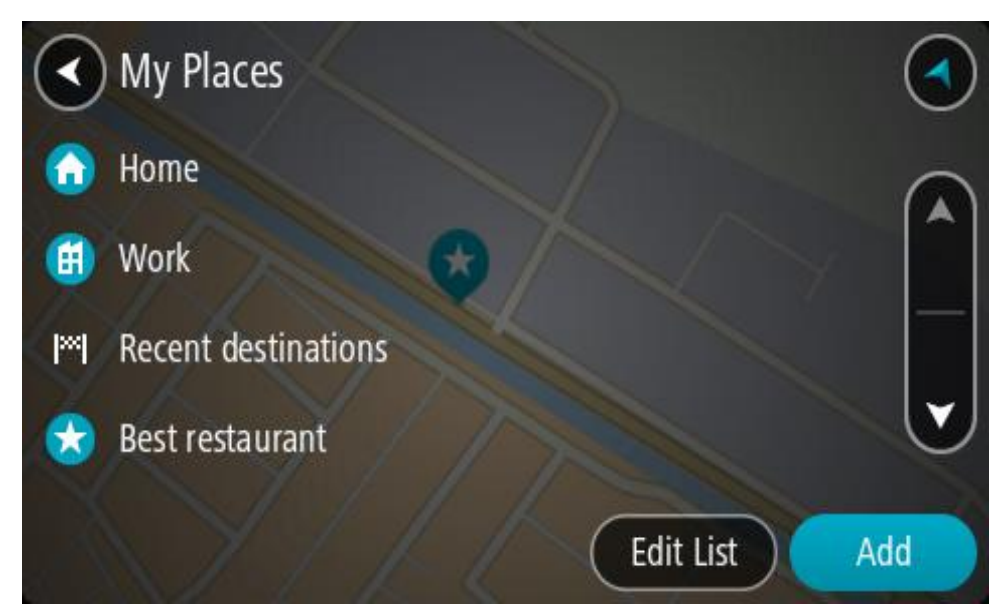

Seleccione el lugar al que desea dirigirse, por ejemplo, Casa.
 El lugar que haya seleccionado se mostrará en el mapa junto con un menú emergente.

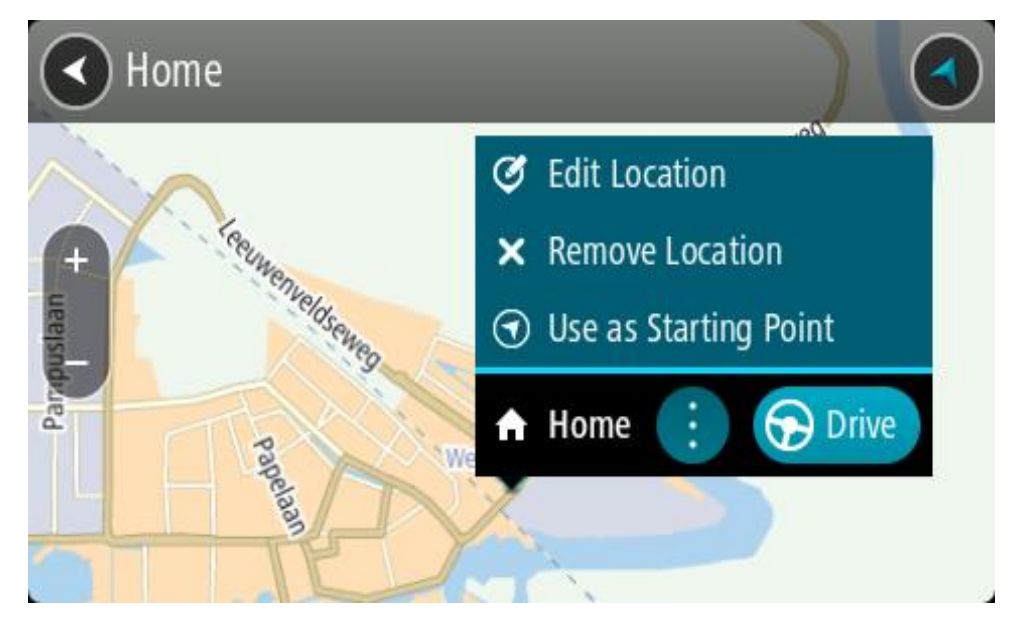

Para planificar una ruta hacia este destino, seleccione Conducir.
 Se planifica una ruta y, a continuación, se inicia la orientación hacia su destino. En cuanto empieza a conducir, la vista de orientación se muestra automáticamente.

Sugerencia: Si su destino se encuentra en una zona horaria distinta, verá el símbolo más (+) o el símbolo menos (-) y la diferencia horaria de las zonas en intervalos de una y media hora en el <u>panel de información de llegada</u>. La hora estimada de llegada es la hora local de su destino. Sugerencia: Puede <u>agregar una parada a una ruta</u> que ya haya planificado. Sugerencia: Puede guardar una ruta utilizando <u>Mis rutas</u>.

# Planificación de una ruta con coordenadas

# SOLO BÚSQUEDA RÁPIDA

**Importante:** Por motivos de seguridad y para evitar distracciones mientras conduce, planifique las rutas antes de empezar a conducir.

Para planificar una ruta utilizando coordenadas, siga estos pasos:

1. Seleccione el botón del menú principal para acceder al mismo.

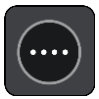

2. Seleccione Buscar.

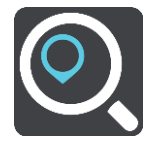

La pantalla de búsqueda se abrirá y mostrará un teclado.

3. Seleccione el botón de tipo de búsqueda a la derecha del cuadro de búsqueda.

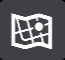

4. Seleccione Latitud Longitud.

Sugerencia: Las coordenadas de ejemplo que se muestran en pantalla son su latitud y longitud actuales.

5. Escriba las coordenadas. Puede introducir cualquiera de estos tipos de coordenadas:

Valores decimales. Por ejemplo: N 51.51000 W 0.13454 51.51000 -0.13454

**Sugerencia**: Para los valores decimales no necesita utilizar una letra para indicar la latitud y la longitud. Para las posiciones al oeste del meridiano 0 y para las posiciones al sur del ecuador, use el signo menos (-) delante de la coordenada.

- Grados, minutos y segundos. Por ejemplo: N 51°30'31" W 0°08'34"
- Coordenadas estándar GPS. Por ejemplo: N 51 30.525 W 0 08.569

**Nota:** La barra situada debajo de las coordenadas se vuelve roja si introduce coordenadas que su navegador Rider no reconoce.

6. A medida que introduce las coordenadas, aparecerán sugerencias en función de lo que haya introducido. Puede seguir escribiendo o seleccionar una sugerencia.

En la parte izquierda aparecen las ciudades y las carreteras y, en la derecha, los puntos de interés.

Sugerencia: Para ver más resultados, oculte el teclado o desplácese hacia abajo por la lista de resultados.

**Sugerencia**: Puede cambiar entre la vista de los resultados en el mapa o en una lista; para ello, seleccione el botón de la lista/mapa:

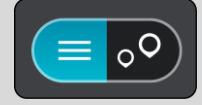

- 7. Seleccione una sugerencia para su destino. El lugar se muestra en el mapa.
- 8. Para planificar una ruta hacia este destino, seleccione Conducir.

Se planifica una ruta y, a continuación, se inicia la orientación hacia su destino. En cuanto empieza a conducir, la <u>vista de orientación</u> se muestra automáticamente.

Sugerencia: Si su destino se encuentra en una zona horaria distinta, verá el símbolo más (+) o el símbolo menos (-) y la diferencia horaria de las zonas en intervalos de una y media hora en el panel de información de llegada. La hora estimada de llegada es la hora local de su destino.
Sugerencia: Puede agregar una parada a una ruta que ya haya planificado.
Sugerencia: Puede guardar una ruta utilizando Mis rutas.

Planificación de una ruta con mapcode

## SOLO BÚSQUEDA RÁPIDA

**Importante:** Por motivos de seguridad y para evitar distracciones mientras conduce, planifique las rutas antes de empezar a conducir.

Para planificar una ruta con un mapcode, siga estos pasos:

1. Seleccione el botón del menú principal para acceder al mismo.

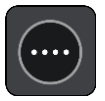

2. Seleccione Buscar.

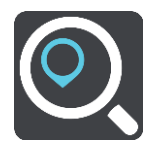

La pantalla de búsqueda se abrirá y mostrará un teclado.

- 3. Escriba su mapcode. Puede introducir cualquiera de estos tipos de mapcodes:
  - Internacional. Por ejemplo: WH6SL.TR10.
  - Específico del país. Por ejemplo: GBR 8MH.51.
  - Específico del país alternativo. Por ejemplo: GBR 28.Y6VH o GBR LDGZ.VXR.

**Sugerencia**: Todos los mapcodes de este ejemplo son para la misma ubicación, el castillo de Edimburgo, en el Reino Unido. Consulte <u>Acerca de los mapcodes</u> para obtener información sobre cómo conseguir un mapcode para una posición.

4. Cuando se haya introducido el mapcode completo, la posición se muestra en la columna **Direcciones**.

En la parte izquierda aparecen las ciudades y las carreteras y, en la derecha, los puntos de interés.

**Sugerencia:** Para ver más resultados, oculte el teclado o desplácese hacia abajo por la lista de resultados.

**Sugerencia**: Puede cambiar entre la vista de los resultados en el mapa o en una lista; para ello, seleccione el botón de la lista/mapa:

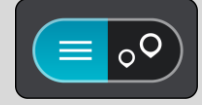

- 5. Seleccione una sugerencia para su destino.
- 6. Para planificar una ruta hacia este destino, seleccione Conducir.

Se planifica una ruta y, a continuación, se inicia la orientación hacia su destino. En cuanto empieza a conducir, la <u>vista de orientación</u> se muestra automáticamente.

Sugerencia: Si su destino se encuentra en una zona horaria distinta, verá el símbolo más (+) o el símbolo menos (-) y la diferencia horaria de las zonas en intervalos de una y media hora en el <u>panel de información de llegada</u>. La hora estimada de llegada es la hora local de su destino.
Sugerencia: Puede <u>agregar una parada a una ruta</u> que ya haya planificado.
Sugerencia: Puede guardar una ruta utilizando <u>Mis rutas</u>.

## Planificación de una ruta con antelación

Puede planificar una ruta con antelación antes de iniciar la conducción. Puede guardar la ruta como parte de su lista de <u>Mis rutas</u>.

Para planificar una ruta con antelación, haga lo siguiente:

- 1. Buscar la posición que desee utilizar como punto de partida.
- 2. Seleccione Mostrar en mapa.
- Seleccione el botón del menú emergente.
   Aparece un menú emergente con una lista de opciones.

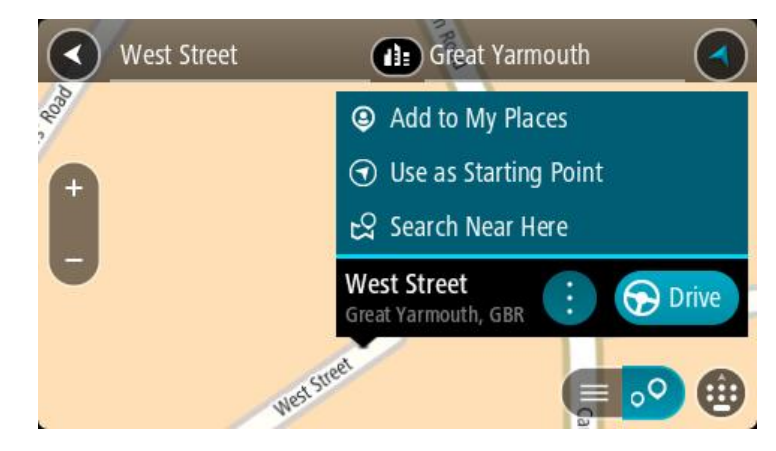

- 4. Seleccione Utilizar como punto de partida.
- 5. Buscar la posición que desee utilizar como su destino.
- 6. Seleccione Mostrar en mapa.
- 7. Seleccione Conducir marcha/ en el menú emergente.

Su ruta se planificará utilizando su punto de partida y destino elegidos. El tiempo estimado de viaje aparece en la parte superior de la barra de ruta.

Sugerencia: Las paradas, puntos de interés y lugares se pueden seleccionar como puntos de partida mediante sus correspondientes menús emergentes. Sugerencia: Puede guardar la ruta en Mis rutas.

8. Para ir al punto de partida, seleccione **Conducir** en la parte superior de la pantalla.

El punto de partida de la ruta se convierte en la primera parada y, a continuación, se planifica la ruta. Se inicia la orientación hasta su destino desde su posición actual. En cuanto empieza a conducir, la vista de orientación se muestra automáticamente.

## Establecimiento de la posición actual como el punto de partida

- 1. Seleccione el punto de partida de la ruta en la Vista de mapa.
- 2. Seleccione el botón del menú emergente.

Aparece un menú emergente con una lista de opciones.

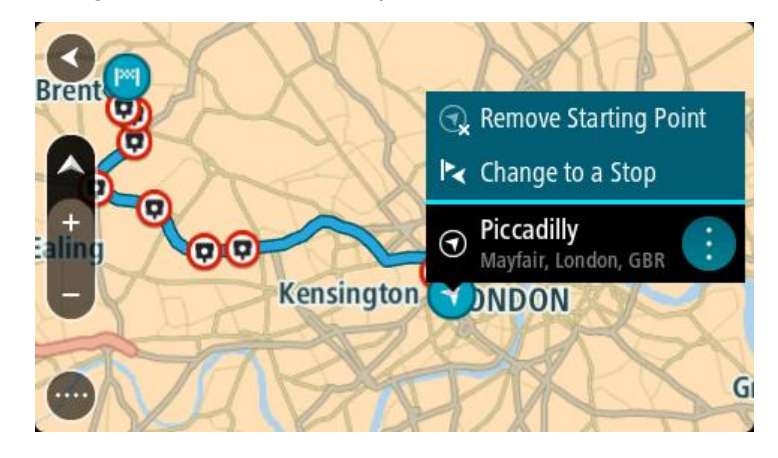

3. Seleccione Eliminar punto de partida.

Su ruta se vuelve a planificar con su posición actual como el punto de partida. El punto de partida original se elimina de la ruta.

## Establecimiento de una parada como el punto de partida

- 1. Seleccione el punto de partida de la ruta en la Vista de mapa.
- Seleccione el botón del menú emergente. Aparece un menú emergente con una lista de opciones.

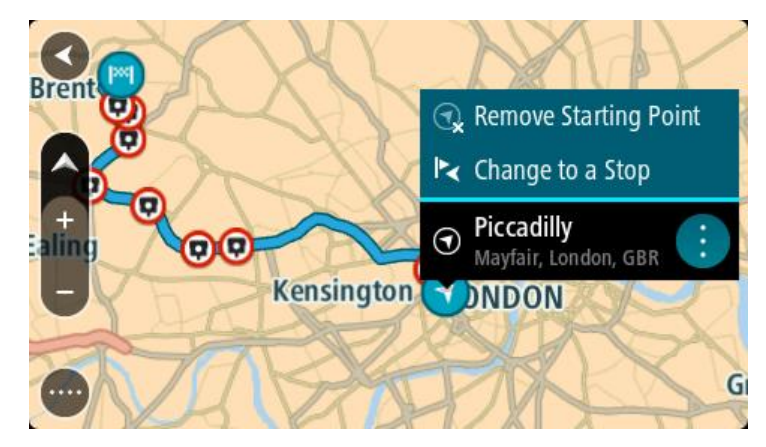

3. Seleccione **Cambiar a parada**. Su ruta se vuelve a planificar con una parada como punto de partida.

#### Búsqueda de aparcamiento

**Importante:** Por motivos de seguridad y para evitar distracciones mientras conduce, planifique las rutas antes de empezar a conducir.

Para buscar un aparcamiento, haga lo siguiente:

1. Seleccione el botón del menú principal para acceder al mismo.

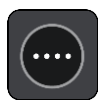

2. Seleccione Aparcar.

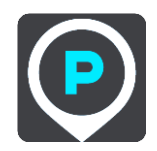

A continuación, el mapa se abrirá y mostrará las posiciones de los aparcamientos.

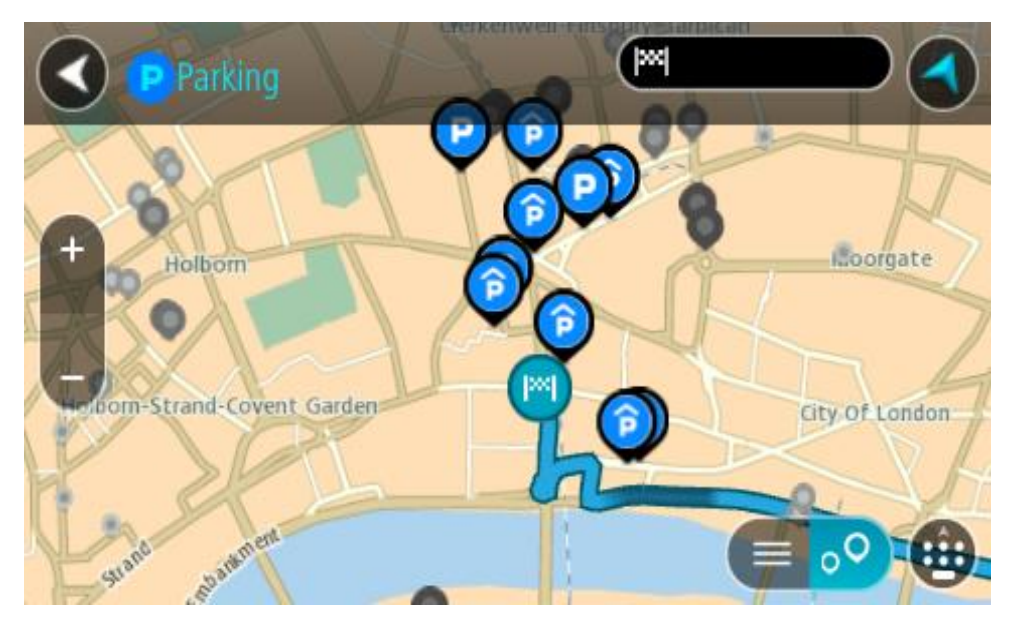

Si ha planificado una ruta, el mapa mostrará el aparcamiento más próximo a su destino. Si no ha planificado ninguna ruta, el mapa mostrará el aparcamiento más próximo a su posición actual. Puede cambiar la pantalla para que muestre una lista de aparcamientos pulsando este botón:

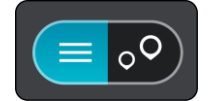

Puede seleccionar un aparcamiento de la lista para posicionarlo en el mapa.

**Sugerencia**: Puede desplazarse por la lista de resultados con la barra de desplazamiento situada a la derecha de la pantalla.

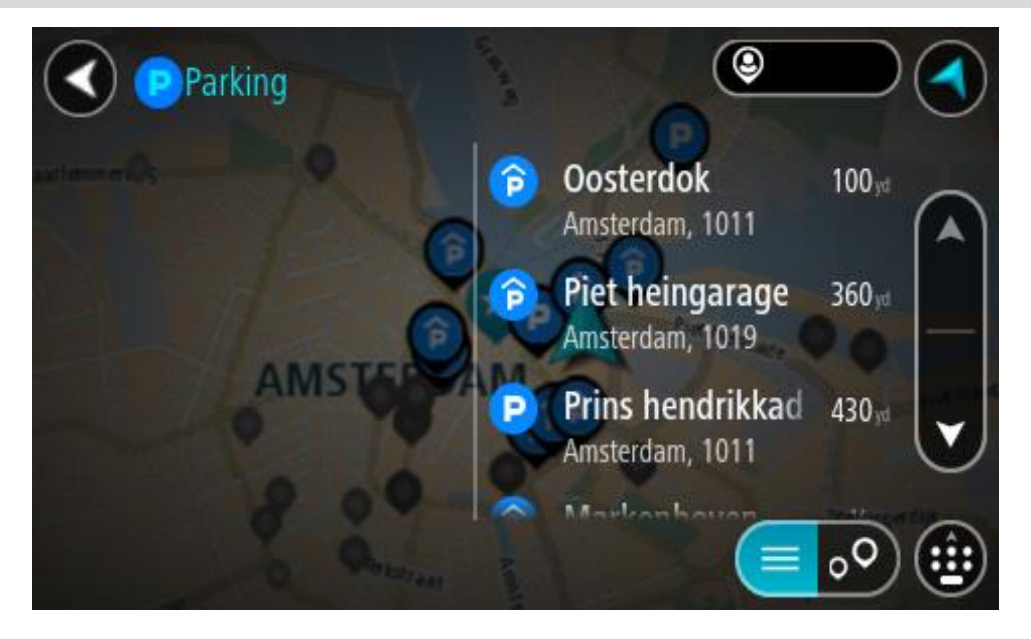

Si desea cambiar el método de búsqueda, seleccione el botón situado a la derecha del cuadro de búsqueda. Entonces ya podrá cambiar dónde se realiza la búsqueda; por ejemplo, podrá indicar que quiere buscar en sus proximidades o en todo el mapa.

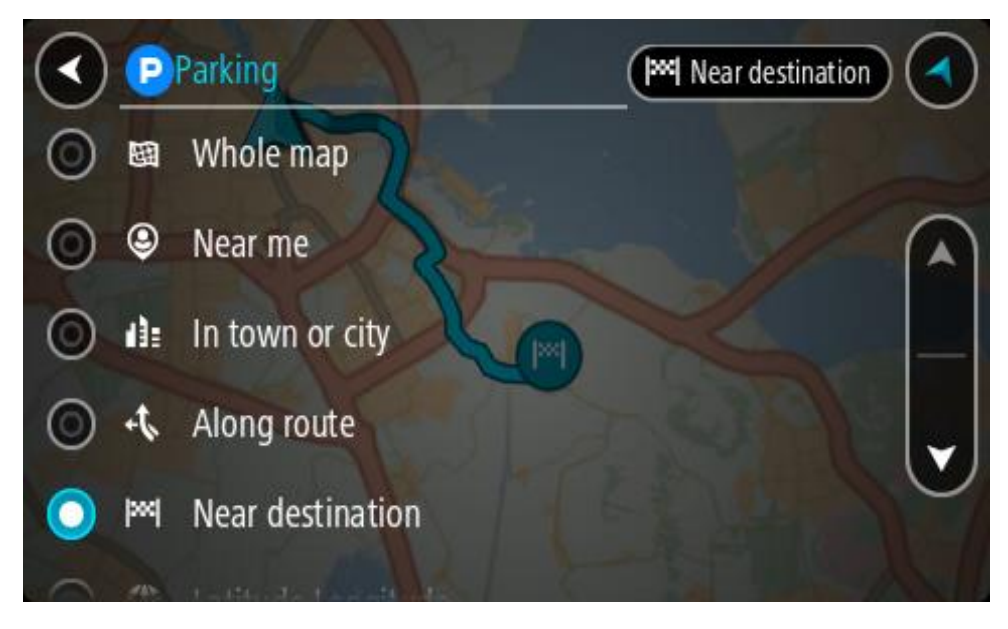

3. Seleccione un aparcamiento del mapa o de la lista.

Un menú emergente se abre en el mapa para mostrar el nombre del aparcamiento.

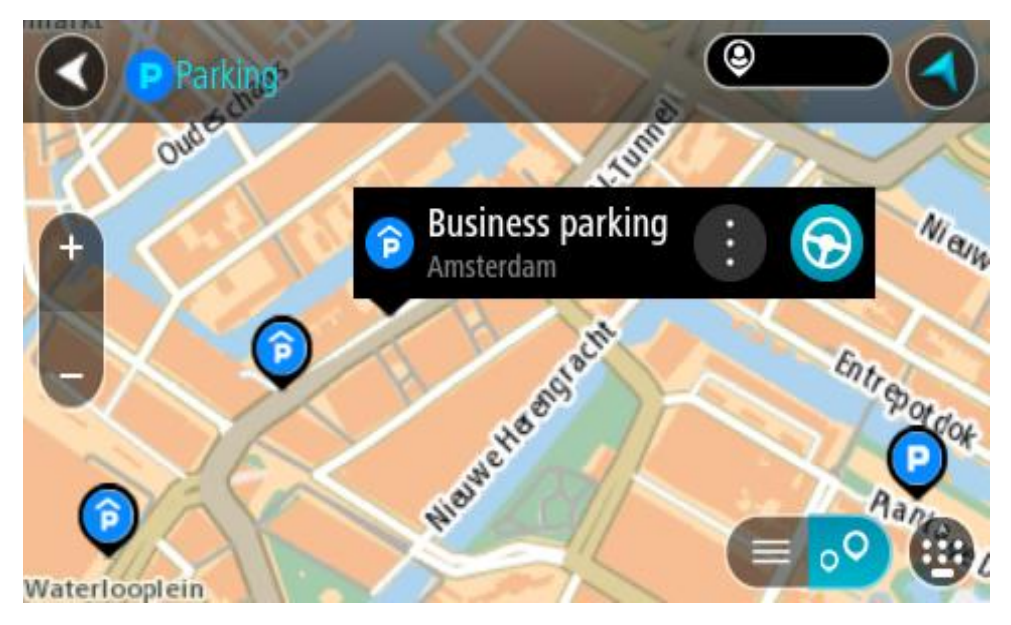

4. Seleccione Conducir.

Se planifica una ruta y, a continuación, se inicia la orientación hacia su destino. En cuanto empieza a conducir, la vista de orientación se muestra automáticamente.

Sugerencia: Puede agregar un aparcamiento como parada en su ruta mediante el menú emergente.

# Búsqueda de una gasolinera

**Importante:** Por motivos de seguridad y para evitar distracciones mientras conduce, planifique las rutas antes de empezar a conducir.

Para buscar una gasolinera, siga los siguientes pasos:

1. Seleccione el botón del menú principal para acceder al mismo.

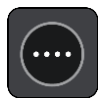

2. Seleccione Gasolinera.

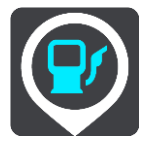

A continuación, el mapa se abre y muestra las posiciones de las gasolineras.

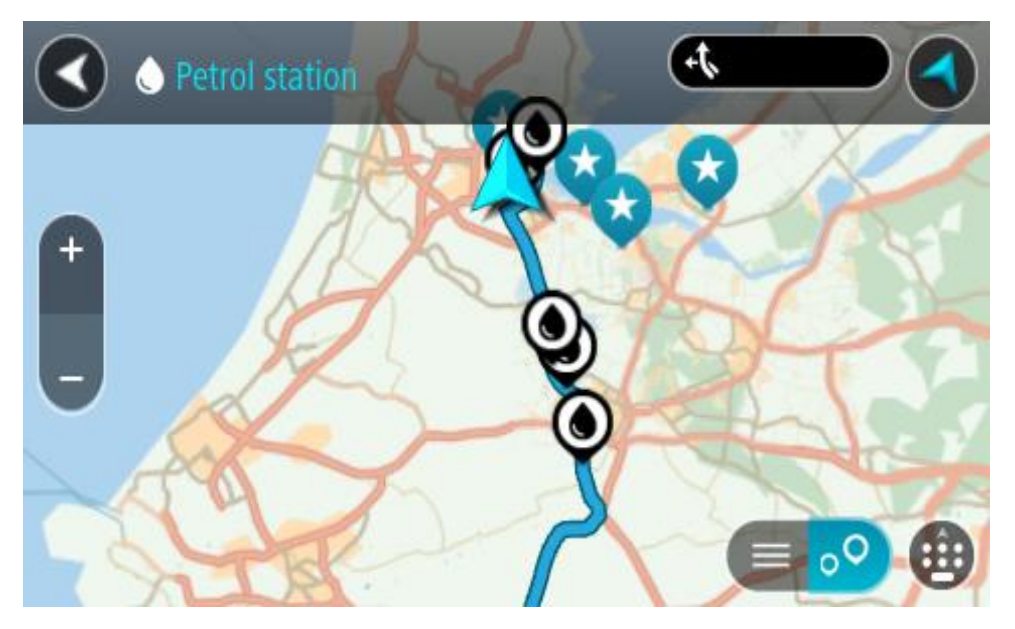

Si ha planificado una ruta, el mapa mostrará las gasolineras a lo largo de su ruta. Si no ha planificado ninguna ruta, el mapa mostrará las gasolineras más próximas a su posición actual. Puede cambiar la pantalla para que muestre una lista de las gasolineras. Para ello deberá pulsar este botón:

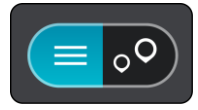

Puede seleccionar una gasolinera desde la lista para posicionarla en el mapa.

**Sugerencia:** Puede desplazarse por la lista de resultados con la barra de desplazamiento situada a la derecha de la pantalla.

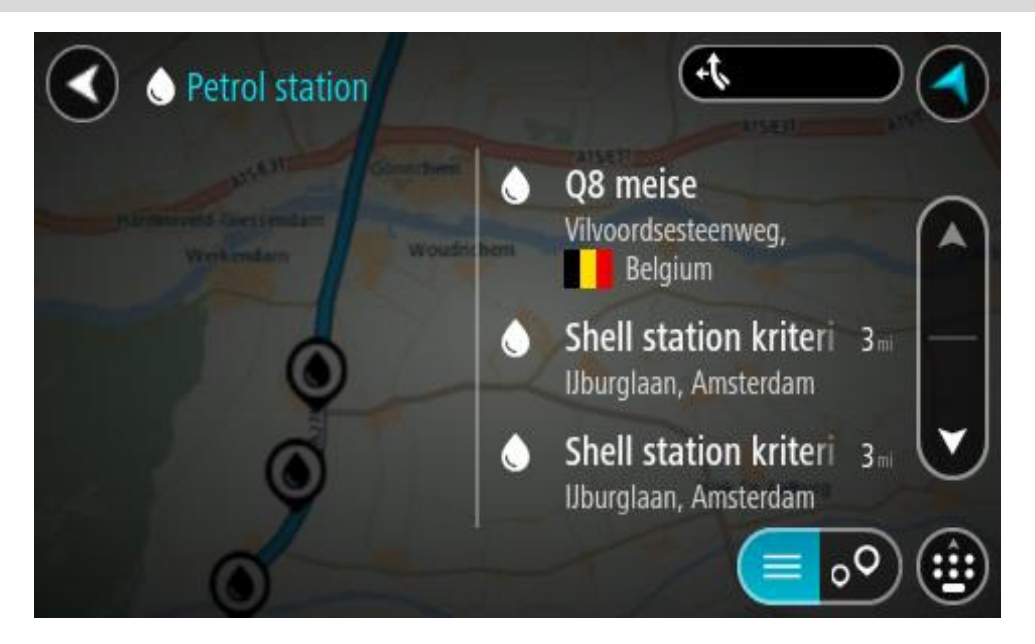

Si desea cambiar la forma en la que se realiza la <u>búsqueda</u>, seleccione el botón situado a la derecha del cuadro de búsqueda. Entonces ya podrá cambiar dónde se realiza la búsqueda; por ejemplo, podrá indicar que quiere buscar en sus proximidades o en todo el mapa.

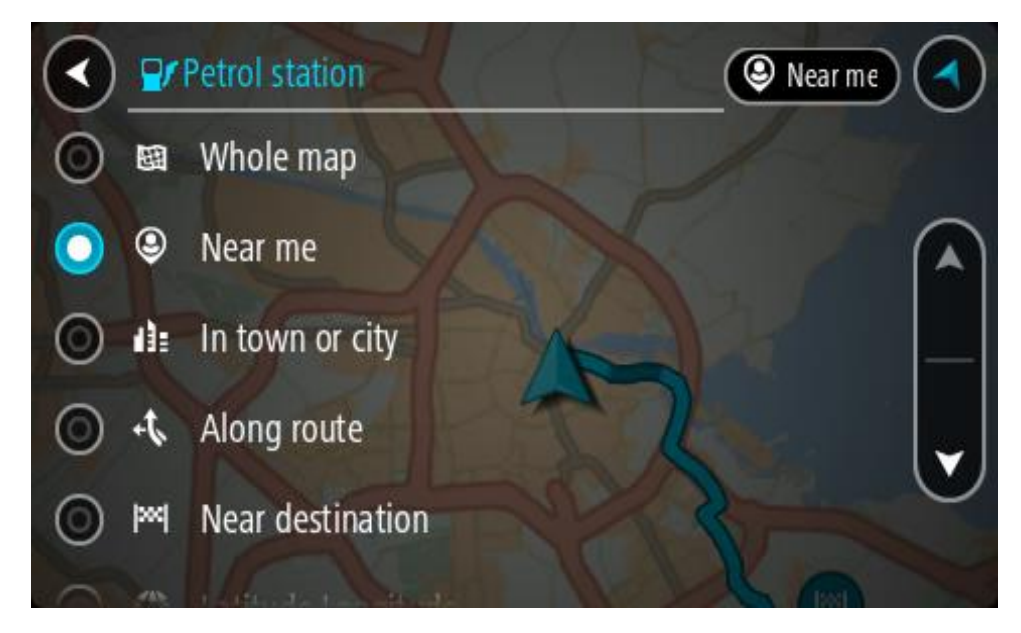

Seleccione una gasolinera del mapa o de la lista.
 Un menú emergente se abre en el mapa para mostrar el nombre de la gasolinera.

| Petrol sta  | tion<br>Gonochem A15/E             | A15/E31 A15/E31 |
|-------------|------------------------------------|-----------------|
| + Werkendam | n<br>Woudrichem                    | Zaiti           |
|             | Shell station hank<br>Rijksweg A27 | : 😥             |
| 0           | LT?                                |                 |

4. Seleccione Conducir.

Se planifica una ruta y, a continuación, se inicia la orientación hacia su destino. En cuanto empieza a conducir, la vista de orientación se muestra automáticamente.

Sugerencia: Puede agregar una gasolinera como parada en su ruta mediante el menú emergente. Si una gasolinera es una parada de su ruta aparece con un icono azul.

# Búsqueda paso a paso

# Para utilizar búsqueda selección

Las siguientes dos tipos de búsqueda están disponibles:

Búsqueda rápida

Comience a escribir su destino, lugares o PDI para inmediatamente ver una lista de los nombres de las calles, lugares y PDI que coincidan.

Búsqueda paso a paso

Encuentre su destino con unos sencillos pasos. Para ver una dirección, introduzca la ciudad, la calle y, por último, el número de la casa. De un PDI, especifique dónde desea realizar una búsqueda y, a continuación, el tipo de PDI al que desea buscar.

Ambos tipos de búsqueda dar el mismo resultado, así que elija el tipo de búsqueda que encuentre más fácil de usar.

Puede cambiar el tipo de búsqueda en Sistema, en el menú de configuración.

Búsqueda con paso a paso

Acerca de la búsqueda

# **BÚSQUEDA SOLO PASO A PASO**

El menú **Conducir a** se utiliza para encontrar direcciones y puntos de interés (PDI) y poder navegar hasta ellos. Debe elegir el país o estado en el que desea buscar y, a continuación, introducir la dirección o el tipo o nombre de PDI.

En Dirección, puede buscar lo siguiente:

- Una dirección específica en una locaidad.
- Un código postal como, por ejemplo, W1D 1LL para Oxford Street, en Londres.
- Una ciudad o ir al centro de la ciudad como, por ejemplo, Londres.

En Puntos de interés, puede buscar lo siguiente:

• Un PDI (punto de interés). Por ejemplo: museo

En Latitud Longitud puede buscar lo siguiente:

 Coordenadas de latitud y longitud. Por ejemplo: N 51°30'31" W 0°08'34". Introducción de términos de búsqueda

## **BÚSQUEDA SOLO PASO A PASO**

Seleccione **Conducir a** en el <u>Menú principal</u> y, a continuación, seleccione **Dirección** o **Punto de interés**. La pantalla de búsqueda muestra el teclado y los siguientes botones:

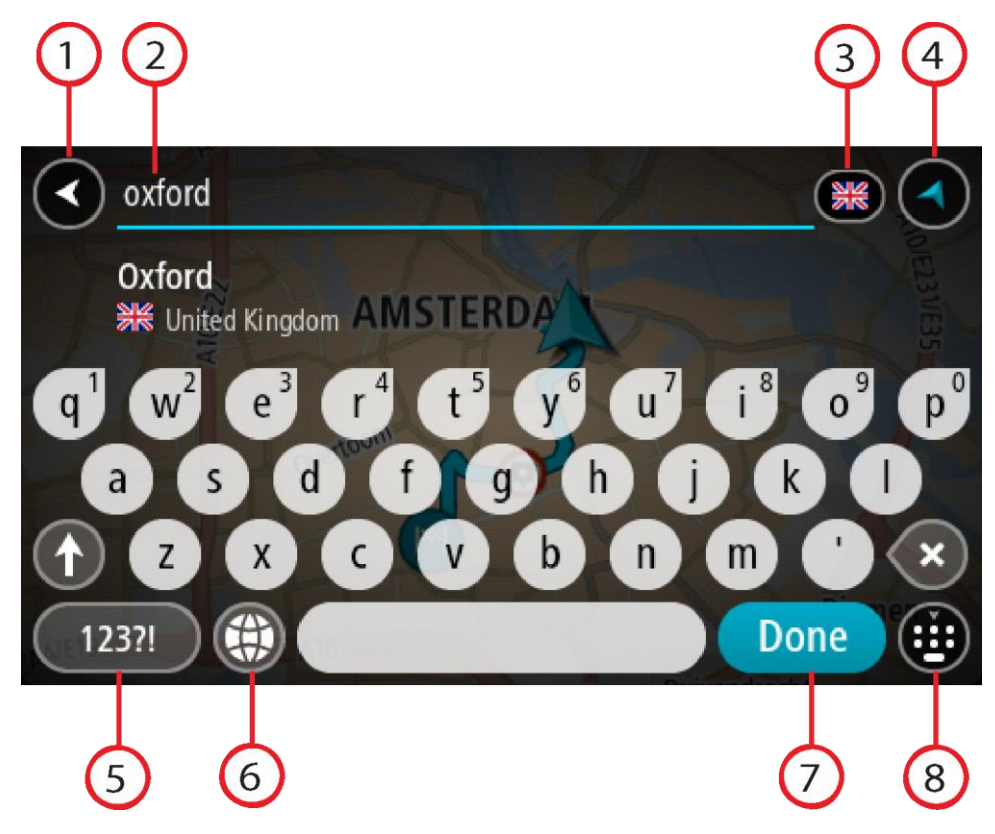

1. Botón Volver

Seleccione este botón para volver a la pantalla anterior.

2. Cuadro de introducción de búsqueda

Introduzca su término de búsqueda aquí. Conforme escriba, se mostrarán las direcciones y PDI que coincidan.

**Sugerencia:** Si <u>mantiene pulsada</u> la tecla de una letra en el teclado, podrá acceder a caracteres adicionales en el caso de que estén disponibles. Por ejemplo, mantenga pulsada la letra "e" para acceder a los caracteres "3 e è é ê ë", etc.

**Sugerencia:** Para editar lo que haya introducido, seleccione una palabra que ya haya escrito para colocar ahí el cursor. Así podrá eliminar o añadir caracteres.

3. Selección de país o estado

Seleccione el país o estado que desea buscar.

4. Botón de vista

Seleccione este botón para volver a la vista de mapa o a la vista de orientación.

5. Botón 123?!.

Seleccione este botón para utilizar los números y símbolos de su teclado. Seleccione el botón =\< para alternar entre los números y más símbolos. Seleccione el botón ABC para regresar al teclado general.

6. Botón de distribución del teclado

Seleccione este botón para cambiar el estilo de su teclado a otro idioma. Puede elegir hasta cuatro estilos en la lista. Si tiene seleccionado más de un estilo, al seleccionar el botón se abrirá un elemento emergente para que pueda cambiar rápidamente entre las distribuciones de teclado seleccionadas. <u>Mantenga pulsado</u> este botón para ir directamente a la lista de todas las distribuciones.

#### 7. Botón Hecho

Seleccione este botón para ocultar el teclado.

## 8. Botón para mostrar/ocultar teclado

Seleccione este botón para mostrar u ocultar el teclado.

**Sugerencia**: Seleccione la tecla **Mayúsculas** una vez para escribir la próxima letra en mayúsculas. <u>Toque dos veces</u> la **tecla Mayúsculas** para utilizar el Bloqueo mayúsculas y que todas las letras que escriba aparezcan en mayúsculas. Seleccione la tecla **Mayúsculas** una vez para salir del Bloqueo mayúsculas.

**Sugerencia**: Para cancelar una búsqueda, seleccione el botón de la vista mapa/vista de orientación en la esquina superior derecha de la pantalla.

# Resultados de búsqueda

# BÚSQUEDA SOLO PASO A PASO

Los resultados de la búsqueda de Dirección o Punto de interés se muestran en una lista.

**Sugerencia**: Para ver más resultados, oculte el teclado o desplácese hacia abajo por la lista de resultados.

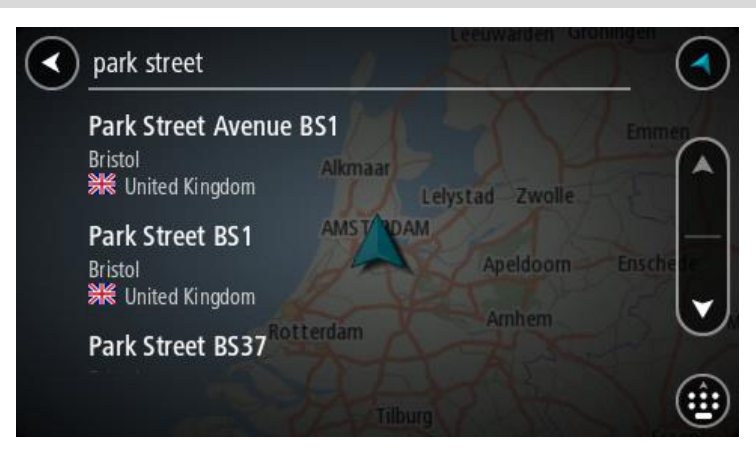

Al seleccionar una dirección de la lista de resultados de búsqueda, podrá elegir que se muestre en el mapa, agregar un cruce o planificar una ruta para dicha posición. Para obtener una dirección exacta, puede agregar el número de casa. Al seleccionar un PDI de la lista de resultados de búsqueda, este se muestra en el mapa.

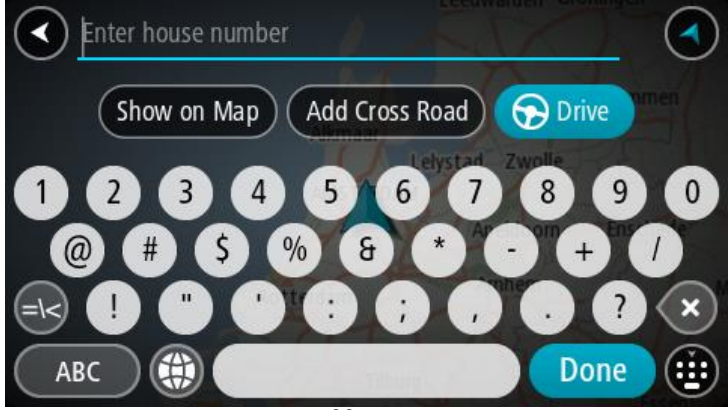

Al mostrar la dirección o el PDI en el mapa, puede usar el menú emergente para <u>agregar la posición</u> a Mis lugares. Si ya se ha planificado una ruta, podrá agregar la posición a su ruta actual.

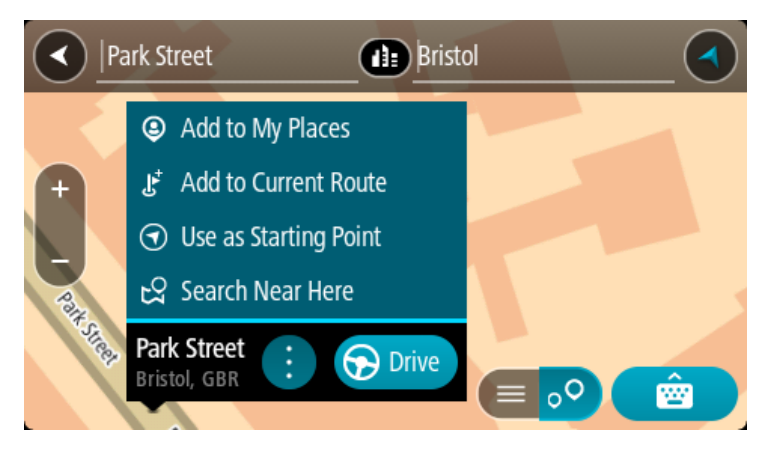

**Nota:** Los mejores resultados se muestran en el mapa. Al aumentar el zoom, los resultados de búsqueda menos relevantes se muestran de forma gradual.

# Acerca de los códigos postales

Al realizar una búsqueda con un código postal, sus resultados dependerán del tipo de código postal utilizado en el país para el que realiza la búsqueda.

Estos son los tipos de códigos postales que se utilizan:

- Los códigos postales le dirigen a una calle o a parte de una calle.
- Los códigos postales le dirigen a un área que puede estar formada, por ejemplo, por una sola ciudad, por varios pueblos de una zona rural o por un barrio de una gran ciudad.

## Códigos postales de calles

Países como los Países Bajos y el Reino Unido utilizan este tipo de código postal. Al realizar una búsqueda con este tipo de código postal, introduzca el código postal y, a continuación, deje un espacio y, si así lo desea, introduzca el número de casa. Por ejemplo, "1017CT 35". A continuación su navegador planifica una ruta hasta la casa o edificio específicos de una calle en concreto.

#### Códigos postales de áreas

Los países como Alemania, Francia y Bélgica utilizan este tipo de códigos postales. Si realiza una búsqueda con un código postal de área, los resultados incluirán todas las calles del barrio de una ciudad, toda la ciudad o los pueblos que se incluyan en ese código postal.

Al utilizar la búsqueda rápida, es posible que obtenga resultados de varios países si introduce el código postal de un área.

Nota: Si realiza una búsqueda con un código postal de área, no obtendrá una dirección específica en los resultados.

Este tipo de código postal es muy útil para reducir la cantidad de resultados de búsqueda. Por ejemplo, si busca Neustadt en Alemania puede encontrarse con una larga lista de posibles resultados. Si agrega un espacio seguido del código postal del área, se reducen los resultados hasta el resultado de Neustadt que está buscando.

Si, por ejemplo, desea realizar una búsqueda en una ciudad, puede introducir el código postal del área y seleccionar el centro de la ciudad que desea buscar entre los resultados.

Lista de iconos de los tipos de PDI

# Servicios legales y financieros

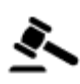

Tribunal

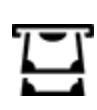

Cajero automático

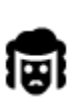

Despacho de abogados

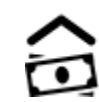

Institución financiera

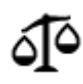

Otros servicios legales

Servicios de comida

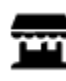

Tienda

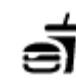

Restaurante de comida rápida

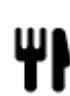

Restaurante

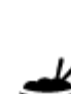

Restaurante chino

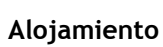

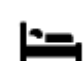

Hotel o motel

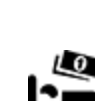

Hotel de lujo

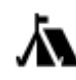

Zona de acampada

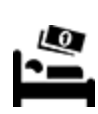

Hotel económico

Dentista

Veterinario

Gasolinera

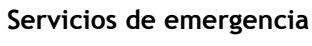

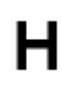

Hospital o policlínica

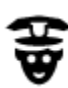

Comisaría de policía

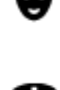

Médico

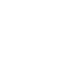

Parque de bomberos

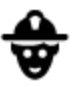

Servicios relacionados con vehículos

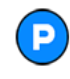

Aparcamiento exterior

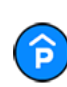

Garaje de aparcamiento

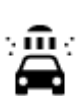

P٢

Lavado de coches

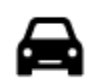

Concesionario

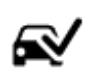

Centro de inspección técnica de vehículos

Punto de carga de vehículos eléctricos

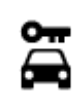

Alquiler de vehículos

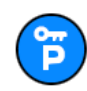

Aparcamiento para coches de alquiler

**Otros servicios** 

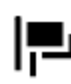

Embajada

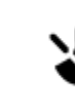

Servicios para mascotas

Reparación de vehículos

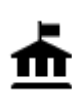

Oficina de la Administración

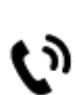

Telecomunicaciones

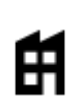

Empresa

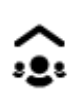

Servicios comunitarios

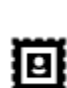

Oficina de Correos

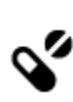

Farmacia

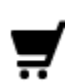

**r** (

Centro comercial

Ľ

Servicios de belleza

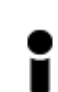

Oficina de información turística

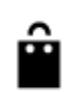

Tienda

Escuela

Educación

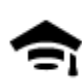

Facultad o universidad

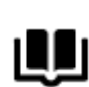

Biblioteca

~

Aa

Palacio de congresos

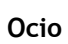

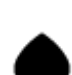

Casino

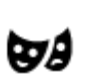

Teatro

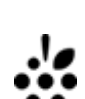

Bodega

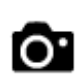

Atracción turística

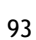

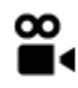

Cine

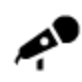

Sala de conciertos

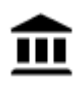

Museo

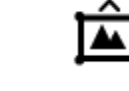

Centro de exposiciones

Parque de atracciones

Zoo

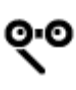

Ópera

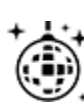

Vida nocturna

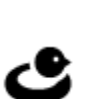

**FFF** 

Centro de ocio

Centro cultural

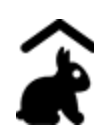

Granja para niños

Deporte

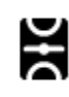

Campo de juego

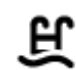

Piscina

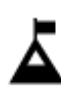

Escalada

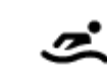

Deportes acuáticos

Pista de tenis

Pista de patinaje sobre

Centro de deportes

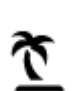

Playa

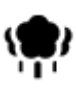

Parque o zona recreativa

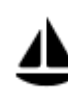

Embarcadero o puerto

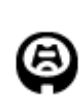

Estadio

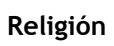

A

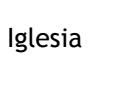

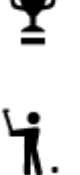

Campo de golf

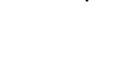

hielo

Lugar de culto

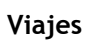

94

| Ħ            | Estación de tren      | <b>A</b> \ | Paso de montaña                                |
|--------------|-----------------------|------------|------------------------------------------------|
| ≭            | Aeropuerto            | Ô          | Mirador                                        |
| Ā            | Terminal de ferri     | AR1        | Código postal                                  |
| ≂            |                       |            | Nota: No se utiliza en todos los países.       |
| <b>.</b>     | Frontera              | **         | Zona residencial                               |
|              | Estación de autobuses | ſĴ≣        | Centro ciudad                                  |
| لاً"<br>۵''' | Peaje                 | <b>Š</b>   | Estaciones de cargador<br>para coche eléctrico |
| ¥            | Área de descanso      |            | Parada de camiones                             |

Planificación de una ruta con paso a paso búsqueda

Uso de la predicción de destinos

# ¿Qué es la predicción de destinos?

Su Rider puede aprender sus hábitos de conducción diarios hasta sus lugares favoritos y también puede sugerir los destinos al iniciarse desde el modo de suspensión. Como, por ejemplo, al conducir hasta su trabajo por las mañanas.

## Primeros pasos para la predicción de destinos

Antes de obtener el primer destino sugerido, el navegador necesita algún tiempo para aprender sus hábitos. A medida que conduzca más regularmente con su Rider, obtendrá sugerencias con más rapidez y precisión.

Para recibir predicciones de destinos, es necesario seguir los pasos que se indican a continuación:

- La predicción de destinos se encuentra activada de manera predeterminada, pero si se ha desactivado, vaya a <u>Ajustes</u> > Sistema > Su información y privacidad y active Conservar histórico de viajes en este navegador para obtener funciones opcionales.
- Compruebe que no tiene ninguna ruta planificada.
- Si el navegador dispone de control por voz, actívelo. Asegúrese de que el volumen no esté silenciado y que sea superior al 20 %.
- Conduzca unos cuantos días y planifique rutas a sus lugares favoritos.

Uso de la predicción de destinos

Importante: Si el navegador dispone de control por voz, puede decir Sí o No o seleccionar el botón Sí o No.

Si el navegador le pregunta "¿Con dirección a X?", donde X es un destino, dispone de 12 segundos para responder Sí o No.

Sugerencia: Si no responde sí o no, el Rider asumirá que su respuesta es sí.

Para responder sí, diga "Sí" o seleccione Sí. El navegador planificará una ruta a su destino.

Para responder no, diga "No", seleccione No o toque la pantalla para volver al mapa.

#### Activación o desactivación de la predicción de destinos

Puede activar o desactivar la predicción de destinos en cualquier momento. Consulte las secciones <u>Planificar rutas</u> y Control por voz (si su navegador dispone de control por voz) para obtener información sobre cómo activar o desactivar esta función.

## Planificar una ruta a una dirección

# **BÚSQUEDA SOLO PASO A PASO**

**Importante:** Por motivos de seguridad y para evitar distracciones mientras conduce, planifique las rutas antes de empezar a conducir.

Para planificar una ruta a una dirección, haga lo siguiente:

1. Seleccione el botón del menú principal para acceder al mismo.

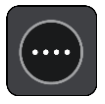

2. Seleccione Conducir a.

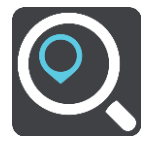

3. Seleccione Dirección.

Puede cambiar la configuración de país o estado seleccionando la bandera antes de seleccionar una ciudad.

Introduzca el nombre del pueblo o de la ciudad, o el código postal.
 Las localidades con nombres similares se muestran en la lista mientras escribe.

Cuando aparezca en la lista la localidad correcta, seleccione el nombre.

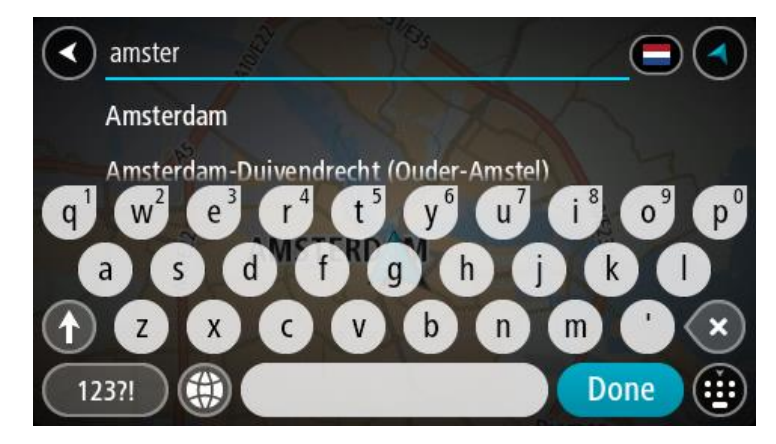

5. Introduzca el nombre de la calle.

Las calles con nombres similares se muestran en la lista mientras escribe. Cuando aparezca en la lista la calle correcta, seleccione el nombre.

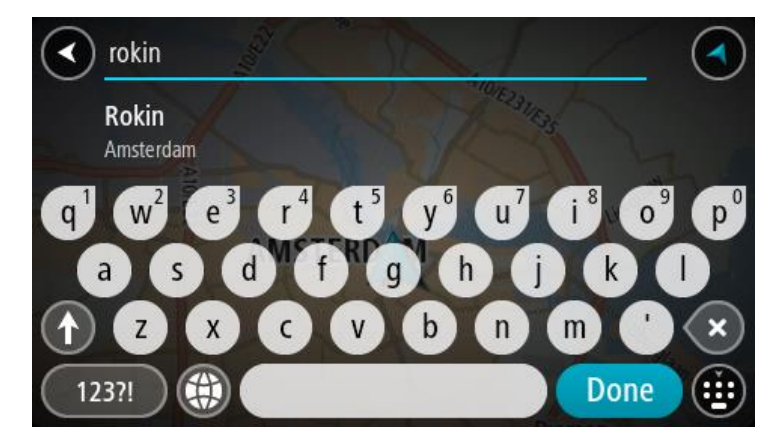

6. Introduzca el número de la dirección.

Sugerencia: Si el número no existe, aparecerá en rojo. El número más cercano se muestra en el botón Conducir a.

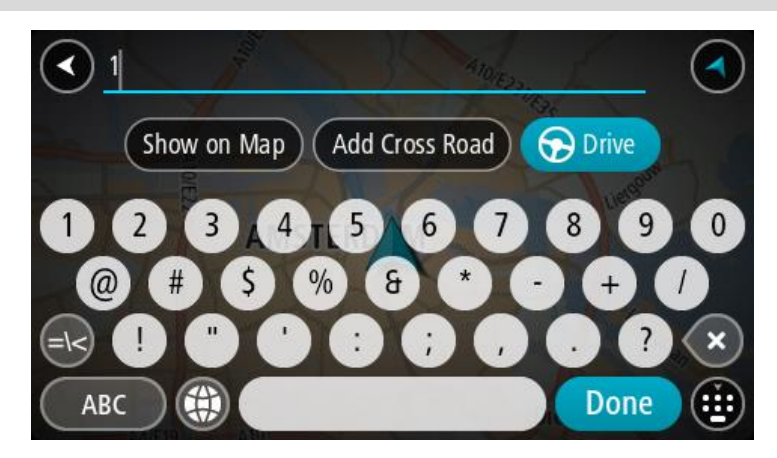

7. Seleccione Conducir.

Se planifica una ruta y, a continuación, se inicia la orientación hacia su destino. En cuanto empieza a conducir, la <u>vista de orientación</u> se muestra automáticamente.

Sugerencia: Si su destino se encuentra en una zona horaria distinta, verá el símbolo más (+) o el símbolo menos (-) y la diferencia horaria de las zonas en intervalos de una y media hora en el <u>panel de información de llegada</u>. La hora estimada de llegada es la hora local de su destino. Sugerencia: Puede <u>agregar una parada a una ruta</u> que ya haya planificado. Sugerencia: Puede guardar una ruta utilizando <u>Mis rutas</u>.

Planificación de una ruta hasta un PDI

## BÚSQUEDA SOLO PASO A PASO

**Importante:** Por motivos de seguridad y para evitar distracciones mientras conduce, planifique las rutas antes de empezar a conducir.

Para planificar una ruta hasta un tipo de PDI o un PDI específico mediante la búsqueda, haga lo siguiente:

1. Seleccione el botón del menú principal para acceder al mismo.

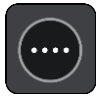

2. Seleccione Conducir a.

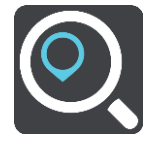

3. Seleccione Punto de interés.

Puede cambiar la configuración del país o estado seleccionando la bandera antes de seleccionar una ciudad.

- 4. Elija dónde buscar. Puede elegir una de las siguientes opciones:
  - Cerca de mí.
  - En ciudad.

En la ruta si ha planificado una ruta.

Cerca del destino si ha planificado un destino.

Cerca de un punto del mapa si ha seleccoinado un punto en el mapa.

Cerca del punto de partida si ha seleccionado un punto de partida.

5. Introduzca el nombre del lugar para el que desea planificar una ruta.

**Sugerencia:** Si <u>mantiene pulsada</u> la tecla de una letra en el teclado, podrá acceder a caracteres adicionales en el caso de que estén disponibles. Por ejemplo, mantenga pulsada la letra "e" para acceder a los caracteres "3 e è é ê ë", etc.

Puede buscar un tipo de PDI (punto de interés), como un restaurante o una atracción turística. También puede buscar un PDI específico como, por ejemplo, "Pizzería Rosie". Mientras escribe, se mostrarán sugerencias basadas en lo que ha introducido.

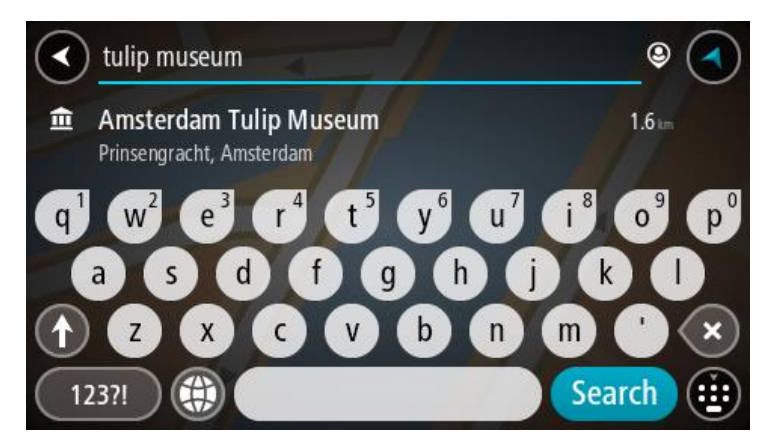

6. Seleccione un tipo de PDI o un PDI en concreto. Si ha seleccionado un tipo de PDI, seleccione un PDI a continuación.

El lugar se muestra en el mapa.

7. Para ver más información sobre un punto de interés, selecciónelo en el mapa y luego seleccione el botón del menú emergente. Seleccione Más información en el menú emergente.

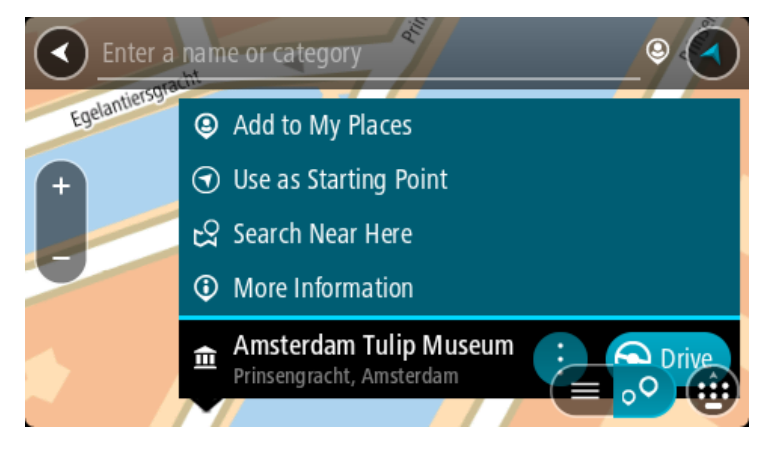

Podrá ver más información sobre el PDI, como el número de teléfono, la dirección completa y el correo electrónico.

8. Para planificar una ruta hacia este destino, seleccione Conducir.

Se planifica una ruta y, a continuación, se inicia la orientación hacia su destino. En cuanto empieza a conducir, la <u>vista de orientación</u> se muestra automáticamente.

Sugerencia: Si su destino se encuentra en una zona horaria distinta, verá el símbolo más (+) o el símbolo menos (-) y la diferencia horaria de las zonas en intervalos de una y media hora en el panel de información de llegada. La hora estimada de llegada es la hora local de su destino.
Sugerencia: Puede agregar una parada a una ruta que ya haya planificado.
Sugerencia: Puede guardar una ruta utilizando Mis rutas.

# Planificación de una ruta hasta el centro de una ciudad

## **BÚSQUEDA SOLO PASO A PASO**

**Importante:** Por motivos de seguridad y para evitar distracciones mientras conduce, planifique las rutas antes de empezar a conducir.

Para planificar una ruta hasta el centro de una ciudad, haga lo siguiente:

1. Seleccione el botón del menú principal para acceder al mismo.

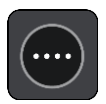

2. Seleccione Conducir a.

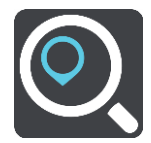

3. Seleccione Dirección.

Puede cambiar la configuración de país o estado seleccionando la bandera antes de seleccionar una ciudad.

4. Introduzca el nombre de la localidad.

Las localidades con nombres similares se muestran en la lista mientras escribe. Cuando aparezca en la lista la localidad correcta, seleccione el nombre.

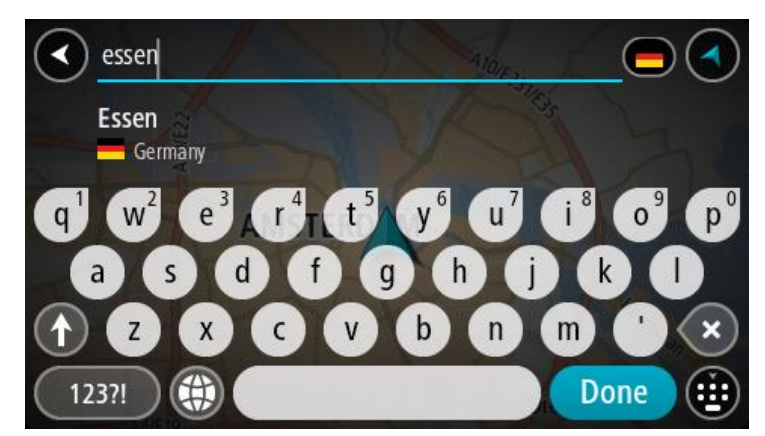

5. Seleccione el punto de interés del centro de la ciudad.

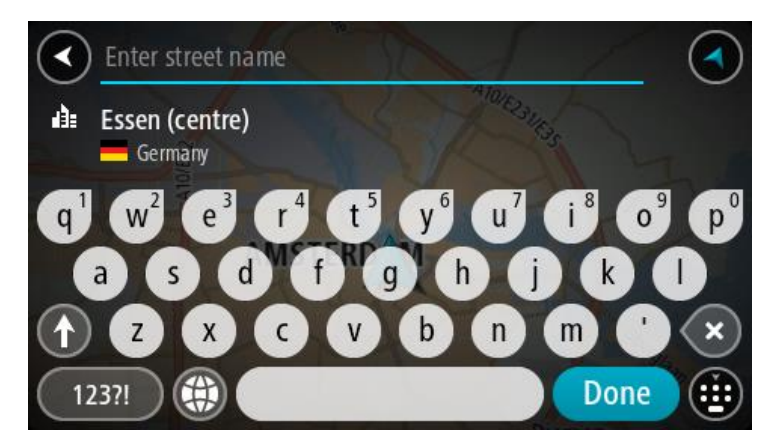

6. Seleccione Conducir.

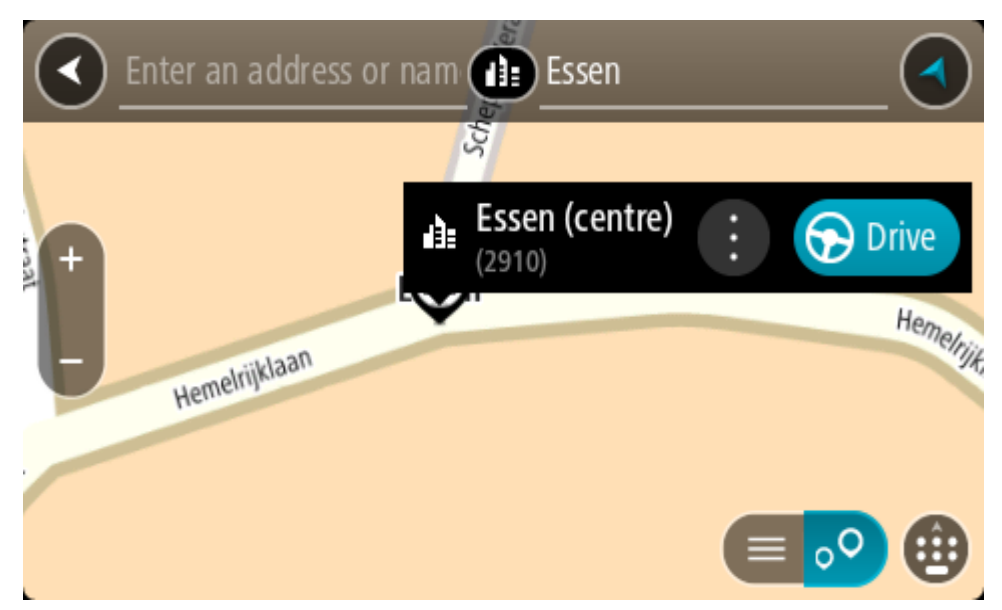

Se planifica una ruta y, a continuación, se inicia la orientación hacia su destino. En cuanto empieza a conducir, la <u>vista de orientación</u> se muestra automáticamente.

Sugerencia: Si su destino se encuentra en una zona horaria distinta, verá el símbolo más (+) o el símbolo menos (-) y la diferencia horaria de las zonas en intervalos de una y media hora en el panel de información de llegada. La hora estimada de llegada es la hora local de su destino.
Sugerencia: Puede agregar una parada a una ruta que ya haya planificado.
Sugerencia: Puede guardar una ruta utilizando Mis rutas.

# Planificación de una ruta hasta un PDI realizando una búsqueda online

# BÚSQUEDA SOLO PASO A PASO

**Importante:** Por motivos de seguridad y para evitar distracciones mientras conduce, planifique las rutas antes de empezar a conducir.

**Nota:** La búsqueda online solo está disponible en navegadores con conexión. Para realizar búsquedas online en Rider, debe estar <u>conectado a los servicios TomTom</u>.

Si tras una <u>Búsqueda de PDI</u> no encuentra el PDI que busca, puede realizar una búsqueda online en TomTom Places. Para encontrar PDI mediante búsqueda online, haga lo siguiente:

1. <u>Busque un punto de interés mediante</u> Ir a en el menú principal.

Los resultados de la búsqueda se muestran en una columna.

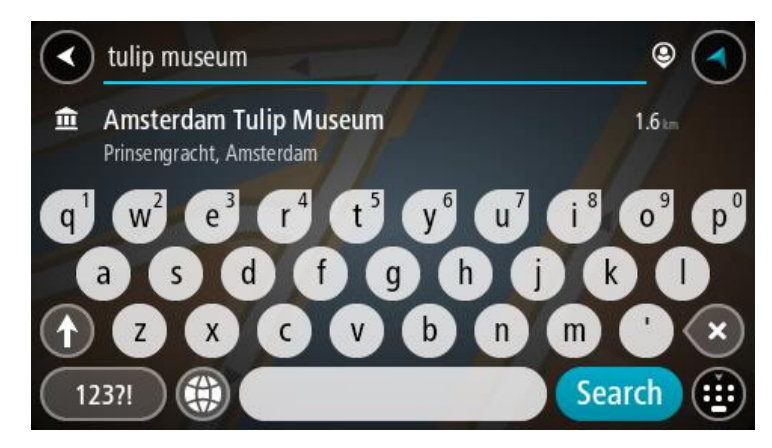

- 2. Desplácese a la parte inferior de la lista y seleccione Buscar lugares online .
- 3. Utilice el teclado para introducir el nombre del PDI que desea encontrar y, a continuación, pulse el botón Buscar en el teclado.

**Sugerencia:** Si <u>mantiene pulsada</u> la tecla de una letra en el teclado, podrá acceder a caracteres adicionales en el caso de que estén disponibles. Por ejemplo, mantenga pulsada la letra "e" para acceder a los caracteres "3 e è é ê ë", etc.

Puede buscar un tipo de PDI (punto de interés), como un restaurante o una atracción turística. También puede buscar un PDI específico como, por ejemplo, "Pizzería Rosie".

**Nota:** Al efectuar una búsqueda, puede realizarla cerca de su posición actual, en un pueblo o ciudad, o cerca de su destino. Si desea cambiar el método de búsqueda, seleccione el botón situado a la derecha del cuadro de búsqueda.

Los resultados de la búsqueda se muestran en una columna.

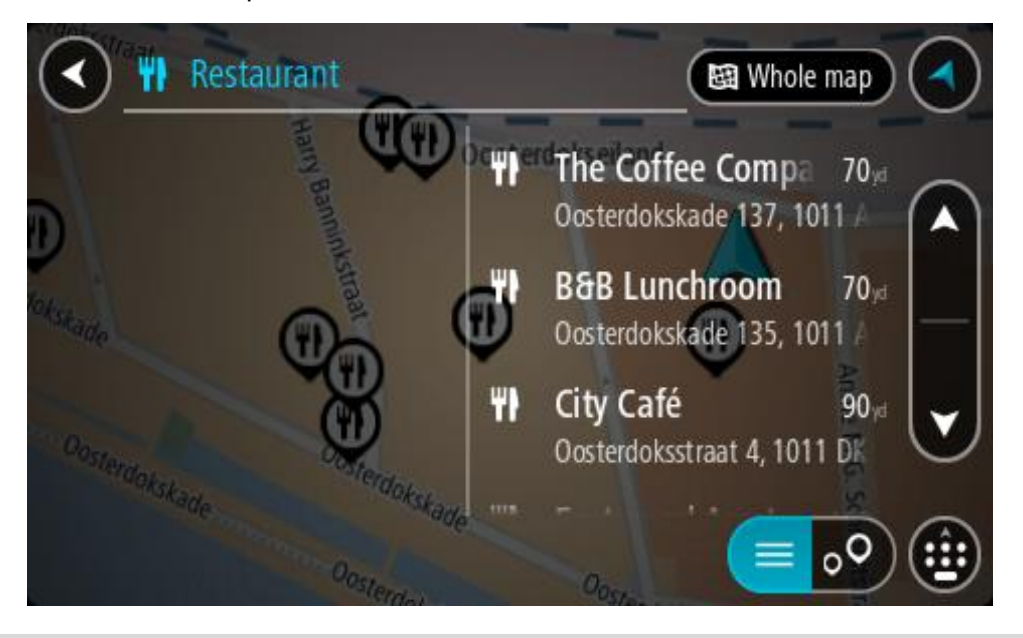

**Sugerencia:** Para ver más resultados, oculte el teclado o desplácese hacia abajo por la lista de resultados.

**Sugerencia**: Puede cambiar entre la vista de los resultados en el mapa o en una lista; para ello, seleccione el botón de la lista/mapa:

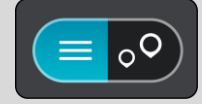

- 4. Seleccione un único PDI de la lista. El lugar se muestra en el mapa.
- 5. Para ver más información sobre un punto de interés, selecciónelo en el mapa y luego seleccione el botón del menú emergente. Seleccione Más información en el menú emergente.

Podrá ver más información sobre el PDI, como el número de teléfono, la dirección completa y el correo electrónico.

6. Para planificar una ruta hacia este destino, seleccione Conducir.

Se planifica una ruta y, a continuación, se inicia la orientación hacia su destino. En cuanto empieza a conducir, la vista de orientación se muestra automáticamente.

Sugerencia: Si su destino se encuentra en una zona horaria distinta, verá el símbolo más (+) o el símbolo menos (-) y la diferencia horaria de las zonas en intervalos de una y media hora en el panel de información de llegada. La hora estimada de llegada es la hora local de su destino.
Sugerencia: Puede agregar una parada a una ruta que ya haya planificado.
Sugerencia: Puede guardar una ruta utilizando Mis rutas.

# Planificación de una ruta con el mapa

**Importante:** Por motivos de seguridad y para evitar distracciones mientras conduce, planifique las rutas antes de empezar a conducir.

Para planificar una ruta con el mapa, siga estos pasos:

1. <u>Mueva el mapa</u> y aumente el zoom hasta que pueda ver el destino al que desea ir.

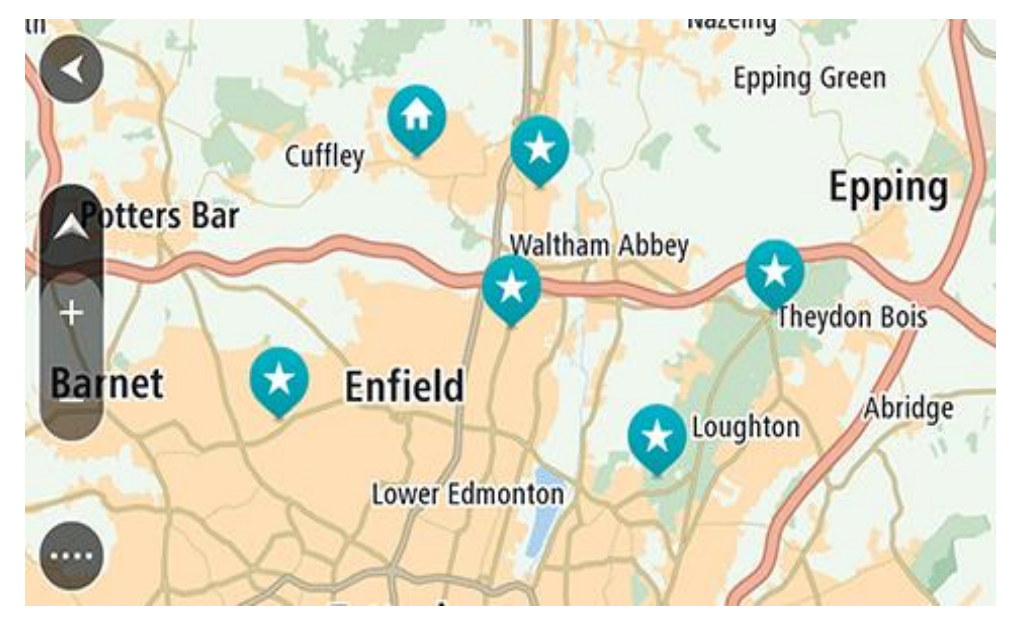

**Sugerencia:** También puede seleccionar un símbolo de mapa para abrir el menú emergente y, a continuación, seleccionar el botón **Conducir** para planificar una ruta hacia esa posición.

2. Cuando haya encontrado su destino en el mapa, selecciónelo. Para ello, mantenga pulsada la pantalla durante un segundo aproximadamente.

A continuación, se mostrará un menú emergente que le indicará la dirección más cercana.

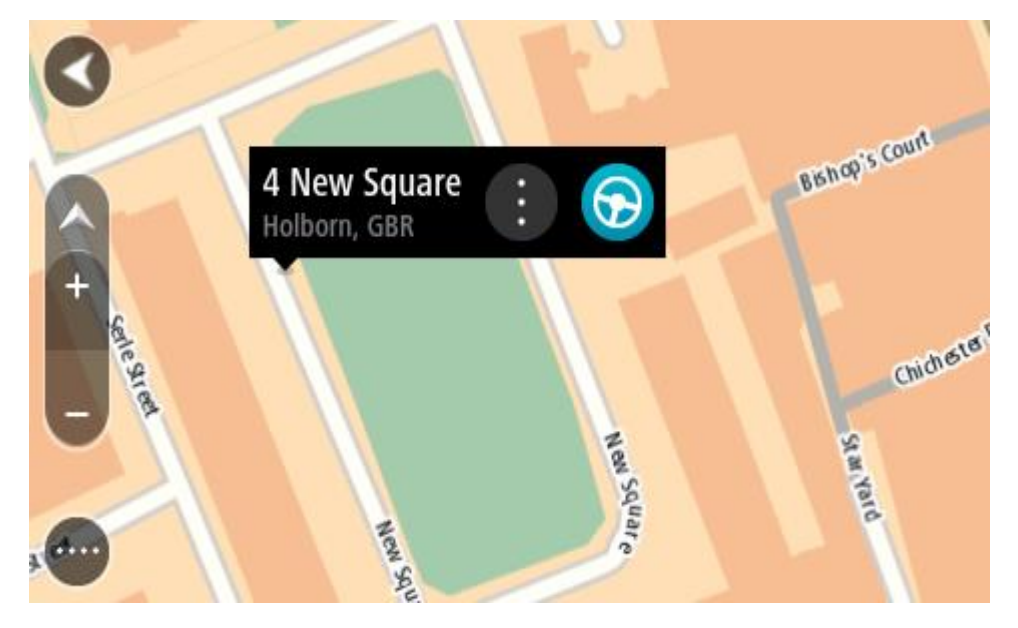

3. Para planificar una ruta hacia este destino, seleccione **Conducir**.

Se planifica una ruta y, a continuación, se inicia la orientación hacia su destino. En cuanto empieza a conducir, la vista de orientación se muestra automáticamente.

**Sugerencia**: Puede utilizar la posición que ha seleccionado de otra forma, como agregándola a <u>Mis lugares</u>; para lo que deberá seleccionar el botón del menú emergente.

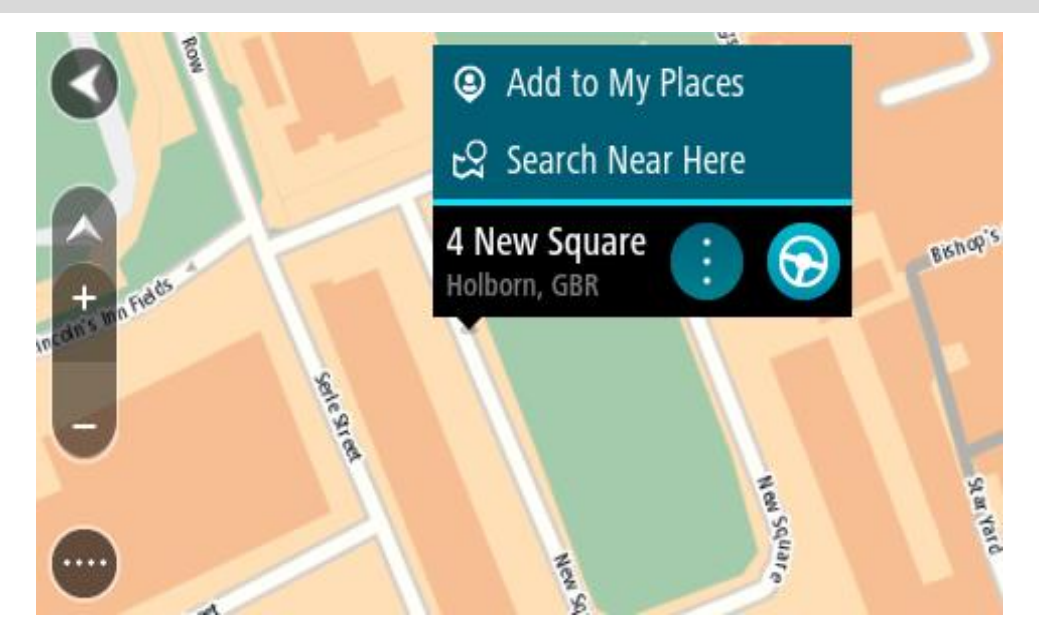

Sugerencia: Si su destino se encuentra en una zona horaria distinta, verá el símbolo más (+) o el símbolo menos (-) y la diferencia horaria de las zonas en intervalos de una y media hora en el panel de información de llegada. La hora estimada de llegada es la hora local de su destino.
Sugerencia: Puede agregar una parada a una ruta que ya haya planificado.
Sugerencia: Puede guardar una ruta utilizando Mis rutas.

# Planificación de una ruta con Mis lugares

Para dirigirse a uno de sus destinos de Mis lugares desde su posición actual, siga los siguientes pasos:

1. Seleccione el botón del menú principal para acceder al mismo.

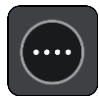

2. Seleccione Mis lugares.

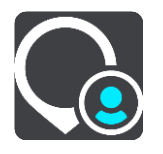

A continuación, se abre una lista de todos sus lugares.

|    | My Places           |            |
|----|---------------------|------------|
|    | Home                |            |
|    | Work                |            |
| ×× | Recent destinations |            |
| *  | Best restaurant     |            |
|    | Edi                 | t List Add |

Seleccione el lugar al que desea dirigirse, por ejemplo, Casa.
 El lugar que haya seleccionado se mostrará en el mapa junto con un menú emergente.

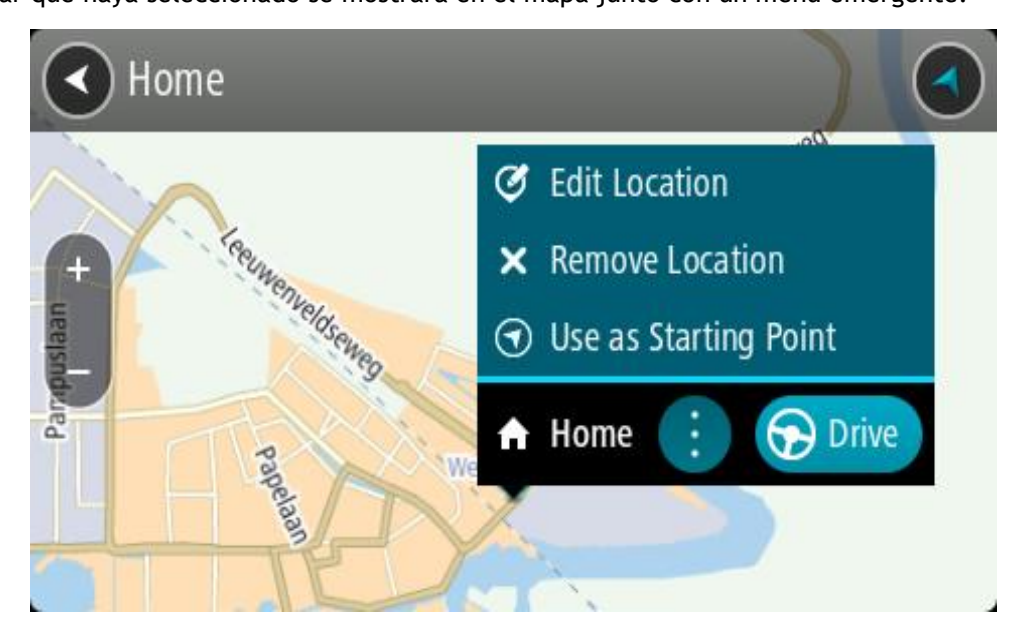

4. Para planificar una ruta hacia este destino, seleccione Conducir.

Se planifica una ruta y, a continuación, se inicia la orientación hacia su destino. En cuanto empieza a conducir, la vista de orientación se muestra automáticamente.

Sugerencia: Si su destino se encuentra en una zona horaria distinta, verá el símbolo más (+) o el símbolo menos (-) y la diferencia horaria de las zonas en intervalos de una y media hora en el panel de información de llegada. La hora estimada de llegada es la hora local de su destino.
Sugerencia: Puede agregar una parada a una ruta que ya haya planificado.
Sugerencia: Puede guardar una ruta utilizando Mis rutas.

Planificación de una ruta con coordenadas utilizando búsqueda paso a paso

# BÚSQUEDA SOLO PASO A PASO

**Importante:** Por motivos de seguridad y para evitar distracciones mientras conduce, planifique las rutas antes de empezar a conducir.

Para planificar una ruta utilizando coordenadas, siga estos pasos:

1. Seleccione el botón del menú principal para acceder al mismo.

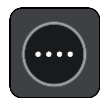

2. Seleccione Conducir a.

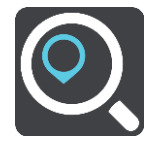

3. Seleccione Latitud Longitud.

Sugerencia: Las coordenadas de ejemplo que se muestran en pantalla son su latitud y longitud actuales.

- 4. Escriba las coordenadas. Puede introducir cualquiera de estos tipos de coordenadas:
  - Valores decimales. Por ejemplo: N 51.51000 W 0.13454 51.51000 -0.13454

**Sugerencia**: Para los valores decimales no necesita utilizar una letra para indicar la latitud y la longitud. Para las posiciones al oeste del meridiano 0 y para las posiciones al sur del ecuador, use el signo menos (-) delante de la coordenada.

- Grados, minutos y segundos. Por ejemplo: N 51°30'31" W 0°08'34"
- Coordenadas estándar GPS. Por ejemplo: N 51 30.525 W 0 08.569

**Nota:** La barra situada debajo de las coordenadas se vuelve roja si introduce coordenadas que su navegador Rider no reconoce.

5. A medida que introduce las coordenadas, aparecerán sugerencias en función de lo que haya introducido. Puede seguir escribiendo o seleccionar una sugerencia.

**Sugerencia**: Para ver más resultados, oculte el teclado o desplácese hacia abajo por la lista de resultados.

**Sugerencia**: Puede cambiar entre la vista de los resultados en el mapa o en una lista; para ello, seleccione el botón de la lista/mapa:

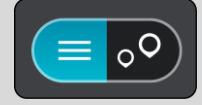

- 6. Seleccione una sugerencia para su destino. El lugar se muestra en el mapa.
- 7. Para planificar una ruta hacia este destino, seleccione Conducir.

Se planifica una ruta y, a continuación, se inicia la orientación hacia su destino. En cuanto empieza a conducir, la <u>vista de orientación</u> se muestra automáticamente.

Sugerencia: Si su destino se encuentra en una zona horaria distinta, verá el símbolo más (+) o el símbolo menos (-) y la diferencia horaria de las zonas en intervalos de una y media hora en el panel de información de llegada. La hora estimada de llegada es la hora local de su destino.
Sugerencia: Puede agregar una parada a una ruta que ya haya planificado.
Sugerencia: Puede guardar una ruta utilizando Mis rutas.

## Planificación de una ruta con antelación

Puede planificar una ruta con antelación antes de iniciar la conducción. Puede guardar la ruta como parte de su lista de <u>Mis rutas</u>.

Para planificar una ruta con antelación, haga lo siguiente:

- 1. Buscar la posición que desee utilizar como punto de partida.
- 2. Seleccione Mostrar en mapa.
- Seleccione el botón del menú emergente.
   Aparece un menú emergente con una lista de opciones.

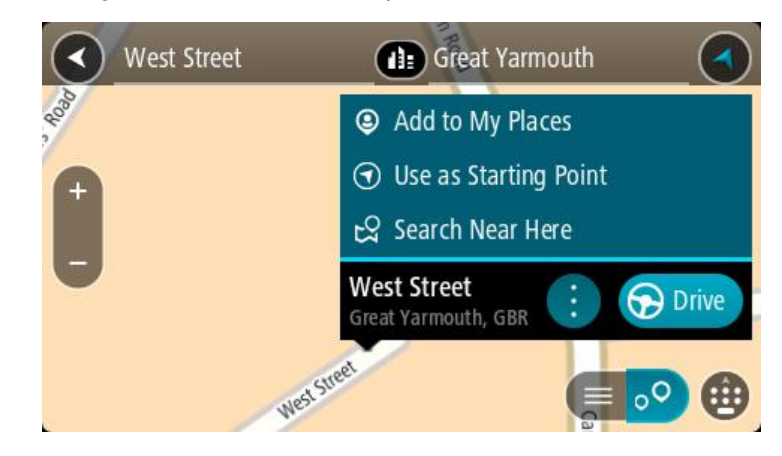

- 4. Seleccione Utilizar como punto de partida.
- 5. Buscar la posición que desee utilizar como su destino.
- 6. Seleccione Mostrar en mapa.
- Seleccione Conducir marcha/ en el menú emergente.
   Su ruta se planificará utilizando su punto de partida y destino elegidos. El tiempo estimado de viaje aparece en la parte superior de la barra de ruta.

Sugerencia: Las paradas, puntos de interés y lugares se pueden seleccionar como puntos de partida mediante sus correspondientes menús emergentes. Sugerencia: Puede guardar la ruta en Mis rutas.

8. Para ir al punto de partida, seleccione **Conducir** en la parte superior de la pantalla.

El punto de partida de la ruta se convierte en la primera parada y, a continuación, se planifica la ruta. Se inicia la orientación hasta su destino desde su posición actual. En cuanto empieza a conducir, la vista de orientación se muestra automáticamente.

# Establecimiento de la posición actual como el punto de partida

- 1. Seleccione el punto de partida de la ruta en la Vista de mapa.
- 2. Seleccione el botón del menú emergente.

Aparece un menú emergente con una lista de opciones.

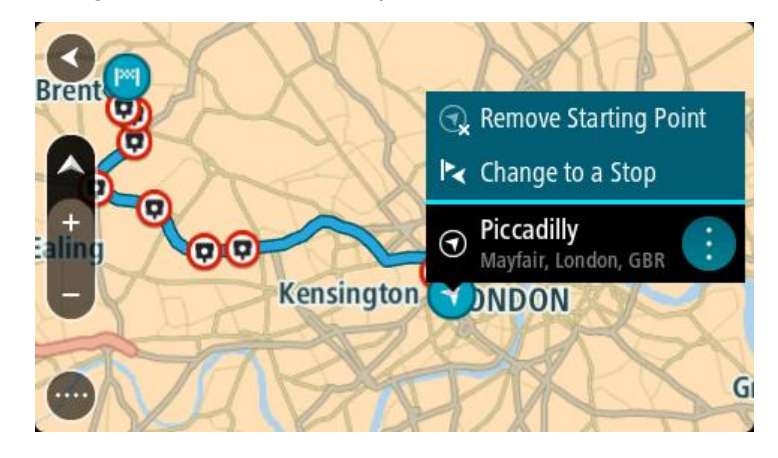

3. Seleccione Eliminar punto de partida.

Su ruta se vuelve a planificar con su posición actual como el punto de partida. El punto de partida original se elimina de la ruta.

## Establecimiento de una parada como el punto de partida

- 1. Seleccione el punto de partida de la ruta en la Vista de mapa.
- Seleccione el botón del menú emergente. Aparece un menú emergente con una lista de opciones.

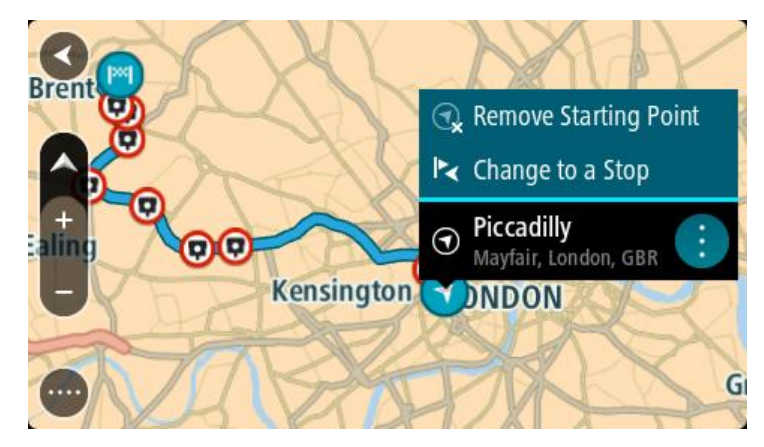

3. Seleccione **Cambiar a parada**. Su ruta se vuelve a planificar con una parada como punto de partida.

# Búsqueda de aparcamiento

**Importante:** Por motivos de seguridad y para evitar distracciones mientras conduce, planifique las rutas antes de empezar a conducir.

Para buscar un aparcamiento, haga lo siguiente:
1. Seleccione el botón del menú principal para acceder al mismo.

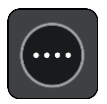

2. Seleccione Aparcar.

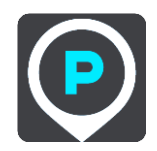

A continuación, el mapa se abrirá y mostrará las posiciones de los aparcamientos.

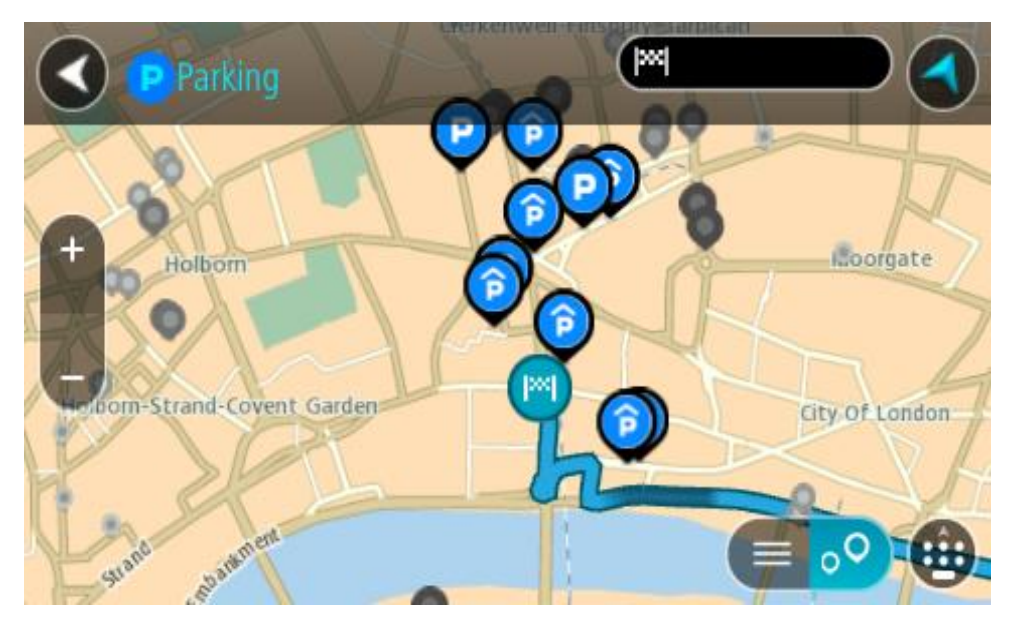

Si ha planificado una ruta, el mapa mostrará el aparcamiento más próximo a su destino. Si no ha planificado ninguna ruta, el mapa mostrará el aparcamiento más próximo a su posición actual. Puede cambiar la pantalla para que muestre una lista de aparcamientos pulsando este botón:

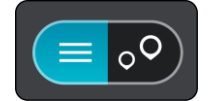

Puede seleccionar un aparcamiento de la lista para posicionarlo en el mapa.

**Sugerencia**: Puede desplazarse por la lista de resultados con la barra de desplazamiento situada a la derecha de la pantalla.

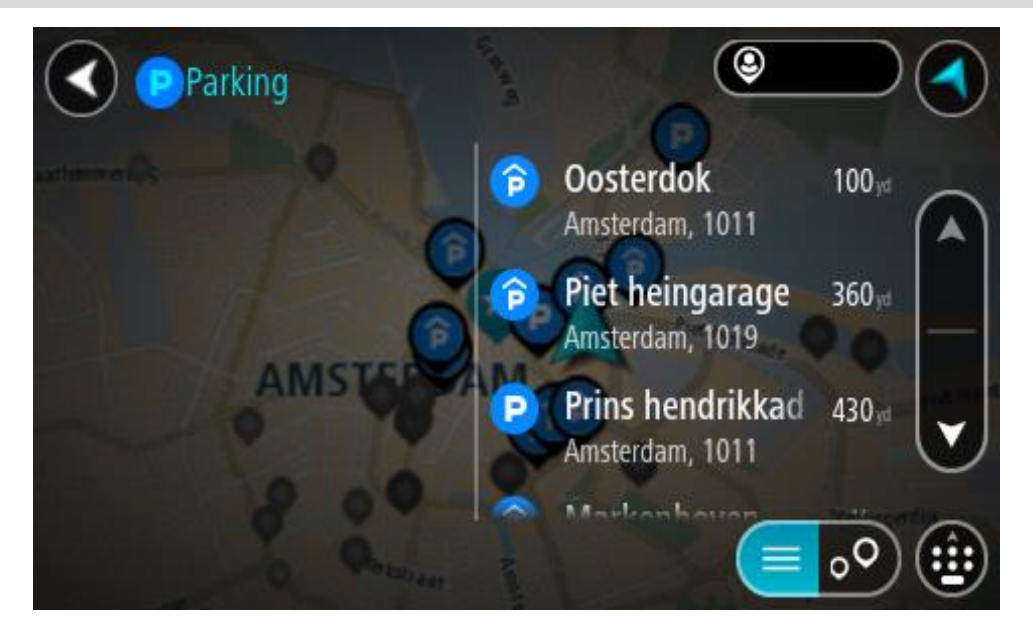

Si desea cambiar el método de búsqueda, seleccione el botón situado a la derecha del cuadro de búsqueda. Entonces ya podrá cambiar dónde se realiza la búsqueda; por ejemplo, podrá indicar que quiere buscar en sus proximidades o en todo el mapa.

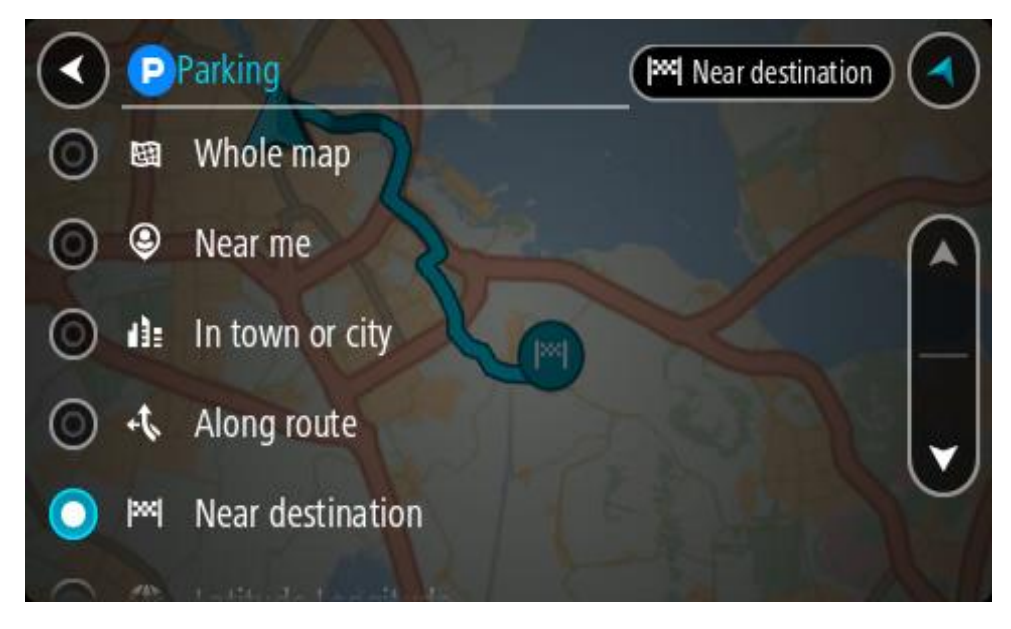

3. Seleccione un aparcamiento del mapa o de la lista.

Un menú emergente se abre en el mapa para mostrar el nombre del aparcamiento.

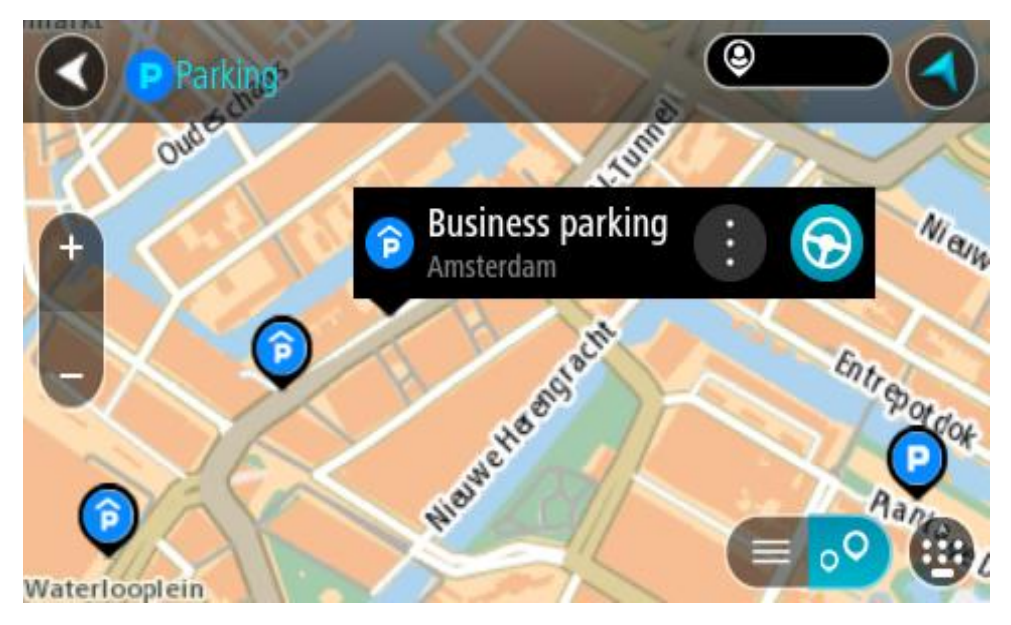

4. Seleccione Conducir.

Se planifica una ruta y, a continuación, se inicia la orientación hacia su destino. En cuanto empieza a conducir, la vista de orientación se muestra automáticamente.

Sugerencia: Puede agregar un aparcamiento como parada en su ruta mediante el menú emergente.

## Búsqueda de una gasolinera

**Importante:** Por motivos de seguridad y para evitar distracciones mientras conduce, planifique las rutas antes de empezar a conducir.

Para buscar una gasolinera, siga los siguientes pasos:

1. Seleccione el botón del menú principal para acceder al mismo.

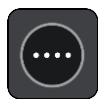

2. Seleccione Gasolinera.

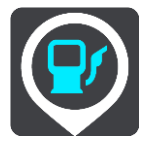

A continuación, el mapa se abre y muestra las posiciones de las gasolineras.

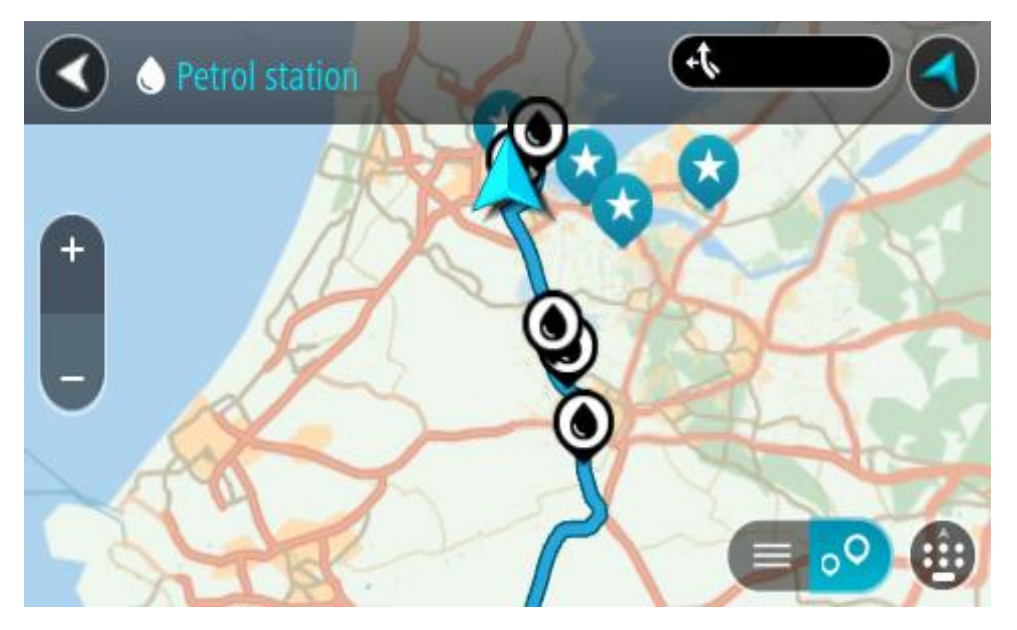

Si ha planificado una ruta, el mapa mostrará las gasolineras a lo largo de su ruta. Si no ha planificado ninguna ruta, el mapa mostrará las gasolineras más próximas a su posición actual. Puede cambiar la pantalla para que muestre una lista de las gasolineras. Para ello deberá pulsar este botón:

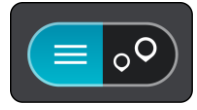

Puede seleccionar una gasolinera desde la lista para posicionarla en el mapa.

**Sugerencia:** Puede desplazarse por la lista de resultados con la barra de desplazamiento situada a la derecha de la pantalla.

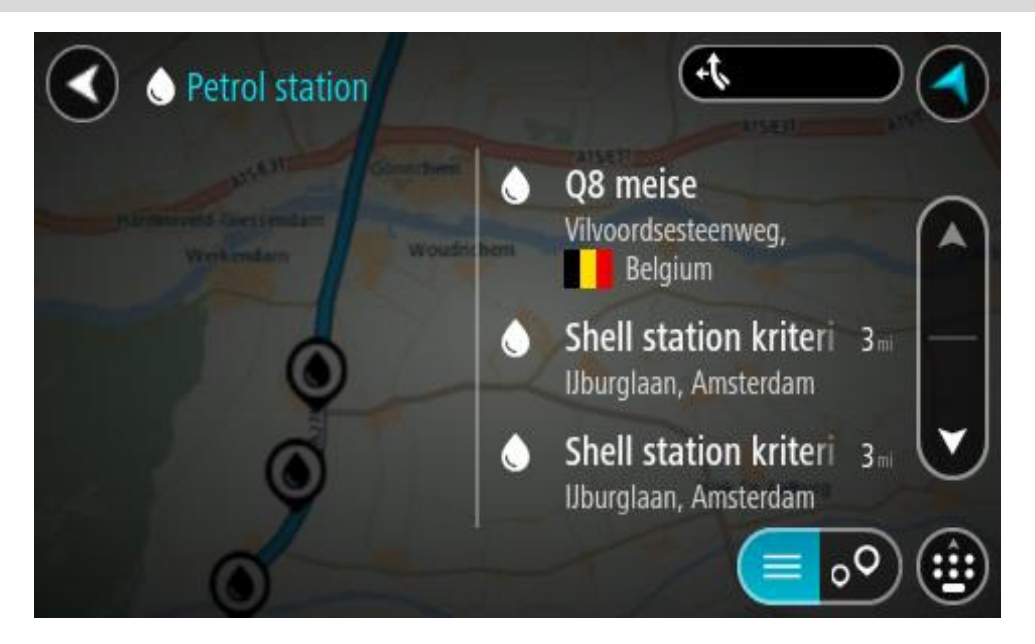

Si desea cambiar la forma en la que se realiza la <u>búsqueda</u>, seleccione el botón situado a la derecha del cuadro de búsqueda. Entonces ya podrá cambiar dónde se realiza la búsqueda; por ejemplo, podrá indicar que quiere buscar en sus proximidades o en todo el mapa.

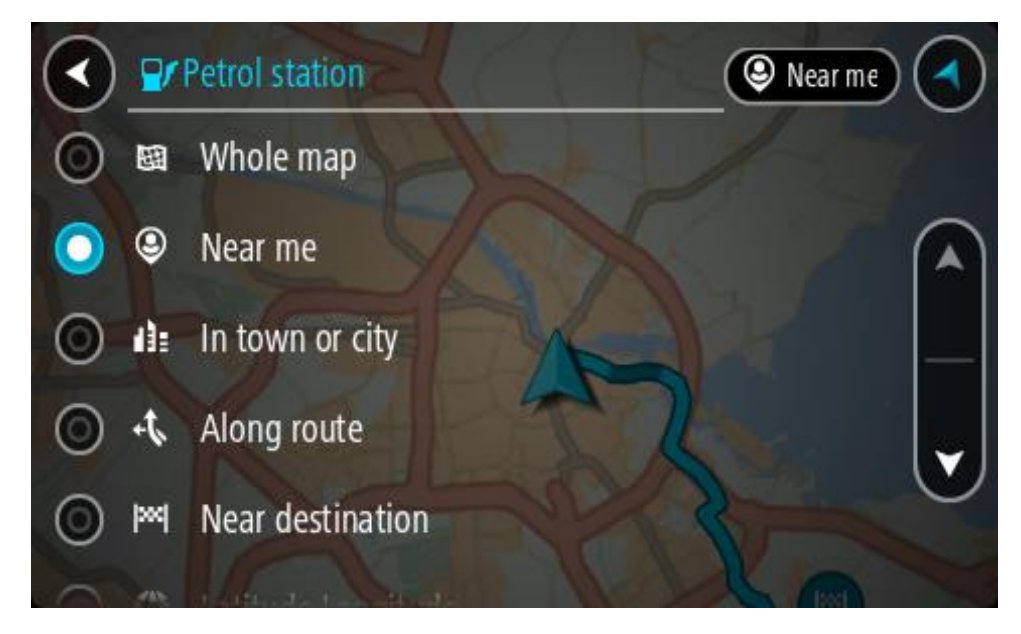

Seleccione una gasolinera del mapa o de la lista.
 Un menú emergente se abre en el mapa para mostrar el nombre de la gasolinera.

| Petrol sta                            | tion<br>Gonnchem A15/E31 | S/E31 A15E |
|---------------------------------------|--------------------------|------------|
| Hardinxveld-Giessendan<br>+ Werkendam | n<br>Woudrichem          | Zalt       |
|                                       | Shell station hank : 6   |            |
| 0                                     |                          |            |

4. Seleccione Conducir.

Se planifica una ruta y, a continuación, se inicia la orientación hacia su destino. En cuanto empieza a conducir, la vista de orientación se muestra automáticamente.

Sugerencia: Puede agregar una gasolinera como parada en su ruta mediante el menú emergente. Si una gasolinera es una parada de su ruta aparece con un icono azul.

# Cambio de ruta

# Menú Ruta actual

Cuando haya planificado una ruta o recorrido, seleccione los botones **Ruta actual** o **Recorrido actual** en el menú principal para abrir los menús Ruta actual o Recorrido actual.

En el menú se muestran los siguientes botones:

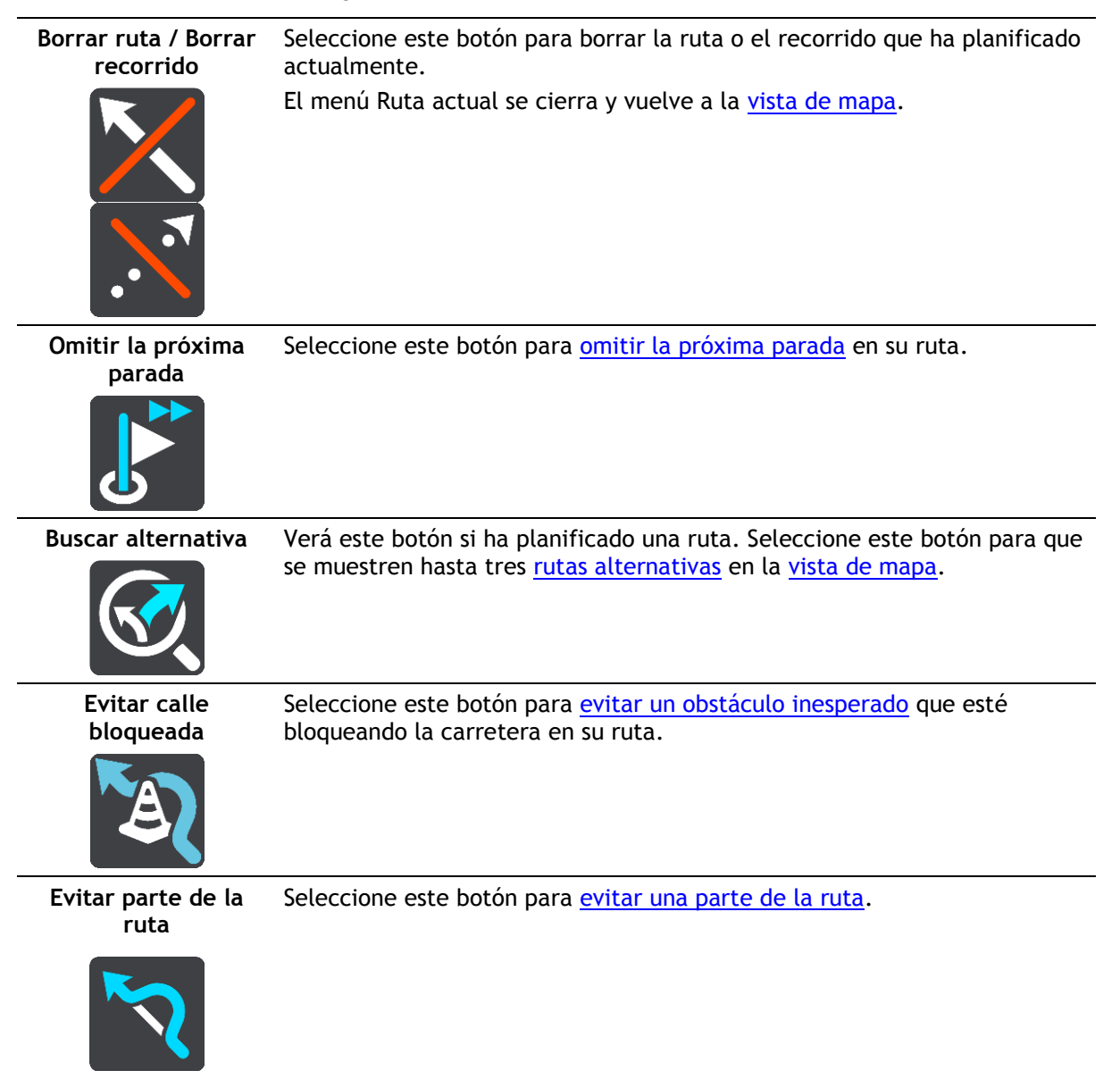

| Evitar las<br>autopistas de peaje<br>y más | Seleccione este botón para evitar algunos <u>tipos de características de la</u><br><u>ruta</u> presentes en la ruta actualmente planificada. Algunos de estos<br>elementos incluyen ferris, autopistas de peaje y carreteras no asfaltadas.<br>También puede <u>evitar características de la ruta</u> con la barra de ruta.                                                                                                    |  |
|--------------------------------------------|----------------------------------------------------------------------------------------------------|--|
| Mostrar instruc-<br>ciones                 | <ul> <li>Seleccione este botón para ver una lista de instrucciones de texto paso a paso para la ruta que ha planificado.</li> <li>Las instrucciones incluyen: <ul> <li>Su posición actual.</li> <li>Nombres de calles</li> <li>Señales de identificación de carreteras con hasta dos números, siempre que estén disponibles.</li> <li>Una flecha de instrucción.</li> <li>Una descripción de la instrucciones consecutivas.</li> <li>Número de salida.</li> <li>Las direcciones completas o las paradas de su ruta.</li> </ul> </li> <li>Sugerencia: Seleccione una instrucción para obtener una vista previa de esa sección de la ruta en la vista de mapa.</li> <li>También puede seleccionar el panel de instrucciones escritas.</li> </ul> |  |
| Agregar parada a la<br>ruta                | Seleccione este botón para agregar una parada a la ruta actualmente<br>planificada. También puede <u>agregar una parada a la ruta directamente</u><br><u>desde el mapa</u> .                                                                                                    |  |
| Agregar a Mis rutas                        | Si planifica una nueva ruta que no se haya guardado, verá este botón.<br>Seleccione este botón para guardar esta ruta como parte de su lista <u>Mis</u> r <u>utas</u> .                                                                                                    |  |
| Guardar cambios<br>en la ruta              | Si hace algún cambio en <u>Mi ruta</u> , verá este botón. Seleccione este botón para guardar los cambios.                                                                                                    |  |
| Cambiar tipo de<br>ruta                    | Seleccione este botón para cambiar el <u>tipo de ruta</u> utilizado para planificar la ruta. La ruta se recalculará utilizando el nuevo tipo de ruta.                                                                                                    |  |

| Reordenar paradas                                     | Seleccione este botón para ver las listas de paradas de su ruta actual. A continuación puede <u>cambiar el orden de las paradas en su ruta</u> .                                                                                                    |
|-------------------------------------------------------|----------------------------------------------------------------------------------------------------|
| Ir a la ruta o al<br>recorrido                        | Seleccione <b>Ir a la ruta</b> para planificar una ruta desde su posición actual<br>hasta el punto de partida de <u>su ruta</u> . El punto de partida se convierte en<br>una parada.                                                                      |
|                                                       | Ir al recorrido planifica una ruta hasta el punto más próximo del recorrido desde su posición actual.                                                                                                    |
| Ir al punto de<br>partida                             | En el menú Recorrido actual, seleccione este botón para planificar una<br>ruta hasta el punto de partida del recorrido. El punto de partida se<br>convierte en una parada. Para obtener más información, consulte<br><u>Navegación con un recorrido</u> . |
| Compartir<br>recorrido                                | En el menú Recorrido actual, seleccione este botón para exportar el recorrido actual como archivo GPX y guardarlo en una tarjeta de memoria para compartirlo con otros usuarios.                                                                          |
| Mostrar vista<br>previa de la ruta o<br>del recorrido | Seleccione este botón para obtener una vista previa de la ruta o el recorrido que ha planificado actualmente.                                                                                                    |
| Detener vista<br>previa de la ruta o<br>del recorrido | Seleccione este botón para detener la vista previa de la ruta o recorrido planificado.                                                                                                    |
|                                                       |                                                                                                    |

# Formas de evitar una vía bloqueada

Si hay una vía bloqueada en su ruta puede cambiar de ruta para evitarla.

1. En la vista de orientación, seleccione el símbolo de posición actual o el panel de velocidad.

**Sugerencia:** El panel de velocidad solo se muestra una vez ha empezado a conducir por su ruta.

2. Seleccione Evitar calle bloqueada.

Se encontrará una nueva ruta que evite la vía bloqueada. Es posible que se le muestren hasta dos alternativas en función de la red de carreteras entre su posición y su destino.

La nueva ruta se mostrará en la vista de mapa; la diferencia en el tiempo de viaje aparecerá en forma de globo.

**Nota:** Es posible que no se pueda encontrar una ruta alternativa cerca de la vía bloqueada, ya que podría no existir ninguna.

Seleccione la ruta nueva seleccionando el globo que indica el tiempo.
 Con la orientación hacia el destino se retoma la opción de evitar la vía bloqueada. En cuanto empieza a conducir, la vista de orientación se muestra automáticamente.

### Evitar parte de una ruta

Si una parte de la carretera está bloqueada o desea evitar parte de una ruta, puede seleccionar una sección específica de la ruta que desea evitar.

1. Seleccione el botón del menú principal para acceder al mismo.

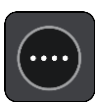

2. Seleccione Ruta actual.

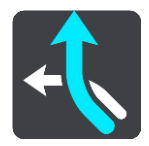

3. Seleccione Evitar parte de la ruta.

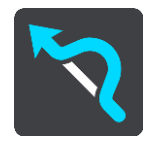

Se abre una pantalla que muestra una lista de secciones que incluyen la ruta actual.

4. Seleccione la sección de la ruta que desea evitar.

Una vista previa le muestra la sección que ha seleccionado en el mapa.

5. Seleccione Evitar.

Se encuentra una nueva ruta que evita la sección de la ruta seleccionada. La ruta nueva se muestra en la Vista de mapa.

Nota: Es posible que no pueda encontrarse una ruta alternativa próxima a la sección de la ruta, ya que podría no existir ninguna.

El recorrido hacia su destino se reanuda, evitando la sección de la ruta seleccionada. En cuanto empieza a conducir, la vista de orientación se muestra automáticamente.

#### Búsqueda de una ruta alternativa

**Importante:** Por motivos de seguridad y para evitar distracciones mientras conduce, planifique las rutas antes de empezar a conducir.

Para buscar una ruta alternativa, siga estos pasos:

- 1. Planifique una ruta de la forma habitual.
- 2. En la vista de mapa, seleccione la ruta que le interesa.
- 3. Seleccione el botón del menú emergente para acceder al mismo.
- 4. Seleccione Ruta alternativa y, a continuación, seleccione Buscar alternativa.

En la vista de mapa se muestran hasta tres rutas alternativas. En cada ruta alternativa se muestra un globo con la diferencia en tiempo de viaje. También puede seleccionar el botón **km/mi** para mostrar la diferencia en distancia de viaje.

**Sugerencia:** Para el cálculo de rutas alternativas se utiliza información del servicio <u>Traffic</u>. No se mostrarán aquellas rutas cuya duración sea un 50 % mayor que la de la ruta original.

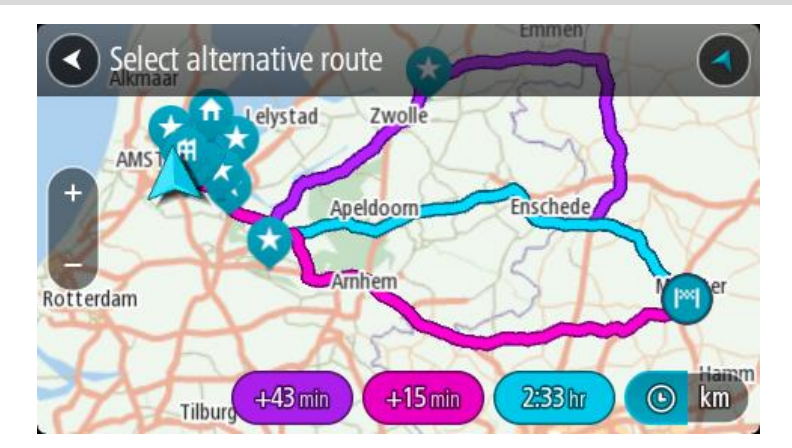

Seleccione la ruta elegida tocando en el globo que indica el tiempo.
 El navegador empezará a guiarle a su destino. En cuanto empieza a conducir, la <u>vista de orientación</u> se muestra automáticamente.

Nota: Hay otras dos formas de encontrar rutas alternativas:

- 1. Seleccione Ruta actual en el menú principal y, a continuación, seleccione Buscar alternativa.
- 2. Si el navegador dispone de control por voz, diga "Buscar alternativa".

## Tipos de ruta

Selecciona **Cambiar tipo de ruta** para cambiar el tipo de ruta planificada hacia el destino actual. La ruta se recalcula utilizando el nuevo tipo de ruta.

Puedes seleccionar los siguientes tipos de ruta:

- **Ruta más rápida:** la ruta más rápida hasta su destino. Su ruta se comprueba constantemente teniendo en cuenta las condiciones del tráfico.
- Ruta más corta: la ruta más corta hasta su destino. Puede llevar mucho más tiempo que la ruta más rápida.
- Ruta más ecológica: la ruta con menos gasto de combustible.
- Evitar autopistas: este tipo de ruta evita todas las autopistas.
- Ruta de callejeo: la ruta con más giros.

Nota: Las rutas de callejeo solo están disponibles para los navegadores TomTom Rider.

Puede establecer el tipo de ruta predeterminada en el menú Ajustes.

### Evitar características de una ruta

Puede elegir evitar determinadas características presentes en la ruta actualmente planificada. Puede evitar las siguientes características de rutas:

- Autopistas de peaje
- Ferris y trenes portacoches
- Carriles de conducción de alta ocupación
- Carreteras no asfaltadas

**Nota:** Los carriles de alta ocupación también se conocen como "carriles de vehículos de gran ocupación" y no están disponibles en todos los países. Para viajar por estos carriles, puede que deba viajar más de una persona en el coche o es posible que el coche deba usar combustible ecológico.

Si elige evitar una característica de la ruta, se planificará otra nueva.

En Planificar rutas, en el menú de configuración, puede determinar qué hacer con cada característica cuando se planifica una ruta nueva.

Para evitar una característica en una ruta, haga lo siguiente.

1. Seleccione el botón del menú principal para acceder al mismo.

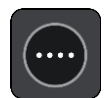

2. Seleccione Ruta actual.

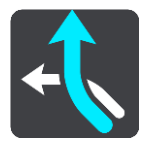

3. Seleccione Evitar peajes y más.

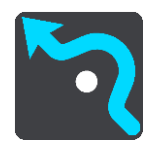

Se abrirá una pantalla que muestra una lista de las características que puede evitar. Las características que se han encontrado en su ruta se resaltan.

- 4. Seleccione la característica que desea evitar.
- 5. Seleccione Aceptar.

Se encontrará una nueva ruta que evite la característica de la ruta. La ruta nueva se muestra en la Vista de mapa.

Nota: Es posible que no pueda encontrarse una ruta alternativa próxima a la característica de la ruta, ya que podría no existir ninguna.

El recorrido hacia su destino se reanuda. En cuanto empieza a conducir, la vista de orientación se muestra automáticamente.

Evitar una incidencia o característica de ruta mediante la barra de ruta

Puede evitar una incidencia o característica de ruta en su ruta.

**Nota:** Es posible que no pueda encontrarse una ruta alternativa próxima a la incidencia o característica de ruta, ya que podría no existir ninguna.

- 1. En la barra de ruta, seleccione el símbolo de la característica de ruta que desea evitar.
- 2. La característica de ruta se mostrará en el mapa junto con el menú emergente.
- 3. Seleccione Evitar en el menú emergente.

Se encontrará una nueva ruta que evite la característica de ruta.

Adición de una parada a la ruta desde el menú Ruta actual

- 1. En el menú principal, seleccione Ruta actual.
- Seleccione Agregar parada a la ruta. Se mostrará la vista de mapa.
- 3. Para seleccionar una parada, siga uno de los siguientes pasos:

• Aumente el zoom del mapa y, a continuación, mantenga pulsado el dedo para seleccionar un lugar. En el menú emergente, seleccione **Agregar**.

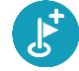

 Seleccione Buscar y busque una posición. Cuando haya encontrado una posición, seleccione Agregar.

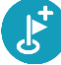

La ruta se vuelve a calcular para incluir la parada.

#### Adición de una parada a la ruta desde el mapa

1. Toque el <u>botón de vista</u> para que aparezca el mapa.

La ruta completa se mostrará en el mapa.

- 2. Amplíe el mapa y, a continuación, mantenga pulsado el dedo para seleccionar un lugar.
- 3. Seleccione el botón del menú emergente.
- 4. Seleccione Utilizar en la ruta.
- 5. Seleccione Agregar a ruta actual.

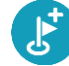

La ruta se vuelve a calcular para incluir la parada.

#### Eliminación de una parada de la ruta

En la <u>barra de ruta</u>, pulse la parada que desea eliminar.
 El mapa ampliará la parada y mostrará un menú emergente.

Sugerencia: Si selecciona la parada errónea, pulse el botón Volver para regresar al mapa.

Seleccione Eliminar esta parada.
 La parada se elimina y la ruta se recalcula.

### Omisión de la próxima parada de la ruta

- 1. En el menú principal, seleccione Ruta actual.
- Seleccione Omitir la próxima parada.
   Se mostrará la vista de mapa. Se eliminará la siguiente parada de su ruta y se volverá a calcular la ruta.

Reordenación de las paradas en una ruta

- 1. En el menú principal, seleccione Ruta actual.
- Seleccione Reordenar paradas.
   La Vista de mapa se muestra con la ruta borrada. Se muestra el punto de partida, el de destino y todas las paradas.
- Seleccione las paradas una por una en el orden de conducción que desee.
   Los símbolos cambian a una bandera conforme selecciona cada parada. La última parada que haya seleccionado será su destino.

Su ruta se recalcula con las paradas en el orden cambiado.

# Mis rutas

# Acerca de Mis rutas

Mis rutas permite guardar y recuperar fácilmente rutas y recorridos.

Puede que desee utilizar Mis rutas en una o más de las siguientes situaciones:

- Para el trabajo: si su trabajo incluye conducir utilizando varias rutas con varias paradas a diario. Sus rutas pueden cambiar y tiene que ser flexible y poder cambiar el orden de sus paradas o cambiar la ruta planificada.
- **Para las vacaciones:** si va de vacaciones y necesita planificar y guardar una ruta. Su ruta incluye carreteras con vistas, paradas en varios hoteles y otros lugares de interés como atracciones turísticas.
- **Para realizar una visita**: si quiere seguir una visita que ha descargado de internet o realizar una ruta que otro usuario ha compartido con usted.
- Para el desplazamiento al trabajo: si quiere añadir una o dos paradas fijas entre casa y el trabajo. Su ruta de vuelta a casa por la noche es la ruta inversa de su ruta al trabajo de por la mañana.

Las rutas pueden crearse y guardarse en su Rider o en <u>MyDrive</u>. También puede utilizar una herramienta como <u>Tyre Pro</u> para crear y editar rutas y recorridos.

#### Acerca de las rutas y los recorridos

El término "ruta" hace referencia a dos tipos de ruta de un punto a otro:

 Las rutas tienen un punto de partida y un destino, y quizá unas cuantas paradas. Su navegador calcula el tipo de ruta que usted prefiera entre esos puntos, por ejemplo, la más rápida o la más económica, y utiliza <u>Traffic</u>. Puede editar una ruta, por ejemplo, añadiendo paradas o modificando el punto de partida. Las rutas se pueden importar pero no exportar desde su navegador.

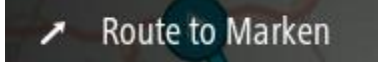

Los recorridos también tienen un punto de partida y un destino, pero no tienen paradas. La
ruta sigue el recorrido de la forma más precisa posible y omite su tipo de ruta preferido y las
condiciones del tráfico, así como el tráfico que pueda haber en la ruta. Solo puede editar los
recorridos con herramientas como <u>Tyre Pro</u>. Puede importar y exportar recorridos desde su
navegador.

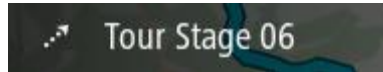

Sugerencia: La flecha de los recorridos se muestra con puntos.

**Importante:** Las rutas y los recurridos no se pueden almacenar en la misma tarjeta de memoria como mapas, porque se utiliza un formato de tarjeta de memoria diferente.

# Acerca de los archivos GPX e ITN

#### Archivos GPX (formato de intercambio GPS)

Los archivos GPX contienen un registro ampliamente detallado de los puntos por los que ha pasado durante el recorrido, incluidos los lugares más apartados. Los archivos GPX se convierten en recorridos cuando se han importado.

#### Uso de archivos GPX

Puede llevar a cabo muchas acciones con su archivo GPX:

- Utilice una herramienta como <u>Tyre Pro</u> para ver el archivo del recorrido.
- Exporte a una tarjeta de memoria o directamente a su ordenador y, a continuación, use el ordenador para ver el archivo con programas de software como Google Earth.

**Nota:** Al visualizar su grabación, es posible que se dé cuenta de que las posiciones GPS registradas no siempre se corresponden con las carreteras. Este hecho puede deberse a varios motivos. En primer lugar, el navegador intenta que los archivos no sean de gran tamaño, lo que puede conllevar una ligera pérdida de precisión de los datos. En segundo lugar, el navegador registra los datos reales del chip GPS para obtener información precisa acerca de los lugares donde ha estado, en lugar de lo que ve en pantalla. En tercer lugar, es posible que exista un fallo de alineación de mapas en el software que utiliza para visualizar el registro.

• Exporte el archivo y compártalo con sus amigos.

Nota: Los recorridos se pueden importar y exportar.

#### Archivos ITN (formato propio de TomTom para itinerarios)

Un archivo ITN es menos detallado que un archivo GPX. Un archivo ITN puede contener 255 ubicaciones como máximo, cantidad suficiente para recrear una ruta con precisión. Los archivos ITN se convierten en rutas cuando se han importado.

### Uso de archivos ITN

Puede llevar a cabo numerosas acciones con su archivo ITN:

- Puede importar un archivo ITN en su TomTom Rider de modo que pueda volver a realizar la misma ruta y obtener instrucciones de navegación.
- Utilice herramientas como <u>Tyre Pro</u> para ver la ruta.

Nota: Las rutas se pueden importar, pero no exportar.

## Almacenamiento de una ruta

1. Planifique una ruta siguiendo los pasos descritos en Planificación de una ruta.

Sugerencia: Si no puede ver su ruta planificada en la Vista de mapa, seleccione el botón de volver para ver su ruta.

2. Seleccione la ruta.

3. Seleccione el botón del menú emergente para acceder al mismo.

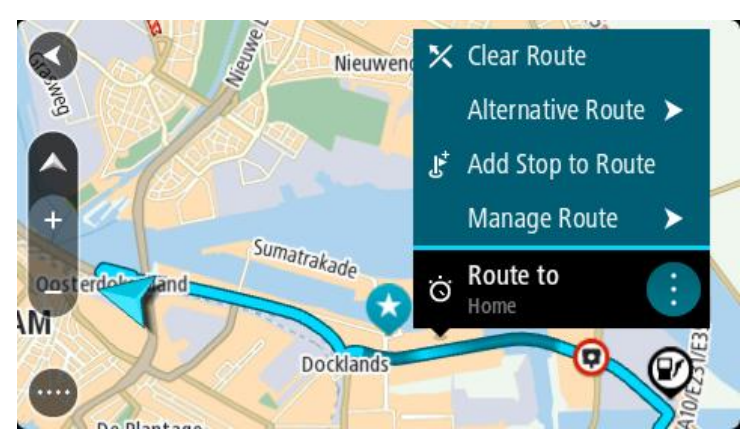

- 4. Seleccione **Gestionar la ruta** y, a continuación, **Agregar a Mis rutas**. El nombre de la ruta aparece en la pantalla de edición.
- 5. Edite el nombre de la ruta para poder reconocerla fácilmente.
- 6. Guarde su ruta en la lista Mis rutas.

Sugerencia: También puede guardar una ruta utilizando el botón Agregar a Mis rutas en el menú Ruta actual.

# Navegación con una ruta guardada

Para navegar utilizando una ruta previamente guardada, haga lo siguiente:

- 1. En el menú principal, seleccione Mis rutas.
- 2. Seleccione una ruta de su lista.
  - La ruta se muestra en la Vista de mapa.

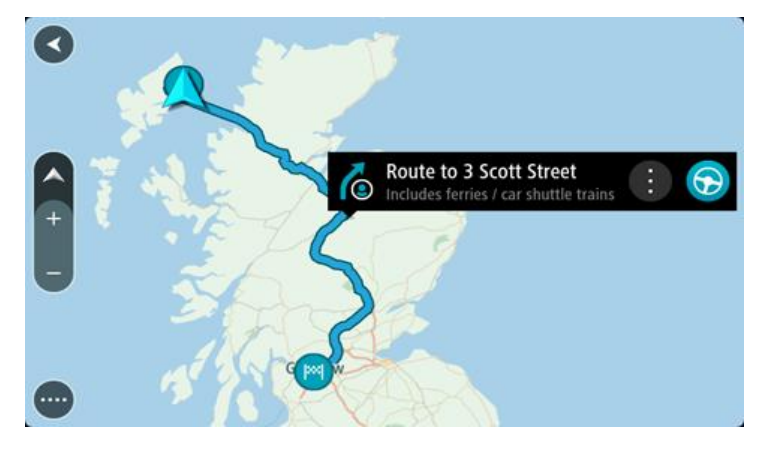

3. Para ir al inicio de la ruta guardada, seleccione Conducir.

El punto de partida de la ruta guardada se convierte en la primera parada y, a continuación, se planifica la ruta. Se inicia la orientación hasta su destino desde su posición actual. En cuanto empieza a conducir, la vista de orientación se muestra automáticamente.

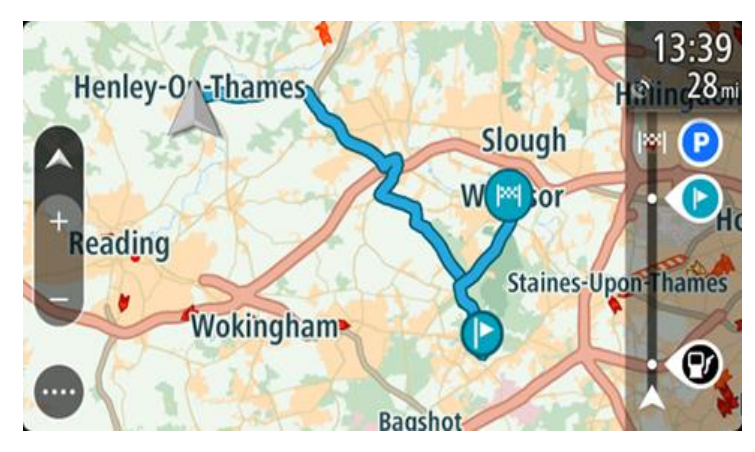

Sugerencia: Hay dos formas de navegar utilizando una ruta guardada: Seleccione el punto de partida de la ruta. Cuando el menú emergente se abra, seleccione Cambiar a parada.

De forma alternativa, puede seleccionar**Ir a la ruta** en el menú Ruta actual.

## Navegación hasta una parada en una ruta guardada

Desde la posición actual, puede dirigirse hacia una parada de la ruta guardada en lugar de hacia su inicio. La parada ha cambiado al inicio de la ruta. El nuevo punto de partida podría estar más próximo a su posición actual, o es posible que desee acortar su ruta.

Nota: La ruta desde el punto de partida original hasta el nuevo punto de partida se eliminará de la ruta.

**Nota:** La ruta original de Mis rutas no cambia. Si desea ver la ruta completa, seleccione la ruta de nuevo en Mis rutas.

- 1. En el menú principal, seleccione **Mis rutas**.
- Seleccione una ruta de su lista. La ruta se muestra en la Vista de mapa.
- 3. Seleccione la parada que desea utilizar como punto de partida y, a continuación, seleccione el botón de menú emergente para abrir el menú.
- Seleccione Comenzar ruta desde aquí. La ruta se calculará desde el nuevo punto de partida.
- 5. Seleccione Conducir.

El punto de partida de la ruta guardada se convertirá en la primera parada y, a continuación, se planificará la ruta desde la posición actual. El navegador empezará a guiarle a su destino. En cuanto empieza a conducir, la vista de orientación se muestra automáticamente.

Sugerencia: Hay dos formas de navegar utilizando una ruta guardada:

Seleccione el punto de partida de la ruta. Cuando el menú emergente se abra, seleccione Cambiar a parada.

De forma alternativa, puede seleccionarIr a la ruta en el menú Ruta actual.

### Adición de una parada a una ruta guardada con el mapa

Nota: También puede mantener pulsada una posición en el mapa y seleccionar Agregar a ruta actual en el menú emergente.

- Toque el <u>botón de vista</u> para que aparezca el mapa. La ruta completa se mostrará en el mapa.
- 2. Seleccione la ruta.
- 3. Seleccione el botón del menú emergente para acceder al mismo.

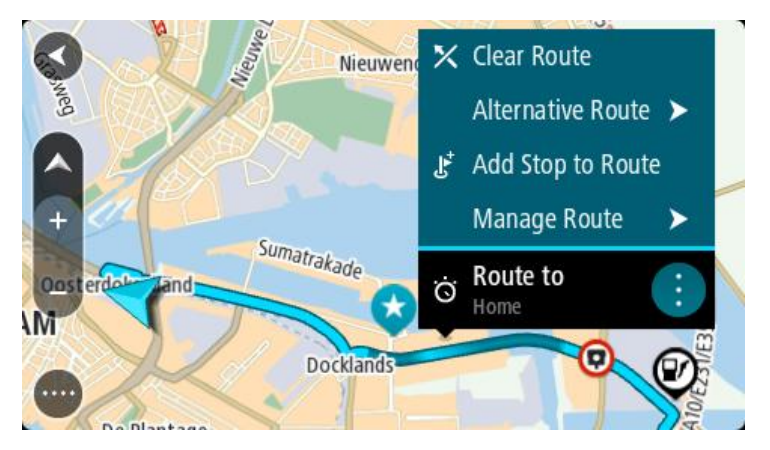

- 4. Seleccione Gestionar paradas.
- 5. Seleccione Agregar parada a la ruta.
- 6. Seleccione su nueva parada en el mapa.

Sugerencia: Si conoce el nombre de su nueva parada, puede utilizar la función de búsqueda para seleccionar su parada en lugar de utilizar el mapa.

7. Seleccione el botón **Agregar parada** para agregar esta posición como parada. La ruta se vuelve a calcular para incluir la parada.

**Sugerencia**: Para actualizar con los cambios la ruta guardada en su lista Mis rutas, seleccione la ruta en el mapa y, a continuación, seleccione **Guardar cambios en la ruta** en el menú emergente.

# Grabación de un recorrido

Puede grabar un recorrido mientras conduce, con independencia de si tiene o no una ruta planificada. Tras la grabación, puede exportar el recorrido de forma que pueda compartirlo con otras personas o verlo con herramientas como <u>Tyre Pro</u>.

Para grabar un recorrido, haga lo siguiente:

1. En el menú principal, seleccione Iniciar grabación.

Le aparecerá un punto rojo en la esquina inferior derecha de la pantalla que parpadeará tres veces para indicar que ha empezado a grabar. El punto estará visible en la pantalla hasta que finalice la grabación.

- 2. Para detener la grabación, seleccione Detener grabación en el menú principal.
- 3. Introduzca un nombre para el recorrido o utilice la combinación de fecha y hora sugerida.
- 4. Seleccione Agregar o Finalizado en función del navegador que esté utilizando.

5. Su recorrido se guarda en Mis rutas.

Nota: Puede <u>exportar los recorridos</u> como archivos GPX y guardarlos en una tarjeta de memoria para compartirlos con otras personas.

### Navegación con un recorrido

Puede <u>importar recorridos</u> en su Rider con <u>MyDrive</u>. Para navegar utilizando un recorrido importado, haga lo siguiente:

- 1. En el menú principal, seleccione Mis rutas.
- Seleccione un recorrido de su lista.
   La ruta del recorrido se muestra en la vista de mapa.

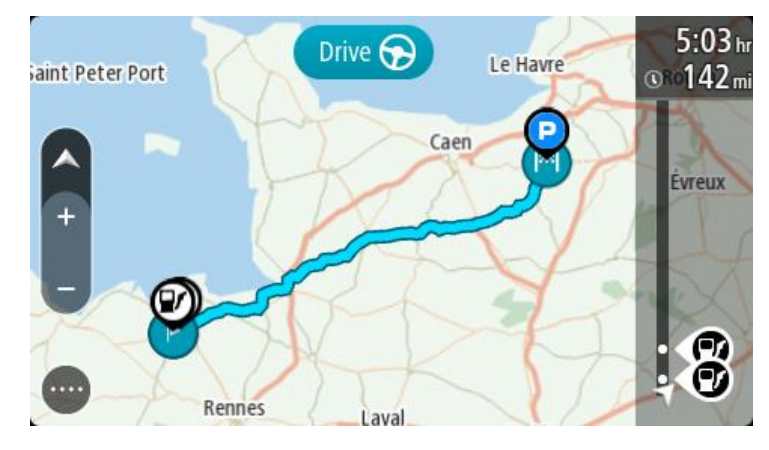

3. Seleccione el recorrido y, a continuación, seleccione el menú emergente.

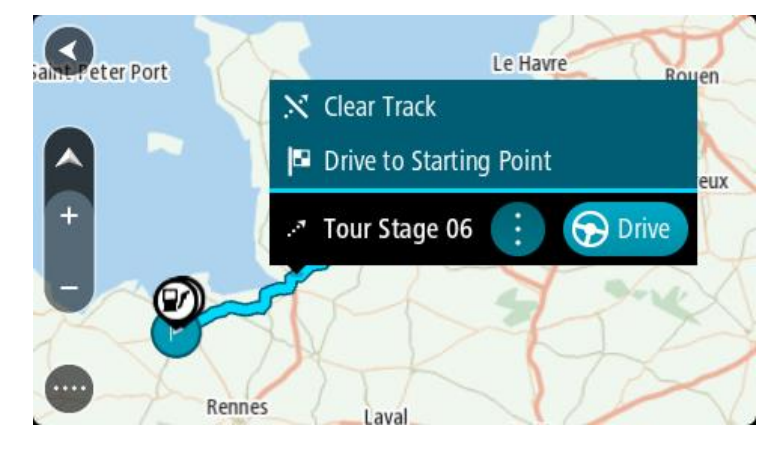

4. Seleccione Ir al punto de partida.

El punto de partida del recorrido se convierte en la primera parada y, a continuación, se planifica la ruta. Se inicia la orientación hasta su destino desde su posición actual. En cuanto empieza a conducir, la vista de orientación se muestra automáticamente.

Nota: Podrá ver dos colores diferentes en el mapa para la ruta y el recorrido. Podrá ver un color para la ruta desde su posición actual hasta el punto de partida y un segundo color para el recorrido.

Sugerencia: Hay dos formas de navegar utilizando una ruta guardada:

Seleccione el punto de partida de la ruta. Cuando el menú emergente se abra, seleccione **Ir al punto de partida**.

De forma alternativa, puede seleccionar **Ir al punto de partida** o **Ir a la ruta** en el menú Recorrido actual.

### Eliminación de una ruta o un recorrido de Mis rutas

- 1. En el menú principal, seleccione Mis rutas.
- 2. Seleccione Editar lista.
- 3. Seleccione las rutas que desea eliminar.
- 4. Seleccione Eliminar.

#### Exportación de recorridos a una tarjeta de memoria

Puede exportar los recorridos en formato GPX y guardarlos en una tarjeta de memoria, de modo que pueda compartirlos con otros usuarios.

**Importante**: Las rutas y los recurridos no se pueden almacenar en la misma tarjeta de memoria como mapas, porque se utiliza un formato de tarjeta de memoria diferente.

Nota: Actualmente tan solo puede exportar recorridos desde el Rider.

Para exportar uno o más recorridos, haga lo siguiente:

- 1. En el menú principal, seleccione **Mis rutas**.
- 2. Seleccione Compartir recorrido.

Sugerencia: Como alternativa, desde la vista de mapa, seleccione un recorrido y elija Compartir recorrido en el menú emergente.

3. Seleccione uno o más recorridos de su lista para exportarlos.

Sugerencia: Para seleccionar o deseleccionar todas las rutas, pulse el botón del menú emergente.

4. Seleccione **Compartir** y, a continuación, seleccione **Exportar a tarjeta de memoria**. Podrá ver el mensaje **Guardando**.

**Sugerencia:** Si no dispone de espacio suficiente en la tarjeta de memoria o esta no tiene el formato correcto, recibirá ayuda en pantalla para solucionar el problema.

5. Cuando vea el mensaje que indica que los recorridos se han exportado correctamente, extraiga la tarjeta de memoria para compartirlos con otros usuarios.

Nota: Cada una de las rutas exportadas se guarda como archivo GPX en la carpeta TomTom Routes de la tarjeta de memoria.

#### Importación de rutas y recorridos desde una tarjeta de memoria

Puede importar dos tipos de archivo de una tarjeta de memoria:

- Los archivos GPX se convierten en recorridos cuando se han importado.
- Los archivos ITN se convierten en rutas cuando se han importado.

Los archivos ITN son los archivos de itinerarios propios de TomTom. Otros usuarios pueden grabar archivos de itinerarios y compartirlos con usted; o puede descargar herramientas para archivos ITN y GPX como <u>Tyre Pro</u>.

Para importar rutas o recorridos (uno o más) de una tarjeta de memoria, haga lo siguiente:

1. Introduzca una tarjeta de memoria en la ranura para tarjeta de su TomTom Rider.

Si se detectan rutas en la tarjeta de memoria, le aparecerá un mensaje que lo confirma.

- 2. Seleccione Importar rutas.
- 3. Seleccione una o más rutas de la lista de su tarjeta de memoria para importarlas.
- 4. Seleccione Importar.

Le aparecerá el mensaje Importando recorridos. Sus rutas se importarán en el navegador.

- 5. Cuando vea el mensaje que indica que las rutas se han importado correctamente, extraiga la tarjeta de memoria.
- 6. Para visualizar las rutas y los recorridos que ha importado, seleccione **Mis rutas** en el menú principal.

#### Exportación de recorridos mediante Bluetooth

Puede exportar recorridos como archivos GPX a un dispositivo con Bluetooth para compartirlos con otros usuarios.

Para exportar uno o más recorridos, haga lo siguiente:

- 1. Active la conexión Bluetooth del dispositivo al que desea exportar los recorridos. Asegúrese de que el dispositivo se encuentre en el modo reconocible.
- 2. En el menú principal, seleccione **Mis rutas**. La conexión Bluetooth se activa en el Rider.
- 3. Seleccione el botón del menú emergente y, a continuación, seleccione Compartir recorridos.

Sugerencia: Como alternativa, cuando se encuentre en la vista de mapa y se muestre un recorrido, seleccione el recorrido y seleccione Compartir recorrido en el menú emergente.

4. Seleccione uno o más recorridos de su lista para exportarlos.

Nota: Actualmente tan solo puede exportar recorridos desde su Rider. Sugerencia: Para seleccionar o deseleccionar todas las rutas, pulse el botón del menú emergente.

- 5. Seleccione Compartir y, a continuación, seleccione Enviar mediante Bluetooth.
- 6. De la lista de dispositivos, seleccione el dispositivo al que desea exportar los recorridos.
- 7. Seleccione Enviar.
- 8. En el dispositivo de recepción, seleccione Aceptar.

Podrá ver el mensaje Enviando recorridos mientras los recorridos se exportan.

Sugerencia: Si no hay suficiente espacio en el dispositivo de recepción, obtendrá ayuda en pantalla para reparar el problema.

9. Cuando vea un mensaje indicando que sus rutas se han exportado correctamente, los recorridos del dispositivo de recepción podrán compartirse con otros motoristas.

Nota: Cada ruta exportada se guarda como archivo GPX en la carpeta Bluetooth del dispositivo de recepción.

#### Importación de rutas y recorridos mediante Bluetooth

Puede importar dos tipos de archivos desde un dispositivo con Bluetooth a su TomTom Rider:

- Los archivos GPX se convierten en recorridos cuando se han importado.
- Los archivos ITN se convierten en rutas cuando se han importado.

**Sugerencia**: Los archivos ITN son los archivos de itinerarios propios de TomTom. Sus amigos pueden compartir archivos de itinerario con usted o usted mismo puede descargar archivos ITN y GPX mediante <u>Tyre Pro</u>.

Para importar rutas o recorridos (uno o más), haga lo siguiente:

- 1. En el menú principal, seleccione **Mis rutas**.
  - La conexión Bluetooth se activa en el Rider.
- 2. Active la conexión Bluetooth del dispositivo desde el que desea importar los recorridos.
- 3. En el dispositivo, utilice una app de gestión de archivos para encontrar los archivos de recorrido o de ruta.

4. Seleccione el archivo o archivos que desea enviar y, a continuación, compártalos mediante Bluetooth.

Nota: El procedimiento para compartir archivos puede ser diferente en cada dispositivo. Nota: Algunos dispositivos Android no son compatibles con el uso compartido de archivos GPX e ITN mediante Bluetooth sin utilizar una app de uso compartido de archivos a través de Bluetooth. Estas apps están disponibles en Google Play Store.

- 5. Seleccione su TomTom Rider de la lista de navegadores disponibles.
- 6. En su Rider, seleccione Aceptar para aceptar los recorridos mediante Bluetooth. Los recorridos se reciben y se importan.
- 7. Seleccione Aceptar.Las rutas y recorridos importados se muestran en Mis rutas.

#### Importación de rutas desde su ordenador mediante USB

Puede importar dos tipos de archivos a Rider usando un USB desde su ordenador:

- Los archivos GPX se convierten en recorridos cuando se han importado.
- Los archivos ITN se convierten en rutas cuando se han importado.

**Sugerencia**: Los archivos ITN son los archivos de itinerarios propios de TomTom. Sus amigos pueden compartir archivos de itinerario con usted o usted mismo puede descargar archivos ITN y GPX mediante <u>Tyre Pro</u>.

Para importar rutas mediante USB, siga estos pasos:

1. Conecte su Rider al ordenador con el cable USB incluido con el navegador y, a continuación, encienda el Rider.

Aparecerá la pantalla de conexión al ordenador.

**Nota:** Utilice ÚNICAMENTE el cable USB que incluye su Rider. Es posible que otros cables USB no funcionen.

**Nota:** Debe enchufar el cable USB directamente al puerto USB del ordenador y no al concentrador USB ni a un puerto USB del teclado o el monitor.

**Sugerencia:** Si sale de la **pantalla de conexión al ordenador** pero quiere seguir importando rutas, desconecte el cable USB del ordenador y vuelva a conectarlo.

- 2. En su Rider, seleccione Importar rutas.
- 3. Abra un explorador de archivos desde su ordenador.

Sugerencia: Su Rider se muestra como unidad del equipo.

4. En el explorador de archivos, copie la ruta o rutas que desee importar y, a continuación, cópielas en su Rider.

**Sugerencia**: Puede pegar sus rutas en el directorio raíz o en la carpeta Almacenamiento interno. Si dispone de una tarjeta de memoria en su Rider, también puede copiar las rutas en la carpeta Tarjeta SD.

- 5. En su Rider, seleccione **Hecho**. Su Rider mostrará las rutas copiadas.
- 6. Seleccione una o varias rutas para importarlas y, a continuación, **Importar**. Le aparecerá el mensaje **Importando rutas**.
- 7. Cuando aparezca el mensaje Importación completa, seleccione Aceptar y desconecte su Rider.
- 8. Para visualizar las rutas y los recorridos que ha importado, seleccione **Mis rutas** en el menú principal.

# **Mis lugares**

# Acerca de Mis lugares

Mis lugares ofrece una forma sencilla de seleccionar una posición sin la necesidad de buscarla cada vez que la necesite. Puede utilizar Mis lugares para crear una colección de direcciones útiles o favoritas.

**Sugerencia:** Los términos "favorito" y "lugar" significan lo mismo. Los favoritos son lugares a los que se dirige con frecuencia.

Los siguientes elementos aparecen siempre en Mis lugares:

- **Casa:** su posición de casa puede ser la dirección de su casa o un lugar que visita a menudo. Esta función permite desplazarse a dicho lugar con facilidad.
- **Trabajo:** su posición de trabajo puede ser la dirección de su lugar de trabajo o un lugar que visita a menudo. Esta función permite desplazarse a dicho lugar con facilidad.
- Destinos recientes: seleccione este botón para seleccionar su destino en una lista de posiciones que ha utilizado recientemente como destino. Aquí también se incluyen las paradas.
- Posiciones marcadas: puede marcar una posición y agregarla temporalmente a Mis lugares.

Puede agregar una posición a Mis lugares directamente en <u>Mis lugares</u>. Para ello, debe <u>seleccionar</u> <u>una posición</u> del mapa, <u>buscar una posición</u> o <u>marcar una posición</u>.

La comunidad puede cargar listas de PDI mediante TomTom MyDrive y seleccione para mostrar la posiciones de PDI en el mapa.

La posición de casa, la posición de trabajo, las posiciones marcadas y las que ha agregado aparecen en una lista en Mis lugares y se muestran en el mapa mediante un marcador.

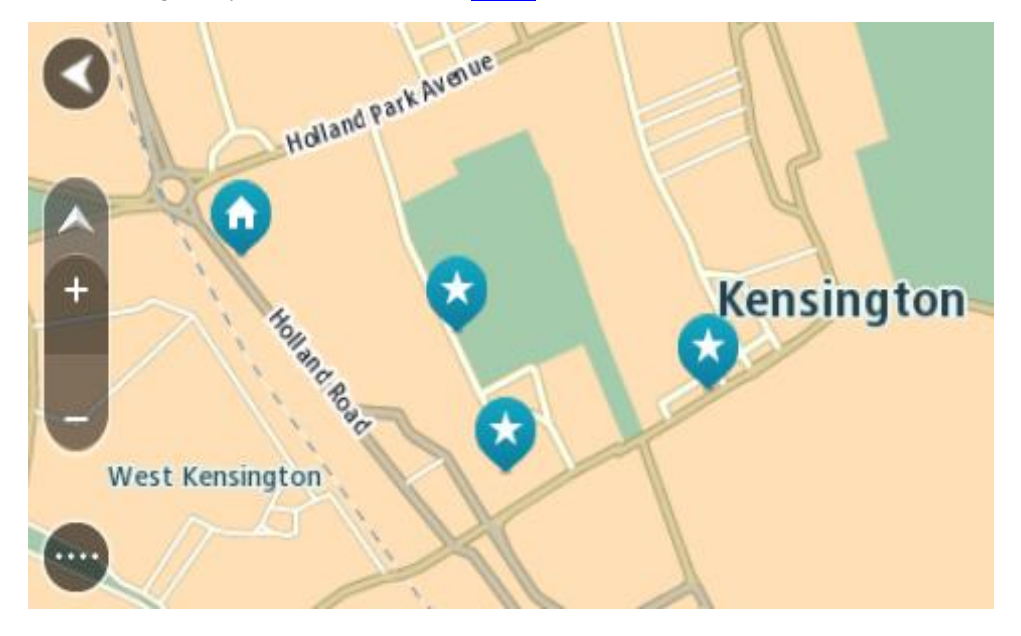

Establecimiento de la posición de casa o trabajo

Puede establecer las posiciones de casa o trabajo de las formas siguientes:

Establecimiento de las posiciones de casa y de trabajo con Mis lugares

- 1. En el menú principal, seleccione Mis lugares.
- 2. Seleccione Agregar Casa o Agregar Trabajo.

Sugerencia: para establecer su posición de casa, también puede seleccionar Agregar Casa en el menú principal.

- 3. Para seleccionar una posición de casa o de trabajo nueva, siga uno de los pasos que se indican a continuación:
  - Aumente el zoom del mapa en la posición que desea seleccionar. Mantenga pulsado para seleccionar la posición y, a continuación, seleccione Definir.
  - Seleccione el botón Buscar para buscar una posición. Seleccione una posición para establecerla como casa o trabajo y, a continuación, seleccione Definir.

#### Definir la posición de casa o trabajo desde el mapa

- 1. En <u>Vista de mapa</u>, mueva el mapa y aumente el zoom hasta que pueda ver la posición de casa o trabajo.
- Mantenga el dedo pulsado para seleccionar la posición.
   A continuación, se mostrará un menú emergente que le indicará la dirección más cercana.
- 1. Abra el menú emergente y seleccione Agregar a Mis lugares.
- 2. En la barra de nombre, introduzca el nombre "Casa" o "Trabajo".

Nota: "Casa" y "Trabajo" deben tener la C y la T mayúsculas, respectivamente.

Guardar la posición.
 Su posición de casa o trabajo se muestra en el mapa.

#### Cambio de la posición de casa

Puede cambiar la posición de casa de las formas siguientes.

#### Cambio de la posición de casa con Mis lugares

- 1. En el menú principal, seleccione Mis lugares.
- 2. Seleccione Casa.

La posición de casa se muestra en el mapa junto con un menú emergente.

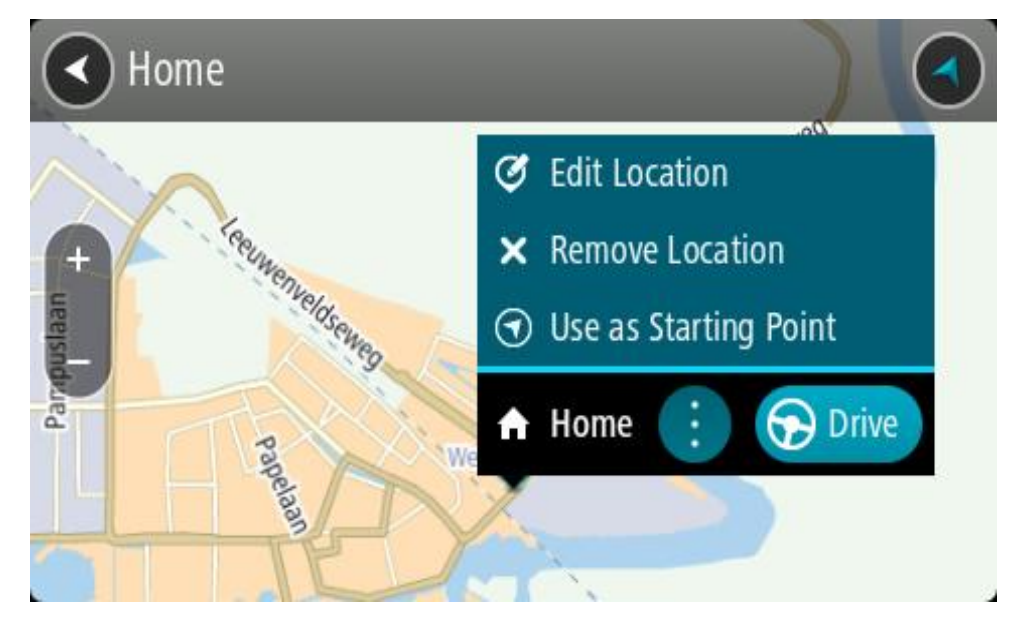

3. Seleccione Editar ubicación.

- 4. Para seleccionar una posición de casa nueva, siga uno de los siguientes pasos:
  - Amplie el mapa en la posición que desea seleccionar. Mantenga el dedo pulsado para seleccionar la posición y, a continuación, seleccione el símbolo de la posición de casa.
  - Seleccione el botón **Buscar** y busque una posición. Seleccione una posición para establecerla como Casa. Seleccione **Definir como casa**.

# Modificación de la posición de casa desde el mapa

- 1. En <u>Vista de mapa</u>, mueva el mapa y aumente el zoom hasta que pueda ver la nueva posición de casa.
- 2. Seleccione la posición y mantenga pulsada la pantalla durante un segundo aproximadamente. A continuación, se mostrará un menú emergente que le indicará la dirección más cercana.
- 1. Abra el menú emergente y seleccione Agregar a Mis lugares.
- 2. En la barra de nombre, introduzca el nombre "Casa".

Nota: Debe escribir "Casa" con la C inicial en mayúscula.

Seleccione Agregar.
 Su posición de casa cambia a la nueva posición.

Adición de la posición actual a Mis lugares

- 1. En el menú principal, seleccione Mis lugares.
- 2. Seleccione Agregar nuevo lugar.
- 3. Para seleccionar una posición, realice una de las siguientes operaciones:
  - Amplíe el mapa en la posición que desea seleccionar. Siga pulsando con los dedos para seleccionar la posición y, a continuación, seleccione el símbolo de agregar posiciones.
  - Busque una posición. Seleccione Mostrar en mapa y, a continuación, seleccione el símbolo de agregar posiciones.

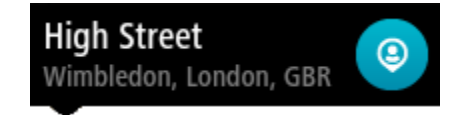

El nombre de la posición aparecerá en la pantalla de edición.

- 4. Edite el nombre de la posición para poder reconocerla fácilmente.
- 5. Seleccione Hecho para guardar la posición en la lista Mis lugares.

Adición de una posición a Mis lugares desde el mapa

1. Mueva el mapa y aumente el zoom hasta que pueda ver el destino al que desea ir.

2. Mantenga el dedo pulsado para seleccionar la posición.

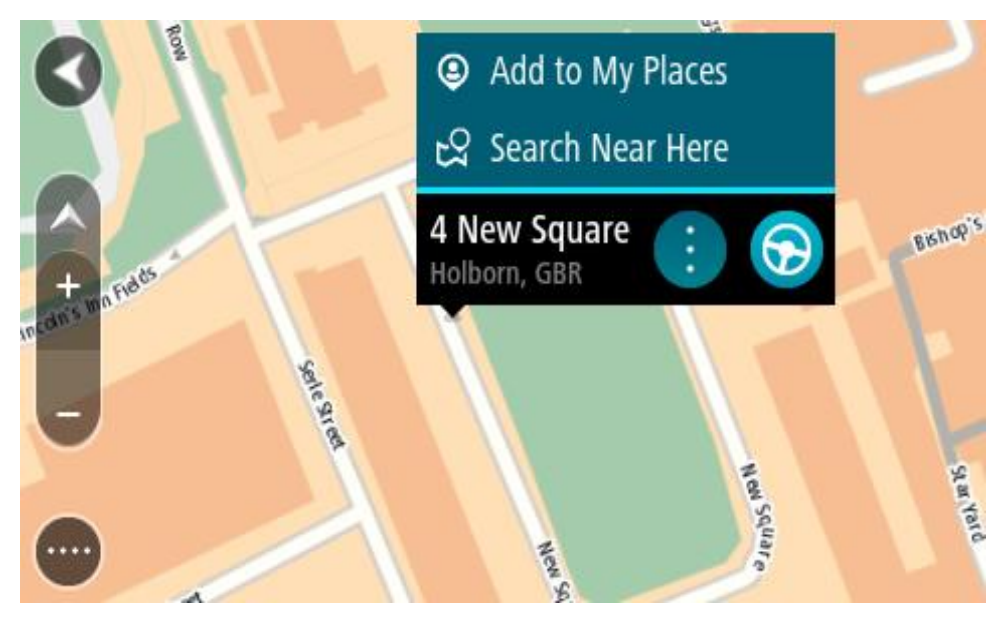

3. Seleccione el botón del menú emergente.

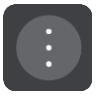

- 4. Seleccione Agregar a Mis lugares.El nombre de la posición aparece en la pantalla de edición.
- 5. Edite el nombre de la posición para poder reconocerla fácilmente.
- 6. Seleccione Hecho para guardar la posición en la lista Mis lugares.
  La posición que ha agregado se muestra con un marcador en el mapa.

# Adición de una posición a Mis lugares realizando una búsqueda

- 1. Busque una posición.
- 2. Seleccione la posición y, a continuación, seleccione Mostrar en mapa.
- 3. Cuando la vista de mapa muestre la posición, seleccione el botón del menú emergente.

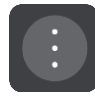

- 4. Seleccione Agregar a Mis lugares.
  - El nombre de la posición aparecerá en la pantalla de edición.
- 5. Edite el nombre de la posición para poder reconocerla fácilmente.
- 6. Seleccione Hecho para guardar la posición en la lista Mis lugares.

# Adición de una posición a Mis lugares marcándola

Para marcar una posición y agregarla temporalmente a Mis lugares, siga estos pasos:

- 1. Asegúrese de que su posición actual es la que desea marcar.
- Seleccione el símbolo de posición actual o el panel de velocidad en la <u>vista de orientación</u> para abrir el <u>menú rápido</u>.
- 3. Seleccione Marcar posición.
- 4. Una vez marcada, la posición se guarda en Mis lugares en la lista de posiciones marcadas.

Si desea guardar permanentemente una posición marcada, agréguela a Mis lugares mediante los pasos siguientes:

- 1. En el menú principal, seleccione Mis lugares.
- Seleccione Posiciones marcadas y elija su posición en la lista. La posición marcada se muestra en el mapa.
- Seleccione Agregar a Mis lugares en el menú emergente.
   El nombre de la posición aparecerá en la pantalla de edición.
- 4. Edite el nombre de la posición para poder reconocerla fácilmente.
- 5. Seleccione Agregar.

Eliminación de un destino reciente de Mis lugares

- 1. En el menú principal, seleccione Mis lugares.
- 2. Seleccione **Destinos recientes**.
- 3. Seleccione Editar lista.
- 4. Seleccione el destino que desea eliminar.
- 5. Seleccione Eliminar.

Eliminación de una posición de Mis lugares

- 1. En el menú principal, seleccione Mis lugares.
- 2. Seleccione Editar lista.
- 3. Seleccione las posiciones que desea eliminar.
- 4. Seleccione Eliminar.

## Listas de PDI de la comunidad

Puede encontrar recopilaciones de PDI de la comunidad en internet y cargarlos en Mis lugares. Para hacerlo, abra MyDrive en un navegador web. Una recopilación de PDI puede mostrar, por ejemplo, zonas de acampada o restaurantes del lugar por el que viaja, así como poner a su disposición una forma sencilla de seleccionar una posición sin tener que buscarla constantemente.

Sugerencia: algunos navegadores TomTom tiene listas de PDI preinstalados.

Rider utiliza archivos .OV2 para las recopilaciones de PDI.

**Nota**: Su Rider necesita al menos 400 MB de espacio libre para poder importar los archivos .OV2 y .GPX. Si ve el mensaje **Necesita más espacio**, libere espacio. Para ello, elimine archivos .OV2 o .GPX no deseados con MyDrive, o bien, elimine contenido del navegador como, por ejemplo, un mapa que no utilice.

### Mediante un archivo .OV2 en su Rider

- 1. Cargar el archivo .OV2 mediante MyDrive en un navegador.
- 2. Seleccione **Mis lugares** en el menú principal.
  - La lista de PDI nueva se incluye en la lista Lugares.
- 3. Seleccione la lista de PDI nueva.

La lista de PDI nueva se abre y muestra todos los PDI que contiene.

Sugerencia: Para ver más resultados, oculte el teclado o desplácese hacia abajo por la lista de resultados.

Sugerencia: Puede cambiar entre la vista de los resultados en el mapa o en una lista; para ello, seleccione el botón de la lista/mapa:

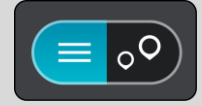

- 4. Seleccione un PDI de la lista, o Seleccione la vista de mapa para ver los PDI en el mapa.
- Para planificar una ruta hacia este destino, seleccione Conducir.
   Se planifica una ruta y, a continuación, se inicia la orientación hacia su destino. En cuanto empieza a conducir, la <u>vista de orientación</u> se muestra automáticamente.

#### Mostrar siempre su lista de PDI posiciones en el mapa

- 1. Seleccione **Bluetooth** en el menú <u>Configuración</u>.
- 2. Seleccione Mostrar listas de PDI en el mapa .
- Aparecerá una lista de al las listas de PDI almacenados en su Rider.
- 3. Seleccione la lista de PDI que siempre desea ver en el mapa.
- 4. Seleccione un símbolo para su lista de PDI.

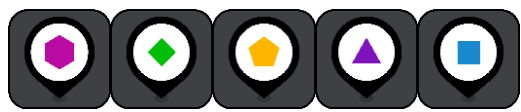

- 5. Vuelva a la vista de mapa.
- Apague el Rider por completo y, a continuación, encienda a encenderlo.
   La lista de PDI se mostrarán las posiciones en el mapa con el símbolo seleccionado.

#### Eliminar la lista de PDI posiciones desde el mapa

- 1. Seleccione **Bluetooth** en el menú <u>Configuración</u>.
- Seleccione Mostrar listas de PDI en el mapa . Aparecerá una lista de al las listas de PDI almacenados en su Rider.
- 3. Seleccione la lista de PDI que desea eliminar del mapa.

Sugerencia: la lista de PDI se marcados con el símbolo seleccionado.

- 4. Seleccione Ocultar).
- 5. Vuelva a la vista de mapa.
- <u>Apague el</u> Rider por completo y, a continuación, encienda a encenderlo. La lista de PDI se han eliminado las posiciones desde el mapa.

# Map Share

# Acerca de Map Share

Puede notificar modificaciones de mapa mediante Map Share. A continuación, estas modificaciones de mapas se comparten con otros usuarios de navegadores TomTom cuando reciben una actualización de mapa.

Hay dos formas de informar de una modificación en el mapa:

- Seleccionar una posición en el mapa y crear el informe de modificación inmediatamente.
- Marcar una posición y crear el informe de modificación más adelante.

Para enviar los informes de modificaciones de mapa a TomTom, debe conectar su Rider al ordenador y utilizar <u>MyDrive Connect</u>.

TomTom verifica todas las modificaciones de mapas. A continuación, estos cambios verificados están disponibles como parte de la siguiente actualización de mapa, que puede obtener cuando conecte su navegador a <u>MyDrive Connect</u> mediante una conexión USB.

**Sugerencia**: Si se informa de que hay una calle cortada a través de Map Share, se verifica el corte y se muestra inmediatamente en el TomTom Traffic.

## Creación de un informe de correcciones de mapa

**Importante:** Por motivos de seguridad, no introduzca toda la información de una corrección de mapa mientras conduce. Siempre puede <u>marcar la posición</u> y crear el informe más tarde.

Para crear un informe de corrección de mapa, siga estos pasos:

- 1. Mantenga pulsado para seleccionar la posición de la corrección de mapa en la vista de mapa.
- 2. Seleccione el botón del menú emergente para acceder al mismo.
- 3. Seleccione Informar de cambio en mapa en el menú emergente.

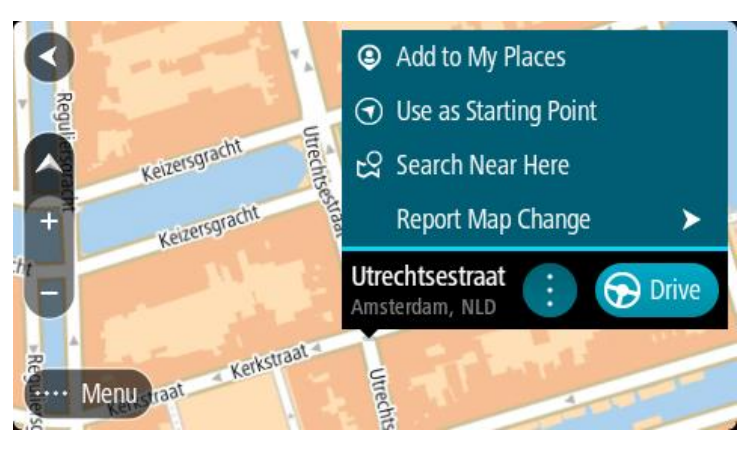

4. Seleccione el tipo de corrección de mapa que desea aplicar.

5. Nota: Si desea notificar una corrección de mapa de un tipo que no se muestre en el menú, use <u>Map Share Reporter</u> en <u>tomtom.com</u>.

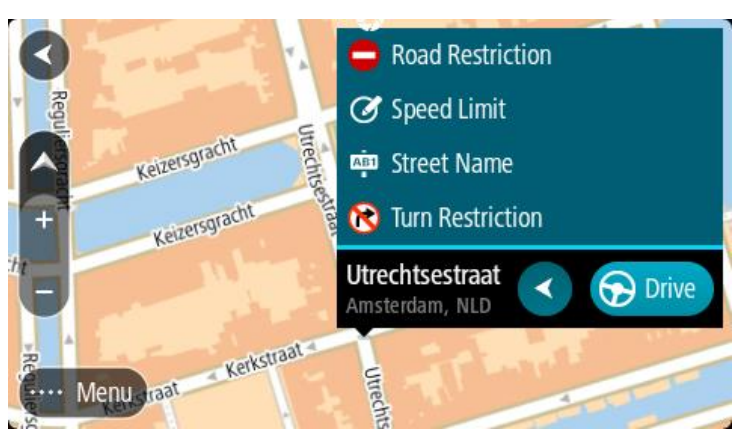

- 6. Siga las instrucciones correspondientes al tipo de corrección de mapa que desee notificar.
- 7. Seleccione Informe.
- 8. Conecte su Rider a <u>MyDrive</u> para enviar su informe de correcciones de mapa a TomTom y recibir correcciones de mapa de otros usuarios de TomTom.

# Creación de un informe de modificaciones de mapa a partir de una posición marcada

Si, mientras conduce, descubre una inconsistencia en el mapa, puede marcar la posición para informar de la modificación más tarde.

Sugerencia: Puede marcar su posición actual incluso mientras conduce.

Importante: No informe de las modificaciones de mapa mientras conduce.

- 1. En la <u>vista de mapa</u> o en la <u>vista de orientación</u>, seleccione el símbolo de posición actual o el panel de velocidad.
  - Se abre el menú rápido.

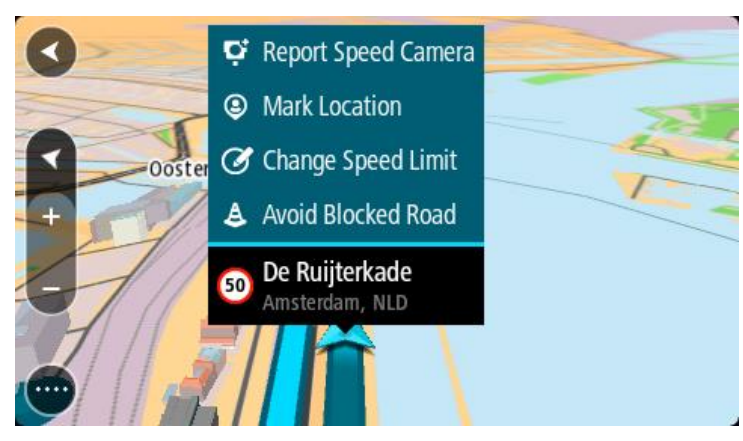

2. Seleccione Marcar posición.

La posición marcada se guarda en Mis lugares con la fecha y hora en que guardó la posición.

- 3. En el menú principal, seleccione Mis lugares.
- 4. Abra la carpeta **Posiciones marcadas** y seleccione la posición marcada. La posición marcada se muestra en el mapa.
- 5. Seleccione Informar de cambio en mapa en el menú emergente.
- 6. Seleccione el tipo de modificación de mapa que desea aplicar.

Nota: Si desea notificar una modificación de mapa de un tipo que no se muestre en el menú, utilice <u>Map Share Reporter</u> en <u>tomtom.com</u>.

- 7. Siga las instrucciones correspondientes al tipo de modificación de mapa seleccionado.
- 8. Seleccione Informe.
  - El marcador correspondiente a la posición marcada desaparece del mapa.
- 9. Conecte su Rider a <u>MyDrive Connect</u> para enviar su informe de modificaciones de mapa a TomTom y recibir modificaciones de mapa de otros usuarios de TomTom.

#### Tipos de modificaciones de mapa

Hay varios tipos de modificaciones de mapa disponibles.

**Nota:** Si desea notificar una modificación de mapa de un tipo no descrito a continuación, utilice <u>Map Share Reporter en tomtom.com</u>.

Para todas las modificaciones de mapa descritas a continuación, deberá conectar su Rider a <u>MyDrive</u> <u>Connect</u> para enviar el informe de modificaciones de mapa a TomTom y recibir modificaciones de mapa de otros usuarios de TomTom.

#### Restricción de carretera

Seleccione esta opción para bloquear o desbloquear una calle. Puede bloquear o desbloquear la calle en un sentido o en ambos haciendo lo siguiente:

- 1. Mantenga pulsado para seleccionar la posición de la modificación de mapa en la vista de mapa.
- 2. Seleccione el botón del menú emergente para acceder al mismo.
- 3. Seleccione Informar de cambio en mapa en el menú emergente.
- 4. Seleccione Restricción de carretera.

Seleccione la señal de tráfico de cualquier extremo de la carretera para cambiarla de abierta a cerrada o viceversa.

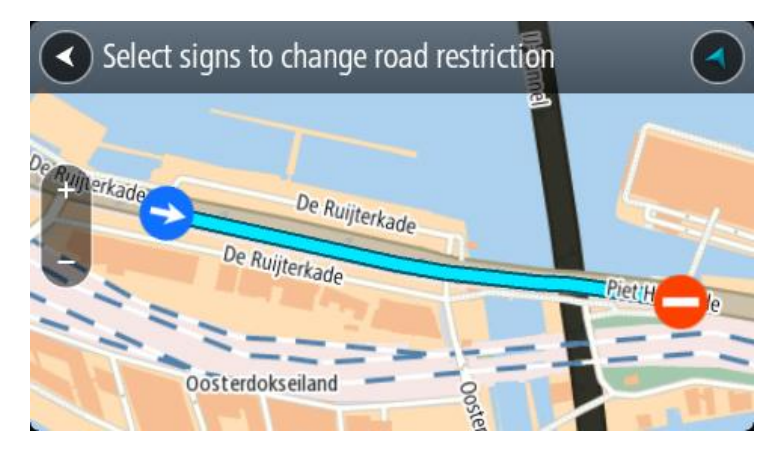

5. Seleccione Informe.

#### Nombre de la calle

Seleccione esta opción para corregir el nombre de la calle si es incorrecto.

- 1. Mantenga pulsado para seleccionar la posición de la modificación de mapa en la vista de mapa.
- 2. Seleccione el botón del menú emergente para acceder al mismo.
- 3. Seleccione Informar de cambio en mapa en el menú emergente.
- 4. Seleccione Nombre de la calle.
- 5. Introduzca el nombre correcto de la calle.
- 6. Seleccione Informe.

# Restricción de giro

Seleccione esta opción para informar de restricciones de giro incorrectas.

- 1. Mantenga pulsado para seleccionar la posición de la modificación de mapa en la vista de mapa.
- 2. Seleccione el botón del menú emergente para acceder al mismo.
- 3. Seleccione Informar de cambio en mapa en el menú emergente.
- 4. Seleccione Restricción de giro.
- 5. Si se muestra un cruce incorrecto, seleccione Seleccionar otro cruce.
- 6. Seleccione el sentido del acercamiento.
- El mapa gira de manera que su dirección de procedencia aparezca en la parte inferior de la pantalla.
- 7. Seleccione las señales de tráfico en el giro para cambiar las restricciones de giro de cada carretera del cruce.

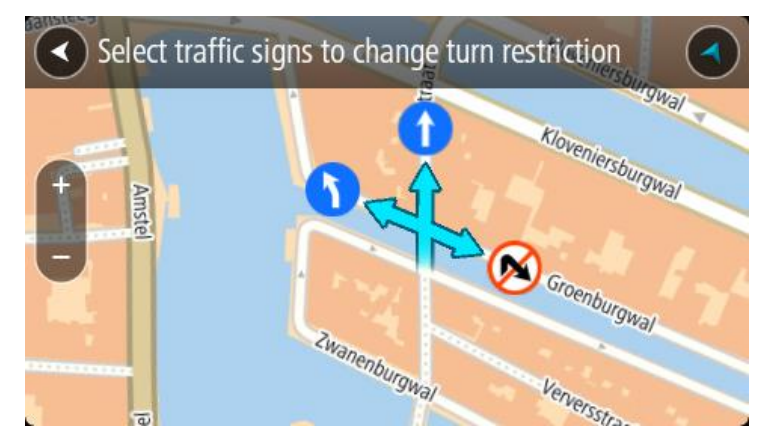

8. Seleccione Informe.

Límite de velocidad

Seleccione esta opción para corregir el límite de velocidad en el mapa.

- 1. Mantenga pulsado para seleccionar la posición de la modificación de mapa en la vista de mapa.
- 2. Seleccione el botón del menú emergente para acceder al mismo.
- 3. Seleccione Informar de cambio en mapa en el menú emergente.
- 4. Seleccione Límite de velocidad.
- Seleccione el límite de velocidad correcto.
   Si no se muestra el límite correcto, desplácese hacia la izquierda o la derecha para ver los límites de velocidad disponibles.
- 6. Seleccione Informe.

# Radares de tráfico

# Acerca de los radares de tráfico

El servicio Radares de tráfico le advierte de las siguientes posiciones de los radares:

- Posiciones de radares fijos.
- Posiciones de radares móviles.
- Puntos de radares móviles.
- Posiciones de radares de velocidad media.
- Tramos de velocidad controlada.
- Posiciones de cámaras en semáforos.
- Radares de restricción de tráfico.

El servicio Radares de tráfico también le advierte de los siguientes peligros de seguridad:

Puntos negros de accidentes.

Para obtener los servicios TomTom en su Rider, debe estar <u>conectado a los servicios TomTom</u> y a una cuenta de TomTom.

Nota: Los servicios TomTom no están disponibles en todos los navegadores Rider. Nota: Es posible que algunos servicios TomTom no estén disponibles en su posición actual.

#### Entrada en otra zona u otro país

Cuando entra en una zona o un país que no permite el uso de avisos de radares de tráfico, su Rider detiene el servicio de avisos de radares de tráfico. En esas zonas o esos países no recibirá avisos de radares de tráfico.

Algunas zonas o determinados países permiten parcialmente los avisos de radares de tráfico. Por ejemplo, solo los avisos de las cámaras fijas o avisos en las zonas de riesgo. Su Rider cambia automáticamente al servicio limitado de avisos cuando entra en dichas zonas o dichos países.

### Avisos de radares de tráfico

Recibirá las advertencias conforme se aproxime al radar de tráfico. Se le avisa de varias formas:

- Se mostrará un símbolo en la <u>barra de ruta</u> y en la ruta del mapa.
- Con la distancia hasta el radar de tráfico en la barra de ruta.
- El límite de velocidad en las posiciones de radares fijos aparece en la barra de ruta.
- Con un sonido de aviso conforme se aproxima al radar.
- Cuando se aproxima a un radar o conduce en un área con control de velocidad media, se realiza un seguimiento de su velocidad. Si conduce 5 km/h (3 mph) por encima del límite de velocidad, la barra de ruta cambia al color rojo. Si conduce 5 km/h (3 mph) por debajo del límite de velocidad, la barra de ruta cambia al color naranja.

**Sugerencia**: En la <u>vista de mapa</u> o la <u>vista de orientación</u>, puede seleccionar un símbolo de radar de tráfico en la barra de ruta para ver el tipo de radar, la velocidad máxima y la distancia del área de control de velocidad media. En la vista de mapa, puede seleccionar también un radar de tráfico que se muestre en la ruta.

| Símbolo en el mapa | Símbolo en la barra<br>de ruta | Descripción                                                                                                    |
|--------------------|--------------------------------|----------------------------------------------------------------------------------------------------|
| 0                  | ļ                              | Radares fijos: este tipo de radar comprueba la velocidad de los vehículos que pasan y está fijo en una posición.                                                                                                    |
| $\bigcirc$         | <b>₽</b>                       | Radar móvil: este tipo de radar comprueba la velocidad de los vehículos que pasan y puede cambiarse de posición.                                                                                                    |
| $\bigcirc$         |                                | <b>Puntos de radares móviles:</b> este tipo de aviso<br>muestra lugares en los que se suelen situar<br>radares móviles.                                                                                                    |
| 0                  | ۲.O                            | <b>Radares de velocidad media</b> : este tipo de<br>radares mide su velocidad media entre dos<br>puntos. Se le avisa al principio y al final de la<br>zona de control.                                                                                                    |
|                    |                                | Mientras conduzca en un área de control de<br>velocidad media, se mostrará su velocidad<br>media, en lugar de su velocidad actual. La<br>distancia hasta el final del área se muestra en la<br>barra de ruta.                                                                                                    |
|                    | 10                             | Tramos de velocidad controlada: puede haber varios radares de tráfico en estas zonas.                                                                                                    |
|                    | · · · ·                        | Se le avisa al principio y al final del tramo de<br>control de velocidad. Cuando conduce por un<br>tramo de control de velocidad, se muestra la<br>velocidad actual y una advertencia visual en la<br>barra de ruta.                                                                                                    |
|                    | <u>م</u> ع<br>ا                | <b>Cámara en semáforo</b> : este tipo de radar<br>comprueba si los vehículos incumplen las normas<br>de tráfico en los semáforos. Existen dos tipos de<br>radares en semáforo: los que comprueban si se<br>salta un semáforo en rojo o no y los que<br>comprueban si se salta un semáforo en rojo<br>además de circular a gran velocidad. |
| 0                  | ļ                              | <b>Restricción de tráfico</b> : este tipo de aviso le informa de las carreteras con acceso restringido.                                                                                                    |
| 0                  |                                | Punto negro de accidentes: este tipo de aviso le<br>informa de los lugares en los que se han<br>producido varios accidentes de tráfico con<br>anterioridad.                                                                                                    |
|                    |                                | Se le avisa al principio y al final del punto negro<br>de accidentes. Cuando conduce por un punto<br>negro de accidentes, se muestra la velocidad<br>actual y una advertencia visual en la barra de<br>ruta.                                                                                                    |

## Cambio del modo de los avisos

Para cambiar la forma en la que recibe las advertencias sobre los radares de tráfico, seleccione **Sonidos y avisos** en el menú de <u>configuración</u>.

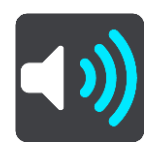

A continuación, podrá elegir la forma en la que desea que le avise el navegador en función de los diferentes tipos de radares y peligros de seguridad. Puede seleccionar recibir un aviso, recibir un aviso solo si supera el límite de velocidad o no recibir nunca un aviso.

Para desactivar todos los avisos, desactive Radares de tráfico y peligros.

## Información de nuevo radar de tráfico

Si pasa por un nuevo radar de tráfico del que no ha recibido un aviso, puede informar de ello al momento. El radar de tráfico se guarda en el navegador automáticamente y también se comparte con el resto de usuarios.

Nota: Para informar de un radar de tráfico, debe estar <u>conectado a los servicios TomTom</u> y debe iniciar sesión en su cuenta de TomTom.

Puede informar de un radar de tráfico de las siguientes formas:

#### Uso del panel de velocidad para informar de un radar de tráfico

1. Seleccione el símbolo de radar de tráfico del panel de velocidad en la vista de orientación. Verá un mensaje agradeciéndole la información del radar.

Sugerencia: Si comete un error al informar de un radar de tráfico, seleccione Cancelar en el mensaje.

Uso del menú rápido para informar de un radar de tráfico

- 1. Seleccione el símbolo de la posición actual o el panel de velocidad en la vista de orientación.
- Seleccione Informar de radar en el menú emergente.
   Verá un mensaje de agradecimiento por haber agregado el radar.

Sugerencia: Si comete un error al informar de un radar de tráfico, seleccione Cancelar en el mensaje.

# Confirmación o eliminación de un radar móvil

Puede confirmar la presencia de un radar móvil o eliminarlo si este ya no se encuentra en su lugar.

Justo después de pasar un radar móvil, en la barra de ruta, se le pregunta si el radar estaba allí aún.

- Seleccione Sí si el radar móvil todavía seguía ahí.
- Seleccione No si el radar móvil ya no estaba ahí.

Su selección se envía a TomTom. Recopilamos informes de muchos usuarios para determinar si se debe mantener o eliminar el aviso de radar.

# Actualización de las posiciones de radares y peligros

Las ubicaciones de los radares de tráfico pueden cambiar con frecuencia. Es posible que aparezcan nuevos radares sin previo aviso y que cambie la posición de otros peligros, como puntos negros de accidentes.

Si está <u>conectado a los servicios TomTom</u>, su navegador TomTom Rider recibe en tiempo real todas las actualizaciones de las posiciones de los radares de tráfico fijos y móviles. No tiene que hacer nada para recibir actualizaciones, estas se envían automáticamente al Rider.

# Zonas peligrosas

#### Acerca de las zonas peligrosas y de las zonas de riesgo

El servicio Zonas peligrosas le avisa sobre zonas peligrosas y de riesgo que pueda haber a lo largo de su ruta mientras viaja por Francia.

Desde el 3 de enero de 2012, en Francia es ilegal recibir avisos de la posición de los radares fijos y móviles al conducir. Para cumplir con este cambio en la ley francesa, se dejarán de indicar las posiciones de los radares de tráfico. En su lugar, estas áreas se indicarán como zonas peligrosas y de riesgo.

**Importante:** Fuera de Francia, recibe advertencias sobre los radares de tráfico. Dentro de Francia, recibirá avisos de zonas peligrosas y de riesgo. Cuando cruce la frontera, cambiará el tipo de aviso que reciba.

Una zona peligrosa es un área determinada como tal por la legislación francesa. Una zona de riesgo es una zona peligrosa temporalmente, de la que han informado los usuarios. El servicio Zonas peligrosas le informa tanto sobre las zonas peligrosas como las zonas de riesgo.

Las zonas peligrosas y de riesgo pueden contener, o no, uno o más radares de tráfico u otro tipo de peligros para la conducción:

- Ya no están disponibles las ubicaciones específicas, sino que se muestra un icono de zona peligrosa cuando se acerca a ella.
- La extensión mínima de la zona depende del tipo de carretera. Así, en el caso de las carreteras de zonas urbanas, esta será de 300 m; en las carreteras secundarias, de 2000 m (2 km); y en las autopistas, de 4000 m (4 km).
- La posición de uno o más radares de tráfico, si los hubiera, puede ser cualquier punto de la zona.
- En caso de que haya dos zonas peligrosas cercanas entre sí, los avisos pueden reducirse a una única zona de mayor longitud.

TomTom y otros usuarios actualizan continuamente la información de posición de zonas peligrosas y esta se envía frecuentemente a su Rider para que pueda disponer en todo momento de la información más reciente. Usted también puede contribuir e informar de la posición de nuevas zonas de riesgo.

Para obtener los servicios TomTom en su Rider, debe estar <u>conectado a los servicios TomTom</u> y a una cuenta de TomTom.

Nota: Los usuarios no pueden eliminar una zona peligrosa ni una zona de riesgo.

Nota: Los Servicios TomTom no están disponibles en todos los navegadores Rider.

Nota: Es posible que algunos servicios TomTom no estén disponibles en su posición actual.

#### Entrada en otra zona u otro país

Cuando entra en una zona o un país que no permite el uso de avisos de radares de tráfico, su Rider detiene el servicio de avisos de radares de tráfico. En esas zonas o esos países no recibirá avisos de radares de tráfico.

Algunas zonas o determinados países permiten parcialmente los avisos de radares de tráfico. Por ejemplo, solo los avisos de las cámaras fijas o avisos en las zonas de riesgo. Su Rider cambia automáticamente al servicio limitado de avisos cuando entra en dichas zonas o dichos países.
### Avisos de zonas peligrosas y de zonas de riesgo

Los avisos se notifican 10 segundos antes de llegar a una zona peligrosa o de riesgo. Se le avisa de varias formas:

- Se mostrará un símbolo en la <u>barra de ruta</u> y en la ruta del mapa.
- Con su distancia hasta el inicio de la zona mostrada en la barra de ruta.
- El límite de velocidad en la zona aparece en la barra de ruta.
- Con un sonido de aviso conforme se aproxima al inicio de la zona.
- Con el seguimiento de su velocidad al aproximarse a una zona o al conducir por ella. Si conduce 5 km/h (3 mph) por encima del límite de velocidad, la barra de ruta cambia al color rojo. Si conduce 5 km/h (3 mph) por debajo del límite de velocidad, la barra de ruta cambia al color naranja.
- Cuando conduce por una zona peligrosa, se le muestra la distancia hasta el final de la zona en la barra de ruta.

Se emiten sonidos de aviso para estos tipos de zonas:

| Símbolo en el mapa | Símbolo en la barra<br>de ruta | Descripción                                                           |
|--------------------|--------------------------------|-----------------------------------------------------------------------|
| 0                  |                                | <b>Zona peligrosa</b> : este tipo de aviso solo existe en<br>Francia. |
|                    |                                | Se le avisa al principio y al final de la zona<br>peligrosa.          |
| 0                  |                                | <b>Zona de riesgo</b> : este tipo de aviso solo existe en<br>Francia. |
|                    |                                | Se le avisa al principio y al final de la zona de<br>riesgo.          |

Puede <u>cambiar la forma en la que recibe los avisos</u> referentes a las zonas peligrosas y de riesgo.

# Cambio del modo de los avisos

Para cambiar la forma en la que recibe las advertencias sobre las zonas peligrosas, seleccione **Sonidos y avisos** en el menú de <u>configuración</u>.

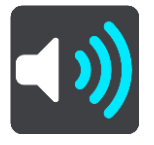

A continuación, podrá elegir la forma en la que desea que le avise el navegador en función de los diferentes tipos de zonas. Puede seleccionar recibir un aviso, recibir un aviso solo si supera el límite de velocidad o no recibir nunca un aviso.

Para desactivar todos los avisos, desactive Zonas peligrosas y peligros.

### Informar de una zona de riesgo

Si pasa por una nueva zona de riesgo temporal de la que no ha recibido un aviso, puede informar de ello al momento.

**Nota:** Para informar sobre una zona de riesgo, debe estar <u>conectado a los servicios TomTom</u> e iniciar sesión en su cuenta de TomTom.

Si se informa directamente de una nueva zona de riesgo temporal, situada justo antes o después de una zona de riesgo o peligro ya existente, la nueva zona se agregará a la existente. La zona de riesgo se guarda en el navegador automáticamente y también se comparte con el resto de usuarios. Cuando se informa de una zona de riesgo, esta permanece en su navegador durante tres horas.

Si suficientes usuarios del servicio Zonas de riesgo informan de una nueva zona, dicha zona se puede convertir en zona peligrosa y aparece disponible para todos los suscriptores.

Puede informar de una zona de riesgo de las siguientes formas:

### Uso del panel de velocidad para informar de una zona de riesgo

1. Seleccione el símbolo de zona de riesgo del panel de velocidad en la vista de orientación. Verá un mensaje agradeciéndole la información de la zona.

Sugerencia: Si comete un error al informar de un radar de tráfico, seleccione Cancelar en el mensaje.

#### Uso del menú rápido para informar de una zona de riesgo

- 1. Seleccione el símbolo de la posición actual o el panel de velocidad en la vista de orientación.
- Seleccione Informar de zona de riesgo en el menú emergente.
  Verá un mensaje de agradecimiento por haber agregado la zona de riesgo.

Sugerencia: Si comete un error al informar de una zona de riesgo, seleccione Cancelar en el mensaje.

### Actualización de las posiciones de las zonas peligrosas y de riesgo

Las posiciones de las zonas peligrosas y de las zonas de riesgo pueden cambiar con frecuencia. Pueden aparecer nuevas zonas sin ningún aviso.

Su TomTom Rider recibe todas las actualizaciones de zonas en tiempo real. No tiene que hacer nada para recibir actualizaciones, estas se envían automáticamente al Rider.

# Ajustes

# Aspecto visual

Seleccione Ajustes en el menú principal y, a continuación, Aspecto visual.

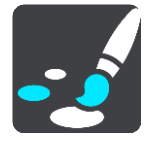

En esta pantalla, podrá cambiar los siguientes ajustes:

- Visualización
  Seleccione Visualización para cambiar el aspecto de la pantalla.
- Barra de ruta

Seleccione Barra de ruta para cambiar la información que puede ver en la barra de ruta.

Vista de orientación

Seleccione <u>Vista de orientación</u> para cambiar la información que puede ver en la vista de orientación.

Zoom automático

Seleccione Zoom automático para cambiar la visión de los cruces mientras conduce.

Mostrar listas de PDI en el mapa

Seleccione <u>Mostrar listas de PDI en el mapa</u> para elegir qué listas de PDI desea mostrar en el mapa.

Nota: Mostrar listas de PDI en el mapa no está disponible en todos los navegadores o apps TomTom.

Cambio de vista de mapa automático

De forma predeterminada, el cambio automático entre las diferentes vistas está activado. Ello conlleva, por ejemplo, que el Rider muestre la vista de mapa al sugerir una ruta alternativa junto con otra serie de circunstancias. Asimismo, también puede que el Rider muestre la vista de orientación al comenzar a conducir y a acelerar. Seleccione esta opción si desea desactivar los cambios automáticos entre la vista de orientación y la vista de mapa.

Vistas previas de salidas de autopista
 Seleccione <u>Vistas previas de salidas de autopista</u> para cambiar el modo en que ve las salidas de autopista o intersecciones en su ruta.

# Visualización

Seleccione Ajustes en el menú principal y, a continuación, Aspecto visual.

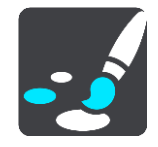

Color del tema

Seleccione **Color del tema** para cambiar el color que se utiliza en los menús, botones e iconos, así como en el mapa.

**Sugerencia**: El símbolo de posición y la ruta actuales también cambian al color seleccionado. Puede cambiarlos al color original cuando desee.

Brillo

Seleccione Brillo para cambiar los siguientes ajustes:

- Brillo de vista diurna
  Mueva el deslizador para ajustar el nivel de brillo de la pantalla durante el día.
- Brillo de vista nocturna
  Mueva el deslizador para ajustar el nivel de brillo de la pantalla durante la noche.

Seleccione **Cambiar a la vista nocturna cuando oscurezca** para cambiar automáticamente a la vista nocturna cuando se hace de noche.

Tamaño del texto y los botones

Seleccione **Tamaño del texto y los botones** para cambiar el tamaño del texto y los botones que ve en pantalla.

Nota: Esta función solo está disponible en navegadores con pantallas de 6" (15 cm) o tamaños superiores.

Arrastre el control deslizante para cambiar el tamaño del texto y los botones a pequeño, mediano o grande y, a continuación, seleccione **Aplicar este cambio**. El Rider se reiniciará y aplicará el cambio.

### Barra de ruta

En la barra de ruta, puede cambiar la siguiente configuración:

**Sugerencia:** Para obtener información acerca de la posición de los diferentes paneles en la vista de orientación o en la vista de mapa, consulte <u>Elementos de la pantalla</u>.

Seleccione Información de llegada para cambiar la información que aparece en el panel de información de llegada:

Mostrar distancia restante

Seleccione esta opción para mostrar la distancia restante.

- Mostrar tiempo restante
  Seleccione esta opción para mostrar el tiempo restante.
- Cambiar entre distancia y tiempo automáticamente
  Seleccione esta opción para cambiar continuamente entre la visualización de la distancia y del tiempo restantes.
- Mostrar información de llegada de

Seleccione esta opción para mostrar la hora de llegada a su destino final o a su próxima parada.

Seleccione **Información de ruta** para elegir los PDI y la información de ruta que desea ver en la barra de ruta.

Seleccione **Mostrar la hora actual** para mostrar la hora actual en la parte inferior de la barra de ruta (solo en Android<sup>m</sup>).

Mostrar la barra de ruta ancha si es posible

La barra de ruta ancha no se muestra de forma predeterminada. Puede seleccionar esta opción para activar la barra de ruta ancha en la <u>vista de orientación</u>.

Nota: La barra de ruta ancha solo se puede mostrar si la pantalla es lo suficientemente ancha.

Cuando se muestra la barra de ruta ancha, puede ver más información acerca de su ruta. Por ejemplo, verá el tiempo y la distancia a colas de tráfico y mucho más.

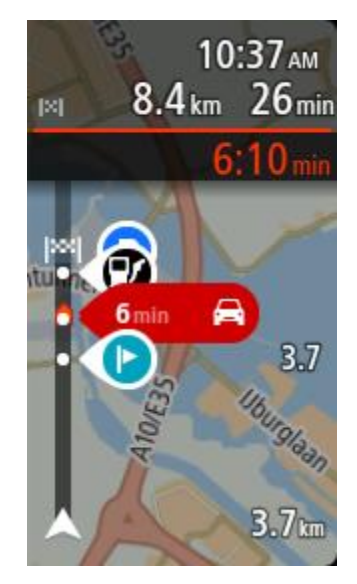

# Vista de orientación

Seleccione Ajustes en el menú principal y, a continuación, Aspecto visual.

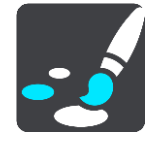

### Mostrar nombre de calle actual

Este ajuste muestra el nombre de la calle en la que se encuentra.

### Estilo de la vista de orientación

Seleccione esta opción para elegir entre las versiones en 3D y 2D de la vista de orientación. Las vistas de orientación en 2D y en 3D se desplazan en la dirección del viaje.

# Zoom automático

Seleccione Ajustes en el menú principal y, a continuación, Aspecto visual.

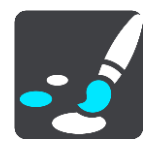

Seleccione **Zoom automático** para cambiar la configuración del zoom automático Vista de orientación cuando se acerque a un giro o cruce. Si amplía el mapa, le resultará más sencillo conducir mientras gira o pasa por el cruce.

Acercar el siguiente giro

Todos los giros y cruces de la ruta se muestran ampliados al máximo nivel.

En función del tipo de carretera

Los giros y cruces de la ruta se muestran ampliados al nivel estándar para el tipo de carretera en la que se encuentre.

No

Ninguno de los giros y cruces de la ruta se muestran ampliados.

### Vistas previas de salidas de autopista

Seleccione Ajustes en el menú principal y, a continuación, Aspecto visual.

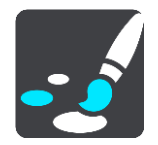

Seleccione Vistas previas de salidas de autopista para cambiar la configuración de la vista de orientación cuando se acerque a salidas de autopista o intersecciones.

Mostrar mapa y vista previa

Se muestra una pantalla dividida con la vista de orientación a la izquierda y la indicación de carriles a la derecha.

- Mostrar solo vista previa
  Solo se muestra la indicación de carriles.
- Desactivar

Solo se muestra la vista de orientación.

### Voces

Seleccione Ajustes en el menú principal y, a continuación, Voces.

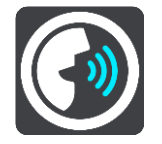

### Elegir una voz

Seleccione **Elegir una voz** para cambiar la voz que da las instrucciones habladas y otras instrucciones de ruta.

Tiene un amplio abanico de voces a su disposición. Hay voces de ordenador que pueden leer nombres de calles y otra información directamente del mapa, y hay voces grabadas por actores.

Nota: Las voces de ordenador no están disponibles en todos los idiomas.

Si necesita una voz de ordenador y su idioma no está disponible, entonces se le solicitará que elija una de las voces de ordenador instaladas, de las disponibles para el país en el que se encuentre.

### Configuración de instrucciones

Leer en voz alta la hora de llegada

Utilice esta opción para controlar si se lee en voz alta su hora de llegada.

Leer instrucciones con antelación

Por ejemplo, si activa esta opción, podrá escuchar instrucciones como "Después de 2 km, tome la salida a la derecha" o "Gire a la izquierda a la salida".

Nota: Si selecciona una voz grabada, solo se mostrará esta opción, ya que este tipo de voces no puede leer en voz alta los números de las carreteras, las señales de tráfico, etc.

Leer números de carretera

Utilice esta opción para controlar si desea que los números de las carreteras se lean en voz alta como parte de las instrucciones de navegación. Por ejemplo, cuando se leen en voz alta los números de las carreteras, escuchará, por ejemplo, "Gire a la izquierda en la A100".

Leer información de las señales de tráfico

- Utilice esta opción para controlar si la información relativa a las señales de tráfico se lee en voz alta como parte de las instrucciones de navegación. Por ejemplo, "Gire a la izquierda en la A302 en Bridge Street hacia Islington".
- Leer nombres de calle

Utilice esta opción para controlar si los nombres de las calles se leen en voz alta como parte de las instrucciones de navegación. Por ejemplo, cuando se leen en voz alta los nombres de las calles, puede escuchar, por ejemplo, "Gire a la derecha en Graham Road hacia Hackney".

### Leer nombres de calles extranjeras

Utilice esta opción para comprobar si los nombres de las calles extranjeras se leen en voz alta como parte de las instrucciones de navegación como, por ejemplo, "Gire a la derecha en Champs Elysées". Por ejemplo, una voz de ordenador inglesa puede leer y pronunciar los nombres de las calles francesas, aunque es posible que la pronunciación no sea la más correcta.

### Mapas

Seleccione Ajustes en el menú principal y, a continuación, Mapas.

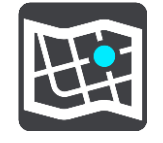

### Cambio del mapa

Seleccione Cambiar mapa para cambiar el mapa que está utilizando.

Puede elegir entre los mapas almacenados en la memoria interna o en la tarjeta de memoria, en el caso de que el Rider disponga de ranura para tarjeta de memoria.

**Importante:** Las rutas y los recurridos no se pueden almacenar en la misma tarjeta de memoria como mapas, porque se utiliza un formato de tarjeta de memoria diferente.

**Nota:** Aunque puede almacenar más de un mapa en el Rider, solo puede usar un mapa al mismo tiempo para la planificación y la navegación.

### Planificar rutas

Seleccione Ajustes en el menú principal y, a continuación, Planificar rutas.

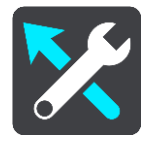

### Sugerir destinos

Cuando no se planifica ninguna ruta, su navegador puede aprender sus hábitos de conducción diarios hasta sus sitios favoritos y también puede predecir los destinos al iniciar el dispositivo desde el modo de suspensión. Como, por ejemplo, para conducir hasta su trabajo por las mañanas.

Active esta función para recibir <u>sugerencias de destinos</u> o desactívela si no desea obtener dichas sugerencias.

Nota: Debe activar Conservar histórico de viajes en este navegador para obtener funciones opcionales en <u>Configuración</u> > Sistema > Su información y privacidad para ver esta característica.

### Si hay una ruta más rápida disponible

Si se encuentra una ruta más rápida mientras conduce, TomTom Traffic puede volver a planificar su viaje para utilizarla. Seleccione entre las siguientes opciones:

- Tomar siempre la ruta más rápida: siempre se elegirá la ruta más rápida.
- Preguntarme para poder elegir: se le preguntará si desea tomar la ruta más rápida. Puede seleccionar la ruta más rápida manualmente o seleccionar la ruta dirigiéndose hacia ella.
- No preguntarme: el dispositivo no le buscará rutas más rápidas.

### Planificar siempre este tipo de ruta

Puede elegir entre los siguientes tipos de ruta:

- Ruta más rápida: la ruta por la que se tarda menos.
- Ruta más corta la distancia más corta entre los lugares que has establecido. Esta puede que no sea la ruta más rápida, especialmente si la ruta más corta pasa a través de un pueblo o ciudad.
- Ruta más ecológica: la ruta con menos gasto de combustible durante el viaje.
- Ruta de callejeo: la ruta con más giros.

Nota: Ruta de callejeo no está disponible en todos los navegadores o apps TomTom.

- Evitar autopistas: este tipo de ruta evita todas las autopistas.
- Ruta a pie: una ruta diseñada para realizar el viaje a pie.
- Ruta en bicicleta: una ruta diseñada para realizar el viaje en bicicleta.

### Evitar en todas las rutas

Puede elegir evitar ferris y trenes portacoches, autopistas de peajes, carriles de alta ocupación y carreteras no asfaltadas. Ajuste cómo debe gestionar el Rider cada uno de estos aspectos de la carretera cuando el navegador calcule una ruta.

Los carriles de alta ocupación también se conocen como "carriles de vehículos de gran ocupación" (transporte compartido) y no están disponibles en todos los países. Para viajar por estos carriles, puede que deba viajar más de una persona en el coche o es posible que el coche deba usar combustible ecológico.

### Sonidos y avisos

Seleccione Ajustes en el menú principal y, a continuación, Sonidos y avisos.

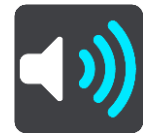

En esta pantalla, puede cambiar la configuración de los sonidos y los avisos.

Tipo de aviso

Puede elegir la forma en la que desea recibir los avisos:

Leer en voz alta

Oirá advertencias habladas y sonidos de aviso.

- Sonidos
  Oirá solo sonidos de aviso.
- Solo visual

No se proporcionan sonidos de aviso.

### Avisos

Podrá elegir la forma en la que desea que le avise el navegador en función de los diferentes tipos de zonas peligrosas y de peligros de seguridad. Puede seleccionar recibir siempre un aviso, recibir un aviso solo si supera el límite de velocidad o no recibir nunca un aviso.

### Radares de tráfico y peligros

Puede elegir para desactivar todos los radares de tráfico, zona peligrosa y advertencias de peligro. **Radares de tráfico y los obstáculos Cuando** está activado, puede desactivar los avisos para cada tipo de radar de tráfico, zona peligrosa y peligros.

### Configuración adicional

Atasco más adelante

Las advertencias de atascos de la barra de ruta forman parte de <u>TomTom Traffic</u>. Puede elegir que no se le avise nunca o que se solo se le avise cuando se aproxime a un atasco a demasiada velocidad.

• Cuando se supere el límite de velocidad

Esta advertencia se proporciona en cuanto supera el límite de velocidad en más de 5 km/h (3 mph). Al acelerar, el panel de velocidad también cambia a color rojo en la vista de orientación.

### Sonidos al tocar la pantalla

Active los **Sonidos al tocar la pantalla** para escuchar un clic al seleccionar un elemento o tocar un botón. El sonido de clic significa que su selección o toque se ha registrado.

### Leer avisos de tráfico

Cambie a Leer avisos de tráfico para escuchar advertencias en voz alta sobre el tráfico en su ruta.

### Idioma y unidades

Seleccione Ajustes en el menú principal y, a continuación, Idioma y unidades.

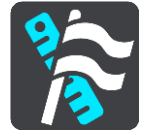

En esta pantalla, podrá cambiar los siguientes ajustes:

Idioma

Puede consultar el idioma de visualización actual de la pantalla. Seleccione esta opción para cambiar el idioma utilizado para todos los botones y mensajes que ve en el Rider.

Al cambiar la configuración del idioma, la voz cambia automáticamente, al igual que las unidades.

País

Puede consultar el país seleccionado actualmente en la pantalla. Seleccione esta opción para cambiar el país. Al cambiar el país, el formato de hora/fecha, las unidades de distancia y la voz se cambian automáticamente. La lista incluye los países de los mapas instalados actualmente en el navegador.

Teclados

Seleccione esta opción para elegir una lista de los teclados disponibles.

Utilizará el teclado para introducir nombres y direcciones, como por ejemplo cuando planifique una ruta o busque el nombre de un pueblo o un restaurante local.

Unidades

Seleccione esta opción para elegir las unidades utilizadas en el navegador para prestaciones como la planificación de rutas. Si desea que las unidades que se definan sean las utilizadas en su posición actual, seleccione **Automático**.

### Hora y fecha

La hora y la fecha se ajustan de forma automática a través de los relojes por satélite, pero esta opción le permite cambiar el formato de ambas.

### Sistema

Seleccione Ajustes en el menú principal y, a continuación, Sistema.

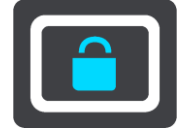

En esta pantalla, podrá cambiar los siguientes ajustes:

Acerca de

Esta pantalla muestra todo tipo de información útil sobre su modelo de navegador TomTom. Esta información resulta útil durante las llamadas al servicio de atención al cliente y a la hora de renovar suscripciones en la tienda web TomTom.

Parte de la información que aquí se muestra incluye:

- Su suscripción al servicio: seleccione un servicio para ver cuánto tiempo durará su suscripción antes del vencimiento.
- N° de serie.
- Mapas instalados.
- Liberar espacio de memoria.
- Estado de GPRS de los navegadores con conexión permanente.

### Elija un modo de búsqueda

Las siguientes dos tipos de búsqueda están disponibles:

Búsqueda rápida

Comience a escribir su destino, lugares o PDI para inmediatamente ver una lista de los nombres de las calles, lugares y PDI que coincidan.

### Búsqueda paso a paso

Encuentre su destino con unos sencillos pasos. Para ver una dirección, introduzca la ciudad, la calle y, por último, el número de la casa. De un PDI, especifique dónde desea realizar una búsqueda y, a continuación, el tipo de PDI al que desea buscar.

Ambos tipos de búsqueda dar el mismo resultado, así que elija el tipo de búsqueda que encuentre más fácil de usar.

### Formatear tarjeta de memoria

Si el navegador cuenta con ranura para tarjeta de memoria, puede formatear una tarjeta de memoria y utilizarla para mapas y otro contenido de TomTom.

### Restablecer dispositivo

Seleccione esta opción para eliminar la configuración y los lugares guardados y restaurar la configuración de fábrica estándar del TomTom Rider. Esto incluye el idioma, la configuración de voz y de las advertencias, y el tema. La agenda de contactos de su teléfono también se eliminará.

No se trata de una actualización de software, por lo que no afectará a la versión de la aplicación de software instalada en el Rider.

### Ajustes de la batería

Seleccione esta opción para controlar las opciones de ahorro de energía del Rider.

### Su información y privacidad

Algunas funciones requieren que la información se envíe a TomTom o se almacene en el navegador. Se le realizan las siguientes preguntas:

Usar posición y datos introducidos para obtener servicios TomTom

Si acepta, podrá utilizar las siguientes funciones siempre que sean compatibles con su navegador:

<u>TomTom MyDrive</u> <u>Tráfico</u> Descarga de posiciones de <u>radares de tráfico</u> <u>Búsqueda rápida</u> Envío de informes de radares de tráfico

Mantener histórico de viajes

Si acepta, el navegador sugerirá destinos siempre que la función sea compatible con este. Si no acepta en un momento posterior, se eliminará la información de rutas del historial. Esto significa que si desea recibir destinos sugeridos de nuevo en un momento posterior, la característica deberá volver a aprender sus patrones de conducción antes de poder empezar a sugerir destinos.

# Ayuda

Seleccione Ayuda en el menú principal o en el menú Configuración.

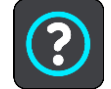

En esta pantalla, podrá cambiar la siguiente información:

Visita guiada

Seleccione esta opción para ver un breve tutorial que le ayudará a utilizar el navegador, siempre que la opción sea compatible con este.

 Información Consulte Sistema.

# Ayuda adicional

Para obtener más ayuda, vaya a tomtom.com/support.

Para obtener información relativa a la garantía y a la privacidad, visite tomtom.com/legal.

# Obtención de ayuda

# Ayuda

Seleccione Ayuda en el menú principal o en el menú Configuración.

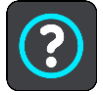

En esta pantalla, podrá cambiar la siguiente información:

Visita guiada

Seleccione esta opción para ver un breve tutorial que le ayudará a utilizar el navegador, siempre que la opción sea compatible con este.

 Información Consulte Sistema.

### Ayuda adicional

Para obtener más ayuda, vaya a tomtom.com/support.

Para obtener información relativa a la garantía y a la privacidad, visite tomtom.com/legal.

# Certificación del producto

# Búsqueda de la información de certificación del producto en el navegador

Para encontrar la información de certificación del producto, como el número de certificación aprobada de ICASA, haga lo siguiente en su Rider:

- 1. Seleccione Ajustes en el menú principal.
- 2. Seleccione Sistema.

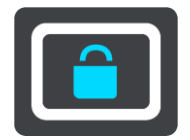

- 3. Seleccione Acerca de.
- 4. Seleccione Información legal.
- 5. Seleccione Certificados.
- 6. A continuación podrá ver la información de certificación del producto disponible para su Rider como, por ejemplo, la certificación ICASA.

# Actualización mediante MyDrive Connect

### Acerca de MyDrive Connect

MyDrive Connect es una aplicación de escritorio que le ayuda a gestionar el contenido y los servicios de su TomTom Rider. Por ejemplo, puede utilizar MyDrive Connect para obtener actualizaciones de mapas o de software, o gestionar su cuenta de TomTom.

También puede gestionar su los dispositivos asociados con su cuenta mediante MyDrive Connect.

Nota: Puede asociar hasta diez navegadores TomTom a una cuenta de TomTom.

Le aconsejamos que conecte con frecuencia su Rider a MyDrive Connect para asegurarse de que cuenta con las últimas actualizaciones en todo momento.

**Importante:** En los modelos START 42/52, START 40/50/60, and GO 51/61 la pantalla se atenúa intencionadamente cuando conecta el navegador al ordenador.

**Sugerencia**: Le recomendamos que utilice una conexión a internet de banda ancha siempre que conecte su Rider a MyDrive Connect.

**Sugerencia**: Si tiene un navegador compatible, también puede <u>usar TomTom MyDrive</u> para fijar un destino, compartir sus posiciones y favoritos, y para guardar su información personal de navegación.

### Cuenta de TomTom

Para descargar contenido y utilizar los servicios TomTom, necesita disponer de una cuenta de TomTom.

Puede crear una cuenta con su ordenador de una de las dos formas que se muestran a continuación:

- Seleccione el botón Crear cuenta en tomtom.com.
- Seleccione el botón verde MyTomTom en tomtom.com.
- Vaya a <u>tomtom.com/getstarted</u>.

Otra posibilidad consiste en crear una cuenta a través de la app TomTom MyDrive para iOS o Android en su smartphone. Para utilizar este método, su navegador debe poder <u>conectarse a los</u> <u>servicios TomTom</u> y su smartphone debe disponer de una tarifa de datos de un proveedor de servicios móviles.

**Importante:** Tenga cuidado al elegir el país durante la creación de la cuenta. Es necesario seleccionar el país correcto para realizar una compra en la Tienda TomTom, pues esta opción no se puede cambiar una vez se haya creado la cuenta.

**Nota:** Si dispone de más de un navegador TomTom, necesita una cuenta diferente para cada uno de ellos.

### Configuración de MyDrive Connect

Para utilizar MyDrive Connect por primera vez, haga lo siguiente:

En su ordenador, abra un navegador web y vaya a tomtom.com/getstarted.

- 1. Haga clic en Primeros pasos.
- 2. Haga clic en Descargar MyDrive Connect.
- 3. Siga las instrucciones que aparecen en pantalla.
- 4. Cuando se le solicite, conecte su Rider al ordenador con el cable USB incluido con el navegador y, a continuación, encienda el Rider.

**Nota:** Utilice ÚNICAMENTE el cable USB que incluye su Rider. Es posible que otros cables USB no funcionen.

Notapara los navegadores con un soporte independiente, No puede utilizar el soporte para conectar el a su equipo. Rider

**Nota:** Debe enchufar el cable USB directamente al puerto USB del ordenador y no al concentrador USB ni a un puerto USB del teclado o el monitor.

5. Introduzca la información solicitada necesaria para la creación de la cuenta, incluido su país. Una vez finalizado el proceso de configuración, se crea la cuenta de TomTom y su Rider se vincula a esa cuenta.

Ahora ya puede acceder a MyDrive Connect desde el área de notificaciones de su escritorio.

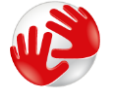

MyDrive Connect se inicia automáticamente después de crear la cuenta.

Sugerencia: Cuando conecte el Rider al ordenador, MyDrive Connect le informará de si hay actualizaciones para su Rider.

# **Apéndice**

### Avisos y advertencias de seguridad importantes

### Sistema de posicionamiento global (GPS) y sistema de navegación global por satélite (GLONASS)

El sistema de posicionamiento global (GPS) y el sistema de navegación global por satélite (GLONASS) son sistemas basados en satélites que proporcionan información horaria y de posición en todo el mundo. El funcionamiento y control del sistema GPS es competencia exclusiva del Gobierno de los Estados Unidos de América, que es, por tanto, el único responsable de su disponibilidad y exactitud. El funcionamiento y control del sistema GLONASS es competencia exclusiva del Gobierno de Rusia, que es, por tanto, el único responsable de su disponibilidad y exactitud. Los cambios en la disponibilidad y exactitud del sistema GPS o GLONASS, o en las condiciones ambientales, puede influir en el funcionamiento de este navegador. TomTom no acepta ninguna responsabilidad por la disponibilidad ni la exactitud del sistema GPS o GLONASS.

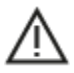

#### Mensajes de seguridad

#### Utilícelo con cuidado

El uso de los productos TomTom al volante no exime al conductor de conducir de manera atenta y cuidadosa.

El navegador está pensado para asistir en la conducción y no debe sustituir a una conducción cuidadosa y con la debida atención. Respete siempre las señales de tráfico y la legislación aplicable. Conducir distraído puede ser extremadamente peligroso. No utilice el navegador de ningún modo que desvíe la atención del conductor de la carretera de forma peligrosa. TomTom recomienda utilizar los sistemas manos libres cuando estén disponibles y detenerse por completo en un lugar seguro para manipular el navegador.

### Aviso para vehículos comerciales y de grandes dimensiones

Si el producto no tiene instalado un mapa para camiones, esto significa que dicho producto solo se puede utilizar con coches y vehículos comerciales ligeros sin remolque porque este producto no planificará rutas para vehículos de gran tamaño ni vehículos comerciales, autobuses, cámpers o vehículos recreativos. Si conduce un vehículo de los tipos mencionados, que sólo pueden utilizar un producto que ha instalado un mapa para camiones y debe asegurarse de que su detalles del vehículo (p. ej. peso y altura) se han introducido correctamente. Incluso cuando utilice un navegador adecuado aún se le aconsejará que lo preste especial atención a la carretera, actuar con cautela, y no siga las (navegación) asesoramiento que pueda poner usted u otros usuarios de la carretera en peligro. TomTom no aceptará ninguna responsabilidad por los daños derivados del incumplimiento de este aviso.

### Aviones y hospitales

El uso de dispositivos con antena está prohibido en la mayoría de los aviones, en muchos hospitales y en muchos otros lugares. En dichos lugares no debe utilizar este navegador.

#### Mensajes de seguridad

Consulte y tome nota de las recomendaciones de seguridad que se indican a continuación:

• Compruebe la presión de los neumáticos con regularidad.

- Compruebe el estado de su vehículo de forma periódica.
- Los medicamentos pueden afectar a su capacidad de conducción.
- Utilice el cinturón de seguridad siempre que sea posible.
- Si bebe, no conduzca.
- La mayoría de los accidentes tiene lugar a una distancia inferior a 5 km (3 millas) de casa.
- Respete las normativas de la carretera.
- Asegúrese de utilizar siempre los intermitentes al girar.
- No se olvide de hacer un descanso de al menos 10 minutos cada 2 horas.
- Compruebe que todos los cinturones se mantienen abrochados.
- Guarde una distancia prudencial con el vehículo que le preceda.
- Antes de iniciar la marcha en moto, abróchese el casco correctamente.
- Cuando vaya a conducir una moto, lleve ropa y equipo protectores.
- Cuando conduzca una motocicleta, esté en alerta y conduzca siempre con cautela.

### Potencia: 5 V de corriente continua, 1,2 A

### Gestión de información por parte de TomTom

Puede consultar información relacionada con el uso de datos personales en:

tomtom.com/privacy.

### Batería

Este producto utiliza una batería de iones de litio.

No lo utilice en un ambiente húmedo, mojado y/o corrosivo. No coloque, almacene ni deje el producto en un lugar con altas temperaturas, bajo la acción directa de la luz solar, dentro o cerca de una fuente de calor o un horno microondas, o en un contenedor presurizado, ni lo exponga a temperaturas superiores a 60 °C (140 °F). Si no respeta estas directrices, puede que se produzcan fugas de ácido de la batería o que esta se caliente, explote o se inflame y cause heridas o daños. No perfore, abra ni desmonte la batería. Si la batería presenta fugas y usted entra en contacto con los fluidos, enjuáguese bien con agua y solicite asistencia médica de inmediato. Por razones de seguridad, y para prolongar la vida útil de la batería, se recomienda que extraiga el producto del vehículo cuando no esté conduciendo y que lo guarde en un lugar fresco y seco. La carga no se debe efectuar a temperaturas bajas (inferiores a 0 °C/32 °F) o altas (superiores a 60 °C/140 °F).

Temperatura de funcionamiento: este navegador permanecerá totalmente operativo dentro del siguiente rango de temperatura: de -20 a +60 grados Celsius. Una exposición prolongada a temperaturas superiores o inferiores puede provocar daños en el navegador, por lo que se recomienda evitarla.

Importante: Antes de activar el navegador, deje que el navegador se aclimate a la temperatura de funcionamiento estándar durante al menos una hora. No utilice el navegador con una temperatura fuera de este rango.

Precaución: Riesgo de explosión si se sustituye la batería por una de un tipo que no sea el adecuado.

No retire ni intente retirar la batería no sustituible. Si tiene algún problema con la batería, póngase en contacto con el servicio de atención al cliente de TomTom.

### Desecho de la batería

LA BATERÍA QUE INCLUYE EL PRODUCTO DEBE RECICLARSE O DESECHARSE DE MANERA APROPIADA SEGÚN LA LEGISLACIÓN Y NORMATIVA LOCAL VIGENTE Y NUNCA JUNTO A RESIDUOS DOMÉSTICOS. DE ESTA MANERA, CONTRIBUIRÁ A CONSERVAR EL MEDIO AMBIENTE. UTILICE SU NAVEGADOR TOMTOM SOLO CON LA ALIMENTACIÓN DE CC PROPORCIONADA (CARGADOR PARA COCHE/CABLE DE LA BATERÍA), ADAPTADOR DE CA (CARGADOR DOMÉSTICO), EN UN SOPORTE APTO O CON EL CABLE USB SUMINISTRADO PARA CONECTARLO A UN EQUIPO Y CARGAR LA BATERÍA.

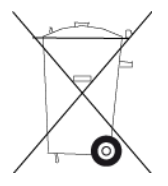

Si necesita cargar el navegador, utilice el cargador suministrado con dicho navegador. Para obtener información sobre cargadores de recambio, visite <u>tomtom.com</u> y obtendrá información sobre los cargadores aprobados para su navegador.

La vida útil de la batería señalada es la vida útil máxima. Solo se garantiza la vida útil máxima de la batería si se dan unas condiciones atmosféricas específicas. El cálculo de la vida útil máxima de la batería está basado en un perfil de uso medio.

Consulte la sección de preguntas frecuentes para obtener sugerencias sobre cómo ampliar la vida útil de la batería: <u>tomtom.com/batterytips</u>.

### Distintivo CE y Directiva de equipos de radio de TomTom Golfer

# CE

Este dispositivo se puede utilizar en todos los Estados miembros de la UE. Las bandas de frecuencia de Bluetooth en las que funciona este dispositivo son 2402 - 2480 MHz y la potencia de emisión de radiofrecuencia máxima dentro de estas bandas es 5.5 dBm.

Por la presente, TomTom declara que el tipo de equipo de radio sistema de navegación GPS TomTom Rider cumple la Directiva 2014/53/UE. El texto completo de la declaración de conformidad de la UE está disponible en la siguiente dirección de internet: http://www.tomtom.com/en\_gb/legal/declaration-of-conformity/

### WEEE - Eliminación de residuos de aparatos eléctricos y electrónicos

En la UE y el EEE, este producto contiene el símbolo del cubo de basura con ruedas en la carcasa o el material de embalaje, tal como exige la Directiva 2012/19/UE (WEEE). Este producto no se debe tratar como basura doméstica ni debe eliminarse como residuo municipal común. Para eliminar este producto, puede devolverlo al punto de venta o llevarlo a su punto de recogida municipal local para reciclaje.

El símbolo del cubo de basura con ruedas podría tener otro significado fuera de la UE y el EEE. Para obtener más información acerca de las opciones de reciclaje de su país, consulte a la autoridad local competente. El usuario final tiene la responsabilidad de asegurarse de este producto se elimine de conformidad con la legislación local.

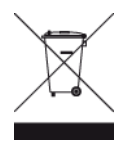

### Logo de Triman

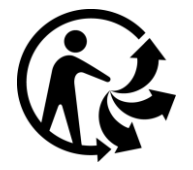

### Marcapasos

Los fabricantes de marcapasos recomiendan mantener una distancia mínima de 15 cm (6 pulg.) entre el dispositivo inalámbrico y el marcapasos para evitar posibles interferencias con éste último. Estas recomendaciones están avaladas por las investigaciones y recomendaciones independientes realizadas por Wireless Technology Research.

### Directrices para usuarios con marcapasos

- SIEMPRE debe mantener el navegador a más de 15 cm (6 pulg.) de su marcapasos.
- No debe llevar el navegador en un bolsillo cerca del pecho.

### Otros dispositivos médicos

Consulte con su médico o con el fabricante del dispositivo médico para determinar si el funcionamiento de su producto inalámbrico puede interferir con el dispositivo médico.

### Cumplimiento de la tasa de absorción específica (SAR) de la UE

ESTE MODELO DE NAVEGADOR INALÁMBRICO CUMPLE LOS REQUISITOS GUBERNAMENTALES EN LO RELACIONADO CON LA EXPOSICIÓN A ONDAS ELECTROMAGNÉTICAS, SIEMPRE QUE SE UTILICE SEGÚN LO INDICADO EN ESTA SECCIÓN

Este sistema de navegación GPS es un transmisor y receptor de radio. Está diseñado y fabricado con objeto de no superar los límites de exposición a energía de radiofrecuencia (RF) establecidos por el Consejo de la Unión Europea.

El límite de SAR recomendado por el Consejo de la Unión Europea es de 2,0 W/kg de media sobre 10 gramos de tejido corporal (4,0 W/kg de media sobre 10 gramos de tejido de las extremidades, manos, muñecas, tobillos y pies). Las pruebas de SAR se llevan a cabo utilizando las posiciones de funcionamiento estándar especificadas por el Consejo de la Unión Europea, mientras el navegador transmite a su máxima potencia certificada en todas las bandas de frecuencia probadas.

### Límites de exposición

Este navegador cumple con los límites de exposición de radiación establecidos para un entorno no controlado. Para evitar que se superen dichos límites de exposición, debe mantenerse a una distancia mínima 20 cm (8 pulgadas) de la antena durante un uso normal.

### Certificación para Sudáfrica

Este producto muestra el logo de ICASA para demostrar que cumple con todas las certificaciones sudafricanas pertinentes de equipación de radio.

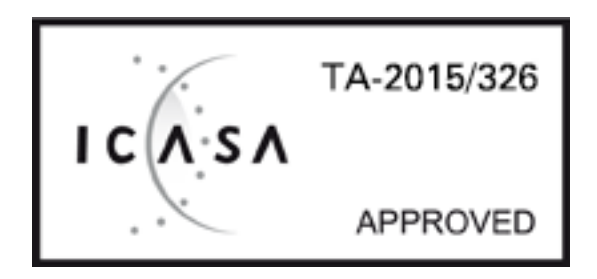

Para ver la información de certificación del producto de su navegador, haga lo siguiente:

Seleccione **Configuración** en el menú principal. Seleccione **Sistema**. Seleccione **Acerca de**. Seleccione **Información legal y de privacidad**. Seleccione **Certificados**.

# Certificación para Australia

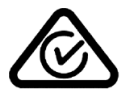

Este producto muestra un distintivo de cumplimiento normativo (RCM) para indicar que cumple las normas australianas pertinentes.

# Teléfonos de atención al cliente (Australia y Nueva Zelanda)

Australia: 1300 135 604 Nueva Zelanda: 0800 450 973

### Certificación para Nueva Zelanda

Este producto muestra el código de proveedor R-NZ para indicar que cumple las normas neozelandesas pertinentes.

### Advertencia para Australia

El usuario debe desconectar el dispositivo cuando se encuentre en áreas con atmósferas potencialmente explosivas como gasolineras, depósitos de almacenamiento de sustancias químicas u operaciones de voladura.

### Certificación para Singapur

Complies with IMDA standards DA106024

### Atención al cliente (Deutschland, Österreich, Schweiz (DE))

Deutschland0696 630 8012Österreich08101 02 557Schweiz (DE)08440 000 16

# Teléfonos de atención al cliente (Asia) Malasia 1800815318 Singapur 8006162269 Tailandia 0018006121008

Indonesia 0018030612011

### Este documento

Se han tomado muchas precauciones al redactar este documento. Debido al constante desarrollo del producto, es posible que algunos detalles no estén totalmente actualizados. La información incluida en este documento está sujeta a cambios sin previo aviso.

TomTom no se responsabiliza de los errores técnicos o editoriales ni de las omisiones del presente documento o los daños accidentales o derivados del desarrollo o del uso de este documento. Este documento contiene información protegida por copyright. Ninguna parte de este documento podrá ser fotocopiada ni reproducida en forma alguna sin el consentimiento previo de TomTom N.V.

### Números de modelo

4GE40

# Accesorios suministrados con este dispositivo

- Kit de soporte para bicicleta
- Solución antirrobo (Rider 450 sólo)
- Kit de soporte para coche, cable USB y cargador para coche (Rider 450 sólo)
- Guía rápida

# Avisos sobre el copyright

© 1992 - 2017 TomTom. Todos los derechos reservados. TomTom y el logotipo de las "dos manos" son marcas comerciales propiedad de TomTom N.V. o de una de sus empresas asociadas. En la página <u>tomtom.com/legal</u> puede consultar la garantía limitada y el acuerdo de licencia de usuario final que se aplican a este producto.

© 1992 - 2017 TomTom. Todos los derechos reservados. Este material está patentado y sujeto a la protección del copyright, la protección de derechos de bases de datos y/u otros derechos de propiedad intelectual de TomTom o sus proveedores. El uso de este material está sujeto a los términos de un acuerdo de licencia. Cualquier copia o revelación no autorizada de este material llevará aparejadas responsabilidades civiles y penales.

El software incluido en este producto contiene software con copyright bajo licencia GPL. En la sección de licencias, hay una copia a su disposición. Puede obtener el código fuente correspondiente al completo durante un periodo de tres años a partir de la fecha del último envío de este producto. Para obtener más información, visite <u>tomtom.com/gpl</u> o póngase en contacto con el equipo local de servicio de atención al cliente de TomTom a través de <u>tomtom.com/support</u>. Previa solicitud, le enviaremos un CD con el código fuente correspondiente.